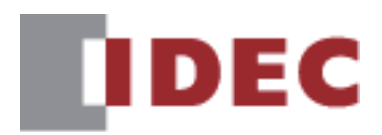

**Network User's Manual** 

FC6A series MICROSmart SmartAXIS FT2J/1J MICRO/I HG2J/1J, HG5G/4G/3G/2G-V

**IDEC CORPORATION** 

# **Revision history**

July 2024 First Edition

# Caution

- The contents of this manual, the WindLDR and WindO/I-NV4 applications are copyright, and all rights are reserved by IDEC Corporation. Unauthorized reproduction, reprinting, sale, transfer, or rental is prohibited.
- The contents of this manual, the WindLDR and WindO/I-NV4 applications are subject to change without notice.
- IDEC Corporation accepts no responsibility for circumstances arising from the use of this manual, the WindLDR or WindO/I-NV4 application.
- Please contact your vendor or IDEC Corporation with any problems regarding the operation of this product.
- This product cannot be directly connected to the communication lines (including public wireless LAN) of telecommunication carriers (mobile communication companies, fixed-line communication companies, Internet providers, etc.). When connecting this product to the Internet, be sure to connect via a device, such as a router.

# Trademarks

MICROSmart, SmartAXIS, MICRO/I, WindLDR and WindO/I are registered trademarks of IDEC CORPORATION in JAPAN. All other company names and product names used in this manual are trademarks of their respective owners.

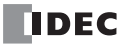

## Preface

This manual describes the necessary communication settings and precautions when using protocols such as BACnet/IP communication and EtherNet/IP communication.

Please read this manual and the user's manual and hardware manual of your product carefully before use and ensure that you fully understand the functions and performance of the FC6A, display unit integrated controller SmartAXIS FT2J/1J, programmable display MICRO/I HG2J/1J, HG5G/4G/3G/2G-V, WindLDR and the programmable display drawing software WindO/I-NV4. IDEC Corporation makes the latest product manual PDFs available on our website at no additional cost. Please download the latest product manual PDFs from our website.

Read the following materials as necessary for your particular application.

| References                                               | Content                                                                                                    |
|----------------------------------------------------------|----------------------------------------------------------------------------------------------------|
| FC6A Series MICROSmart<br>User's Manual (PDF)            | Describes product specifications, installation and wiring instructions, instructions for basic programming operations and special functions, device and instruction lists, and troubleshooting procedures for the FC6A. |
| FC6A Series MICROSmart<br>PID Module User's Manual (PDF) | Describes PID module specifications and functions.                                                                                                    |
| WindO/I-NV4 User's Manual (PDF)                          | Describes the hardware specifications of the FT2J/1J, HG2J/1J, HG5G/4G/3G/2G-V.                                                                                                    |
| Ladder Programming Manual (PDF)                          | Describes basic operations for programming with ladders, monitoring methods on the WindLDR, instruction lists, and details of each instruction.                                                                         |
| SmartAXIS Hardware Manual (PDF)                          | Describes the product specifications, installation and wiring instructions of the FT2J/1J, optional items, and I/O cartridges.                                                                                          |
| MICRO/I Hardware Manual (PDF)                            | Describes the product specifications, installation and wiring instructions of the HG2J/1J and HG5G/<br>4G/3G/2G-V, optional items, and expansion modules.                                                               |
| Network User's Manual (This manual)                      | Describes how to configure and use specific communication protocols (BACnet/IP communication, EtherNet/IP communication, MQTT communication).                                                                           |

# Symbols Used in this Manual

This manual uses the following symbols to facilitate explanation.

## Symbols

| *    | <br>Information that requires special attention. Failure to operate the product in accordance with the information provided can lead to serious injury or damage. |
|------|----------------------------------------------------------------------------------------------------|
|      | <br>Information relating to requests or material to reference in the use of a function                                                                            |
|      | <br>Useful information relating to a function                                                                                                    |
| Ċ    | <br>Indicates the chapter and page of related reference information.                                                                                              |
| ОК   | <br>Screen buttons are indicated by <b>bold</b> text or by using the actual graphic icon.                                                                         |
| **** | <br>Controls are indicated by <b>bold</b> text.                                                                                                    |

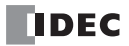

# Abbreviations, Generic Terms, and Terminology Used in this Manual

| Item                            | Description                                                                                                    |
|---------------------------------|----------------------------------------------------------------------------------------------------|
| All-in-One CPU module           | General term for FC6A-C*****E.                                                                                                    |
| CAN J1939 All-in-One CPU module | General term for FC6A-C40***EJ.                                                                                                    |
| Plus CPU module                 | General term for FC6A-D****CEE.                                                                                                    |
| FC6A                            | Generic term for All-in-One CPU module, CAN J1939 All-in-One CPU module, Plus CPU module.                                                                                                    |
| FT2J                            | The name is short for SmartAXIS FT2J-7U22*AF-B.                                                                                                    |
| FT1J                            | The name is short for SmartAXIS FT1J-4F1**AG-*.                                                                                                    |
| FT2J/1J                         | General term for FT2J and FT1J.                                                                                                    |
| HG2J                            | The name is short for MICRO/I HG2J-7UT22TF-B.                                                                                                    |
| HG1J                            | The name is short for MICRO/I HG1J-4FT22T*-*.                                                                                                    |
| HG5G-V                          | The name is short for MICRO/I HG5G-VFXT22MF-B.                                                                                                    |
| HG4G-V                          | The name is short for MICRO/I HG4G-VCXT22MF-B.                                                                                                    |
| HG3G-V                          | The name is short for MICRO/I HG3G-V*XT22MF-*.                                                                                                    |
| HG2G-V                          | The name is short for MICRO/I HG2G-V5FT22TF-*.                                                                                                    |
| HG2J/1J                         | General term for HG2J and HG1J.                                                                                                    |
| HG5G/4G/3G/2G-V                 | The format used to refer to HG5G-V, HG4G-V, HG3G-V and HG2G-V.                                                                                                    |
| WindO/I-NV4                     | Integrated configuration software application for creating projects of the FT2J/1J, HG2J/1J, and HG5G/4G/<br>3G/2G-V.                                                                               |
| WindLDR                         | Software application for creating ladder programs. Editor for control function settings that can be launched from WindO/I-NV4.                                                                      |
| HMI function                    | Functions such as screens and settings of the main unit that can be created by the WindO/I-NV4.                                                                                                    |
| Control function                | Functions such as ladder program and setting of SmartAXIS that can be created by the WindLDR.                                                                                                    |
| Project                         | Data including image data required for operating the main unit, which is created with WindO/I-NV4.                                                                                                  |
| Function area settings          | General term for various settings of the control functions of FC6A and SmartAXIS.<br>These are the settings to be configured in the Settings tab of WindLDR and the module configuration<br>editor. |
| Ladder program                  | Generic term used to refer to main program, subroutine program, user-defined macros created using WindLDR.                                                                                          |
| User program                    | It refers to the data that combines function area settings and ladder programs configured by the ladder programming software WindLDR.                                                               |
| Device Address                  | Memory that is capable of storing values in unit of bits or words loaded on the main unit and external device.                                                                                      |
| Internal Device                 | The generic term for internal device addressing on the main unit such as internal relays, registers, etc.                                                                                           |
| HMI Device                      | Generic term for internal devices that control the HMI functions.                                                                                                    |
| Control Device                  | Generic term for internal devices that control the control functions.                                                                                                    |
| System Software                 | Software for basic control and management of the main unit.                                                                                                    |
| External Memory Device          | Generic term for an SD memory card and a USB flash drive.                                                                                                    |

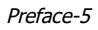

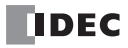

# Table of Contents

| Revision history                                                  | Preface-1    |
|-------------------------------------------------------------------|--------------|
| Caution                                                           | Preface-1    |
| Trademarks                                                        | Preface-1    |
| Preface                                                           | Preface-2    |
| Symbols Used in this Manual                                       | Preface-3    |
| Abbreviations, Generic Terms, and Terminology Used in this Manual | Preface-4    |
| BACnet/IP Communication                                           |              |
| Overview                                                          |              |
| Specifications                                                    |              |
| Supported models                                                  |              |
| Basic specifications                                              |              |
| About BACnet                                                      |              |
| Function                                                          |              |
| Object and Device Binding Function                                |              |
| Read Property Function                                            |              |
| Write Property Function                                           | 1-6          |
| Subscribed COV (COV) function                                     | 1-7          |
| Unsubscribed COV (COVU) function                                  |              |
| Foreign device function                                           |              |
| BACnet/IP Operation                                               | 1-11         |
| Ladder Program                                                    |              |
| Special Devices                                                   | 1-12         |
|                                                                   |              |
| BAChet/IP Settings                                                | 1-13<br>1 17 |
| Digent Value Settings                                             | 1-1/<br>1_20 |
| Ohierts                                                           | 1-34         |
| Analog Input Object                                               | 1-35         |
| Analog Output Object                                              | 1-36         |
| Analog Value Object                                               |              |
| Binary Input Object                                               |              |
| Binary Output Object                                              |              |
| Binary Value Object                                               |              |
| Device Object                                                     |              |
| Key Properties                                                    |              |
| Present Value                                                     |              |

| $\boldsymbol{c}$ |    |
|------------------|----|
|                  | 2: |
| -                |    |

CHAPTER 1:

# EtherNet/IP Communication

| Overview                                            | 2-1  |
|-----------------------------------------------------|------|
| Multi-Vendor Network between EtherNet/IP Devices    | 2-1  |
| Network That Mixes General-Purpose Ethernet Devices | 2-2  |
| Specifications                                      | 2-3  |
| Supported models                                    | 2-3  |
| Basic specifications                                | 2-3  |
| About EtherNet/IP                                   | 2-4  |
| Function                                            | 2-5  |
| I/O Message Communication                           | 2-5  |
| I/O Message Communication (Target) Function         | 2-9  |
| I/O Message Communication (Originator) Function     |      |
| Class 3/UCMM Communication                          | 2-11 |
| Data and Device Address Binding Function            |      |
| EtherNet/IP Communication Operations                | 2-14 |
| Special Devices                                     | 2-14 |
| Basic Operation                                     | 2-16 |
| EtherNet/IP Settings Dialog Box                     | 2-21 |
| EtherNet/IP Tree Area                               | 2-22 |
| Parameter Setting Area                              | 2-24 |
| Information View Area                               | 2-34 |
| EDS Management Area                                 | 2-35 |
| Flow of EtherNet/IP Communication Settings          |      |
| Basic Settings for EtherNet/IP Communication        | 2-36 |
| Using the Main Unit as a Target                     | 2-36 |
| Using the Main Unit as an Originator                |      |

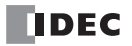

|            | Examples of EtherNet/IP Settings                         | 2-39       |
|------------|----------------------------------------------------------|------------|
|            | Using the Main Unit as a Target                          | 2-39       |
|            | Using the Main Unit as an Originator                     | 2-42       |
|            | Objects                                                  | 2-45       |
|            | Identity Object (ClassID: 01H)                           | 2-45       |
|            | Message Router Object (ClassID: 0x02)                    |            |
|            | Assembly Object (ClassID: 04H)                           | 2-48       |
|            | Connection Manager Object (ClassID: 06H)                 | 2-49       |
|            | TCP/IP Interface Object (ClassID: F5H)                   | 2-50       |
|            | Ethernet Link Object (ClassID: F6H)                      | 2-51       |
|            | LLDP Management Object (ClassID: 109H)                   | 2-52       |
| CHAPTER 3. | MOTT Communication                                       |            |
|            | Overview                                                 | 3-1        |
|            | Specifications                                           | 3-3        |
|            | Specifications                                           | c-c        |
|            | Supported models                                         | כ-כ<br>כ כ |
|            | Dasic specifications                                     | כ-כ        |
|            | MOTT Settings Dialog Box                                 |            |
|            | MOTT Cattings                                            |            |
|            | MQTT Settings                                            |            |
|            | Subscribe                                                | 3-48       |
|            | SnarkPlug B Settings                                     | 3-51       |
|            | Device & Tag Settings                                    | 3-59       |
|            | Topic Dialog Box                                         |            |
|            | Pavload Dialog Box                                       |            |
|            | Metrics Dialog Box                                       |            |
|            | Import JSON Text Dialog Box                              |            |
|            | Export JSON Text Dialog Box                              |            |
|            | SD Memory Card Configuration, USB Flash Drive Dialog Box | 3-84       |
|            | MOTT Settings                                            |            |
|            | Files for MQTT Basic Settings                            |            |
|            | mqtt_basic_settings. ini File Format                     |            |
|            | Download the MQTT Basic Settings                         |            |
|            | Publishing to a Topic                                    | 3-94       |
|            | When the Operation Mode Is Set to Trigger Execution      | 3-94       |
|            | When the Operation Mode Is Set to Fixed Period           | 3-98       |
|            | Subscribing to a Topic                                   |            |
|            | Subscribing and Unsubscribing                            |            |
|            | Storing the Contents of Received JSON Data in Devices    | 3-105      |

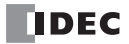

# 1: BACnet/IP Communication

FC6A Plus FC6A All-in-One FT2J/1J HG2J/1J HG5G/4G/3G/2G-V

This chapter describes the BACnet/IP communication function.

# **Overview**

The main unit supports BACnet communication using the Internet protocol (IP), which is called BACnet/IP.

BACnet stands for "Building Automation and Control Networking Protocol". In building equipment, it is an open protocol that has been standardized for interoperability between systems built by different manufacturers, and a communication standard for building networks.

Previous air conditioning, lighting, security, and fire protection systems were connected using methods unique to the building equipment and systems manufacturers. However, conforming to BACnet allows equipment and systems to be connected and monitored using a common method.

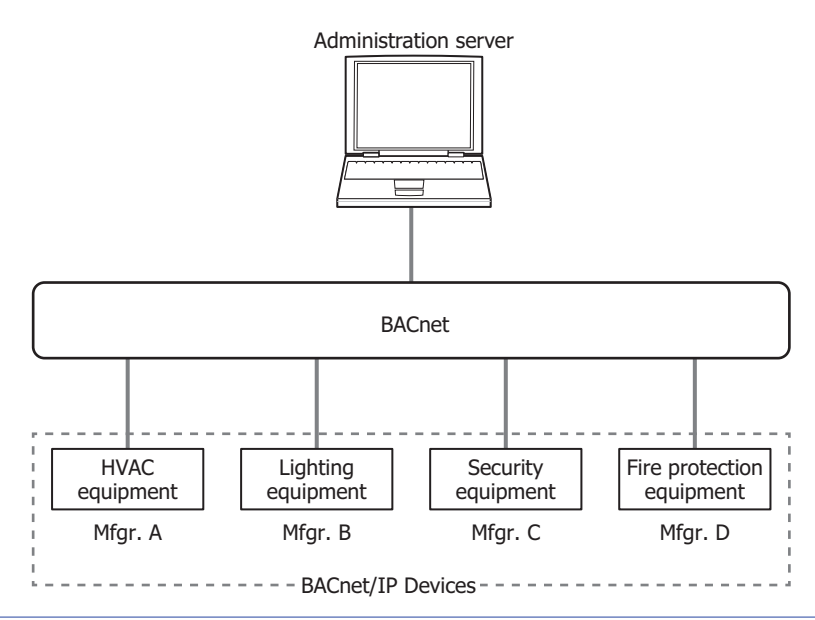

A device connected by BACnet, and a device compatible with BACnet/IP is called a BACnet/IP device.

۲

# Specifications

# Supported models

Supported IDEC's PLCs and programmable displays are as follows.

| Series Name | Abbreviation    | Type Number                                                        |
|-------------|-----------------|--------------------------------------------------------------------|
| MICROSmart  | FC6A            | FC6A-D16**CEE, FC6A-D32**CEE                                       |
| SmartAVIS   | FT2J            | FT2J-7U22*AF-B                                                     |
| SinditAXIS  | FT1J            | FT1J-4F1**AG-*                                                     |
|             | HG2J            | HG2J-7UT22TF-B                                                     |
| MICRO/I     | HG1J            | HG1J-4FT22TG-*                                                     |
|             | HG5G/4G/3G/2G-V | HG5G-VFXT22MF-B, HG4G-VCXT22MF-B, HG3G-V*XT22MF-*, HG2G-V5FT22TF-* |

# **Basic specifications**

| Model (Abbreviation)     | )                       | FC6A                                                 | FT2J/1J                  | HG2J/1J              | HG5G/4G/3G/2G-V           |
|--------------------------|-------------------------|------------------------------------------------------|--------------------------|----------------------|---------------------------|
| Interface                |                         | Ethernet port 1 Ethernet Interface                   |                          |                      |                           |
| Applicable Standards     |                         | ANSI/ASHRAE135-2012                                  |                          |                      |                           |
|                          | Protocol                | BACnet/IP                                            |                          |                      |                           |
|                          | Profile                 | B-ASC                                                |                          |                      |                           |
|                          | Object Type             | Device Object, Anal                                  | og Input Object, Anal    | og Output Object, An | alog Value Object, Binary |
|                          | Object Type             | Input Object, Binar                                  | y Output Object, Bina    | ry Value Object      |                           |
| Standard                 | Number of Objects       | 256 maximum <sup>*1</sup>                            |                          |                      |                           |
| Specifications           | BIBBC                   | DS-RP-B, DS-WP-B,                                    | DS-RPM-B, DS-WPM-        | B, DS-COV-B, DS-CO   | VU-B, DM-DDB-B, DM-       |
|                          | DIDDS                   | DOB-B, DM-DCC-B                                      |                          |                      |                           |
|                          | BBMD                    | None-BBMD Device                                     |                          |                      |                           |
|                          | Virtual Device          | Not supported                                        |                          |                      |                           |
| Foreign Device Supported |                         |                                                      |                          |                      |                           |
| Subscribed COV           | Number of Requests That | 2F6 requests maximum                                 |                          |                      |                           |
| Function                 | Can Be Accepted         |                                                      | num                      |                      |                           |
| Unsubscribed COV         | Transmission Unit       | Every object                                         |                          |                      |                           |
| Function                 | Transmission Cycle      | 1 to 65,535 msec*2                                   |                          |                      |                           |
| Foreign Device           | Registration Method     | Registration as nee                                  | ded by registration tri- | gger device          |                           |
| Function                 | Lifetime                | 0 to 65,535 sec                                      |                          |                      |                           |
|                          |                         | Synchronization                                      | between properties a     | nd device addresses* | 3                         |
| Device Binding Function  |                         | Data type conversion of Present _Value <sup>*4</sup> |                          |                      |                           |
| Coefficient conver       |                         |                                                      | ersion of Present _Val   | ue <sup>*4</sup>     |                           |

\*1 Device Object is not included.

\*2 The transmission cycle is set for all objects.

\*3 The properties of objects created in internal memory are synchronized with specified device addresses.

\*4 Supported objects are Analog Input Object, Analog Output Object, and Analog Value Object.

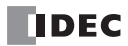

# About BACnet

#### Objects

Information, such as input and output values handled by BACnet/IP devices that support BACnet/IP, are managed in units called objects. Objects are separated into a number of different types, depend on the content of the object, and these are called object types. The object types supported by BACnet/IP in the main unit are as follows.

YES: Supported, NO: Not supported

| Object Type              |                      |    |   | Standards |
|--------------------------|----------------------|----|---|-----------|
| Na                       | ANSI/ASHRAE135-2012  |    |   |           |
|                          | Analog Input Object  | AI | 0 | YES       |
| Basic input and output   | Analog Output Object | AO | 1 | YES       |
|                          | Analog Value Object  | AV | 2 | YES       |
|                          | Binary Input Object  | BI | 3 | YES       |
|                          | Binary Output Object | BO | 4 | YES       |
|                          | Binary Value Object  | BV | 5 | YES       |
| BACnet device attributes | Device Object        | DV | 8 | YES       |

The main unit can set objects for each object type. This information can be written to and read from BACnet/IP devices on the same BACnet/IP network. Regardless of the object type, the maximum number of objects that can be set is 256 in total. For details on objects, refer to "Objects" on page 1-34.

## Properties

Properties are the detailed information and attributes of each object.

For details on the properties of each object type, refer to "Objects" on page 1-34.

#### Services

Services are interfaces used to exchange information between BACnet/IP devices. Services are classified into the client side that initiates services and the server side that executes services.

The Services supported by BACnet/IP in the main unit are as follows.

YES: Supported, NO: Not supported

| Services                   | Initiate <sup>*1</sup> | Execute <sup>*2</sup> |
|----------------------------|------------------------|-----------------------|
| ReadProperty               | NO                     | YES                   |
| ReadPropertyMultiple       | NO                     | YES                   |
| WriteProperty              | NO                     | YES                   |
| WritePropertyMultiple      | NO                     | YES                   |
| SubscribeCOV               | NO                     | YES                   |
| ConfirmedCOVNotification   | YES                    | NO                    |
| UnconfirmedCOVNotification | YES                    | NO                    |
| Who-Is                     | NO                     | YES                   |
| I-Am                       | YES                    | NO                    |
| Who-Has                    | NO                     | YES                   |
| I-Have                     | YES                    | NO                    |
| DeviceCommunicationControl | NO                     | YES                   |

\*1 The main unit initiates services for other BACnet/IP devices.

\*2 The main unit executes services that are initiated from other BACnet/IP devices.

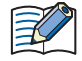

For details on services, refer to the ANSI/ASHRAE 135-2012 (ISSN 1041-2336) standard or "BACnet Building Automation Data Communication Protocol", a book published by the Institute of Electrical Installation Engineers of Japan.

# 1: BACnet/IP Communication

#### ∎BIBB

BACnet interoperability building blocks (BIBB) are groupings of multiple services for each function that will be implemented. BIBBs are classified into the client side that uses the function and the server side that provides the function. '-A' is appended to the end of the client-side BIBBs, and '-B' is appended to the end of the server-side BIBBs. BACnet/IP devices define the functions they support using BIBBs.

| BIBB Category               |           | BIBB                                             | Services                   |
|-----------------------------|-----------|--------------------------------------------------|----------------------------|
|                             | DS-RP-B   | Data Sharing Read Property B                     | ReadProperty               |
|                             | DS-WP-B   | Data Sharing Write Property B                    | ReadPropertyMultiple       |
|                             | DS-RPM-B  | Data Sharing Read Property Multiple B            | WriteProperty              |
| Data Sharing                | DS-WPM-B  | Data Sharing Write Property Multiple B           | WritePropertyMultiple      |
|                             |           |                                                  | SubscribeCOV               |
|                             | DS-COV-B  | Data Sharing COV B                               | ConfirmedCOVNotification   |
|                             |           |                                                  | UnconfirmedCOVNotification |
|                             | DS-COVU-B | Data Sharing COV Unsubscribed B                  | UnconfirmedCOVNotification |
| Device & Network Management |           | Device Management Dynamic Device Binding B       | Who-Is                     |
|                             |           | (Who-Is, I-Am)                                   | I-Am                       |
|                             | DM-DOB-B  | Device Management Dynamic Object Binding B       | Who-Has                    |
|                             |           | (Who-Has, I-Have)                                | I-Have                     |
|                             | DM-DCC-B  | Device Management Device Communication Control B | DeviceCommunicationControl |

The BIBB supported by BACnet/IP in the main unit are as follows.

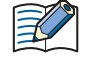

For details on BIBBs, refer to "BACnet Building Automation Data Communication Protocol", a book published by the Institute of Electrical Installation Engineers of Japan.

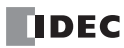

# Function

The main unit provides the following functions as a single BACnet/IP device.

- Object and Device Binding function (page 1-5)
- Read Property function (page 1-6)
- Write Property function (page 1-6)
- Subscribed COV function (page 1-7)
- Unsubscribed COV function (page 1-9)
- Foreign Device function (page 1-10)

#### **Object and Device Binding Function**

A portion of the properties held by objects created in the main unit can be allocated to device addresses, such as data registers, and those device addresses can be written to and read.

For example, the analog input value of the FC6A can be stored in a data register (D0000) allocated as Present\_Value of the Analog Input object, and that analog input value can be read by BACnet/IP devices. The analog output value of the FC6A can also be changed from BACnet/IP devices by allocating the data register (D0004) that stores the analog output value as Present\_Value of the Analog Output object.

The types and numbers of objects can be freely set. The initial values of properties are also set with WindLDR or WindO/I-NV4.

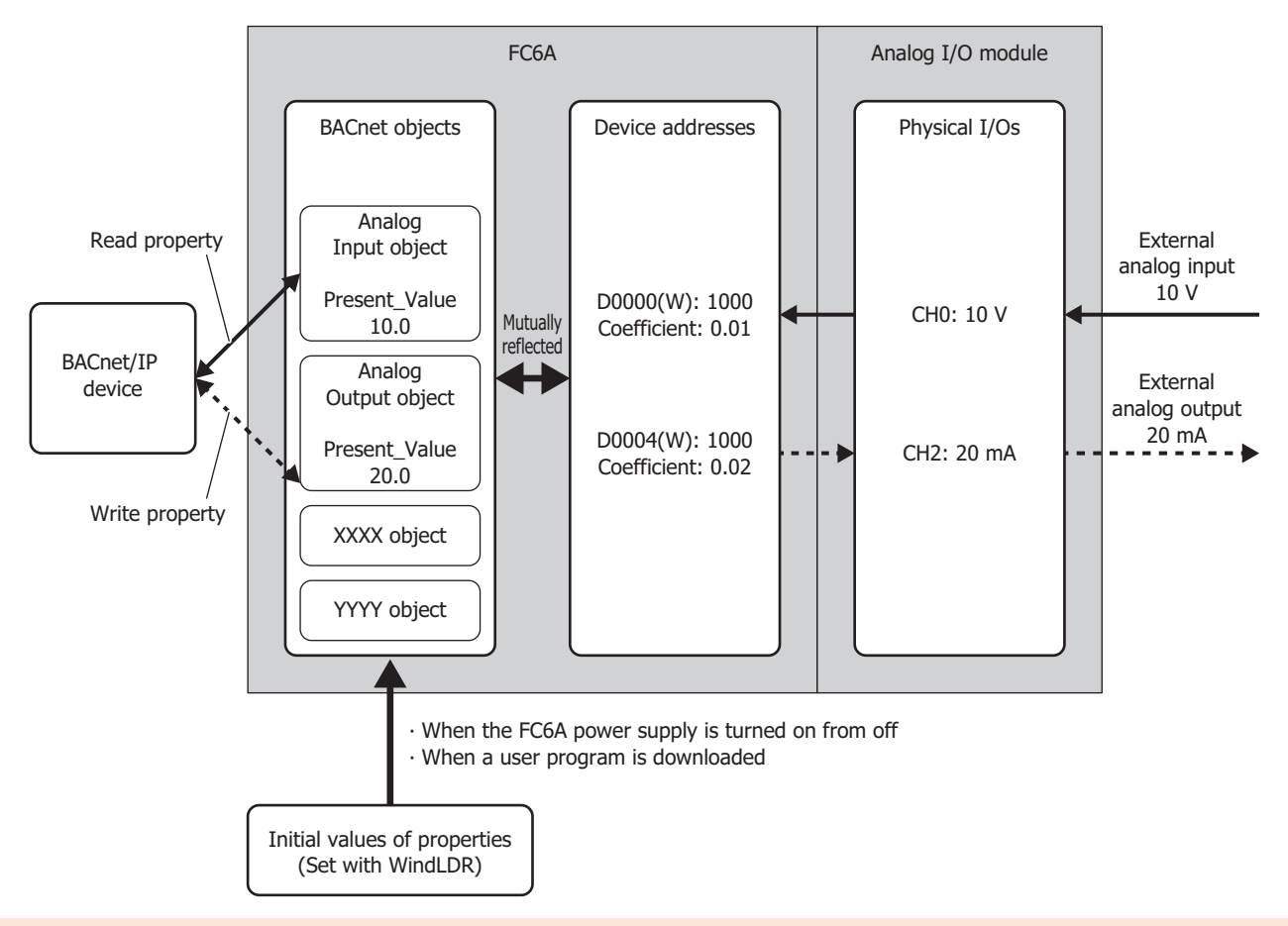

• The processing to mutually reflect properties and device addresses is performed with no relationship to the execution cycle of the ladder program or the processing for parts on the screen of the main unit. Because device addresses allocated to objects will be written and read during execution of the ladder program or the processing for parts on the screen, create them so that no problems will occur when device addresses are referenced or refreshed.

• If a device address changes at an interval which is shorter than the cycle at which changes are reflected to the property of an object, those changes may not be reflected to the property. To reflect those changes to the property, keep the values of device addresses for 1 second.

For example, in the FC6A type, the changes may not be reflected to the property when M0000, which has been allocated to Present\_Value of a Binary Input object, is turned on for only 10 msec. To reflect those changes to the property, ensure that M0000 stays 1 for 1 second.

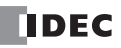

## **Read Property Function**

In the Read Property function, the main unit returns the value of a property when there is a read property request from a BACnet/ IP device. This function is implemented using DS-RP-B (Data Sharing Read Property B) and DS-RPM-B (Data Sharing Read Property Multiple B).

The below diagram shows a BACnet/IP device reading the analog input value of the FC6A that has been associated with the Analog Input object.

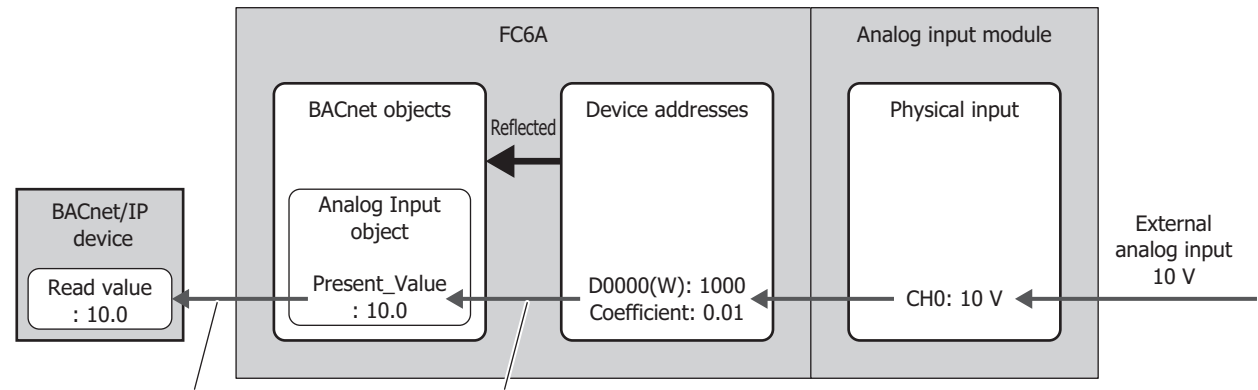

Read from BACnet/IP device Write value of device address

#### Write Property Function

In the Write Property function, the main unit writes a value to the property of an object when there is a write property request from a BACnet/IP device. This function is implemented using DS-WP-B (Data Sharing Write Property B) and DS-WPM-B (Data Sharing Read Property Multiple B).

The below diagram shows a BACnet/IP device changing the analog output value of the FC6A that has been associated with the Analog Output object.

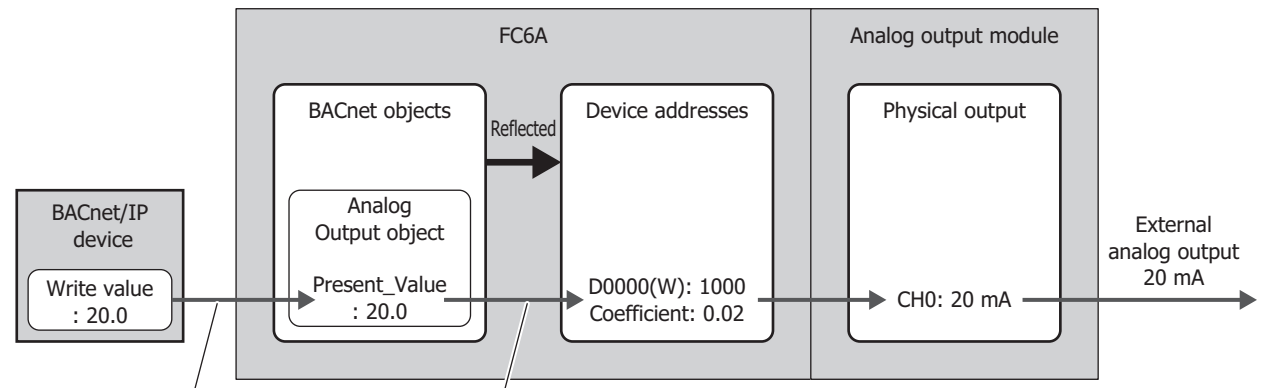

Write from BACnet/IP device Read

Read out to device address

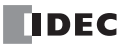

# Subscribed COV (COV) function

In the COV (Change Of Value) function, the main unit monitors an object for which a report request has been received from a BACnet/IP device. Then when Present\_Value or Status\_Flags has changed, the main unit notifies the BACnet/IP device of the change.

The properties of objects that correspond to the COV function and the timing of when to provide notification of changes are given as follows.

| Object                        | Properties                    | Timing to Provide Notification of Change                                                   |  |  |
|-------------------------------|-------------------------------|--------------------------------------------------------------------------------------------|--|--|
| A solution Taxa I             |                               | Notification of change is provided when (1) or (2) as follows.                             |  |  |
|                               | Present_Value<br>Status_Flags | (1) When Present_Value has changed to a value greater than or equal to the value set for   |  |  |
| Analog Output<br>Analog Value |                               | COV_Increment (starting point is from when the previous COV notification was sent) $^{*1}$ |  |  |
|                               |                               | (2) When any of the bits in Status_Flags have changed                                      |  |  |
| Binary Input                  | Dussent Malus                 | Notification of change is provided when (1) or (2) as follows.                             |  |  |
| Binary Output<br>Binary Value | Status_Flags                  | (1) When Present_Value has changed                                                         |  |  |
|                               |                               | (2) When any of the bits in Status_Flags have changed                                      |  |  |

\*1 For example, the following diagram shows when a report request is received from a BACnet/IP device and AI-10 (Analog Input object, instance number 10) has the status in the following table.

| AI-10 Properties | Value |
|------------------|-------|
| Present_Value    | 10.0  |
| COV_Increment    | 3.0   |

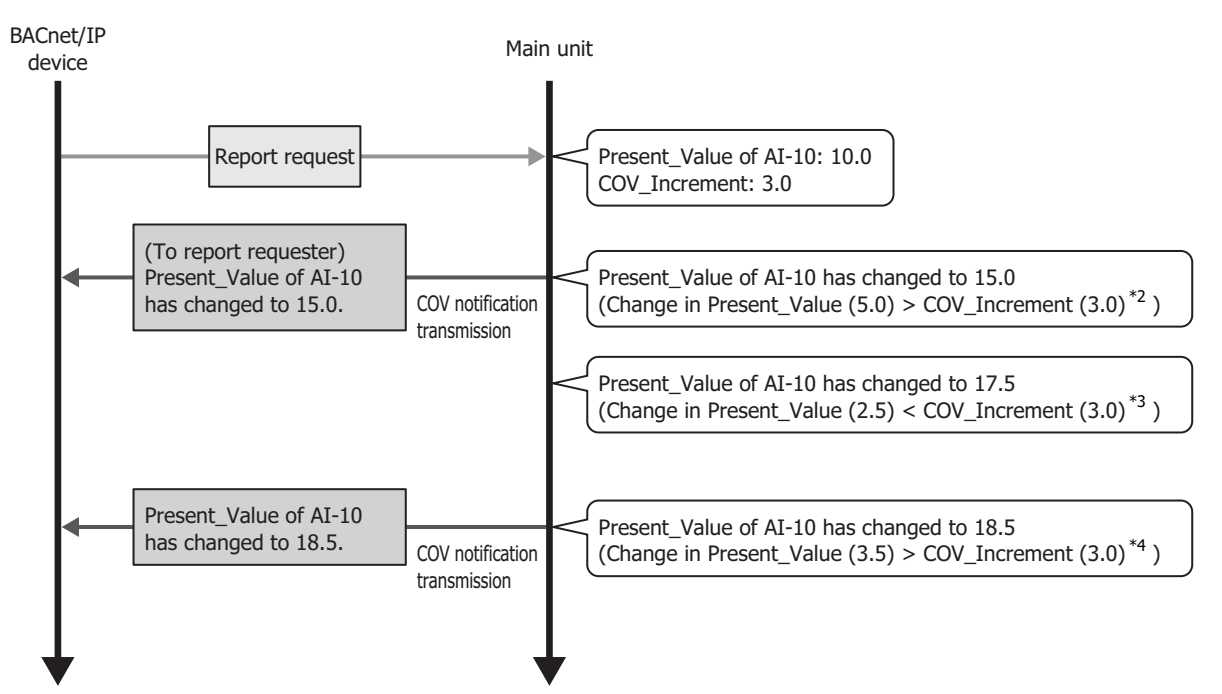

\*2 This change corresponds to timing to provide notification of change (1). Change in Present\_Value = Present value - Value when report request was received = 15.0 - 10.0 = 5.0 Because COV\_Increment = 3.0, change in present value ≥ COV\_Increment has been satisfied.

- \*3 Change in Present\_Value = Present value Value when previous COV notification was transmitted = 17.5 15.0 = 2.5 Change in Present\_Value < COV\_Increment, and the condition for timing to provide notification of change (1) is not satisfied. Therefore, COV notification is not sent.
- \*4 This change corresponds to timing to provide notification of change (1).
   Change in Present\_Value = Present value Value when previous COV notification was transmitted = 18.5 15.0 = 3.5
   Because COV\_Increment = 3.0, Change in Present Value ≥ COV\_Increment has been satisfied.

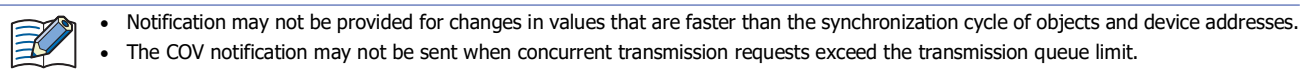

# 1: BACnet/IP Communication

The main unit implements the COV function by sending the Confirmed COV Notification service/Unconfirmed COV Notification service to the report requesting BACnet/IP device according to the parameters contained in the report request when that report request (Subscribe COV service) was transmitted from the BACnet/IP device.

The key parameters contained in the report request are as follows.

| Parameters                    | Description                                                                                                    |  |  |  |
|-------------------------------|----------------------------------------------------------------------------------------------------|--|--|--|
| Monitored Object Identifier   | Type and ID of object for which to enable the COV function.                                                                                                    |  |  |  |
| Issue Confirmed Notifications | <ul> <li>Selects whether or not to confirm messages that will be sent from the main unit to the BACnet/IP device.</li> <li>With confirmation (ConfirmedCOVNotification)</li> <li>Without confirmation (UnconfirmedCOVNotification)</li> </ul> |  |  |  |
| Lifetime                      | The time to enable the COV function in 1 sec increments.<br>If 0 or omitted, the COV function is enabled with no time limit.                                                                                                    |  |  |  |

The following diagram shows when the main unit has received a report request transmitted from a BACnet/IP device like that in the following table.

| Report Request Parameters     | Description                                  |
|-------------------------------|----------------------------------------------|
| Monitored Object Identifier   | Analog Input object (instance number: 10)    |
| Issue Confirmed Notifications | With confirmation (ConfirmedCOVNotification) |
| Lifetime                      | 360 sec                                      |

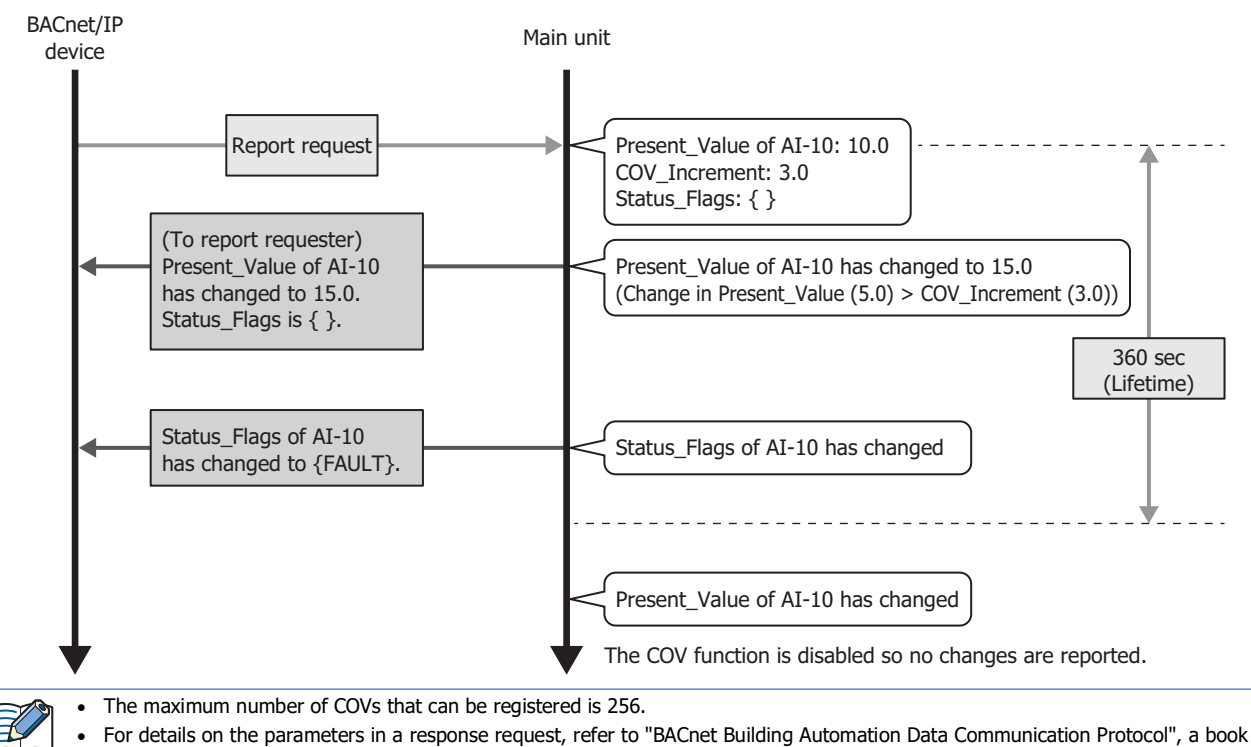

 Poll details on the parameters in a response request, refer to bachet building Automation Data Communication Prot published by the Institute of Electrical Installation Engineers of Japan.

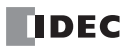

# **Unsubscribed COV (COVU) function**

In the COVU (Change Of Value Unsubscribed) function, the main unit spontaneously provides notification that Present\_Value or Status\_Flags of a specific object has changed to all BACnet/IP devices connected to the same network.

The properties of objects that correspond to the COVU function and the timing of when to provide notification of changes are given as follows.

| Object                                        | Properties                    | Timing to Provide Notification of Change                                                                                                    |  |  |
|-----------------------------------------------|-------------------------------|----------------------------------------------------------------------------------------------------|--|--|
| Analog Input<br>Analog Output<br>Analog Value | Present_Value<br>Status_Flags | <ul> <li>Notification of the status is provided at the interval of the Unsubscribed COV frequency<sup>*1</sup>.</li> <li>Notification of change is also provided when (1) or (2) as follows.</li> <li>(1) When Present_Value has changed to a value greater than or equal to the value set for COV_Increment (starting point is from when the previous COV notification was sent)</li> <li>(2) When any of the bits in Status_Flags have changed</li> </ul> |  |  |
| Binary Input<br>Binary Output<br>Binary Value | Present_Value<br>Status_Flags | <ul> <li>Notification of change is provided when (1) or (2) as follows.</li> <li>(1) When Present_Value has changed</li> <li>(2) When any of the bits in Status_Flags have changed</li> </ul>                                                                                                    |  |  |

\*1 See "BACnet/IP Settings" on page 1-13.

The main unit implements the COVU function by sending the Unconfirmed COV Notification service to BACnet/IP devices. For example, when BACnet/IP is started with AI-10 (Analog Input object, instance number 10) having the status in the following table, notification is provided on the status of the properties at the set cycle (Unsubscribed COV frequency).

| AI-10 Properties | Value |
|------------------|-------|
| Present_Value    | 10.0  |
| COV_Increment    | 3.0   |
| Status_Flags     | { }   |

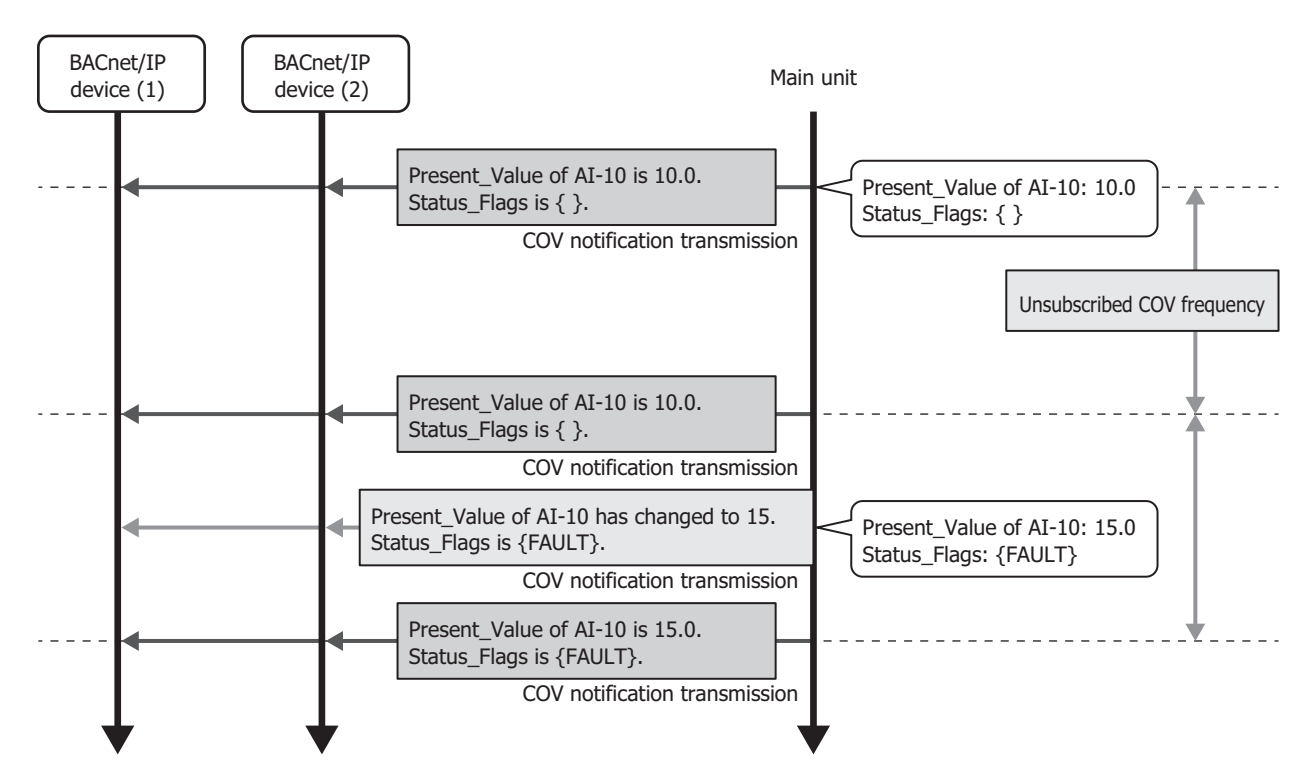

• When using the COVU function, the values of properties can be regularly sent to BACnet/IP devices, regardless of any change in the value of the properties.

- The COVU function can be set for each object.
- Only one Unsubscribed COV Frequency can be set for the main unit. Different frequencies cannot be set for each object.
- If the Unsubscribed COV Frequency is set to 0, the COV function is stopped, and notification is provided only when there is a change in the target property.
- When the Unsubscribed COV frequency is changed by a device address, the change will be applied after the service is next initiated.
- Notification may not be provided for changes in values that are faster than the synchronization cycle of objects and device addresses.
- The COV notification may not be sent when concurrent transmission requests exceed the transmission queue limit.

#### Foreign device function

When the BACnet/IP network is built with multiple IP subnets, install one BBMD (BACnet Broadcast Management Device) on each IP subnet. A BBMD is a device that transfers broadcast communications of BACnet/IP devices to different IP subnets. BACnet/IP devices perform broadcast communications with BACnet/IP devices on different IP subnets via BBMDs. The Foreign Device function is used for performing broadcast communications with BACnet/IP devices on different IP subnets even when there is no BBMD on the IP subnet of the main unit. Broadcast communications can be performed with a BACnet/IP device on the BACnet/IP network by registering the main unit as a foreign device for a specified BBMD.

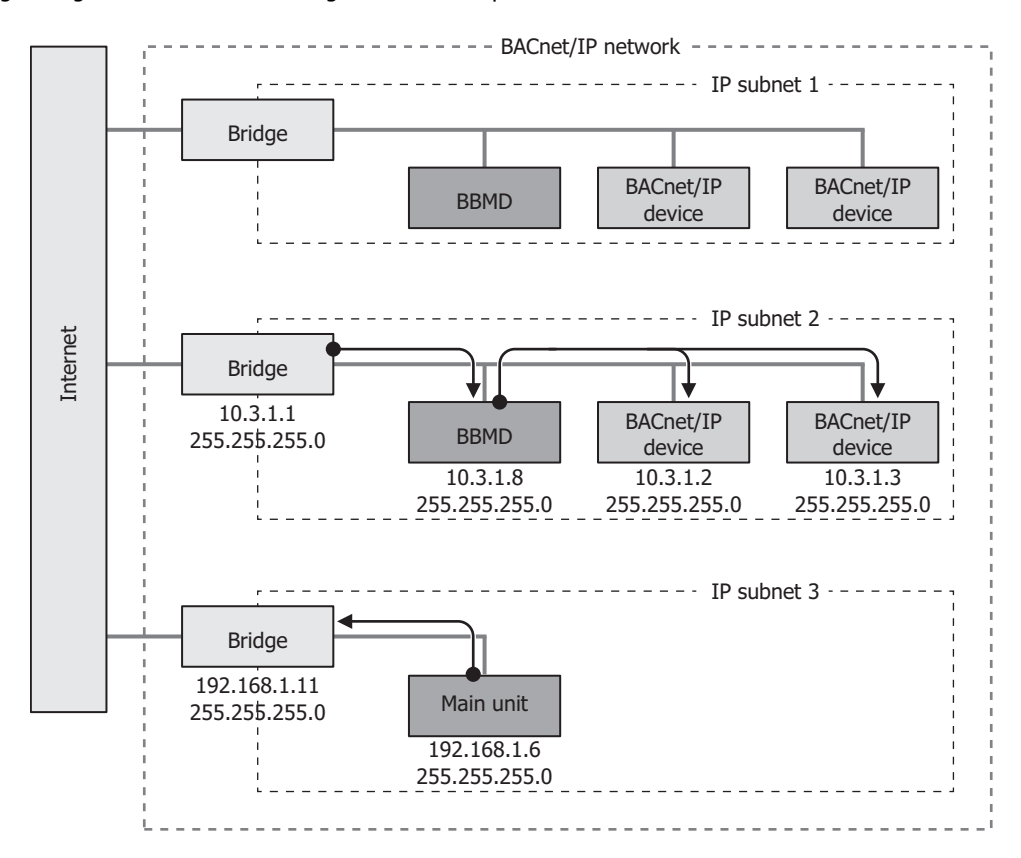

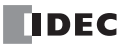

# **BACnet/IP Operation**

BACnet/IP is enabled and disabled according to the value of BACnet/IP Communication Bit (M8450/LSM70).

Properties with allocated device addresses work by referencing those device addresses.

When BACnet/IP is enabled and properties or the values of device addresses that are associated with properties are changed, they operate with the values after the change.

| BACnet/IP | Properties with Allocated Device Addresses<br>and the Values of Those Device Addresses |
|-----------|----------------------------------------------------------------------------------------|
| Enabled   | Bound                                                                                  |
| Disabled  | Not bound                                                                              |

#### Ladder Program

FC6A Plus FC6A All-in-One FT2J/1J HG2J/1J HG5G/4G/3G/2G-V

#### Ladder Program Operation during RUN and STOP

BACnet/IP communication is enabled and disabled according to BACnet Communication Bit (M8450/LSM70), regardless of the RUN/STOP status.

Properties with allocated devices work by referencing those devices.

When BACnet/IP communication is enabled and properties or the values of devices that are associated with properties are changed, even during STOP, they operate with the values after the change.

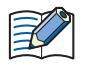

Output during STOP is performed according to the status of Maintain Outputs While CPU Stopped (M8025), regardless of whether or not BACnet/IP is enabled or disabled. For details on Maintain Outputs While CPU Stopped (M8025), see the following manuals. FC6A: Chapter 6 "Special Internal Relay" in the "FC6A Series MICROSmart User's Manual". FT2J/1J: Chapter 35 "1.2 Control Device Addresses" in the "WindO/I-NV4 User's Manual".

#### **Operation During STOP** $\rightarrow$ **RUN**

Properties with allocated devices work by referencing those devices.

When the power supply is turned on and off or the main unit is switched between STOP and RUN and the values of devices associated with properties are changed, such as due to changing device values with the ladder program, the devices operate with the values after the change. Use caution because the main unit may operate unexpectedly for this reason.

For example, when M0000 is allocated to Out\_Of\_Service for FC6A, the value of Out\_Of\_Service may differ by the memory backup setting of the device.

#### (1) When internal relays are set to "Clear All" by STOP $\rightarrow$ RUN

| RUN/STOP Status | BACnet/IP Enabled/<br>Disabled | Out_Of_Service | M0000 |
|-----------------|--------------------------------|----------------|-------|
| STOP            | Enabled                        | TRUE           | ON    |
|                 |                                |                |       |
| RUN             | Enabled                        | FALSE          | OFF   |

At the start of RUN, Out\_Of\_Service=FALSE because the status of internal relays is cleared.

#### (2) When internal relays are set to "Keep All" by STOP $\rightarrow$ RUN

| RUN/STOP Status | BACnet/IP Enabled/<br>Disabled | Out_Of_Service | M0000 |
|-----------------|--------------------------------|----------------|-------|
| STOP            | Enabled                        | TRUE           | ON    |
|                 |                                | 7              |       |
| RUN             | Enabled                        | TRUE           | ON    |

Out\_Of\_Service=TRUE because the status of internal relays is kept.

# 1: BACnet/IP Communication

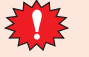

Set devices that are allocated to properties so that their statuses are kept at STOP $\rightarrow$ RUN.

• The default settings of memory backup for internal relays and data registers are as follows.

| Device         | Symbol | Default Setting |
|----------------|--------|-----------------|
| Internal relay | М      | Clear All       |
| Data register  | D      | Keep All        |

For the memory backup settings of devices, see the following manuals.

FC6A: Chapter 5 "Functions and Settings" in the "FC6A Series MICROSmart User's Manual".

FT2J/1J: Chapter 28 "2.4 Memory Backup" in the "WindO/I-NV4 User's Manual".

#### **Special Devices**

The special devices used in BACnet/IP communication differ depending on the main unit type.

| Internal Device Name   |                            | FC6A | FT2J/1J | HG2J/1J | HG5G/4G/3G/2G-V |
|------------------------|----------------------------|------|---------|---------|-----------------|
| Special Internal Relay |                            | Yes  | No      | No      | No              |
| Special Data Register  |                            | Yes  | No      | No      | No              |
| HMI Device             | HMI Special Internal Relay | No   | Yes     | Yes     | Yes             |
|                        | HMI Special Data Register  | No   | Yes     | Yes     | Yes             |

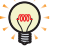

R/W is an abbreviation for read/write.

The notation for the R/W field is as follows.

R/W: The device can be both read from and written to

R: Read-only

W: Write-only

#### Special Internal Relay, HMI Special Internal Relay

| Special<br>Internal Relay | HMI Special<br>Internal Relay | Description                             |                                                                                                    |     |
|---------------------------|-------------------------------|-----------------------------------------|----------------------------------------------------------------------------------------------------|-----|
| -                         | LSM69                         | BACnet/IP<br>Communication<br>Interface | Configure the interface for BACnet/IP communication.<br>0: LAN<br>1: WLAN                                                                                    | R/W |
| M8450                     | LSM70                         | BACnet/IP<br>Communication Bit          | The special internal relay permits or prohibits BACnet/IP communication.<br>OFF: BACnet/IP communication prohibited<br>ON: BACnet/IP communication permitted | R/W |

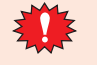

When the BACnet Operation Status (D8782/LSD260) is stopped due to an error, follow the procedure below to resume BACnet/IP communication.

- 1. Turn off the BACnet/IP Communication Bit (M8450/LSM70) once.
- Wait until the BACnet/IP Operation Status (D8782/LSD260) becomes stopped.
- 2. Turn on the BACnet/IP Communication Bit (M8450/LSM70).

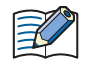

The BACnet/IP Communication Interface (LSM69) must be configured before allowing BACnet/IP communication.

#### Special Data Register, HMI Special Data Register

| Special<br>Data Register | HMI Special<br>Data Register |                                | Description                                                                                                    |   |  |  |  |
|--------------------------|------------------------------|--------------------------------|----------------------------------------------------------------------------------------------------|---|--|--|--|
| D8782                    | LSD260                       | BACnet/IP<br>Operation Status  | This special data register stores the operation status of BACnet/IP communication.<br>0: Stopped<br>1: Ready<br>2: Operating<br>3: Stopped by error                                                                                                    | R |  |  |  |
| D8783                    | LSD261                       | BACnet/IP Error<br>Information | This special data register stores error information that has occurred in BACnet/IP communication.<br>Information for the error that last occurred is stored.<br>0: Normal<br>1: Invalid device ID<br>2: Invalid IP address<br>3: Invalid BBMD IP address<br>4: BBDM registration failure | R |  |  |  |

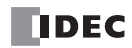

# **BACnet Settings Dialog Box**

This section describes items on the **BACnet Settings** dialog box.

#### **BACnet/IP Settings**

This section describes operation procedures and details about items for performing communication using BACnet/IP.

| BACnet 设置                               |    |                                                 | ? | $\times$ |
|-----------------------------------------|----|-------------------------------------------------|---|----------|
| BACnet/IP 设置                            |    | 基本设置:                                           |   |          |
| □ 田···································· | (1 | )设备 ID: ● 固定值 4194302 🖨<br>◎ 数据寄存器 (-)          |   |          |
|                                         | (2 | ) 端□号: ⑧ 固定值 47808 🔄<br>◎ 数据寄存器                 |   |          |
|                                         | (3 | ) 回 自动打开BACnet通信位 (M8450)                       |   |          |
|                                         | (4 | ) 📄 设备通信控制密码:                                   |   |          |
|                                         |    | COV 设置:                                         |   |          |
|                                         | (5 | ) Unsubscribed COV 频率(秒): ● 固定値 60 ●<br>◎ 数据寄存器 |   |          |
|                                         |    | <u> </u>                                        |   |          |
|                                         | (6 | ) 🕜 启用外部设备                                      |   |          |
|                                         | 1  | (7) BBMD IP 地址: ● 固定値 0.0.0.0<br>● 数据表存容器 (-)   |   |          |
|                                         |    | 8) BBMD 端口号・ ● 国宗体 47808 ●                      |   |          |
|                                         |    |                                                 |   |          |
|                                         |    | (9) Lifetime(秒): 360 🔹                          |   |          |
|                                         | (  | 10) 注册触发设备:                                     |   |          |
|                                         |    |                                                 |   |          |
|                                         |    |                                                 |   |          |
|                                         |    |                                                 |   |          |

# Basic Settings

#### (1) Device ID

The assigned ID used to identify BACnet/IP devices on the BACnet/IP network. The device ID for the main unit can be configured to one of the following two types.

| Setting Method | Description                                                                                                  |  |  |  |
|----------------|----------------------------------------------------------------------------------------------------|--|--|--|
| Fixed Value    | Specifies the Device ID as a constant. Sets a fixed value in the range from 1 to 4,194,302.                  |  |  |  |
| Fixed value    | The default value depends on the main unit type. <sup>*1</sup>                                               |  |  |  |
|                | Specifies the Device ID as a value of word device <sup>*2</sup> .                                            |  |  |  |
| Data Register  | This option uses 2 words of address numbers starting from the specified device address. Set the first device |  |  |  |
|                | address so that the device range is not exceeded. Set the device ID in the range from 1 to 4,194,302.        |  |  |  |

#### \*1 The default value for the device ID is as follows.

| Main Unit Type  | Device ID |
|-----------------|-----------|
| FC6A            | 4194302   |
| FT2J/1J         |           |
| HG2J/1J         | 4194301   |
| HG5G/4G/3G/2G-V |           |

\*2 The word device that can be specified depends on the main unit type.

| Interr          | Symbol                 | FC6A | FT2J/1J | HG2J/1J | HG5G/4G/3G/2G-V |     |
|-----------------|------------------------|------|---------|---------|-----------------|-----|
| Data Register   |                        | D    | Yes     | No      | No              | No  |
| HMI Devices     | HMI Data Register      | LDR  | No      | Yes     | Yes             | No  |
|                 | HMI Keep Register      | LKR  | No      | Yes     | Yes             | No  |
|                 | HMI Temporary Register | LBR  | No      | Yes     | Yes             | No  |
| Control Devices | Data Register          | D    | No      | Yes     | No              | No  |
|                 |                        | #D   | No      | No      | No              | Yes |

For details, see the following manuals.

FC6A: Chapter 6 "Devices" in the "FC6A Series MICROSmart User's Manual".

FT2J/1J, HG2J/1J, HG5G/4G/3G/2G-V: Chapter 35 "2 Word Devices" in the "WindO/I-NV4 User's Manual".

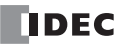

#### (2) Port Number

Configures the port number for performing BACnet/IP Communication. Configures the port number in the range from 0 to 65,535.

| Setting Method | Description                                                         |
|----------------|---------------------------------------------------------------------|
| Fixed Value    | Specifies the port number as a constant. (Default: 47808 (BAC0h)).  |
| Data Register  | Specifies the port number as a value of word device <sup>*1</sup> . |

\*1 The word device that can be set depends on the main unit type.

| Intern          | Symbol                 | FC6A | FT2J/1J | HG2J/1J | HG5G/4G/3G/2G-V |     |
|-----------------|------------------------|------|---------|---------|-----------------|-----|
| Data Register   |                        | D    | Yes     | No      | No              | No  |
| HMI Devices     | HMI Data Register      | LDR  | No      | Yes     | Yes             | No  |
|                 | HMI Keep Register      | LKR  | No      | Yes     | Yes             | No  |
|                 | HMI Temporary Register | LBR  | No      | Yes     | Yes             | No  |
| Control Devices | Data Register          | D    | No      | Yes     | No              | No  |
|                 |                        | #D   | No      | No      | No              | Yes |

For details, see the following manuals.

FC6A: Chapter 6 "Devices" in the "FC6A Series MICROSmart User's Manual".

FT2J/1J, HG2J/1J, HG5G/4G/3G/2G-V: Chapter 35 "2 Word Devices" in the "WindO/I-NV4 User's Manual".

#### (3) Turn ON BACnet Communication bit (M8450/LSM70) automatically

Configures whether or not to turn on BACnet Communication Bit (M8450/LSM70) in the END processing of the first scan when starting operation.

The following table shows the statuses.

| BACnet Communication Bit<br>(M8450/LSM70) Status | RUN/STOP<br>Status <sup>*1</sup> | BACnet/IP | Present_Value <sup>*2</sup> and<br>Device Value | Overridden Flag in<br>Status_Flags <sup>*3</sup> |  |
|--------------------------------------------------|----------------------------------|-----------|-------------------------------------------------|--------------------------------------------------|--|
| ON                                               | STOP                             | Enabled   | Bound                                           | EALCE                                            |  |
| ON                                               | RUN                              |           | bound                                           | TALSL                                            |  |
| OEE                                              | STOP                             | Disabled  | Not bound                                       |                                                  |  |
| 611                                              | RUN                              | Disabled  |                                                 |                                                  |  |

\*1 FC6A and FT2J/1J only

\*2 For Present\_Value, see "Objects" on page 1-34 and "Present\_Value" on page 1-41.

\*3 For Status\_Flags, see "Objects" on page 1-34 and "Status\_Flags" on page 1-54.

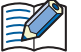

• During Online Edit of the FC6A, BACnet Communication Bit (M8450) is turned on in the END processing of the first scan in which downloading the user program has completed.

- When the following operations are performed, the value of the BACnet Communication Bit (M8450/LSM70) is turned off.
  - Downloads the user program or project data.
  - Turns off the main unit.
  - Switches to System Mode (LSM70 only)

#### (4) Device Communication Control Password

Configures the password to request when the Device Communication Control service is received from a BACnet/IP device. The maximum number is 20 characters. When the Device Communication Control service is received, the main unit does not initiate a service or provide a response for the specified period of time.

#### ■COV Settings

#### (5) Unsubscribed COV Frequency (sec)

Configures the cycle to regularly provide notifications of property values with the COVU function as 0 to 65,535 (seconds). If 0 is set, the COVU function is stopped, and notification is provided only when there is a change in the target property.

| Setting Method | Description                                                      |  |  |  |  |  |
|----------------|------------------------------------------------------------------|--|--|--|--|--|
| Fixed Value    | Specifies the interval as a constant. (Default: 60 sec)          |  |  |  |  |  |
| Data Register  | Specifies the interval as a value of word device <sup>*1</sup> . |  |  |  |  |  |
|                | The frequency can be changed during RUN.                         |  |  |  |  |  |

#### \*1 The word device that can be set depends on the main unit type.

| Inter           | Symbol                 | FC6A | FT2J/1J | HG2J/1J | HG5G/4G/3G/2G-V |     |
|-----------------|------------------------|------|---------|---------|-----------------|-----|
| Data Register   |                        | D    | Yes     | No      | No              | No  |
| HMI Devices     | HMI Data Register      | LDR  | No      | Yes     | Yes             | No  |
|                 | HMI Keep Register      | LKR  | No      | Yes     | Yes             | No  |
|                 | HMI Temporary Register | LBR  | No      | Yes     | Yes             | No  |
| Control Devices | Data Register          | D    | No      | Yes     | No              | No  |
|                 |                        | #D   | No      | No      | No              | Yes |

For details, see the following manuals.

FC6A: Chapter 6 "Devices" in the "FC6A Series MICROSmart User's Manual".

FT2J/1J, HG2J/1J, HG5G/4G/3G/2G-V: Chapter 35 "2 Word Devices" in the "WindO/I-NV4 User's Manual".

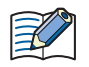

Only one Unsubscribed COV frequency can be set for the main unit, and different frequencies cannot be set per object.
Whether or not to use the COVU function can be selected per object. The COVU function can also be enabled and disabled by specifying a data register and changing its value.

• When changing the value of the data register, the Unsubscribed COV frequency after it has been changed will be applied after the service is next initiated.

#### Foreign Device Settings

#### (6) Enable Foreign Device

Configures whether or not to use the Foreign Device function. Using the Foreign Device function, the main unit registers itself as a Foreign Device on the configure BBMD.

#### (7) BBMD IP Address

To join a BACnet/IP network when there is no BBMD on the IP subnet of the main unit, configures the IP address of the BBMD on the other IP subnet.

| Setting Method | Description                                                                             |  |  |  |  |  |
|----------------|-----------------------------------------------------------------------------------------|--|--|--|--|--|
| Fixed Value    | Specifies the IP address as a constant.                                                 |  |  |  |  |  |
|                | Specifies the IP address as a value of word device <sup>*1</sup> .                      |  |  |  |  |  |
|                | This option uses 4 words of address numbers starting from the specified device address. |  |  |  |  |  |
|                | Example: Configures 192.168.2.5 to the IP address of the BBMD.                          |  |  |  |  |  |
| Data Register  | The address number of top device $address+0 = 192$                                      |  |  |  |  |  |
|                | The address number of top device $address+1 = 168$                                      |  |  |  |  |  |
|                | The address number of top device $address+2 = 2$                                        |  |  |  |  |  |
|                | The address number of top device $address+3 = 5$                                        |  |  |  |  |  |

\*1 The word device that can be set depends on the main unit type.

| Internal Device Name |                        | Symbol | FC6A | FT2J/1J | HG2J/1J | HG5G/4G/3G/2G-V |
|----------------------|------------------------|--------|------|---------|---------|-----------------|
| Data Register        |                        | D      | Yes  | No      | No      | No              |
|                      | HMI Data Register      | LDR    | No   | Yes     | Yes     | No              |
| HMI Devices          | HMI Keep Register      | LKR    | No   | Yes     | Yes     | No              |
|                      | HMI Temporary Register | LBR    | No   | Yes     | Yes     | No              |
| Control Devices      | Data Register          | D      | No   | Yes     | No      | No              |
|                      |                        | #D     | No   | No      | No      | Yes             |

For details, see the following manuals.

FC6A: Chapter 6 "Devices" in the "FC6A Series MICROSmart User's Manual".

FT2J/1J, HG2J/1J, HG5G/4G/3G/2G-V: Chapter 35 "2 Word Devices" in the "WindO/I-NV4 User's Manual".

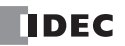

#### (8) BBMD Port Number

To join a BACnet/IP network when there is no BBMD on the IP subnet of the main unit, configures the port number of BBMD on other IP subnet from 0 to 65,535.

| Setting Method                                                                | Description                                                         |  |  |  |
|-------------------------------------------------------------------------------|---------------------------------------------------------------------|--|--|--|
| Fixed Value         Specifies the port number as a constant. (Default: 47808) |                                                                     |  |  |  |
| Data Register                                                                 | Specifies the port number as a value of word device <sup>*1</sup> . |  |  |  |

\*1 The word device that can be set depends on the main unit type.

| Internal Device Name |                        | Symbol | FC6A | FT2J/1J | HG2J/1J | HG5G/4G/3G/2G-V |
|----------------------|------------------------|--------|------|---------|---------|-----------------|
| Data Register        |                        | D      | Yes  | No      | No      | No              |
|                      | HMI Data Register      | LDR    | No   | Yes     | Yes     | No              |
| HMI Devices          | HMI Keep Register      | LKR    | No   | Yes     | Yes     | No              |
|                      | HMI Temporary Register | LBR    | No   | Yes     | Yes     | No              |
| Control Devices      | Data Register          | D      | No   | Yes     | No      | No              |
|                      |                        | #D     | No   | No      | No      | Yes             |

For details, see the following manuals.

FC6A: Chapter 6 "Devices" in the "FC6A Series MICROSmart User's Manual".

FT2J/1J, HG2J/1J, HG5G/4G/3G/2G-V: Chapter 35 "2 Word Devices" in the "WindO/I-NV4 User's Manual".

#### (9) Lifetime (sec)

Configures the interval of time to register the main unit with the BBMD as a Foreign Device in the range from 0 to 65,535 (seconds). (Default: 360 sec)

When (Lifetime + 30) sec has elapsed from registration, the registered content will be deleted from the BBMD.

#### (10) Registration Trigger Device

The device address used to register the main unit with the BBMD configure with **BBMD IP Address** above as a Foreign Device. The bit device that can be set depends on the main unit type.

| Inter          | nal Device Name     | Symbol | FC6A | FT2J/1J | HG2J/1J | HG5G/4G/3G/2G-V |
|----------------|---------------------|--------|------|---------|---------|-----------------|
| Internal relay |                     | М      | Yes  | No      | No      | No              |
| HMI Devices    | HMI Internal Relay  | LM     | No   | Yes     | Yes     | No              |
|                | HMI Keep Relay      | LK     | No   | Yes     | Yes     | No              |
|                | HMI Temporary Relay | LBM    | No   | Yes     | Yes     | No              |
| HMI Devices    | Internal relay      | М      | No   | Yes     | No      | No              |
|                | Internal relay      | #M     | No   | No      | No      | Yes             |

For details, see the following manuals.

FC6A: Chapter 6 "Devices" in the "FC6A Series MICROSmart User's Manual".

FT2J/1J, HG2J/1J, HG5G/4G/3G/2G-V: Chapter 35 "1 Bit Devices" in the "WindO/I-NV4 User's Manual".

When the value of the **Registration Trigger Device** is turned on from off, the main unit is registered with the BBMD. To continuously register the main unit with the BBMD, use the **Registration Trigger Device** to re-register the main unit before (Lifetime + 30) sec elapses.

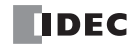

### **Object List**

Select an object node to display the list of registered objects.

For example, select Analog Input to display the list of Analog Input objects, and select the object list node to display the list of all objects. The properties can also be changed when the list is displayed.

| BACnet Settings        | ١                      |                |                                |             |                                 | ? ×            |
|------------------------|------------------------|----------------|--------------------------------|-------------|---------------------------------|----------------|
| BACnet/IP Settings     | Property Name          | Device Control | Initial Value                  | Device      | Note                            |                |
| ⊡ Object List          | Object_Identifier      | Disable        | AI_1                           | Unavailable |                                 |                |
| - Analog Input Object  | Object_Name            | Disable        | Analog Input 1                 | Unavailable |                                 |                |
| Analog Input 1         | Object_Type            | Disable        | analog-input                   | Unavailable |                                 |                |
| - Analog Output Object | Present_Value          | Disable        | 0.0                            |             |                                 |                |
| Binary Input Object    | Description            | Disable        |                                | Unavailable |                                 |                |
| Binary Output Object   | Device_Type            | Disable        |                                | Unavailable |                                 |                |
| Binary Value Object    | Status_Flags           | Disable        | F,F,F,F                        |             |                                 |                |
|                        | Event_State            | Disable        | Normal                         | Unavailable |                                 |                |
|                        | Reliability            | Disable        | no-fault-detected              |             |                                 |                |
|                        | Out_Of_Service         | Disable        | FALSE                          |             |                                 |                |
|                        | Units                  | Disable        | meters-per-second-per-second • | Unavailable |                                 |                |
|                        | Resolution             | Disable        | 1E-06                          | Unavailable |                                 |                |
|                        | COV_Increment          | Disable        | 1E-06                          | Unavailable |                                 |                |
|                        |                        |                |                                |             |                                 |                |
| (2                     | 2) Send Unsubscribed C | OV Disa        | ble 🔹                          |             | (3) <u>S</u> ave current settir | ngs as default |
| (4) (5)                | (6)                    | (7)            |                                |             |                                 |                |
| New Delete             | Export                 | - Impor        | t                              |             | ОК                              | Cancel         |
|                        |                        |                |                                |             |                                 |                |

(Property settings)

#### (1) (Property settings)

This area displays the properties of the object ID selected in the object list. A portion of the properties can be edited.

#### (2) Send Unsubscribed COV

Configures whether or not to send Unsubscribed COV.

| Setting           | Description                                                                                                    |
|-------------------|----------------------------------------------------------------------------------------------------|
| Enable            | When the value of the BACnet Communication Bit (M8450/LSM70) is on, the COVU function is always enabled and the Unconfirmed COV Notification service is sent.                                                                                                    |
| Disable           | The COVU function is always disabled and the Unconfirmed COV Notification service is not sent.                                                                                                    |
| Control by device | Toggles between enabled and disabled with the value of device address. Specify the bit device to use as the condition to switch between enabled and disabled.<br>It is enabled when the value of device address turns on from off and it is disabled when the value of device address turns off from on. |

#### (3) Save current settings as default

Saves the settings of the properties as the default values of the object.

#### (4) New

Adds a new object.

Click **New** to display the **New Object** dialog box. Configures the object type and instance number (0 to 4,194,302). Ensures that objects of the same object type do not have the same instance number.

| New Object       |              | ×              |
|------------------|--------------|----------------|
| Object Type:     | analog-input | •              |
| instance number. |              | <u>C</u> ancel |

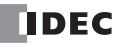

# 1: BACnet/IP Communication

## (5) Delete

Deletes the object under the node selected in the object list.

#### (6) Export

Exports the settings of the following objects as a CSV file.

Analog Input, Analog Output, Analog Value, Binary Input, Binary Output, Binary Value

#### (7) Import

Imports a CSV file that was export and automatically creates objects.

Objects cannot be imported if the format of the CSV file is invalid or if the maximum number of objects has been reached.

# Adding a New Object

This section describes the procedure to add a new object.

#### 1. Click New.

The **New Object** dialog box is displayed.

| BACnet Settings |                |                            |                                                        |            |    | ?      | × |
|-----------------|----------------|----------------------------|--------------------------------------------------------|------------|----|--------|---|
| BACnet/IP Setti | ngs Ba         | sic Settings:              |                                                        |            |    |        |   |
| . Object List   | D              | evice ID: 💿                | Fixed Value<br>Data Register                           | 4194302 🔹  |    |        |   |
|                 | Po             | ort Number: 🏾 💿            | Fixed Value<br>Data Register                           | 47808      |    |        |   |
|                 |                | Turn ON BACnet Commu       | nication bit (M8450) autom                             | natically  |    |        |   |
|                 |                | Device Communication C     | iontrol Password:                                      |            |    |        |   |
|                 | cc             | OV Settings:               |                                                        |            |    |        |   |
|                 | Un             | subscribed COV Frequenc    | y (sec):   Fixed                                       | Value 60 💭 |    |        |   |
|                 |                |                            | Jata P                                                 | egister    |    |        |   |
|                 | Fo             | reign Device Settings:     |                                                        |            |    |        |   |
|                 |                | Enable Foreign Device      | ļ                                                      |            |    |        |   |
|                 |                | BBMD IP Address:           | Fixed Value Data Register                              | 0.0.0.     |    |        |   |
|                 |                | BBMD Port Number:          | <ul> <li>Fixed Value</li> <li>Data Register</li> </ul> | 47808      |    |        |   |
|                 |                | Lifetime (sec):            |                                                        | 360 🜲      |    |        |   |
|                 |                | Registration Trigger Devic | ce:                                                    |            |    |        |   |
|                 |                |                            |                                                        |            |    |        |   |
|                 |                |                            |                                                        |            |    |        |   |
|                 |                |                            |                                                        |            |    |        |   |
|                 |                |                            |                                                        |            |    |        |   |
|                 |                |                            |                                                        |            |    |        |   |
| New             | <u>D</u> elete | Export -                   | Import                                                 |            | ОК | Cancel |   |

2. Select the object type of the object to register, and assign it an instance number. Click **OK**.

| New Object                       |              | ×              |
|----------------------------------|--------------|----------------|
| Object Type:<br>Instance Number: | analog-input |                |
|                                  | <u>0</u> K   | <u>C</u> ancel |

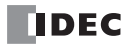

**3.** Click the registered object ID in the object list. The properties are displayed.

| BACnet Settings   |                |                     |                  |                                |             |      |           | ?                 | ×      |
|-------------------|----------------|---------------------|------------------|--------------------------------|-------------|------|-----------|-------------------|--------|
| BACnet/IP Setting | s I            | Property Name       | Device Control   | Initial Value                  | Device      | Note |           |                   |        |
| B- Object List    | C              | bject_Identifier    | Disable          | AI_1                           | Unavailable |      |           |                   |        |
| Analog Input Ot   | bject C        | bject_Name          | Disable          | Analog Input 1                 | Unavailable |      |           |                   |        |
| Analog Input      | t 1 🛛 🖉        | bject_Type          | Disable          | analog-input                   | Unavailable |      |           |                   |        |
| Analog Output     | Object P       | resent_Value        | Disable          | 0.0                            |             |      |           |                   |        |
| Binary Input Ob   | oject D        | escription          | Disable          |                                | Unavailable |      |           |                   |        |
| Binary Output (   | Object D       | evice_Type          | Disable          |                                | Unavailable |      |           |                   |        |
| Binary Value U    | bject          | tatus_Flags         | Disable          | F,F,F,F                        |             |      |           |                   |        |
|                   | E              | vent_State          | Disable          | Normal                         | Unavailable |      |           |                   |        |
|                   | R              | eliability          | Disable          | no-fault-detected              |             |      |           |                   |        |
|                   | C              | ut_Of_Service       | Disable          | FALSE                          |             |      |           |                   |        |
|                   | U              | nits                | Disable          | meters-per-second-per-second + | Unavailable |      |           |                   |        |
|                   | R              | esolution           | Disable          | 1E-06                          | Unavailable |      |           |                   |        |
|                   | C              | OV_Increment        | Disable          | 1E-06                          | Unavailable |      |           |                   |        |
|                   |                |                     |                  |                                |             |      |           |                   |        |
|                   | Se             | end Unsubscribed CO | V Disa           | ble 🔹                          |             |      | Save curr | ent settings as d | efault |
|                   |                |                     |                  |                                |             |      |           |                   |        |
| New               | <u>D</u> elete | <u>Export</u>       | • <u>I</u> mport |                                |             |      | ОК        | Cancel            |        |

**4.** Configure the properties and click **OK**. This adds a new object.

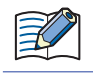

The maximum number of objects that can be registered is 256.

#### Present\_Value Settings

This section describes how to configure Present\_Value. Present\_Value is a float numeric value.

#### Analog Input Object

Use these settings to configure fixed values and device addresses for Present\_Value of the Analog Input object.

| BACnet Settings                 |                      |                   |                   |               |          | ?                    | ×          |
|---------------------------------|----------------------|-------------------|-------------------|---------------|----------|----------------------|------------|
| BACnet/IP Settings              | Property Name        | Device Control    | Initial Value     | Device        | Note     |                      |            |
| B- Object List<br>Device Object | Object_Identifier    | Disable           | AI_1              | Unavailable   |          |                      |            |
| analog Input Object             | Object_Name          | Disable           | Analog Input 1    | Unavailable   |          |                      |            |
| Analog Input 1                  | Object_Type (1)      | Disable           | analog-input      | Unavailable   |          |                      |            |
| Analog Output Object            | Present_Value        | Disable 🗸 🗸       | 0.0               | -             |          |                      |            |
| Binary Input Object             | Description          | Disable<br>Enable |                   | Unavailable   |          |                      |            |
| Binary Output Object            | Device_Type          | Disable           |                   | Unavailable   |          |                      |            |
| Binary Value Object             | Status_Flags         | Disable           | F,F,F,F           |               |          |                      |            |
|                                 | Event_State          | Disable           | Normal            | Unavailable   |          |                      |            |
|                                 | Reliability          | Disable           | no-fault-detected |               |          |                      |            |
|                                 | Out_Of_Service       | Disable           | FALSE             |               |          |                      |            |
|                                 | Units                | Disable           | no-units ·        | • Unavailable |          |                      |            |
|                                 | Resolution           | Disable           | 1E-06             | Unavailable   |          |                      |            |
|                                 | COV_Increment        | Disable           | 1E-06             | Unavailable   |          |                      |            |
|                                 |                      |                   |                   |               |          |                      |            |
|                                 | Send Unsubscribed CO | V Disa            | ble 🔹             |               | <u>S</u> | ave current settings | as default |
|                                 |                      |                   |                   | m             |          |                      |            |
| New Delete                      | <u>Export</u>        | • <u>I</u> mport  |                   |               | ОК       | Car                  | cel        |

#### (1) Device Control

Selects whether to set a fixed value for Present\_Value or to allocate device addresses.

| Device Control | Description                                            |
|----------------|--------------------------------------------------------|
| Disable        | Specifies the Present_Value as a constant.             |
| Enable         | Specifies the Present_Value as a value of word device. |

#### Setting a Fixed Value for Present\_Value

Select **Disable** in the **Device Control** of **Present\_Value**, enter a constant value for **Initial Value**.

| Cnet Settings                                                                           |                   |                |                   |    |             |      | ? | × |
|-----------------------------------------------------------------------------------------|-------------------|----------------|-------------------|----|-------------|------|---|---|
| BACnet/IP Settings                                                                      | Property Name     | Device Control | Initial Value     |    | Device      | Note |   |   |
| - Object List<br>Device Object                                                          | Object_Identifier | Disable        | AI_1              |    | Unavailable |      |   |   |
| - Analog Input Object                                                                   | Object_Name       | Disable        | Analog Input 1    |    | Unavailable |      |   |   |
| Analog Input 1     Analog Output Object     Analog Value Object     Binary Input Object | Object_Type       | Disable        | analog-input      |    | Unavailable |      |   |   |
|                                                                                         | Present_Value     | Disable        | 0.0               | \$ |             |      |   |   |
|                                                                                         | Description       | Disable        |                   |    | Unavailable |      |   |   |
| Binary Output Object                                                                    | Device_Type       | Disable        |                   |    | Unavailable |      |   |   |
| Binary Output Object                                                                    | Status_Flags      | Disable        | F,F,F,F           |    |             |      |   |   |
|                                                                                         | Event_State       | Disable        | Normal            |    | Unavailable |      |   |   |
|                                                                                         | Reliability       | Disable        | no-fault-detected |    |             |      |   |   |
|                                                                                         | Out_Of_Service    | Disable        | FALSE             |    |             |      |   |   |
|                                                                                         | Units             | Disable        | no-units          | •  | Unavailable |      |   |   |
|                                                                                         | Resolution        | Disable        | 1E-06             | \$ | Unavailable |      |   |   |
|                                                                                         | COV_Increment     | Disable        | 1E-06             | -  | Unavailable |      |   |   |

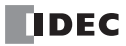

#### Allocating Device Addresses to Present\_Value

Select **Enable** in the **Device Control** of **Present\_Value**, and then click a button displayed in **Device** to display the **Present\_Value Settings** dialog box. Configure the parameters in the **Present\_Value Settings** dialog box.

|    | Present_Value Settings               | ×                       |
|----|--------------------------------------|-------------------------|
| (1 | Device for Present_Value:            |                         |
|    | Present_Value for reading:           | Unavailable             |
|    | Present_Value for writing:           | Unavailable             |
|    | Top device for priority and trigger: |                         |
|    | Device for priority:                 | Unavailable             |
|    | Device for write trigger:            | Unavailable             |
| (2 | 2)Conversion type:                   | Float (No conversion) 🖵 |
| (3 | 3) 🔲 <u>C</u> oefficient             | 1.00 🌲                  |
|    |                                      | OK Cancel               |

#### (1) Device for Present\_Value

Configures the device address to store Present\_Value. The word device that can be set depends on the main unit type.

| Inter           | Symbol                 | FC6A | FT2J/1J | HG2J/1J | HG5G/4G/3G/2G-V |     |
|-----------------|------------------------|------|---------|---------|-----------------|-----|
| Data Register   | D                      | Yes  | No      | No      | No              |     |
|                 | HMI Data Register      | LDR  | No      | Yes     | Yes             | No  |
| HMI Devices     | HMI Keep Register      | LKR  | No      | Yes     | Yes             | No  |
|                 | HMI Temporary Register | LBR  | No      | Yes     | Yes             | No  |
| Control Dovicos | Data Bogistor          | D    | No      | Yes     | No              | No  |
| Control Devices |                        | #D   | No      | No      | No              | Yes |

For details, see the following manuals.

FC6A: Chapter 6 "Devices" in the "FC6A Series MICROSmart User's Manual".

FT2J/1J, HG2J/1J, HG5G/4G/3G/2G-V: Chapter 35 "2 Word Devices" in the "WindO/I-NV4 User's Manual".

According to **Conversion type**, 1 or 2 continuous words of address number are used starting from the specified address number of Device Address.

|                           | Con         | version type                         |                                             |  |  |
|---------------------------|-------------|--------------------------------------|---------------------------------------------|--|--|
| Device for Present_Value  | FC6A        | FT2J/1J, HG2J/1J,<br>HG5G/4G/3G/2G-V | Storage Destination                         |  |  |
|                           | Word (W)    | UBIN16(W)                            | The address number of Ten Device Address+0  |  |  |
|                           | Integer (I) | BIN16(I)                             | The address humber of Top Device Address+0  |  |  |
| Present_Value for writing | Double (D)  | UBIN32(D)                            | The address number of Ten Device Address+0  |  |  |
|                           | Long (L)    | BIN32(L)                             | The address humber of Top Device Address+0, |  |  |
|                           | Float (F)   | Float32(F)                           | The address humber of Top Device Address+1  |  |  |

#### (2) Conversion type

Configures the data type of the device address to which Present\_Value (float) is allocated. For details, see Present\_Value in "Analog Input Object" on page 1-45.

## (3) Coefficient

Configures Present\_Value as the product of the value stored in the device address multiplied by the coefficient. Present\_Value = Value stored in the device address × Coefficient

Example: FC6A

| Device Address | Data Type | Value | Coefficient | Present_Value |  |
|----------------|-----------|-------|-------------|---------------|--|
| D0000          | Word (W)  | 1,000 | 0.01        | 10.0          |  |
| D0000, D0001   | Float (F) | 2.5   | 0.5         | 1.25          |  |

The coefficient is multiplied as a float-type value. The conversion order is as follows. Device Addresses—Present\_Value

(1) The value of the device addresses is converted to a float-type value.

(2) The coefficient is multiplied by the conversion result in (1).

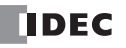

# Analog Output Object

Use these settings to configure devices for Present\_Value of the Analog Output object.

| BACnet Settings   |                |                    |                |                   |           |             |      |    |            | ?              | ×          |
|-------------------|----------------|--------------------|----------------|-------------------|-----------|-------------|------|----|------------|----------------|------------|
| BACnet/IP Setting | is             | Property Name      | Device Control | Initial Value     |           | Device      | Note |    |            |                |            |
| ⊡- Object List    |                | Object_Identifier  | Disable        | AO_0              |           | Unavailable |      |    |            |                |            |
| - Analog Input Ob | oject          | Object_Name        | Disable        | Analog Output 0   |           | Unavailable |      |    |            |                |            |
| - Analog Output ( | Object         | Object_Type        | Disable        | analog-output     |           | Unavailable |      |    |            |                |            |
| Analog Outpu      | ut 0<br>Ibject | Present_Value(1)   | Enable         |                   |           |             |      |    |            |                |            |
| Binary Input Ob   | nject          | Description        | Disable        |                   |           | Unavailable |      |    |            |                |            |
| Binary Output C   | Object         | Device_Type        | Disable        |                   |           | Unavailable |      |    |            |                |            |
| Binary Value Ot   | bject          | Status_Flags       | Disable        | F,F,F,F           |           |             |      |    |            |                |            |
|                   |                | Event_State        | Disable        | Normal            |           | Unavailable |      |    |            |                |            |
|                   |                | Reliability        | Disable        | no-fault-detected |           |             |      |    |            |                |            |
|                   |                | Out_Of_Service     | Disable        | FALSE             |           |             |      |    |            |                |            |
|                   |                | Units              | Disable        | no-units          | -         | Unavailable |      |    |            |                |            |
|                   |                | Resolution         | Disable        | 1E-06             | \$        | Unavailable |      |    |            |                |            |
|                   |                | Relinguish_Default | Disable        | 0.0               | <b>\$</b> | Unavailable |      |    |            |                |            |
|                   |                | COV_Increment      | Disable        | 1E-06             | \$        | Unavailable |      |    |            |                |            |
|                   |                | Priority_Array     | Disable        |                   |           | Unavailable |      |    |            |                |            |
|                   |                |                    |                |                   |           |             |      |    |            |                |            |
|                   |                | Send Unsubscribed  | cov [          | Disable           | •         |             |      | (  | Save curre | ent settings a | as default |
|                   |                |                    |                |                   |           |             |      |    |            |                |            |
| New               | <u>D</u> elete | <u>E</u> xport     | • <u>I</u> m   | port              |           |             |      | 01 | <          | Can            | el         |

### (1) Device Control

**Device Control** of **Present\_Value** is **Enable**. A constant value cannot be configured for **Present\_Value** of the Analog Output object.

#### Allocating Device Addresses to Present\_Value

Configure the parameters in the **Present\_Value Settings** dialog box.

|    | Present_Value Settings               | ×                       |
|----|--------------------------------------|-------------------------|
| (1 | )Device for Present_Value:           |                         |
|    | Present_Value for reading:           | Unavailable             |
|    | Present_Value for writing:           | Unavailable             |
|    | Top device for priority and trigger: |                         |
|    | Device for priority:                 | Unavailable             |
|    | Device for write trigger:            | Unavailable             |
| (2 | Conversion type:                     | Float (No conversion) 💌 |
| (3 | 3) 🔲 <u>C</u> oefficient             | 1.00 🌲                  |
|    |                                      | OK Cancel               |

#### (1) Device for Present\_Value

Configures the device address to store Present\_Value.

The word device that can be set depends on the main unit type.

| Interna         | Symbol                 | FC6A | FT2J/1J | HG2J/1J | HG5G/4G/3G/2G-V |     |
|-----------------|------------------------|------|---------|---------|-----------------|-----|
| Data Register   |                        | D    | Yes     | No      | No              | No  |
|                 | HMI Data Register      | LDR  | No      | Yes     | Yes             | No  |
| HMI Devices     | HMI Keep Register      | LKR  | No      | Yes     | Yes             | No  |
|                 | HMI Temporary Register | LBR  | No      | Yes     | Yes             | No  |
| Control Devices | Data Register          | D    | No      | Yes     | No              | No  |
| Control Devices |                        | #D   | No      | No      | No              | Yes |

For details, see the following manuals.

FC6A: Chapter 6 "Devices" in the "FC6A Series MICROSmart User's Manual".

FT2J/1J, HG2J/1J, HG5G/4G/3G/2G-V: Chapter 35 "2 Word Devices" in the "WindO/I-NV4 User's Manual".

According to **Conversion type**, 1 or 2 continuous words of address number are used starting from the specified address number of Device Address.

|                           | Con                                 | version type                         |                                                                                           |
|---------------------------|-------------------------------------|--------------------------------------|-------------------------------------------------------------------------------------------|
| Device for Present_Value  | FC6A                                | FT2J/1J, HG2J/1J,<br>HG5G/4G/3G/2G-V | Storage Destination                                                                       |
|                           | Word (W)<br>Integer (I)             | UBIN16(W)<br>BIN16(I)                | The address number of Top Device Address+0                                                |
| Present_Value for reading | Double (D)<br>Long (L)<br>Float (F) | UBIN32(D)<br>BIN32(L)<br>Float32(F)  | The address number of Top Device Address+0,<br>The address number of Top Device Address+1 |

#### (2) Conversion type

Configures the data type of the device addresses to which Present\_Value (float) is allocated. For details, see Present\_Value in "Analog Output Object" on page 1-46.

#### (3) Coefficient

The product of Present\_Value multiplied by 1/coefficient multiplied is stored in the device addresses. Value of device addresses = Present\_Value × (1/coefficient)

Example: FC6A

| Present_Value | Coefficient | Data Register | Data Type | Value |
|---------------|-------------|---------------|-----------|-------|
| 10.0          | 0.01        | D0000         | Word (W)  | 1,000 |
| 1.25          | 0.5         | D0000, D0001  | Float (F) | 2.5   |

The coefficient is multiplied as a float-type value. The conversion order is as follows.

Present\_Value→Device Addresses

(1) Present\_Value is multiplied by (1/coefficient).

(2) The data type of the result of (1) (float-type) is converted.

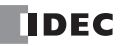

# Analog Value Object

Use these settings to configure devices for Present\_Value of the Analog Value object.

| 3ACnet Settings  |                 |                    |                |                   |    |             |      |           | ?                 | ×     |
|------------------|-----------------|--------------------|----------------|-------------------|----|-------------|------|-----------|-------------------|-------|
| BACnet/IP Settin | igs             | Property Name      | Device Control | Initial Value     |    | Device      | Note |           |                   |       |
| Device Object    |                 | Object_Identifier  | Disable        | AV_0              |    | Unavailable |      |           |                   |       |
| Analog Input C   | Dbject          | Object_Name        | Disable        | Analog Value 0    |    | Unavailable |      |           |                   |       |
| Analog Output    | Object          | Object_Type (1)    | Disable        | analog-value      |    | Unavailable |      |           |                   |       |
| Analog Value (   | Object<br>ue fl | Present_Value      | Enable         |                   |    |             |      |           |                   |       |
| - Binary Input O | bject           | Description        | Disable        |                   |    | Unavailable |      |           |                   |       |
| Binary Output    | Object          | Status_Flags       | Disable        | F,F,F,F           |    |             |      |           |                   |       |
| Sinary Value C   | Object          | Event_State        | Disable        | Normal            |    | Unavailable |      |           |                   |       |
|                  |                 | Reliability        | Disable        | no-fault-detected |    |             |      |           |                   |       |
|                  |                 | Out_Of_Service     | Disable        | FALSE             |    |             |      |           |                   |       |
|                  |                 | Units              | Disable        | no-units          | •  | Unavailable |      |           |                   |       |
|                  |                 | Relinguish_Default | Disable        | 0.0               | \$ | Unavailable |      |           |                   |       |
|                  |                 | COV_Increment      | Disable        | 1E-06             | \$ | Unavailable |      |           |                   |       |
|                  |                 | Resolution         | Disable        | 1E-06             | \$ | Unavailable |      |           |                   |       |
|                  |                 | Priority_Array     | Disable        |                   |    | Unavailable |      |           |                   |       |
|                  |                 | Cond Hayshoo ito   | 004            | Viceble           |    |             |      | Save curr | ent settings as   | defa  |
|                  |                 | Send Unsubscribed  |                | Jisable           |    |             |      | Save curr | ent settings as i | derau |
| New              | <u>D</u> elete  | Export             | • <u>I</u> m   | port              |    |             |      | OK        | Cancel            |       |

#### (1) Device Control

**Device Control** of **Present\_Value** is **Enable**. A constant value cannot be configured for **Present\_Value** of the Analog Value object.

#### Allocating Device Addresses to Present\_Value

Configure the parameters in the **Present\_Value Settings** dialog box.

| Present_Value Settings                   | ×                       |
|------------------------------------------|-------------------------|
| (1) Device for Present_Value:            |                         |
| Present_Value for reading:               |                         |
| Present_Value for writing:               |                         |
| (2) Top device for priority and trigger: |                         |
| Device for priority:                     |                         |
| Device for write trigger:                |                         |
| (3) Conversion type:                     | Float (No conversion) 🖵 |
| (4) Coefficient                          | 1.00 🌲                  |
|                                          | DK Cancel               |

#### (1) Device for Present\_Value

Configures the device address for reading Present\_Value and the device address for writing Present\_Value. The word device that can be set depends on the main unit type.

| Inter           | Symbol                 | FC6A | FT2J/1J | HG2J/1J | HG5G/4G/3G/2G-V |     |
|-----------------|------------------------|------|---------|---------|-----------------|-----|
| Data Register   |                        | D    | Yes     | No      | No              | No  |
|                 | HMI Data Register      | LDR  | No      | Yes     | Yes             | No  |
| HMI Devices     | HMI Keep Register      | LKR  | No      | Yes     | Yes             | No  |
|                 | HMI Temporary Register | LBR  | No      | Yes     | Yes             | No  |
| Control Devices | Data Register          | D    | No      | Yes     | No              | No  |
|                 |                        | #D   | No      | No      | No              | Yes |

For details, see the following manuals.

FC6A: Chapter 6 "Devices" in the "FC6A Series MICROSmart User's Manual".

FT2J/1J, HG2J/1J, HG5G/4G/3G/2G-V: Chapter 35 "2 Word Devices" in the "WindO/I-NV4 User's Manual".

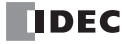

The device address for reading Present\_Value and writing Present\_Value are automatically assigned according to the configured device address and **Conversion type**. Starting from the specified address number of Device Address, 2 or 4 continuous words of address number are used.

|                           | Con         | version type                         |                                             |  |
|---------------------------|-------------|--------------------------------------|---------------------------------------------|--|
| Device for Present_Value  | FC6A        | FT2J/1J, HG2J/1J,<br>HG5G/4G/3G/2G-V | Storage Destination                         |  |
|                           | Word (W)    | UBIN16(W)                            | The address number of Ten Devise Address+0  |  |
|                           | Integer (I) | BIN16(I)                             | The address humber of Top Device Address+0  |  |
| Present_Value for reading | Double (D)  | UBIN32(D)                            | The address number of Ten Devise Address+0  |  |
|                           | Long (L)    | BIN32(L)                             | The address number of Top Device Address+0, |  |
|                           | Float (F)   | Float32(F)                           |                                             |  |
|                           | Word (W)    | UBIN16(W)                            | The address number of Top Device Address+0  |  |
|                           | Integer (I) | BIN16(I)                             | The address humber of Top Device Address+0  |  |
| Present_Value for writing | Double (D)  | UBIN32(D)                            | The address number of Top Device Address+0  |  |
|                           | Long (L)    | BIN32(L)                             | The address number of Top Device Address+0, |  |
|                           | Float (F)   | Float32(F)                           |                                             |  |

#### (2) Top device for priority and trigger

Use this device address when writing the value of the device addresses to Present\_Value. For details, refer to Present\_Value in "Analog Value Object" on page 1-47.

**Device for priority** and **Device for write trigger** are automatically assigned when the device address is set. Starting from the specified address number of device address, 2 continuous words of address number are used.

| Main unit                   | Storage Destination                           | Description                                                                                                    |
|-----------------------------|-----------------------------------------------|----------------------------------------------------------------------------------------------------|
| Device for priority         | The address number of Top                     | Bit 15: 0: the value of the Present_Value for writing.<br>1: NULL(00h).                                                                                                    |
|                             | Device Address+0                              | Bits 14 to 5: Disabled                                                                                                    |
|                             |                                               | Bits 4 to 0: Priority <sup>*1</sup>                                                                                                    |
| Device for write<br>trigger | The address number of Top<br>Device Address+1 | When the Device for write trigger turns on from off, writes a value to Priority_Array of index number indicated by the priority (bit 4 to 0 of Device for priority). The value to be written varies based on the value of bit 15 of Device for priority. |

\*1 Specify the priority between 1 and 16. If the priority is out of range, nothing is executed even when the Device for write trigger turns on from off.

The word device that can be set depends on the main unit type.

| Internal Device Name |                        | Symbol | FC6A | FT2J/1J | HG2J/1J | HG5G/4G/3G/2G-V |
|----------------------|------------------------|--------|------|---------|---------|-----------------|
| Data Register        |                        | D      | Yes  | No      | No      | No              |
|                      | HMI Data Register      | LDR    | No   | Yes     | Yes     | No              |
| HMI Devices          | HMI Keep Register      | LKR    | No   | Yes     | Yes     | No              |
|                      | HMI Temporary Register | LBR    | No   | Yes     | Yes     | No              |
| Control Dovicos      | Data Bagistor          | D      | No   | Yes     | No      | No              |
| Control Devices      |                        | #D     | No   | No      | No      | Yes             |

For details, see the following manuals.

FC6A: Chapter 6 "Devices" in the "FC6A Series MICROSmart User's Manual".

FT2J/1J, HG2J/1J, HG5G/4G/3G/2G-V: Chapter 35 "2 Word Devices" in the "WindO/I-NV4 User's Manual".

#### (3) Conversion type

Configures the data type of the device address to which Present\_Value is allocated. For details, see Present\_Value in "Analog Value Object" on page 1-47.

#### (4) Coefficient

The product of Present\_Value multiplied by 1/coefficient is stored in the device addresses allocated as Present\_Value for reading.

Present\_Value for reading = Present\_Value  $\times$  (1/coefficient)

When the device for write trigger is turned on from off, the product of multiplying the value of the device addresses allocated as Present\_Value for writing by the coefficient is set as Present\_Value.

Present\_Value = Present\_Value for writing × Coefficient

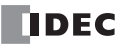

Example: FC6A

| Present_Value | Coefficient | Conversion Type | Device Addresses Allocated as<br>Present_Value for Reading or Writing |       |  |
|---------------|-------------|-----------------|-----------------------------------------------------------------------|-------|--|
|               |             |                 | Device Addresses                                                      | Value |  |
| 10.0          | 0.01        | Word (W)        | D0000                                                                 | 1,000 |  |
| 1.25          | 0.5         | Float (F)       | D0002, D0003                                                          | 2.5   |  |

The coefficient is multiplied as a float-type value. The conversion order is as follows.

Data registers→Present\_Value

(1) The value of the data registers is converted to a float-type value.

(2) The coefficient is multiplied by the conversion result in (1).

Present\_Value→Data registers

(1) Present\_Value is multiplied by (1/coefficient).

(2) The data type of the result of (1) (float) is converted.

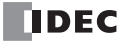

# **Binary Input Object**

Use these settings to configure fixed values and device addresses for Present\_Value of the Binary Input object.

| BACnet Settings      |                   |                   |                   |             |      |                     | ?         | ×      |
|----------------------|-------------------|-------------------|-------------------|-------------|------|---------------------|-----------|--------|
| BACnet/IP Settings   | Property Name     | Device Control    | Initial Value     | Device      | Note |                     |           |        |
| B- Object List       | Object_Identifier | Disable           | BI_0              | Unavailable |      |                     |           |        |
| Analog Input Object  | Object_Name       | Disable           | Binary Input 0    | Unavailable |      |                     |           |        |
| Analog Output Object | Object_Type       | Disable           | binary-input      | Unavailable |      |                     |           |        |
| Analog Value Object  | Present_Value (1) | Disable 🗸 🗸       | INACTIVE          |             |      |                     |           |        |
| Binary Input 0       | Description       | Disable<br>Enable |                   | Unavailable |      |                     |           |        |
| Binary Output Object | Device_Type       | Disable           |                   | Unavailable |      |                     |           |        |
| Binary Value Object  | Status_Flags      | Disable           | F,F,F,F           |             |      |                     |           |        |
|                      | Event_State       | Disable           | Normal            | Unavailable |      |                     |           |        |
|                      | Reliability       | Disable           | no-fault-detected |             |      |                     |           |        |
|                      | Out_Of_Service    | Disable           | FALSE             |             |      |                     |           |        |
|                      | Polarity          | Disable           | normal            | Unavailable |      |                     |           |        |
|                      |                   |                   |                   |             |      |                     |           |        |
|                      | Send Unsubscriber | I COV             | Disable           |             | -    | Save current settir | ngs as de | efault |
|                      | ]                 |                   |                   |             |      |                     | _         |        |
|                      |                   |                   |                   |             |      |                     |           |        |
| New Delete           | Export            | • <u>I</u> n      | port              |             |      | ОК                  | Cancel    |        |

#### (1) Device Control

Selects whether to set a fixed value for Present\_Value or to allocate device addresses.

| Device Control | Description                                            |
|----------------|--------------------------------------------------------|
| Disable        | Specifies the Present_Value as a constant.             |
| Enable         | Specifies the Present_Value as a value of word device. |

### ■Configures a fixed value to Present\_Value

Select **Disable** in the **Device Control** of **Present\_Value**, and then select **INACTIVE** or **ACTIVE** for **Initial Value**.

|                                            |                   |                |                    |             |      | _ |
|--------------------------------------------|-------------------|----------------|--------------------|-------------|------|---|
| BACnet/IP Settings<br>                     | Property Name     | Device Control | Initial Value      | Device      | Note |   |
|                                            | Object_Identifier | Disable        | BI_0               | Unavailable |      |   |
| Analog Input Object                        | Object_Name       | Disable        | Binary Input 0     | Unavailable |      |   |
| Analog Output Object                       | Object_Type       | Disable        | binary-input       | Unavailable |      |   |
| Analog Value Object<br>Binary Input Object | Present_Value     | Disable        | INACTIVE           | ~           |      |   |
| Binary Input 0                             | Description       | Disable        | INACTIVE<br>ACTIVE | Unavailable |      |   |
| Binary Output Object                       | Device_Type       | Disable        |                    | Unavailable |      |   |
| Binary Value Object                        | Status_Flags      | Disable        | F,F,F,F            |             |      |   |
|                                            | Event_State       | Disable        | Normal             | Unavailable |      |   |
|                                            | Reliability       | Disable        | no-fault-detected  |             |      |   |
|                                            | Out_Of_Service    | Disable        | FALSE              |             |      |   |
|                                            | Polarity          | Disable        | normal             | Unavailable |      |   |

# Allocating Device Addresses to Present\_Value

Select **Enable** in the **Device Control** of **Present\_Value**, and then click a button displayed in **Device** to display the **Present\_Value Settings** dialog box. Configure the parameters in the **Present\_Value Settings** dialog box.

| ×           |
|-------------|
|             |
| Unavailable |
| Unavailable |
|             |
| Unavailable |
| Unavailable |
|             |
|             |
| OK Cancel   |
|             |

#### (1) Device for Present\_Value

Configures the device address to store Present\_Value. The bit device that can be set depends on the main unit type.

| Internal Device Name |                                                                                                    | Symbol | FC6A | FT2J/1J | HG2J/1J | HG5G/4G/3G/2G-V |
|----------------------|----------------------------------------------------------------------------------------------------|--------|------|---------|---------|-----------------|
| Internal relay       |                                                                                                    | М      | Yes  | No      | No      | No              |
| HMI Devices          | HMI Internal Relay                                                                                        | LM     | No   | Yes     | Yes     | No              |
|                      | HMI Keep Relay                                                                                            | LK     | No   | Yes     | Yes     | No              |
|                      | HMI Temporary Relay                                                                                       | LBM    | No   | Yes     | Yes     | No              |
| Control Dovicos      | ay HMI Internal Relay HMI Internal Relay HMI Keep Relay HMI Keep Relay HMI Temporary Relay Internal relay | М      | No   | Yes     | No      | No              |
| Control Devices      |                                                                                                    | #M     | No   | No      | No      | Yes             |

For details, see the following manuals.

FC6A: Chapter 6 "Devices" in the "FC6A Series MICROSmart User's Manual".

FT2J/1J, HG2J/1J, HG5G/4G/3G/2G-V: Chapter 35 "1 Bit Devices" in the "WindO/I-NV4 User's Manual".

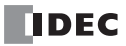
# **Binary Output Object**

Use these settings to configure device addresses for Present\_Value of the Binary Output object.

| BACnet Settings  |                |                    |                |               |       |             |     |   |         | ?               | ×         |
|------------------|----------------|--------------------|----------------|---------------|-------|-------------|-----|---|---------|-----------------|-----------|
| BACnet/IP Settin | ngs            | Property Name      | Device Control | Initial Value |       | Device      | Not | e |         |                 |           |
| B- Object List   |                | Object_Identifier  | Disable        | BO_0          |       | Unavailable |     |   |         |                 |           |
| Analog Input (   | object         | Object_Name        | Disable        | Binary Outpu  | it 0  | Unavailable |     |   |         |                 |           |
| Analog Outpu     | t Object       | Object_Type        | Disable        | binary-outpu  | t     | Unavailable |     |   |         |                 |           |
| Analog Value     | Object         | Present_Value (1)  | Enable         |               |       |             |     |   |         |                 |           |
| Binary Dutput    | t Object       | Description        | Disable        |               |       | Unavailable |     |   |         |                 |           |
| Binary Out       | tput 0         | Device_Type        | Disable        |               |       | Unavailable |     |   |         |                 |           |
| Binary Value     | Object         | Status_Flags       | Disable        | F,F,F,F       |       |             |     |   |         |                 |           |
|                  |                | Event_State        | Disable        | Normal        |       | Unavailable |     |   |         |                 |           |
|                  |                | Reliability        | Disable        | no-fault-dete | ected |             |     |   |         |                 |           |
|                  |                | Out_Of_Service     | Disable        | FALSE         |       |             |     |   |         |                 |           |
|                  |                | Polarity           | Disable        | normal        |       | Unavailable |     |   |         |                 |           |
|                  |                | Relinquish_Default | Disable        | INACTIVE      |       | Unavailable |     |   |         |                 |           |
|                  |                | Priority_Array     | Disable        |               |       | Unavailable |     |   |         |                 |           |
|                  |                |                    |                |               |       |             |     |   |         |                 |           |
|                  |                | Send Unsubscribed  | COV            | Disable       |       | -           |     |   | Save cu | rent settings a | s default |
|                  |                |                    |                |               |       |             |     |   |         |                 |           |
| New              | <u>D</u> elete | Export             | • <u>I</u> m   | iport         |       |             |     |   | ОК      | Cano            | el .      |

## (1) Device Control

**Device Control** of **Present\_Value** is **Enable**. A constant value cannot be configured for **Present\_Value** of the Binary Output object.

# ■Allocating Device Addresses to Present\_Value

Configure the parameters in the **Present\_Value Settings** dialog box.

| Present_Value Settings               |    | ?           | × |
|--------------------------------------|----|-------------|---|
| 1)Device for Present_Value:          |    |             |   |
| Present_Value for reading:           |    | Unavailable |   |
| Present_Value for writing:           |    | Unavailable |   |
| Top device for priority and trigger: |    |             |   |
| Device for priority:                 |    | Unavailable |   |
| Device for write trigger:            |    | Unavailable |   |
|                                      |    |             |   |
|                                      |    |             |   |
|                                      | ОК | Cancel      |   |

## (1) Device for Present\_Value

Configures the device address to store Present\_Value.

The bit device that can be set depends on the main unit type.

| Internal Device Name |                     | Symbol | FC6A | FT2J/1J | HG2J/1J | HG5G/4G/3G/2G-V |
|----------------------|---------------------|--------|------|---------|---------|-----------------|
| Internal relay       |                     | М      | Yes  | No      | No      | No              |
| HMI Devices          | HMI Internal Relay  | LM     | No   | Yes     | Yes     | No              |
|                      | HMI Keep Relay      | LK     | No   | Yes     | Yes     | No              |
|                      | HMI Temporary Relay | LBM    | No   | Yes     | Yes     | No              |
| Control Device       | Internal relay      | М      | No   | Yes     | No      | No              |
|                      |                     | #M     | No   | No      | No      | Yes             |

For details, see the following manuals.

FC6A: Chapter 6 "Devices" in the "FC6A Series MICROSmart User's Manual".

FT2J/1J, HG2J/1J, HG5G/4G/3G/2G-V: Chapter 35 "1 Bit Devices" in the "WindO/I-NV4 User's Manual".

# **Binary Value Object**

Use these settings to configure device addresses for Present\_Value of the Binary Value object.

| BACnet Settings                |                |                    |                |               |       |             |   |     |    |                   | ?              |         | ×    |
|--------------------------------|----------------|--------------------|----------------|---------------|-------|-------------|---|-----|----|-------------------|----------------|---------|------|
| BACnet/IP Settin               | ngs            | Property Name      | Device Control | Initial Value | e     | Device      | N | ote |    |                   |                |         |      |
| B- Object List                 |                | Object_Identifier  | Disable        | BV_0          | L     | Inavailable | 2 |     |    |                   |                |         |      |
| - Analog Input (               | Object         | Object_Name        | Disable        | Binary Value  | 0 L   | Inavailable | 2 |     |    |                   |                |         |      |
| Analog Outpu                   | it Object      | Object_Type        | Disable        | binary-value  | . L   | Inavailable | 2 |     |    |                   |                |         |      |
| Analog Value<br>Binary Input ( | Object         | Present_Value (1)  | Enable         |               |       |             |   |     |    |                   |                |         |      |
| Binary Dutput                  | t Object       | Description        | Disable        |               | L     | Inavailable | 2 |     |    |                   |                |         |      |
| Binary Value                   | Object         | Status_Flags       | Disable        | F,F,F,F       |       |             |   |     |    |                   |                |         |      |
| Binary Val                     | lue 0          | Event_State        | Disable        | Normal        | ι     | Inavailable | 2 |     |    |                   |                |         |      |
|                                |                | Reliability        | Disable        | no-fault-dete | ected |             |   |     |    |                   |                |         |      |
|                                |                | Out_Of_Service     | Disable        | FALSE         |       |             |   |     |    |                   |                |         |      |
|                                |                | Relinguish_Default | Disable        | INACTIVE      | L     | Inavailable | 2 |     |    |                   |                |         |      |
|                                |                | Priority_Array     | Disable        |               | L     | Inavailable | 2 |     |    |                   |                |         |      |
|                                |                |                    |                |               |       |             |   |     |    |                   |                |         |      |
|                                |                | Send Unsubscribed  | cov [          | )isable       |       | •           |   |     | 2  | <u>à</u> ave curr | ent settings a | as defa | ault |
|                                |                |                    |                |               |       |             |   |     |    |                   |                |         |      |
| New                            | <u>D</u> elete | Export             | • <u>I</u> m   | port          |       |             |   |     | OK |                   | Can            | cel     |      |

#### (1) Device Control

**Device Control** of **Present\_Value** is **Enable**. A constant value cannot be configured for **Present\_Value** of the Binary Value object.

#### Allocating Device Addresses to Present\_Value

Configure the parameters in the **Present\_Value Settings** dialog box.

| Present_Value Settings                  | ×      |
|-----------------------------------------|--------|
| (1)Device for Present_Value:            |        |
| Present_Value for reading:              |        |
| Present_Value for writing:              |        |
| (2)Top device for priority and trigger: |        |
| Device for priority:                    |        |
| Device for write trigger:               |        |
|                                         |        |
|                                         |        |
| ОК                                      | Cancel |

#### (1) Device for Present\_Value

Configures the device address for reading Present\_Value and the device for writing Present\_Value. The bit device that can be set depends on the main unit type.

| Internal Device Name |                     | Symbol | FC6A | FT2J/1J | HG2J/1J | HG5G/4G/3G/2G-V |
|----------------------|---------------------|--------|------|---------|---------|-----------------|
| Internal relay       |                     | М      | Yes  | No      | No      | No              |
| HMI Devices          | HMI Internal Relay  | LM     | No   | Yes     | Yes     | No              |
|                      | HMI Keep Relay      | LK     | No   | Yes     | Yes     | No              |
|                      | HMI Temporary Relay | LBM    | No   | Yes     | Yes     | No              |
| Control Dovico       | Internal relay      | М      | No   | Yes     | No      | No              |
| Control Device       |                     | #M     | No   | No      | No      | Yes             |

For details, see the following manuals.

FC6A: Chapter 6 "Devices" in the "FC6A Series MICROSmart User's Manual".

FT2J/1J, HG2J/1J, HG5G/4G/3G/2G-V: Chapter 35 "1 Bit Devices" in the "WindO/I-NV4 User's Manual".

The devices for reading Present\_Value and writing Present\_Value are automatically assigned according to the set device address. Starting from the specified address number of Device Address, 2 bits of address number are used.

| Device for Present_Value  | Storage Destination                        |  |  |  |
|---------------------------|--------------------------------------------|--|--|--|
| Present_Value for reading | The address number of top device address+0 |  |  |  |
| Present_Value for writing | The address number of top device address+1 |  |  |  |

#### (2) Top device for priority and trigger

Use this device address when writing the value of the device addresses to Present\_Value. For details, see Present\_Value in "Binary Value Object" on page 1-52.

**Device for priority** and **Device for write trigger** are automatically assigned when the device address is set. Starting from the specified address number of device address, 2 continuous words of address number are used.

| Main unit                   | Storage Destination                           | Description                                                                                                    |
|-----------------------------|-----------------------------------------------|----------------------------------------------------------------------------------------------------|
| Device for priority         | The address number of Top                     | Bit 15: 0: the value of the Present_Value for writing.   1: NULL(00h).                                                                                                    |
|                             | Device Address+0                              | Bits 14 to 5: Disabled<br>Bits 4 to 0: Priority <sup>*1</sup>                                                                                                    |
| Device for write<br>trigger | The address number of Top<br>Device Address+1 | When the Device for write trigger turns on from off, writes a value to Priority_Array of index number indicated by the priority (bit 4 to 0 of Device for priority). The value to be written varies based on the value of bit 15 of Device for priority. |

\*1 Specify the priority between 1 and 16. If the priority is out of range, If the Device for write trigger turns on from off, then nothing is executed.

| -                    |                        |        |      |         |         |                 |
|----------------------|------------------------|--------|------|---------|---------|-----------------|
| Internal Device Name |                        | Symbol | FC6A | FT2J/1J | HG2J/1J | HG5G/4G/3G/2G-V |
| Data Register        |                        | D      | Yes  | No      | No      | No              |
| HMI Devices          | HMI Data Register      | LDR    | No   | Yes     | Yes     | No              |
|                      | HMI Keep Register      | LKR    | No   | Yes     | Yes     | No              |
|                      | HMI Temporary Register | LBR    | No   | Yes     | Yes     | No              |
| Control Devices      | Data Register          | D      | No   | Yes     | No      | No              |
|                      |                        | #D     | No   | No      | No      | Yes             |

The word device that can be set depends on the main unit type.

For details, see the following manuals.

FC6A: Chapter 6 "Devices" in the "FC6A Series MICROSmart User's Manual".

FT2J/1J, HG2J/1J, HG5G/4G/3G/2G-V: Chapter 35 "2 Word Devices" in the "WindO/I-NV4 User's Manual".

# Objects

The main unit holds objects registered with WindLDR or WindO/I-NV4 in internal memory. Part of the properties of the object can be allocated to the device address, and the value of the device address can be written and read. BACnet/IP devices can read and write the properties of objects on the main unit using services.

Properties of objects on the main unit and values of device addresses allocated to properties are continually synchronized. For how to register objects using WindLDR or WindO/I-NV4, see "Adding a New Object" on page 1-18. The maximum number of objects that can be registered is 256.

The following diagram shows two concepts.

(1) The BACnet/IP device reads the analog input value of the Analog Input object.

(2) The BACnet/IP device writes the analog output value of the Analog Output object.

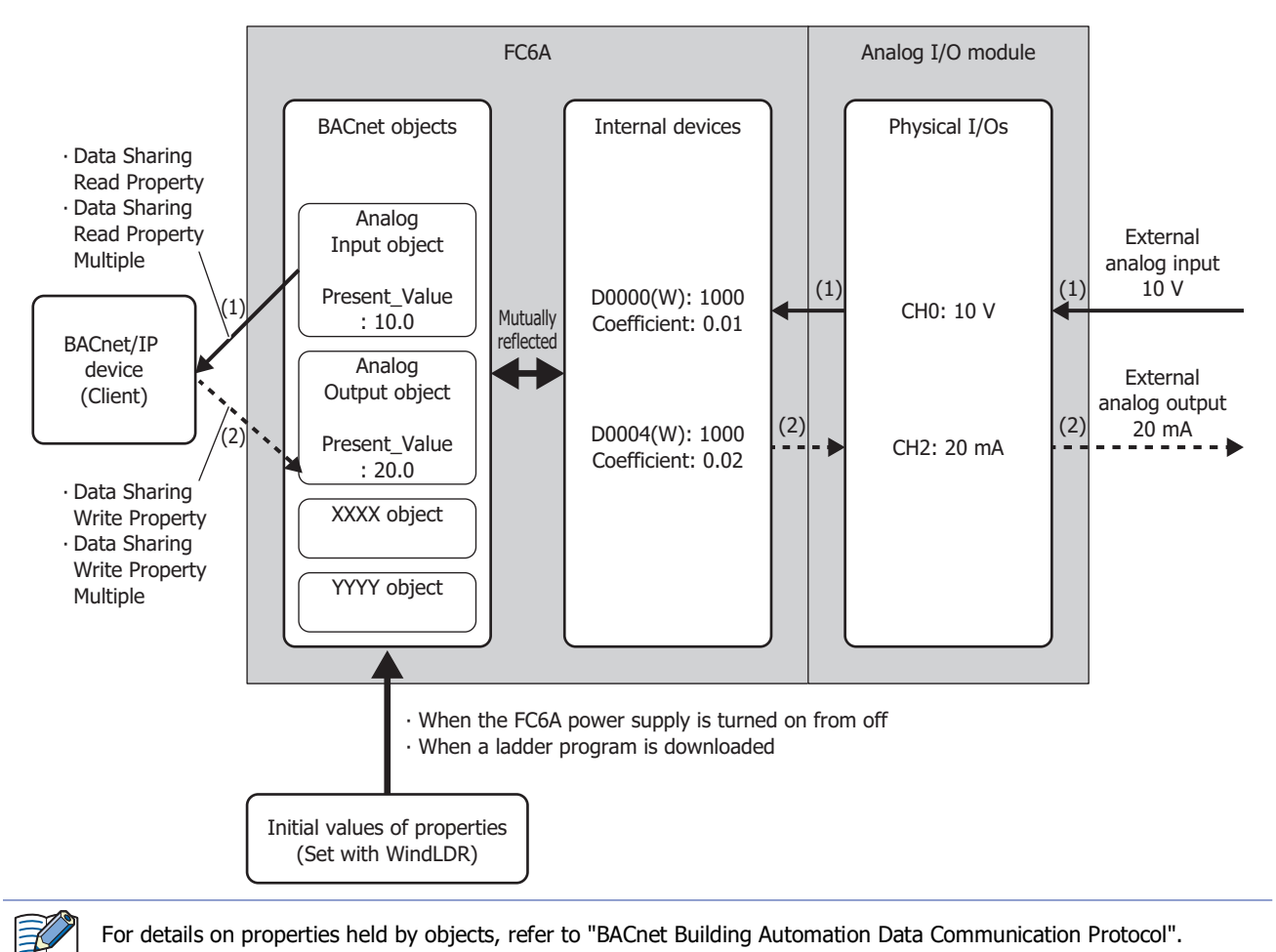

# Analog Input Object

This object manages a float-type numeric value. The main unit can make arbitrary numeric values available to BACnet/IP devices. For example, use this object when handling analog values input with the analog input module, the measured room temperature, and other analog values.

#### Properties List

This list shows the properties supported by the Analog Input object.

- (1): Read and write from BACnet/IP devices
- (2): Read and write from device addresses when properties are allocated to device addresses

| R: Read-only, W: Write-only, R/W | : Readable/writable, | -: Not readable/writable |
|----------------------------------|----------------------|--------------------------|
|----------------------------------|----------------------|--------------------------|

| Property Identifier | Data Type of Property                              | (1) | (2)    | Comments                                               |
|---------------------|----------------------------------------------------|-----|--------|--------------------------------------------------------|
| Object_Identifier   | BACnetObjectIdentifier                             | R   | -      | Set a fixed value with WindLDR or WindO/I-NV4.         |
| Object_Name         | Character string <sup>*1</sup>                     | R   | -      | Set a fixed value with WindLDR or WindO/I-NV4.         |
| Object_Type         | BACnetObjectType                                   | R   | -      | Set a fixed value with WindLDR or WindO/I-NV4.         |
| Present_Value       | Real number                                        | R   | W      | See "Present_Value" on page 1-41.                      |
| Description         | Character string <sup>*1</sup>                     | R   | -      | Set a fixed value with WindLDR or WindO/I-NV4.         |
| Device_Type         | Character string <sup>*1</sup>                     | R   | -      | Set a fixed value with WindLDR or WindO/I-NV4.         |
| Status_Flags        | BACnetStatus_Flags                                 | R   | R      | See "Status_Flags" on page 1-54.                       |
| Event_State         | BACnetEventState                                   | R   | -      | Normal (fixed).                                        |
| Reliability         | BACnetPeliability                                  | R   | R/W    | Indicates whether or not the value of Present_Value is |
|                     | breneticiteitability                               |     | 1,7,17 | reliable.                                              |
| Out_Of_Service      | Logical value                                      | R/W | R/W    | See "Out_Of_Service" on page 1-55.                     |
| Units               | BACnetEngineeringUnits                             | R/W | -      | Set the initial value with WindLDR or WindO/I-NV4.     |
| Resolution          | Real number                                        | R   | -      | Set a fixed value with WindLDR or WindO/I-NV4.         |
| COV_Increment       | Real number                                        | R/W | -      | See "COV_Increment" on page 1-54.                      |
| Property_List       | BACnetARRAY[N] of type<br>BACnetPropertyIdentifier | R   | -      | Cannot be displayed on WindLDR and WindO/I-NV4.        |

#### **Analog Output Object**

This object manages a float-type numeric value. The main unit can receive arbitrary numeric values from BACnet/IP devices. For example, this object is used when receiving analog values such as those values that are output with the analog output module and temperature set points used as operating parameters from BACnet/IP devices.

#### Properties List

This list shows the properties supported by the Analog Output object.

- (1): Read and write from BACnet/IP devices
- (2): Read and write from device addresses when properties are allocated to device addresses

R: Read-only, W: Write-only, R/W: Readable/writable, -: Not readable/writable

| Property Identifier | Data Type of Property          | (1) | (2)  | Comments                                               |
|---------------------|--------------------------------|-----|------|--------------------------------------------------------|
| Object_Identifier   | BACnetObjectIdentifier         | R   | -    | Set a fixed value with WindLDR or WindO/I-NV4.         |
| Object_Name         | Character string <sup>*1</sup> | R   | -    | Set a fixed value with WindLDR or WindO/I-NV4.         |
| Object_Type         | BACnetObjectType               | R   | -    | Set a fixed value with WindLDR or WindO/I-NV4.         |
| Present_Value       | Real number                    | R   | R    | See "Present_Value" on page 1-41.                      |
| Description         | Character string <sup>*1</sup> | R   | -    | Set a fixed value with WindLDR or WindO/I-NV4.         |
| Device_Type         | Character string <sup>*1</sup> | R   | -    | Set a fixed value with WindLDR or WindO/I-NV4.         |
| Status_Flags        | BACnetStatus_Flags             | R   | R    | See "Status_Flags" on page 1-54.                       |
| Event_State         | BACnetEventState               | R   | -    | Normal (fixed).                                        |
| Reliability         | BACnetReliability              | R   | R/W  | Indicates whether or not the value of Present_Value is |
|                     | DACIECICEIIdDilley             |     | 1910 | reliable.                                              |
| Out_Of_Service      | Logical value                  | R/W | R/W  | See "Out_Of_Service" on page 1-55.                     |
| Units               | BACnetEngineeringUnits         | R/W | -    | Set the initial value with WindLDR or WindO/I-NV4.     |
| Resolution          | Real number                    | R   | -    | Set a fixed value with WindLDR or WindO/I-NV4.         |
| Priority_Array      | BACnetPriority_Array           | R/W | -    | See "Priority_Array" on page 1-54.                     |
| Relinquish_Default  | Real number                    | R/W | -    | See "Relinquish_Default" on page 1-54.                 |
| COV_Increment       | Real number                    | R/W | -    | See "COV_Increment" on page 1-54.                      |
| Property List       | BACnetARRAY[N] of type         | R   | _    | Cannot be displayed on Windl DR and WindO/I-NV4        |
| Property_List       | BACnetPropertyIdentifier       |     | -    |                                                        |

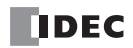

# **Analog Value Object**

This object can be used in the same manner as the Analog Input object and Analog Output object.

## Properties List

- This list shows the properties supported by the Analog Value object.
- (1): Read and write from BACnet/IP devices
- (2): Read and write from device addresses when properties are allocated to device addresses

| Data Type of Property          | (1)                                                                                          | (2)                                                                                 | Comments                                                                                  |
|--------------------------------|----------------------------------------------------------------------------------------------|-------------------------------------------------------------------------------------|-------------------------------------------------------------------------------------------|
| BACnetObjectIdentifier         | R                                                                                            | -                                                                                   | Set a fixed value with WindLDR or                                                         |
| Character string <sup>*1</sup> | R                                                                                            | -                                                                                   | Set a fixed value with WindLDR or                                                         |
| BACnetObjectType               | R                                                                                            | -                                                                                   | Set a fixed value with WindLDR or                                                         |
|                                | Data Type of Property     BACnetObjectIdentifier     Character string*1     BACnetObjectType | Data Type of Property(1)BACnetObjectIdentifierRCharacter string*1RBACnetObjectTypeR | Data Type of Property(1)(2)BACnetObjectIdentifierR-Character string*1R-BACnetObjectTypeR- |

R: Read-only, W: Write-only, R/W: Readable/writable, -: Not readable/writable

| Object_Identifier  | BACnetObjectIdentifier         | R   | -   | Set a fixed value with WindLDR or WindO/I-NV4.      |
|--------------------|--------------------------------|-----|-----|-----------------------------------------------------|
| Object_Name        | Character string <sup>*1</sup> | R   | -   | Set a fixed value with WindLDR or WindO/I-NV4.      |
| Object_Type        | BACnetObjectType               | R   | -   | Set a fixed value with WindLDR or WindO/I-NV4.      |
| Present_Value      | Real number                    | R   | R   | See "Present_Value" on page 1-41.                   |
| Description        | Character string <sup>*1</sup> | R   | -   | Set a fixed value with WindLDR or WindO/I-NV4.      |
| Status_Flags       | BACnetStatus_Flags             | R   | R   | See "Status_Flags" on page 1-54.                    |
| Event_State        | BACnetEventState               | R   | -   | Normal (fixed).                                     |
| Reliability        | BACnetReliability              | R   | R/W | Indicates whether or not Present_Value is reliable. |
| Out_Of_Service     | Logical value                  | R/W | R/W | See "Out_Of_Service" on page 1-55.                  |
| Units              | BACnetEngineeringUnits         | R/W | -   | Set the initial value with WindLDR or WindO/I-NV4.  |
| Priority_Array     | BACnetPriority_Array           | R/W | R/W | See "Priority_Array" on page 1-54.                  |
| Relinquish_Default | Real number                    | R/W | -   | See "Relinquish_Default" on page 1-54.              |
| COV_Increment      | Real number                    | R/W | -   | See "COV_Increment" on page 1-54.                   |
| Resolution         | Real number                    | R   | -   | Set a fixed value with WindLDR or WindO/I-NV4.      |
| Property_List      | BACnetARRAY[N] of type         | R   | -   | Cannot be displayed on WindLDR and WindO/I-NV4.     |
|                    | BAChetPropertyIdentifier       |     |     |                                                     |

# **Binary Input Object**

This object manages a binary value (on/off). Use this object when the main unit makes binary values available to BACnet/IP devices.

#### Properties List

This list shows the properties supported by the Binary Input object.

(1): Read and write from BACnet/IP devices

(2): Read and write from device addresses when properties are allocated to device addresses

R: Read-only, W: Write-only, R/W: Readable/writable, -: Not readable/writable

| Property Identifier | Data Type of Property          | (1) | (2)    | Comments                                               |
|---------------------|--------------------------------|-----|--------|--------------------------------------------------------|
| Object_Identifier   | BACnetObjectIdentifier         | R   | -      | Set a fixed value with WindLDR or WindO/I-NV4.         |
| Object_Name         | Character string <sup>*1</sup> | R   | -      | Set a fixed value with WindLDR or WindO/I-NV4.         |
| Object_Type         | BACnetObjectType               | R   | -      | Set a fixed value with WindLDR or WindO/I-NV4.         |
| Present_Value       | BACnetBinaryPV                 | R   | W      | See "Present_Value" on page 1-41.                      |
| Description         | Character string <sup>*1</sup> | R   | -      | Set a fixed value with WindLDR or WindO/I-NV4.         |
| Device_Type         | Character string <sup>*1</sup> | R   | -      | Set a fixed value with WindLDR or WindO/I-NV4.         |
| Status_Flags        | BACnetStatus_Flags             | R   | R      | See "Status_Flags" on page 1-54.                       |
| Event_State         | BACnetEventState               | R   | -      | Normal (fixed).                                        |
| Poliphility         | <b>BACpot</b> Poliphility      | р   | D/M/   | Indicates whether or not the value of Present_Value is |
| Reliability         | DACHEIREIIdDillity             | R R | r./ vv | reliable.                                              |
| Out_Of_Service      | Logical value                  | R/W | R/W    | See "Out_Of_Service" on page 1-55.                     |
| Polarity            | BACnetPolarity                 | R/W | -      | See "Polarity" on page 1-55.                           |
| Property List       | BACnetARRAY[N] of type         | R   | _      | Cannot be displayed on Windl DR and WindO/I-NV4        |
| Property_List       | BACnetPropertyIdentifier       |     | -      |                                                        |

\*1 Character encoding is ISO 10646 (UTF-8), and the maximum size is 64 bytes.

#### **Binary Output Object**

This object manages a binary value (on/off). Use this object when the main unit receives binary values from BACnet/IP devices.

#### Properties List

This list shows the properties supported by the Binary Output object.

(1): Read and write from BACnet/IP devices

(2): Read and write from device addresses when properties are allocated to device addresses

R: Read-only, W: Write-only, R/W: Readable/writable, -: Not readable/writable

| Property Identifier | Data Type of Property          | (1) | (2)   | Comments                                               |
|---------------------|--------------------------------|-----|-------|--------------------------------------------------------|
| Object_Identifier   | BACnetObjectIdentifier         | R   | -     | Set a fixed value with WindLDR or WindO/I-NV4.         |
| Object_Name         | Character string <sup>*1</sup> | R   | -     | Set a fixed value with WindLDR or WindO/I-NV4.         |
| Object_Type         | BACnetObjectType               | R   | -     | Set a fixed value with WindLDR or WindO/I-NV4.         |
| Present_Value       | BACnetBinaryPV                 | R   | R     | See "Present_Value" on page 1-41.                      |
| Description         | Character string <sup>*1</sup> | R   | -     | Set a fixed value with WindLDR or WindO/I-NV4.         |
| Device_Type         | Character string <sup>*1</sup> | R   | -     | Set a fixed value with WindLDR or WindO/I-NV4.         |
| Status_Flags        | BACnetStatus_Flags             | R   | R     | See "Status_Flags" on page 1-54.                       |
| Event_State         | BACnetEventState               | R   | -     | Normal (fixed).                                        |
| Peliphility         | BACnetPeliability              | R   | R/W   | Indicates whether or not the value of Present_Value is |
| Kendblirty          | BACITCUCIIdDility              |     | 14,00 | reliable.                                              |
| Out_Of_Service      | Logical value                  | R/W | R/W   | See "Out_Of_Service" on page 1-55.                     |
| Polarity            | BACnetPolarity                 | R/W | -     | See "Polarity" on page 1-55.                           |
| Priority_Array      | BACnetPriority_Array           | R/W | -     | See "Priority_Array" on page 1-54.                     |
| Relinquish_Default  | BACnetBinaryPV                 | R/W | -     | See "Relinquish_Default" on page 1-54.                 |
| Property List       | BACnetARRAY[N] of type         | R   | -     | Cannot be displayed on WindLDR and WindO/I-NV4.        |
|                     | BACnetPropertyIdentifier       |     |       |                                                        |

# **Binary Value Object**

This object can be used in the same manner as the Binary Input object and Binary Output object.

#### Properties List

- This list shows the properties supported by the Binary Value object.
- (1): Read and write from BACnet/IP devices

(2): Read and write from device addresses when properties are allocated to device addresses

|                     | -                                                  |     |     |                                                                  |
|---------------------|----------------------------------------------------|-----|-----|------------------------------------------------------------------|
| Property Identifier | Data Type of Property                              | (1) | (2) | Comments                                                         |
| Object_Identifier   | BACnetObjectIdentifier                             | R   | -   | Set a fixed value with WindLDR or WindO/I-NV4.                   |
| Object_Name         | Character string <sup>*1</sup>                     | R   | -   | Set a fixed value with WindLDR or WindO/I-NV4.                   |
| Object_Type         | BACnetObjectType                                   | R   | -   | Set a fixed value with WindLDR or WindO/I-NV4.                   |
| Present_Value       | BACnetBinaryPV                                     | R   | R   | See "Present_Value" on page 1-41.                                |
| Description         | Character string <sup>*1</sup>                     | R   | -   | Set a fixed value with WindLDR or WindO/I-NV4.                   |
| Status_Flags        | BACnetStatus_Flags                                 | R   | R   | See "Status_Flags" on page 1-54.                                 |
| Event_State         | BACnetEventState                                   | R   | -   | Normal (fixed).                                                  |
| Reliability         | BACnetReliability                                  | R   | R/W | Indicates whether or not the value of Present_Value is reliable. |
| Out_Of_Service      | Logical value                                      | R/W | R/W | See "Out_Of_Service" on page 1-55.                               |
| Priority_Array      | BACnetPriority_Array                               | R/W | R/W | See "Priority_Array" on page 1-54.                               |
| Relinquish_Default  | BACnetBinaryPV                                     | R/W | -   | See "Relinquish_Default" on page 1-54.                           |
| Property_List       | BACnetARRAY[N] of type<br>BACnetPropertyIdentifier | R   | -   | Cannot be displayed on WindLDR and WindO/I-NV4.                  |

R: Read-only, W: Write-only, R/W: Readable/writable, -: Not readable/writable

## **Device Object**

Use this object when the main unit makes basic information available to BACnet/IP devices.

#### Properties List

- This list shows the properties supported by the Device object.
- (1): Read and write from BACnet/IP devices

(2): Read and write from device addresses when properties are allocated to device addresses

| Property Identifier                 | Data Type of Property                              | (1) | (2) | Comments                                            |
|-------------------------------------|----------------------------------------------------|-----|-----|-----------------------------------------------------|
| Object Identifier                   | BACnetObjectIdentifier                             | R   | -   | Cannot be edited with WindLDR and WindO/I-NV4.      |
| Object_Name                         | Character string <sup>*1</sup>                     | R   | -   | Set a fixed value with WindLDR or WindO/I-NV4.      |
| Object_Type                         | BACnetObjectType                                   | R   | -   | Cannot be edited with WindLDR and WindO/I-NV4.      |
| System_Status                       | BACnetDeviceStatus                                 | R   | -   | Cannot be edited with WindLDR and WindO/I-NV4.      |
| Vendor_Name                         | Character string <sup>*1</sup>                     | R   | -   | Cannot be edited with WindLDR and WindO/I-NV4.      |
| Vendor_Identifier                   | 16-bit unsigned integer                            | R   | -   | Cannot be edited with WindLDR and WindO/I-NV4.      |
| Model_Name                          | Character string <sup>*1</sup>                     | R   | -   | Set a fixed value with WindLDR or WindO/I-NV4.      |
| Firmware_Revision                   | Character string <sup>*1</sup>                     | R   | -   | Cannot be edited with WindLDR and WindO/I-NV4.      |
| Application_Software_Version        | Character string <sup>*1</sup>                     | R   | -   | Set a fixed value with WindLDR or WindO/I-NV4.      |
| Location                            | Character string <sup>*1</sup>                     | R/W | -   | Set the initial value with WindLDR or WindO/I-NV4.  |
| Description                         | Character string <sup>*1</sup>                     | R/W | -   | Set the initial value with WindLDR or WindO/I-NV4.  |
| Protocol_Version                    | Unsigned integer                                   | R   | -   | Cannot be edited with WindLDR and WindO/I-NV4.      |
| Protocol_Revision                   | Unsigned integer                                   | R   | -   | Cannot be edited with WindLDR and WindO/I-NV4.      |
| Protocol_Services_Supported         | BACnetServicesSupported                            | R   | -   | Cannot be edited with WindLDR and WindO/I-NV4.      |
| Protocol_Object_Types_Suppo<br>rted | BACnetObjectType Supported                         | R   | -   | Cannot be edited with WindLDR and WindO/I-NV4.      |
| Object_List                         | BACnetARRAY[N] of type<br>BACnetObjectIdentifier   | R   | -   | Cannot be edited with WindLDR and WindO/I-NV4.      |
| Max_APDU_Length_Accepted            | Unsigned integer                                   | R   | -   | Cannot be edited with WindLDR and WindO/I-NV4.      |
| Segmentation_Supported              | BACnetSegmentation                                 | R   | -   | Cannot be edited with WindLDR and WindO/I-NV4.      |
| Local_Time                          | Time                                               | R   | -   | Cannot be edited with WindLDR and WindO/I-NV4.      |
| Local_Date                          | Date                                               | R   | -   | Cannot be edited with WindLDR and WindO/I-NV4.      |
| APDU_Timeout                        | Unsigned integer                                   | R   | -   | Cannot be edited with WindLDR and WindO/I-NV4.      |
| Number_of_APDU_Retries              | Unsigned integer                                   | R   | -   | Cannot be edited with WindLDR and WindO/I-NV4.      |
| Device_Address_Binding              | BACnetLIST of type<br>BACnetAddressBiding          | R   | -   | Cannot be edited with WindLDR and WindO/I-NV4.      |
| Database_Revision                   | Unsigned integer                                   | R   | -   | Cannot be edited with WindLDR and WindO/I-NV4.      |
| Property_List                       | BACnetARRAY[N] of type<br>BACnetPropertyIdentifier | R   | -   | Cannot be displayed on WindLDR and WindO/I-<br>NV4. |
| Profile_Name                        | Character string <sup>*1</sup>                     | R   | -   | Set a fixed value with WindLDR or WindO/I-NV4.      |

R: Read-only, W: Write-only, R/W: Readable/writable, -: Not readable/writable

# **Key Properties**

## Present\_Value

This property represents the current value. This property handles input and output values associated with objects.

#### **Priority Mechanism**

Objects<sup>\*1</sup> with Present\_Value that can be written from BACnet/IP devices use a priority mechanism with Priority\_Array in which write instructions are ranked and the value of Present\_Value is determined. In this case, values cannot be directly written to Present\_Value. To write a value to Present\_Value, the value is first stored in Priority\_Array ("Present\_Value Settings" on page 1-20) at the index number indicated by **Priority** ((4) "Priority\_Array" on page 1-54). Then the value stored in Priority\_Array with the smallest index number out of all non-NULL values is used as the value of Present\_Value.

\*1 Analog Output/Analog Value/Binary Output/Binary Value objects

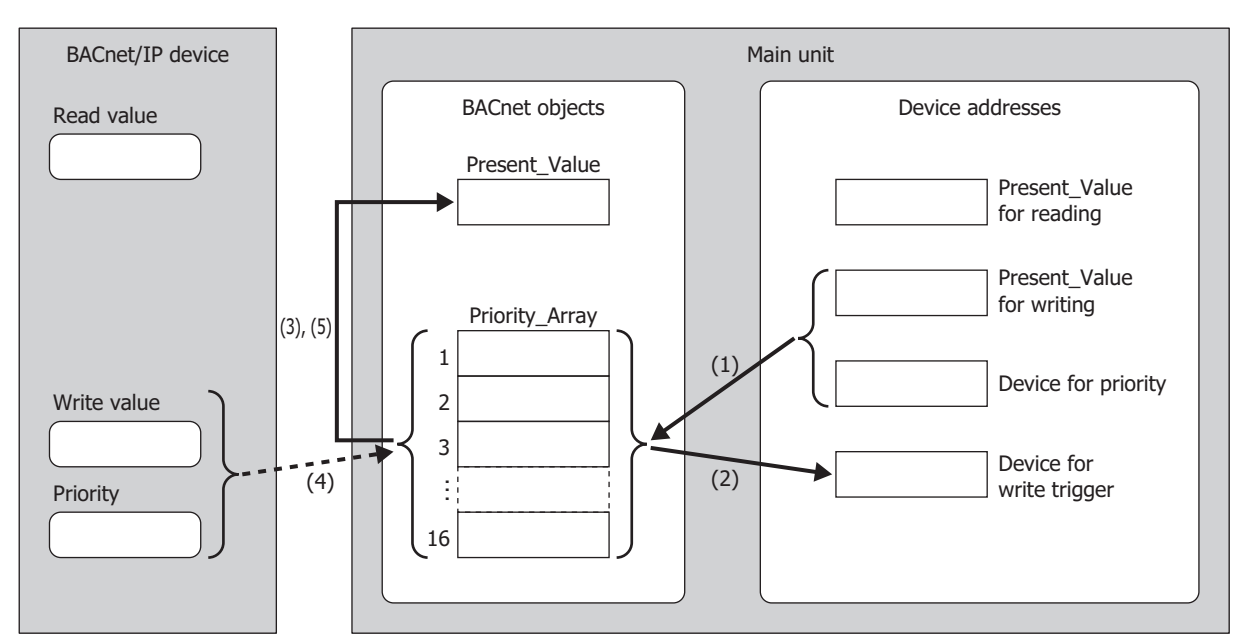

#### Writing the Value of a Device Address as Present\_Value or Writing Present\_Value from a BACnet/IP Device

The items used in the above diagram are described in the following table.

| Item                     | Description                                                                                                    |
|--------------------------|----------------------------------------------------------------------------------------------------|
| Device for reading       | This device address stores Present_Value read from the BACnet/IP device.                                            |
| Device for writing       | This device address stores the value to be written to the BACnet/IP device as Present_Value.                        |
| Device for priority      | This device address stores the index number in the array (Priority_Array) where the priority value is stored.       |
| Device for write trigger | When this device address is 1, the value stored in the Present_Value for writing is stored in Priority_Array at the |
| Device for write trigger | index number stored in device address for priority.                                                                 |
| Present_Value            | Prevent_Value held by the BACnet object in the main unit.                                                           |
| Priority_Array           | See "Priority_Array" on page 1-54.                                                                                  |
| Read value               | Current Present_Value.                                                                                              |
| Write value              | Present_Value to be written from the BACnet/IP device.                                                              |

Writing from a Device Address

- (2) Device for write trigger is automatically reset to 0.
- (3) The value stored in Priority\_Array with the smallest index number out of all non-NULL(00h) values is used as the value of Present\_Value. (The value of Priority\_Array at the index number is used as Present\_Value until it is reset to NULL(00h).)

When bit 15 of **Device for priority** is 1 and the value of **Device for write trigger** changes from 0 to 1, NULL(00h) is written to Priority\_Array at the index number stored in **Device for priority**.

For details about the bit assignments of the Device for priority, see "Analog Value Object" on page 1-24 in "(2) Top device for priority and trigger" on page 1-25.

#### Writing from the BACnet/IP Device

- (4) The BACnet/IP device writes the value of Present\_Value to Priority\_Array at the index number indicated by the specified priority.
- (5) The value stored in the Priority\_Array property with the smallest index number out of all non-NULL(00h) values is used as the value of Present\_Value. (The value of Priority\_Array at the index number is used as Present\_Value until it is reset to NULL(00h).)

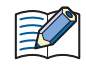

If all values stored in Priority\_Array are NULL(00h), "Relinquish\_Default" on page 1-54 is used as Present\_Value.

<sup>(1)</sup> When bit 15 of **Device for priority** is 0 and the value of **Device for write trigger** changes from 0 to 1, writes the value of **Present\_Value for writing** to the Priority\_Array at the index number stored in the bit 4 to 0 of **Device for priority**.

## Writing the Value of a Device Address to Present\_Value

Example: When D0000 is allocated to the Present\_Value device, D0010 is allocated to the top device for priority and trigger, and Float(F) is allocated to the conversion type, the device addresses are allocated as follows: D0000 is the Present\_Value for reading, D0002 is the Present\_Value for writing, D0010 is the Device for priority, and D0011 is the Device for write trigger.

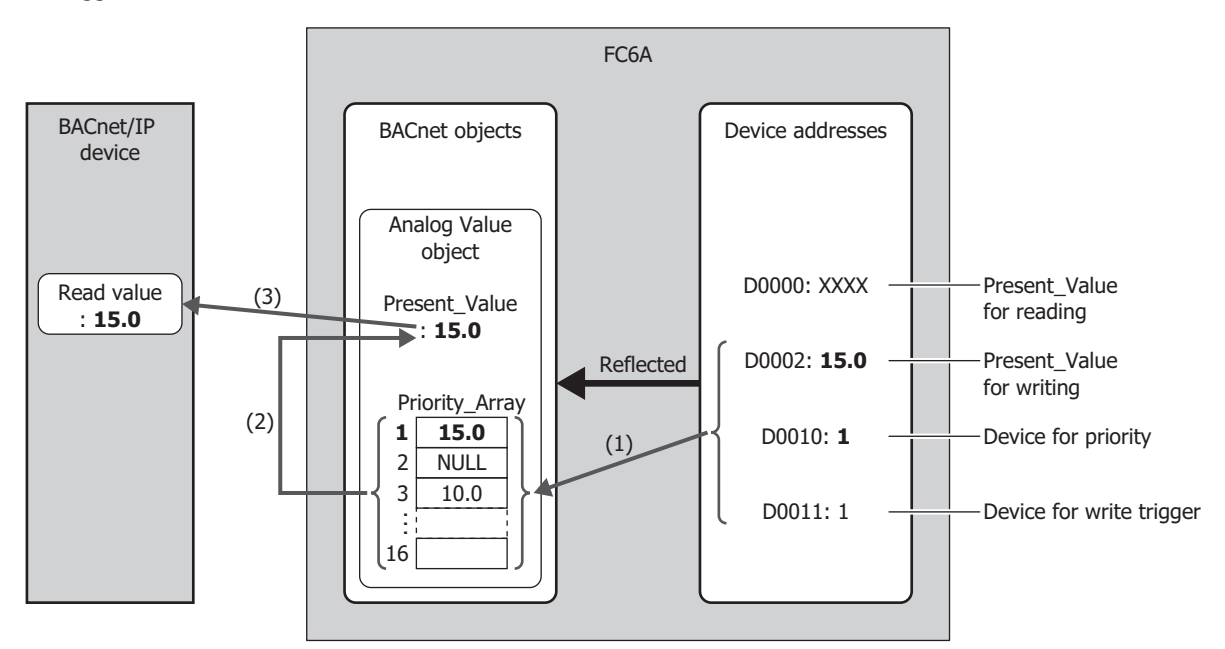

- If the value of the Device for priority (D0010) is 1 when the value of the Device for write trigger (D0011) is 1, writes the value (15.0) of the Present\_Value for writing (D0002) to the element 1 of Priority\_Array. After the write has completed, the value of the Device for write trigger (D0011) is reset to 0.
- (2) Priority\_Array with the smallest index number out of all non-NULL(00h) values is element 1 (15.0), so 15.0 is used as the value of Present\_Value.
- (3) Present\_Value (15.0) is read from the BACnet/IP device.

#### Writing a Value to Present\_Value from the BACnet/IP Device

Example: When D0000 is allocated to the Present\_Value device, D0010 is allocated to the top device for priority and trigger, and Float(F) is allocated to the conversion type, the device addresses are allocated as follows: D0000 is the Present\_Value for reading, D0002 is the Present\_Value for writing, D0010 is the Device for priority, and D0011 is the Device for write trigger.

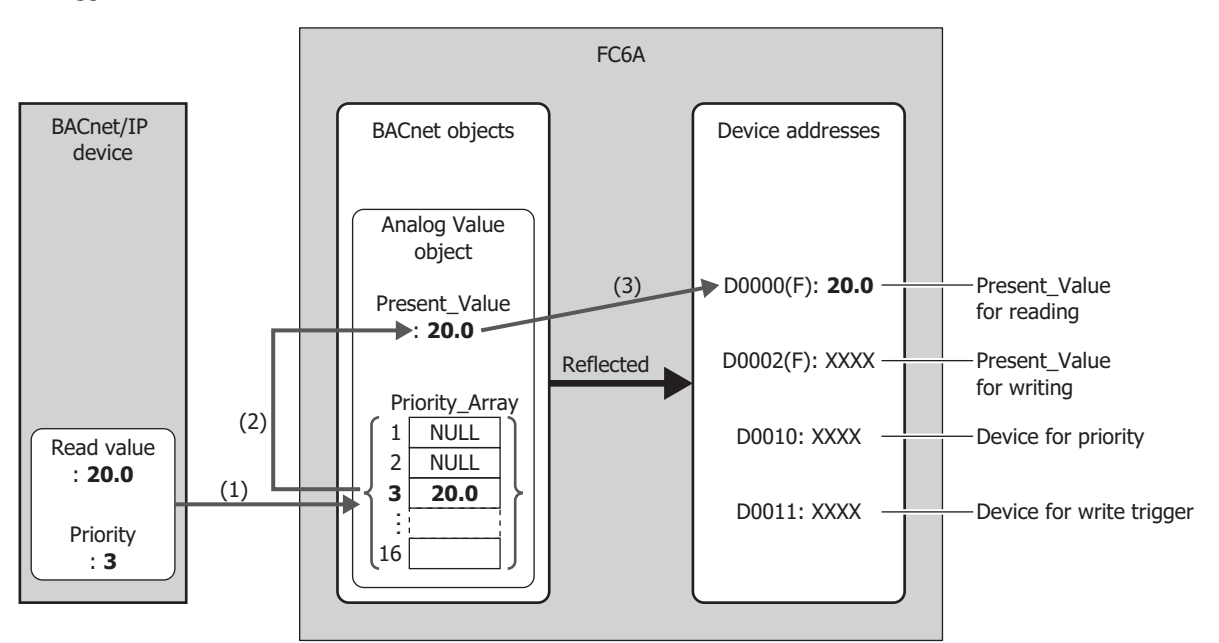

- (1) The BACnet/IP device writes the write value (20.0) to Priority\_Array at the index number indicated by the specified priority (3).
- (2) Priority\_Array with the smallest index number out of all non-NULL(00h) values is element 3 (20.0), so 20.0 is used as the value of Present\_Value.
- (3) Present\_Value (20.0) is written to the Present\_Value for reading (D0000).

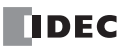

#### Analog Input Object

Present\_Value of the Analog Input object can be set to a fixed value or allocated device addresses and set to the value of those device address. Present\_Value is a float-type numeric value. When device addresses are allocated to Present\_Value, Present\_Value is set to the product of those device addresses multiplied by the coefficient.

The following diagram illustrates the concept when device addresses are allocated to Present\_Value of the Analog Input object and the BACnet/IP device reads out the analog input value.

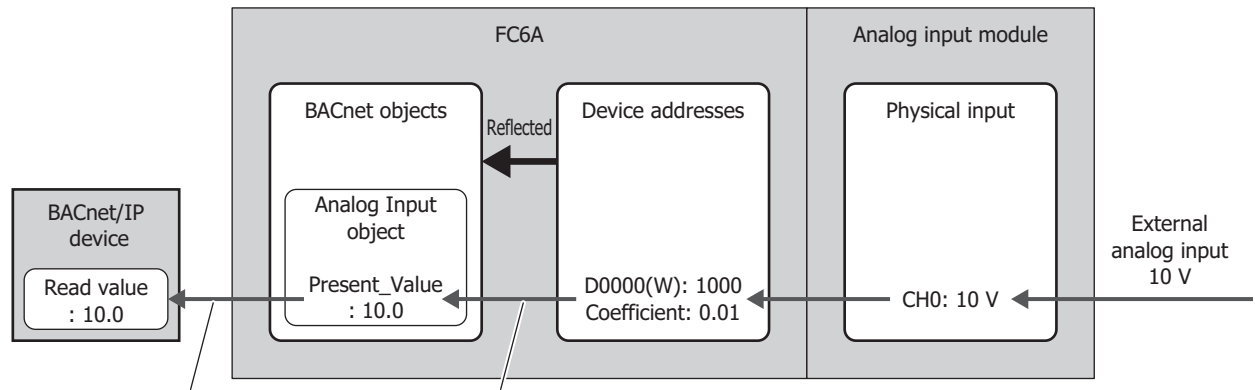

Read from BACnet/IP device Write value of device address

When writing the value of device addresses as Present\_Value, Present\_Value changes in the following manner.

| D               | ata Type                             |                                      |                                   |  |
|-----------------|--------------------------------------|--------------------------------------|-----------------------------------|--|
| FC6A            | FT2J/1J, HG2J/1J,<br>HG5G/4G/3G/2G-V | Value of Device Addresses            | Present_Value of BACnet/IP Device |  |
| Word (W)        | UBIN16(W)                            |                                      |                                   |  |
| Integer (I)     | BIN16(I)                             | Value within range of each data type | Value of Device Addresses         |  |
| Double Word (D) | UBIN32(D)                            | value within range of each data type |                                   |  |
| Long (L)        | BIN32(L)                             |                                      |                                   |  |
|                 |                                      | ±0                                   | ±0.0                              |  |
|                 | Float32(F)                           | Denormalized number                  | Value of Davies Addresses         |  |
| Float (F)       |                                      | Normalized number                    | Value of Device Addresses         |  |
|                 |                                      | ±∞ (±infinity)                       | Present Value doos not change     |  |
|                 |                                      | Non-number                           | Present_value does not change     |  |

#### Analog Output Object

K

Present\_Value of the Analog Output object can be allocated device addresses and set to the value of those device addresses. Present\_Value is a float-type numeric value. When device addresses are allocated to Present\_Value, the product of Present\_Value multiplied by 1/coefficient is stored in the device addresses.

The following diagram illustrates the concept when device addresses are allocated to Present\_Value of the Analog Output object and the BACnet/IP device writes the analog output value.

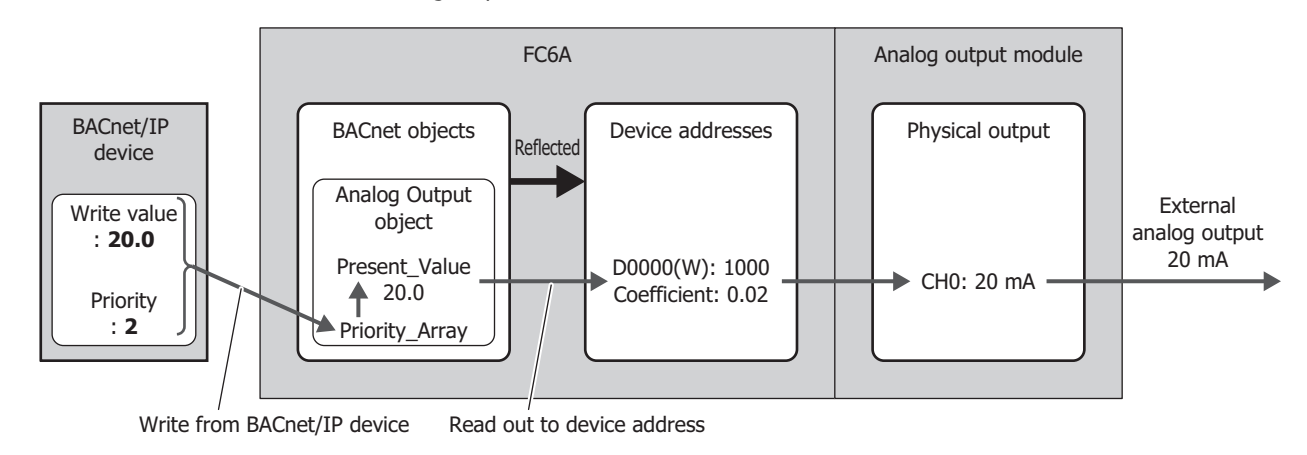

Present\_Value of the Analog Output object cannot be changed from the main unit and ladder prpgram.

When reading out Present\_Value to device addresses, you must be aware of the data type. Depending on the data type of the device addresses, the value is stored in the device addresses as follows. Set the data type according to the value of Present\_Value. The data type of Present\_Value is set in "(2) Conversion type" on page 1-23 of the **Present\_Value Settings** dialog box (page 1-23).

| Data Type       |                                      |                                                        |                         |  |
|-----------------|--------------------------------------|--------------------------------------------------------|-------------------------|--|
| FC6A            | FT2J/1J, HG2J/1J,<br>HG5G/4G/3G/2G-V | Present_Value of BACnet/IP Device                      | Value of Data Registers |  |
| Word (W)        |                                      | Value within range of 0 to 65,535                      | Present_Value           |  |
|                 |                                      | Value outside range of 0 to 65,535                     | 0                       |  |
| Integer (I)     |                                      | Value within range of -32,768 to 32,767                | Present_Value           |  |
|                 | BIN16(I)                             | Value outside range of -32,768 to 32,767               | 0                       |  |
| Double Word (D) |                                      | Value within range of 0 to 4,294,967,295               | Present_Value           |  |
|                 |                                      | Value outside range of 0 to 4,294,967,295              | 0                       |  |
|                 |                                      | Value within range of -2,147,483,648 to 2,147,483,647  | Present_Value           |  |
|                 | DIN32(L)                             | Value outside range of -2,147,483,648 to 2,147,483,647 | 0                       |  |
| Float (F)       | Float32(F)                           | _                                                      | Present_Value           |  |

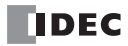

#### Analog Value Object

Present\_Value of the Analog Value object can be used as Present\_Value of both the Analog Input and Analog Output objects. Present\_Value is a float-type numeric value.

The following diagram illustrates the concept when device addresses are allocated to Present\_Value of the Analog Value object and the temperature of an office air conditioner is temporarily lowered from the base temperature (27.0°C) to 26.5°C.

Example: When D0000 is allocated to the Present\_Value device, D0010 is allocated to the top device for priority and trigger, and Float(F) is allocated to the conversion type, the device addresses are allocated as follows: D0000 is the Present\_Value for reading, D0002 is the Present\_Value for writing, D0010 is the Device for priority, and D0011 is the Device for write trigger.

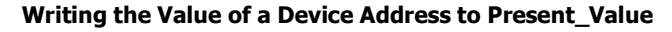

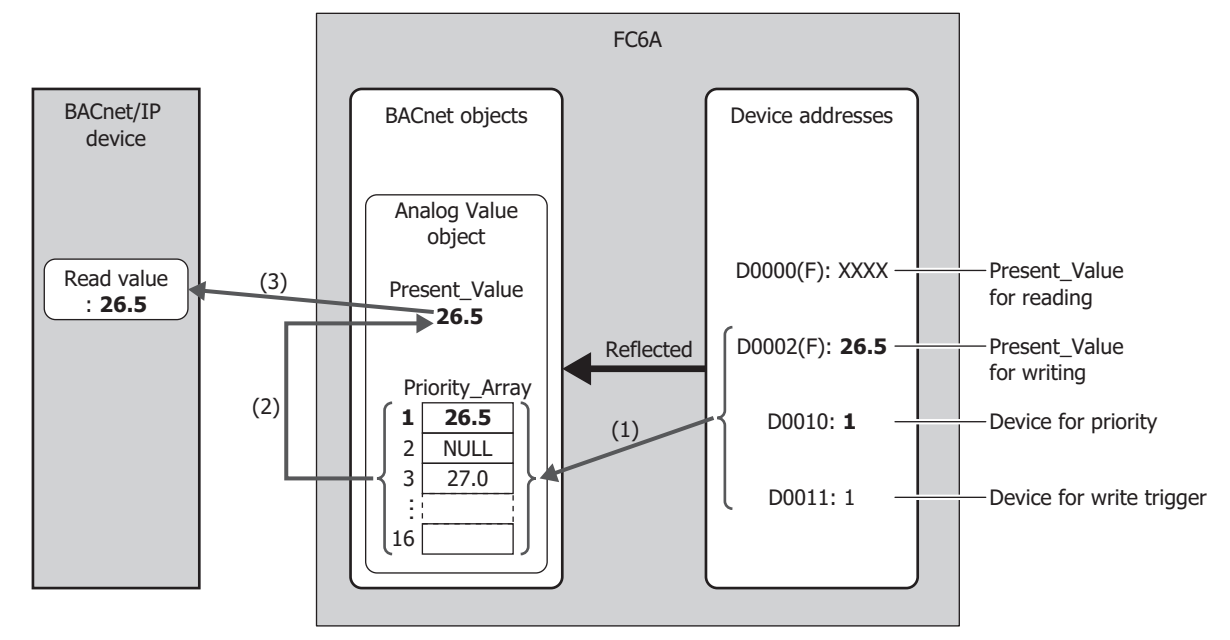

- (1) When the value of the Device for write trigger (D0011) is 1, writes the value of the Present\_Value for writing (D0002) to the Priority\_Array at the index number stored in the Device for priority (D0010).
- (2) The Device for write trigger (D0011) is automatically reset to 0.
- (3) Priority\_Array with the smallest index number out of all non-NULL(00h) values is element 1 (26.5), so 26.5 is used as the value of Present\_Value.

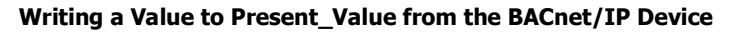

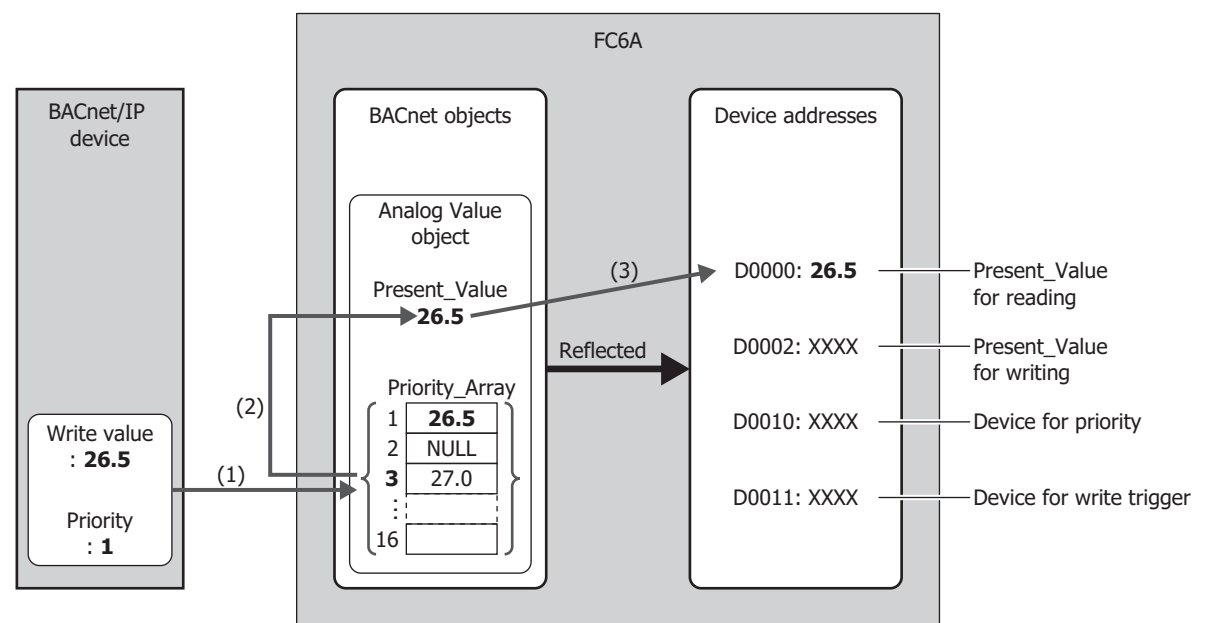

- (1) The BACnet/IP device writes the write value (26.5) to Priority\_Array at the index number indicated by the specified priority (1).
- (2) Priority\_Array with the smallest index number out of all non-NULL(00h) values is element 1 (26.5), so 26.5 is used as the value of Present\_Value.
- (3) Present\_Value (26.5) is written to the Present\_Value for reading (D0000).

Element 1 (26.5) of Priority\_Array is used as the value of Present\_Value until it is reset to NULL(00h). When element 1 is reset to NULL(00h), element 3 (27.0) is used as the value of Present\_Value. For how to write NULL(00h), see "Analog Value Object" on page 1-24 in "(2) Top device for priority and trigger" on page 1-25.

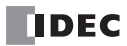

Depending on the data type of the allocated device addresses, Present\_Value is stored in the device addresses as follows. Set the data type according to the value of Present\_Value. The data type of Present\_Value is set in "(3) Conversion type" on page 1-25 of the "Analog Value Object".

| Data Type            |                                      | Present Value of BACnet/IP Device                      | Value of Device |  |
|----------------------|--------------------------------------|--------------------------------------------------------|-----------------|--|
| FC6A                 | FT2J/1J, HG2J/1J,<br>HG5G/4G/3G/2G-V | × (1/Coefficient)                                      | Addresses       |  |
| Word (W)             |                                      | Value within range of 0 to 65,535                      | Present_Value   |  |
|                      |                                      | Value outside range of 0 to 65,535                     | 0               |  |
| Integer (I) BIN16(I) |                                      | Value within range of -32,768 to 32,767                | Present_Value   |  |
|                      | DINIO(I)                             | Value outside range of -32768 to 32,767                | 0               |  |
| Double Word (D)      |                                      | Value within range of 0 to 4,294,967,295               | Present_Value   |  |
|                      |                                      | Value outside range of 0 to 4,294,967,295              | 0               |  |
|                      |                                      | Value within range of -2,147,483,648 to 2,147,483,647  | Present_Value   |  |
|                      | DINJZ(L)                             | Value outside range of -2,147,483,648 to 2,147,483,647 | 0               |  |
| Float (F)            | Float32(F)                           | _                                                      | Present_Value   |  |

Additionally, when writing the value of device addresses to Present\_Value, Present\_Value changes in the following manner.

| Data Type       |                                      |                                      |                                       |  |
|-----------------|--------------------------------------|--------------------------------------|---------------------------------------|--|
| FC6A            | FT2J/1J, HG2J/1J,<br>HG5G/4G/3G/2G-V | Value of Data Registers              | Present_Value of BACnet/IP Device     |  |
| Word (W)        | UBIN16(W)                            |                                      |                                       |  |
| Integer (I)     | BIN16(I)                             | Value within range of each data type | Value of data registers × Coefficient |  |
| Double Word (D) | UBIN32(D)                            | value within range of each data type |                                       |  |
| Long (L)        | BIN32(L)                             |                                      |                                       |  |
|                 |                                      | ±0                                   | ±0.0                                  |  |
|                 |                                      | Denormalized number                  | Value of data registers & Coefficient |  |
| Float (F)       | Float32(F)                           | Normalized number                    |                                       |  |
|                 |                                      | ±∞ (±infinity)                       | Present Value does not change         |  |
|                 |                                      | Non-number                           | Present_value does not change         |  |

#### Binary Input Object

Present\_Value of the Binary Input object can be set to a fixed value or allocated to a bit device address and set to the value of that bit device.

The following diagram illustrates the concept when an external input is allocated to Present\_Value of the Binary Input object and the BACnet/IP device reads out the state of the external input.

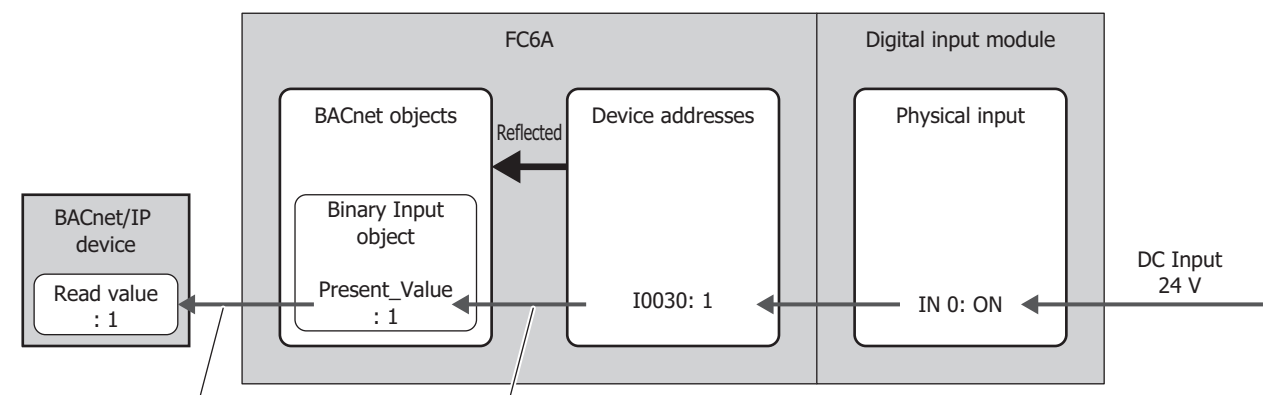

Read from BACnet/IP device Write value of device address

#### The following table shows Present\_Value, Polarity, and the physical state of the input.

| Present_Value | Polarity | Physical State of Input |
|---------------|----------|-------------------------|
| INACTIVE      | NORMAL   | OFF or INACTIVE         |
| ACTIVE        | NORMAL   | ON or ACTIVE            |
| INACTIVE      | REVERSE  | ON or ACTIVE            |
| ACTIVE        | REVERSE  | OFF or INACTIVE         |

# **Binary Output Object**

Present\_Value of the Binary Output object can be allocated to a bit device and set to the value of that bit device.

The following diagram illustrates the concept when a device address is allocated to Present\_Value of the Binary Output object and the BACnet/IP device writes the state of the external output.

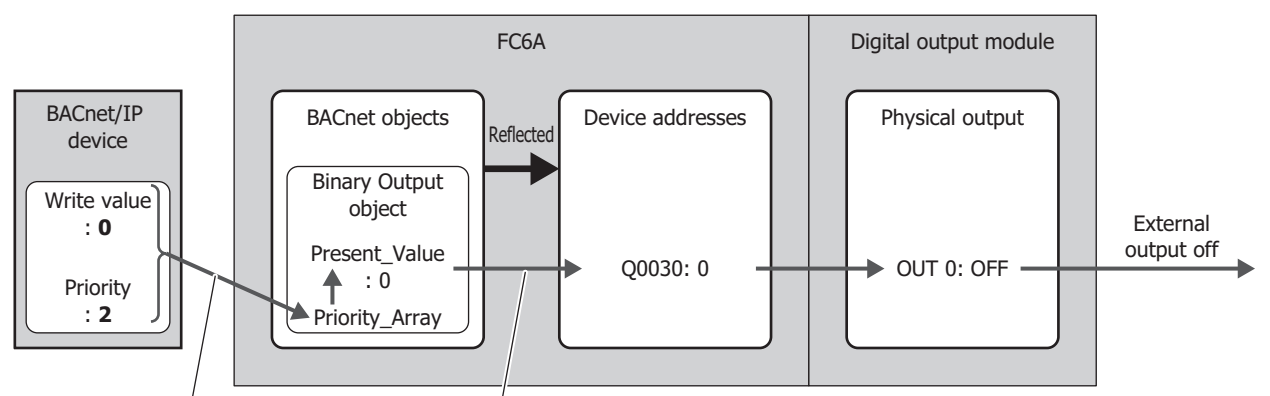

Write from BACnet/IP device Read out to device address

The following table shows Present\_Value, Polarity, and the physical state of the output.

| Present_Value | Polarity | Physical State of Output |
|---------------|----------|--------------------------|
| INACTIVE      | NORMAL   | OFF or INACTIVE          |
| ACTIVE        | NORMAL   | ON or ACTIVE             |
| INACTIVE      | REVERSE  | ON or ACTIVE             |
| ACTIVE        | REVERSE  | OFF or INACTIVE          |

#### **Binary Value Object**

Present\_Value of the Binary Value object can be used as Present\_Value of both the Binary Input and Binary Output objects.

The following diagram illustrates the concept when an internal relay is allocated to Present\_Value of the Binary Value object and the office lights are temporarily turned on from off.

Example: When M0000 is allocated to the Present\_Value device and D0010 is allocated to the top device for priority and trigger, the device address are allocated as follows: M0000 is the Present\_Value for reading, M0001 is the Present\_Value for writing, D0010 is the Device for priority, and D0011 is the Device for write trigger.

Writing the Value of a Device Address to Present\_Value

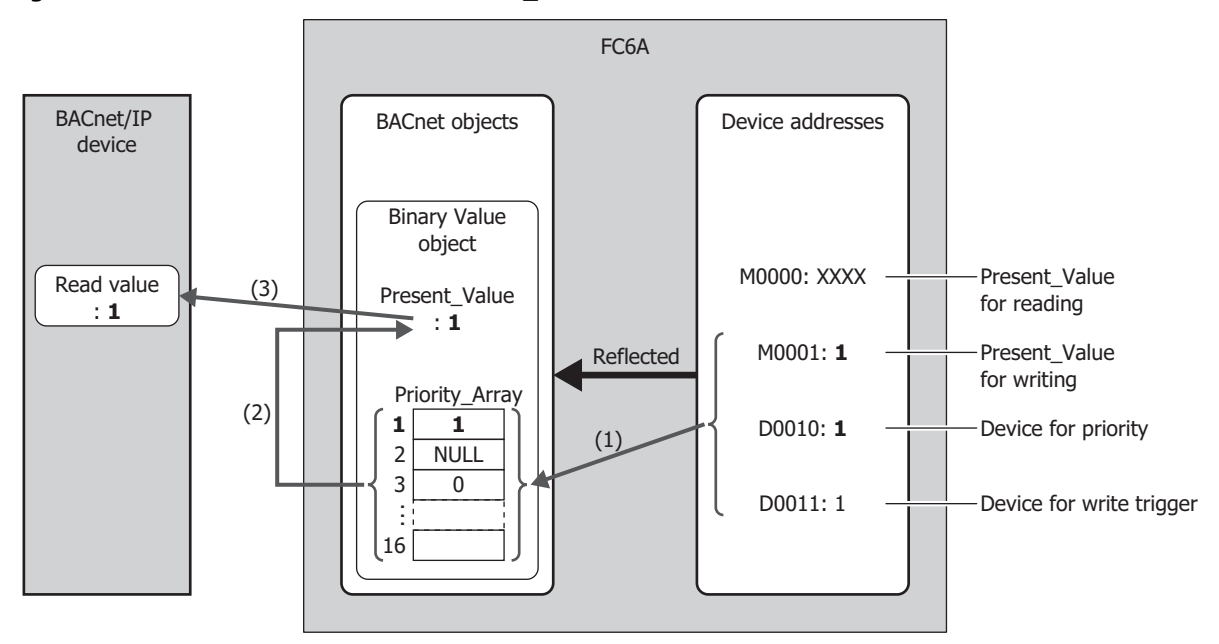

- (1) When the value of the Device for write trigger (D0011) is 1, writes the value of the Present\_Value for writing (M0001) to the Priority\_Array at the index number stored in the Device for priority (D0010).
- (2) The value of the Device for write trigger (D0011) is automatically reset to 0.
- (3) Priority\_Array with the smallest index number out of all non-NULL(00h) values is element 1 (1), so 1 is used as the value of Present\_Value.

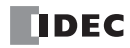

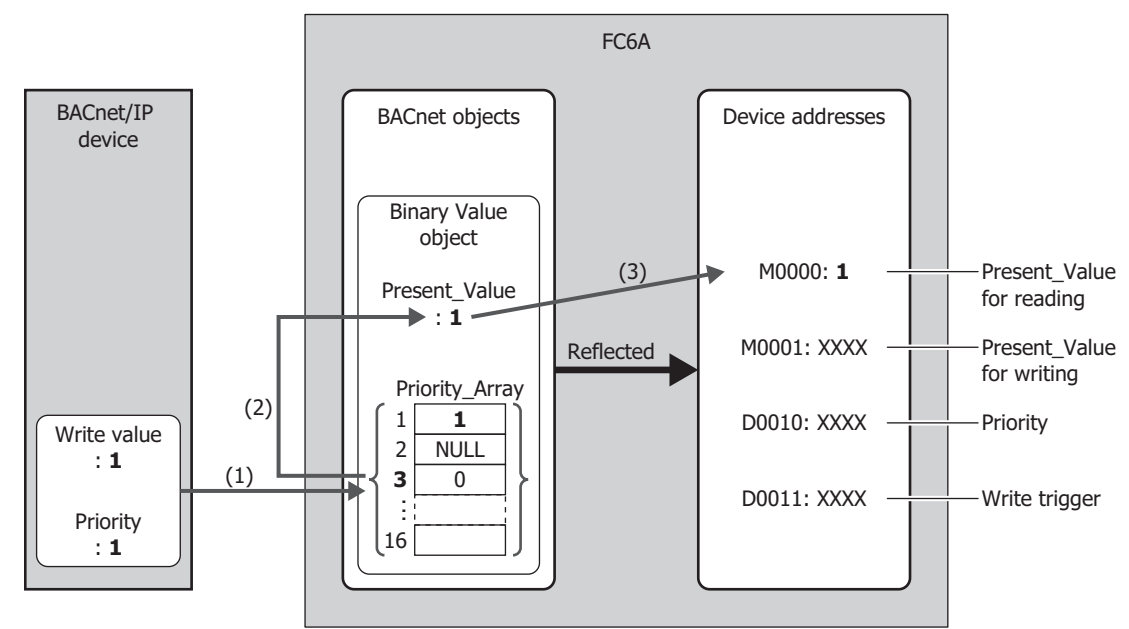

# Writing a Value to Present\_Value from the BACnet/IP Device

- (1) The BACnet/IP device writes the write value (1) to Priority\_Array at the index number indicated by the specified priority (1).
- (2) Priority\_Array with the smallest index number out of all non-NULL(00h) values is element 1 (1), so 1 is used as the value of Present\_Value.
- (3) Present\_Value (1) is written to the Present\_Value for reading (M0000).

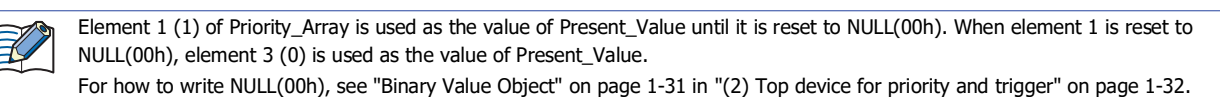

#### Status\_Flags

This property represents the current status of the object (in alarm, fault, out of service, etc.).

| Status_Flags | Value | Logical Value | Condition                                                                   |
|--------------|-------|---------------|-----------------------------------------------------------------------------|
|              | 0     | FALSE         | When obtaining a value where Event State is Normal.                         |
|              | 1     | TRUE          | Other than above                                                            |
|              | 0     | FALSE         | Other than below                                                            |
|              | 1     | TRUE          | When Reliability is present and the no-fault-detected value is not obtained |
|              | 0     | FALSE         | Other than below                                                            |
|              | 1     | TRUE          | Present_Value and Reliability did not follow the change in physical input   |
|              | 0     | FALSE         | When Out_Of_Service is FALSE                                                |
|              | 1     | TRUE          | When Out_Of_Service is TRUE                                                 |

\*1 Always FALSE on the main unit.

Status\_Flags can be read out to a device address. The word device that can be specified depends on the main unit type.

| Internal Device Name |                        | Symbol | FC6A | FT2J/1J | HG2J/1J | HG5G/4G/3G/2G-V |
|----------------------|------------------------|--------|------|---------|---------|-----------------|
| Data Register        |                        | D      | Yes  | No      | No      | No              |
|                      | HMI Data Register      | LDR    | No   | Yes     | Yes     | No              |
| HMI Devices          | HMI Keep Register      | LKR    | No   | Yes     | Yes     | No              |
|                      | HMI Temporary Register | LBR    | No   | Yes     | Yes     | No              |
| Control Devices      | Data Register          | D      | No   | Yes     | No      | No              |
|                      |                        | #D     | No   | No      | No      | Yes             |

For details, see the following manuals.

FC6A: Chapter 6 "Devices" in the "FC6A Series MICROSmart User's Manual".

FT2J/1J, HG2J/1J, HG5G/4G/3G/2G-V: Chapter 35 "2 Word Devices" in the "WindO/I-NV4 User's Manual".

The allocation of flags in the device address is as follows.

| Bit          | Flag           | Value     |
|--------------|----------------|-----------|
| Bits 15 to 8 | Reserved       | Undefined |
| Bit 7        | IN_ALARM       | 0 (fixed) |
| Bit 6        | FAULT          | 0/1       |
| Bit 5        | OVERRIDDEN     | 0 (fixed) |
| Bit 4        | OUT_OF_SERVICE | 0/1       |
| Bits 3 to 0  | Reserved       | Undefined |

#### COV\_Increment

This property represents the minimum amount of change in Present\_Value.

COV notifications are sent when the value of Present\_Value for the COV notification that was last sent changes to a value that is greater than or equal to the value set with COV\_Increment. COV\_Increment cannot be read out to device address. Set the initial value with WindLDR or WindO/I-NV4.

#### Priority\_Array

Priority\_Array is a read-only property representing the array that stores the priority values.

Of the 16 elements in the array (element 1 to element 16), the value stored in Priority\_Array with the smallest index number out of all non-NULL(00h) values is used as the value of Present\_Value. If all values stored in Priority\_Array are NULL(00h), Relinquish\_Default is used as Present\_Value.

#### Relinquish\_Default

Relinquish\_Default is the default value used as Present\_Value when all values stored in Priority\_Array are NULL(00h).

# **Polarity**

This property represents the relationship between the physical state of the input/output and the logical state indicated by Present\_Value in the Binary Input and Binary Output objects.

| Polarity | Physical State of Input/Output | Present_Value | Physical State of Device |
|----------|--------------------------------|---------------|--------------------------|
| NORMAL   | OFF/ INACTIVE                  | INACTIVE      | Not running              |
| NORMAL   | ON/ ACTIVE                     | ACTIVE        | Running                  |
| REVERSE  | ON/ ACTIVE                     | INACTIVE      | Not running              |
| REVERSE  | OFF/ INACTIVE                  | ACTIVE        | Running                  |

#### Out\_Of\_Service

Out\_Of\_Service is the property that represents whether or not Present\_Value and the physical input/output have been unbound.

| Properties     | Value     | Logical Value | Condition                                                  |  |
|----------------|-----------|---------------|------------------------------------------------------------|--|
|                | 0         |               | In service                                                 |  |
| Out Of Sonvico | f_Service | TALSL         | (Present_Value and the physical input/output are bound.)   |  |
|                |           | TDUE          | Out of service                                             |  |
|                | I IRUE    |               | (Present_Value and the physical input/output are unbound.) |  |

Out\_Of\_Service can be read out to an internal relay, and the status of an internal relay can be written as Out\_Of\_Service. The bit device that can be set depends on the main unit type.

| Internal Device Name |                     | Symbol | FC6A | FT2J/1J | HG2J/1J | HG5G/4G/3G/2G-V |
|----------------------|---------------------|--------|------|---------|---------|-----------------|
| Internal relay       |                     | М      | Yes  | No      | No      | No              |
| HMI Devices          | HMI Internal Relay  | LM     | No   | Yes     | Yes     | No              |
|                      | HMI Keep Relay      | LK     | No   | Yes     | Yes     | No              |
|                      | HMI Temporary Relay | LBM    | No   | Yes     | Yes     | No              |
| Control Devices      | Internal relay      | М      | No   | Yes     | No      | No              |
|                      |                     | #M     | No   | No      | No      | Yes             |

For details, see the following manuals.

FC6A: Chapter 6 "Devices" in the "FC6A Series MICROSmart User's Manual".

FT2J/1J, HG2J/1J, HG5G/4G/3G/2G-V: Chapter 35 "1 Bit Devices" in the "WindO/I-NV4 User's Manual".

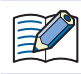

Out\_Of\_Service = TRUE is used for simulations.

# Reliability

This property represents the reliability of the object property.

The following table shows the definition of Reliability for each object type.

Yes: Valid, No: Invalid

| Definition               | Value | Analog Input | Analog Output | Analog Value | Binary Input | <b>Binary Output</b> | <b>Binary Value</b> |
|--------------------------|-------|--------------|---------------|--------------|--------------|----------------------|---------------------|
| no-fault-detected        | 0     | Yes          | Yes           | Yes          | Yes          | Yes                  | Yes                 |
| no-sensor                | 1     | Yes          | No            | No           | Yes          | No                   | No                  |
| over-range               | 2     | Yes          | No            | Yes          | No           | No                   | No                  |
| under-range              | 3     | Yes          | No            | Yes          | No           | No                   | No                  |
| open-loop                | 4     | Yes          | Yes           | No           | Yes          | Yes                  | No                  |
| shorted-loop             | 5     | Yes          | Yes           | No           | Yes          | Yes                  | No                  |
| no-output                | 6     | No           | Yes           | No           | No           | Yes                  | No                  |
| unreliable-other         | 7     | Yes          | Yes           | Yes          | Yes          | Yes                  | Yes                 |
| process-error            | 8     | No           | No            | No           | No           | No                   | No                  |
| multi-state-fault        | 9     | No           | No            | No           | No           | No                   | No                  |
| configuration-error      | 10    | No           | No            | No           | No           | No                   | No                  |
| enumeration value 11     |       |              |               |              |              |                      |                     |
| is reserved for a future | 11    | Yes          | Yes           | No           | Yes          | Yes                  | Yes                 |
| addendum                 |       |              |               |              |              |                      |                     |
| communication-failure    | 12    | Yes          | Yes           | Yes          | Yes          | Yes                  | Yes                 |
| member-fault             | 13    | No           | No            | No           | No           | No                   | No                  |
| monitored-object-fault   | 14    | No           | No            | No           | No           | No                   | No                  |
| tripped                  | 15    | No           | No            | No           | No           | No                   | No                  |

Reliability can be read out to a device address, and the value of a device address can be written as Reliability. The word device that can be specified depends on the main unit type.

| Internal Device Name |                        | Symbol | FC6A | FT2J/1J | HG2J/1J | HG5G/4G/3G/2G-V |
|----------------------|------------------------|--------|------|---------|---------|-----------------|
| Data Register        |                        | D      | Yes  | No      | No      | No              |
|                      | HMI Data Register      | LDR    | No   | Yes     | Yes     | No              |
| HMI Devices          | HMI Keep Register      | LKR    | No   | Yes     | Yes     | No              |
|                      | HMI Temporary Register | LBR    | No   | Yes     | Yes     | No              |
| Control Devices      | Data Register          | D      | No   | Yes     | No      | No              |
|                      |                        | #D     | No   | No      | No      | Yes             |

For details, see the following manuals.

FC6A: Chapter 6 "Devices" in the "FC6A Series MICROSmart User's Manual".

FT2J/1J, HG2J/1J, HG5G/4G/3G/2G-V: Chapter 35 "2 Word Devices" in the "WindO/I-NV4 User's Manual".

#### System\_Status

Indicates the physical status and logical status of the main unit.

| Parameter             | Value |
|-----------------------|-------|
| OPERATIONAL           | 0     |
| OPERATIONAL_READ_ONLY | 1     |
| DOWNLOAD_REQUIRED     | 2     |
| DOWNLOAD_IN_PROGRESS  | 3     |
| NON_OPERATIONAL       | 4     |
| BACKUP_IN_PROGRESS    | 5     |

System\_Status of the main unit is fixed as OPERATIONAL.

# Firmware\_Revision

This property is set with the System Software Version of the main unit.

# Application\_Software\_Version

Set information about the application, such as the modification date of the created project data, as a fixed string with WindLDR or WindO/I-NV4.

#### Protocol\_Services\_Supported

This property represents the types of services that are supported by the main unit.

## Protocol\_Object\_Types\_Supported

This property represents the types of objects that are supported by the main unit.

# Object\_List

This property represents the list of created objects.

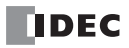

# 2: EtherNet/IP Communication

FC6A Plus FC6A All-in-One FT2J/1J HG2J/1J HG5G/4G/3G/2G-V

This chapter describes the EtherNet/IP communication function.

# **Overview**

The main unit supports EtherNet/IP (scanner and adapter) communication.

EtherNet/IP stands for "Ethernet Industrial Protocol", which is an industrial multi-vendor network that uses Ethernet.

The main unit works as a scanner or adapter in EtherNet/IP communication and communication can be performed with devices that are compatible with EtherNet/IP communication.

EtherNet/IP communication also uses standard Ethernet technologies, which allows networks to be built that include various Ethernet-compatible devices.

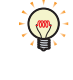

- In EtherNet/IP communication, the master side is called the scanner and the slave side is called the adapter. In general, an EtherNet/ IP device that has a function to be given a request to open a CIP connection is called an adapter, and an EtherNet/IP device that also combines a function to give a request to open a CIP connection is called a scanner.
- In this manual, a device that is compatible with EtherNet/IP communication is subsequently called an EtherNet/IP device.

# Multi-Vendor Network between EtherNet/IP Devices

You can build a multi-vendor network between EtherNet/IP devices.

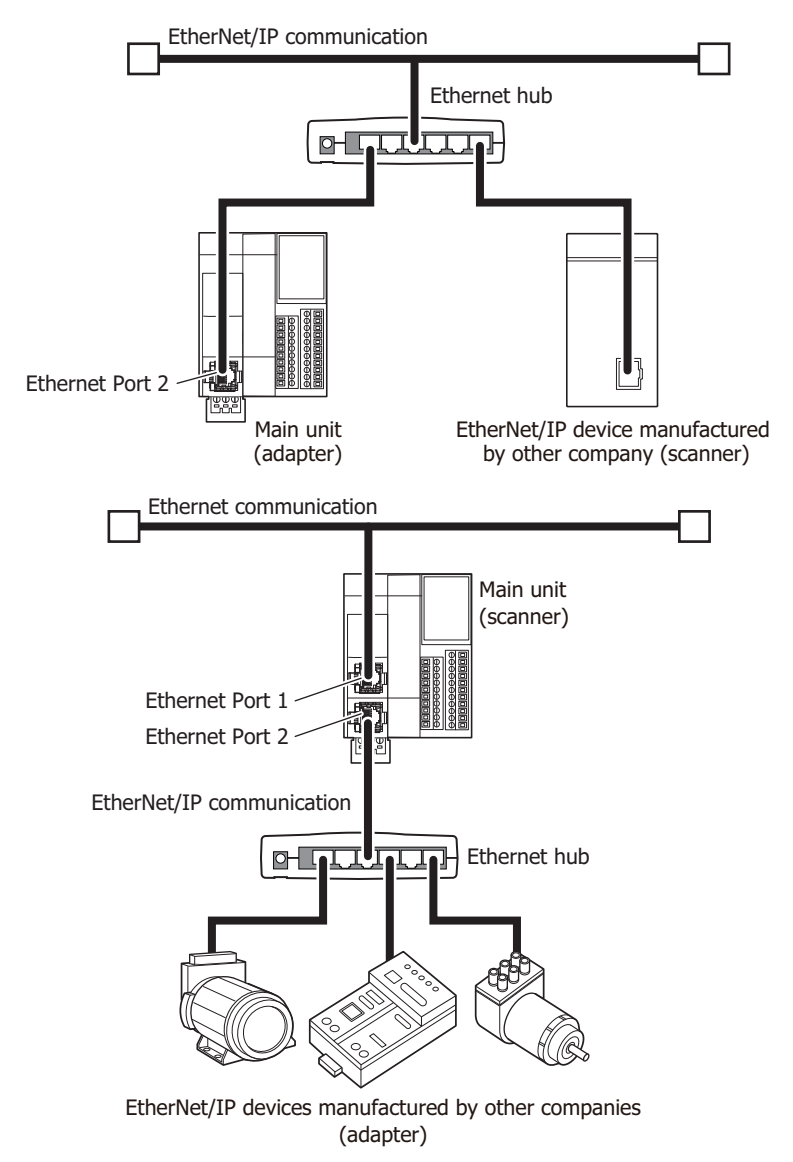

# **Network That Mixes General-Purpose Ethernet Devices**

You can build a network that mixes EtherNet/IP devices and general-purpose Ethernet devices.

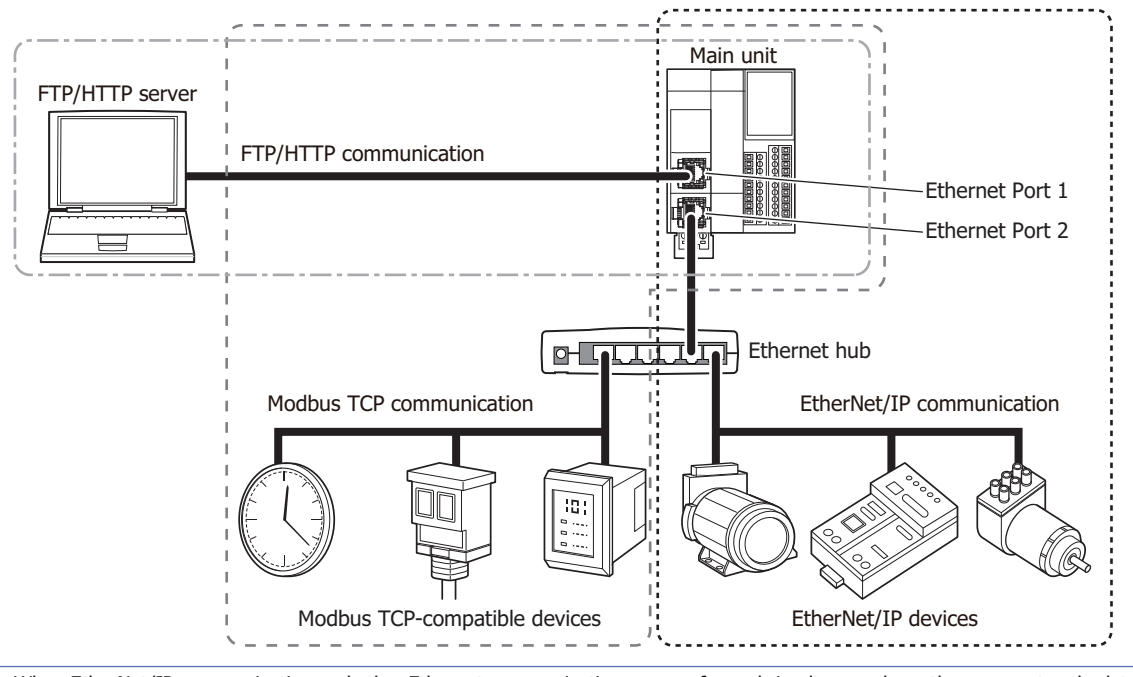

When EtherNet/IP communication and other Ethernet communications are performed simultaneously on the same network, data may no longer be transmitted or received at the intended timing, depending on the load status. In this situation, build the network using an Ethernet switch that supports the QoS function and adjust the priority of data that flows on the network.

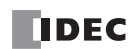

# Specifications

## Supported models

Supported IDEC's PLCs and programmable displays are as follows.

| Series Name  | Abbreviation | Type Number                  |
|--------------|--------------|------------------------------|
| MICROSmart   | FC6A         | FC6A-D16**CEE, FC6A-D32**CEE |
| SmartAVIS    | FT2J         | FT2J-7U22*AF-B               |
| SIIIdi UAAIS | FT1J         | FT1J-4F1**AG-*               |
|              | HG2J         | HG2J-7UT22TF-B               |
| MICRO/I      | HG1J         | HG1J-4FT22TG-*               |

#### **Basic specifications**

| Model (Abbreviati   | on)                         |                    | FC6A                                       | FT2J/1J                   | HG2J/1J |  |  |
|---------------------|-----------------------------|--------------------|--------------------------------------------|---------------------------|---------|--|--|
| Interface           |                             |                    | Ethernet Port 2 Ethernet Interface         |                           |         |  |  |
|                     | Number of CIP connections   |                    | 32*1                                       |                           |         |  |  |
|                     | CIP connection              | Number of settings | 8                                          |                           |         |  |  |
|                     | noints                      | Prodefined         | Instance ID 198 (for                       | Input Only output)        |         |  |  |
|                     | points                      | Fredenned          | Instance ID 199 (for                       | Listen Only output)       |         |  |  |
| I/O                 | RPI (communication cycle)   |                    | 10 to 10,000 ms (in 3                      | l ms increments)          |         |  |  |
| Message             | CIP connection type         |                    | Input Only/Exclusive                       | Owner/Listen Only         |         |  |  |
| Communication       | Trigger of send             |                    | Cyclic/COS (change of state)*2             |                           |         |  |  |
| Function            | Maximum data size per CIP   | connection         | 504 bytes or 1,444 bytes <sup>*3, *4</sup> |                           |         |  |  |
|                     | I/O message                 | 504 bytes/packet   | 600pps                                     |                           |         |  |  |
|                     | bandwidth                   | 1,444 bytes/packet | 200pps                                     |                           |         |  |  |
|                     | Multicast filter function*5 |                    | Available (IGMP client function)           |                           |         |  |  |
| Explicit            | Class 3                     | Server             | Number of CIP conne                        | ections: 32 <sup>*6</sup> |         |  |  |
| Message             | (connection type)           | Client             | Not supported                              |                           |         |  |  |
| Communication       | ПСММ                        | Server             | Number of simultane                        | ous executions: 32        |         |  |  |
| Function            | Function                    |                    | Not supported                              |                           |         |  |  |
| EtherNet/IP Conform | nance Test                  |                    | CT17 Compliant                             | CT20 Compliant            |         |  |  |

\*1 The maximum number of connections is 32 in total with the CIP connections used in the class 3 (connection type) explicit message communication function.

\*2 Communication can be performed with EtherNet/IP devices that output data with the Change Of State (transmit data when there is a change of state) method.

\*3 For 1,444 bytes, the EtherNet/IP device must support Large Forward Open (CIP option specification).

\*4 Make the total data size within 10,240 bytes for one CIP connection.

\*5 With IGMP client function (igmpv2), you can filter an unnecessary multicast packet using an Ethernet switch corresponding to IGMP Snooping.

\*6 The maximum number of connections is 32 in total with the CIP connections used in I/O message communication function.

# **About EtherNet/IP**

#### Supported Standards

EtherNet/IP communication in the main unit supports the following standards.

EtherNet/IP

# ∎Vendor ID

The vendor ID is 159.

#### Device Profile

EtherNet/IP communication in the main unit supports the scanner and adapter.

#### Objects

EtherNet/IP communication in the main unit supports the following objects.

| Object Name                   | Class Code |
|-------------------------------|------------|
| Identity                      | 01H        |
| Message Router                | 02H        |
| Assembly                      | 04H        |
| Connection Manager            | 06H        |
| TCP/IP Interface              | F5H        |
| Ethernet Link                 | F6H        |
| LLDP Management <sup>*1</sup> | 109H       |

\*1 FT2J/1J and HG2J/1J only

For details on objects, see "Objects" on page 2-45.

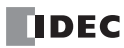

# Function

The main unit provides the following functions as an EtherNet/IP device scanner or adapter.

- I/O message communication (target) function (page 2-9)
- I/O message communication (originator) function (page 2-10)
- Class 3/UCMM Communication (page 2-11)
- Data and device binding function (page 2-12)

## I/O Message Communication

#### What is I/O Message Communication?

I/O message communication is a function that allows EtherNet/IP devices to cyclically read and write data with each other. The target unit for reading/writing data is called a CIP connection point. CIP tag names and instance IDs are assigned to CIP connection points. In I/O message communication, an EtherNet/IP device reads/writes data by specifying the CIP tag name or instance ID of a CIP connection point.

#### **Conceptual Diagram of I/O Message Communication**

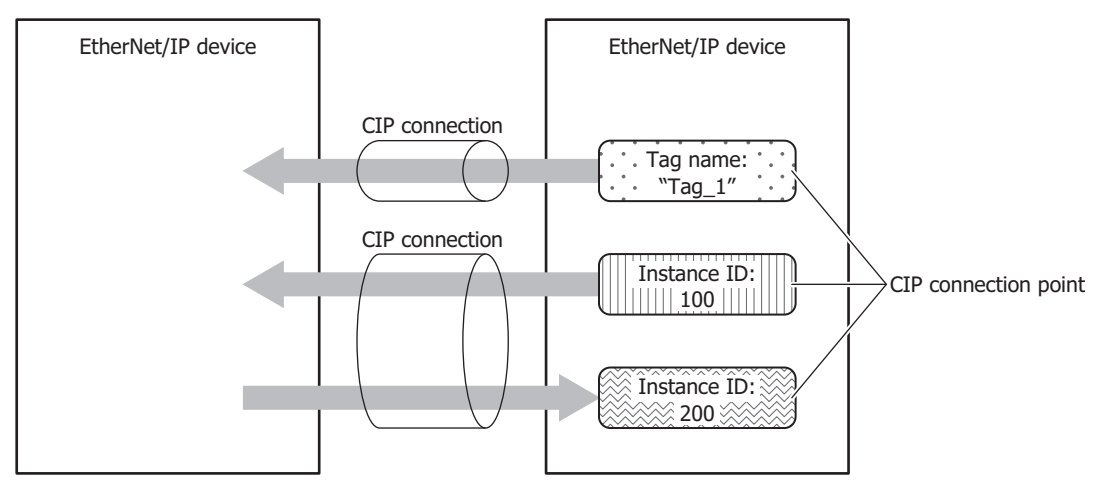

# What is a CIP Connection?

A CIP connection is a virtual communication line between EtherNet/IP devices. In I/O message communication, one device sends a request to open a CIP connection to the CIP connection point of the other device, and when successful, data is read and written. The side that sends the request to open the CIP connection is called the originator. The side that receives the request is called the target. The main unit can be the originator and the target. The main unit can open 32 CIP connections at the same time.

#### **Types of CIP Connections**

There are the following three types of CIP connections. Exclusive Owner can transmit and receive data. Input Only and Listen Only can only receive data.

#### (1) Exclusive Owner

This CIP connection cyclically transmits data from the target to the originator (1) and cyclically transmits data from the originator to the target (2). The CIP connection point is specified as a CIP tag name or an instance ID. Communication<sup>\*1</sup> is performed at the cycle (RPI) specified when the CIP connection is opened. Data can be transmitted and received when the originator opens the connection<sup>\*2</sup>.

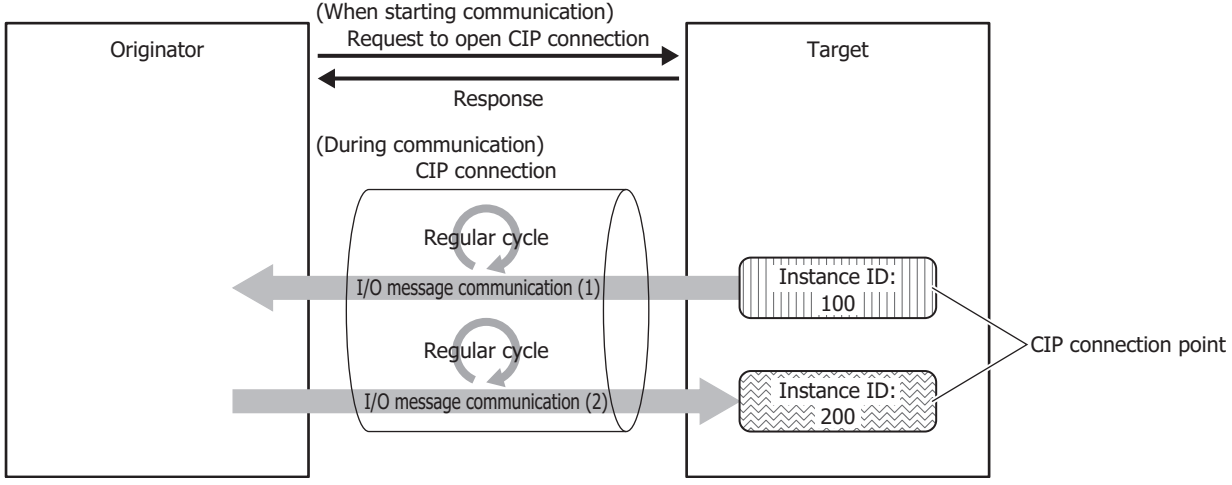

\*1Class 1 communication (cyclic communication) is performed.

\*2The originator requests the Forward Open service in Class 3 communication and opens a connection.

#### (2) Input Only

This CIP connection cyclically transmits data from the target to the originator (1). The CIP connection point is specified as a CIP tag name or an instance ID. Communication is performed at the cycle (RPI) specified when the CIP connection is opened. In order for the target to perform alive monitoring of the originator, a heartbeat that does not include data is cyclically transmitted from the originator to the target. The originator specifies the Input Only instance ID (198) on the target as the destination for the heartbeat. The heartbeat is transmitted at the specified cycle (RPI).

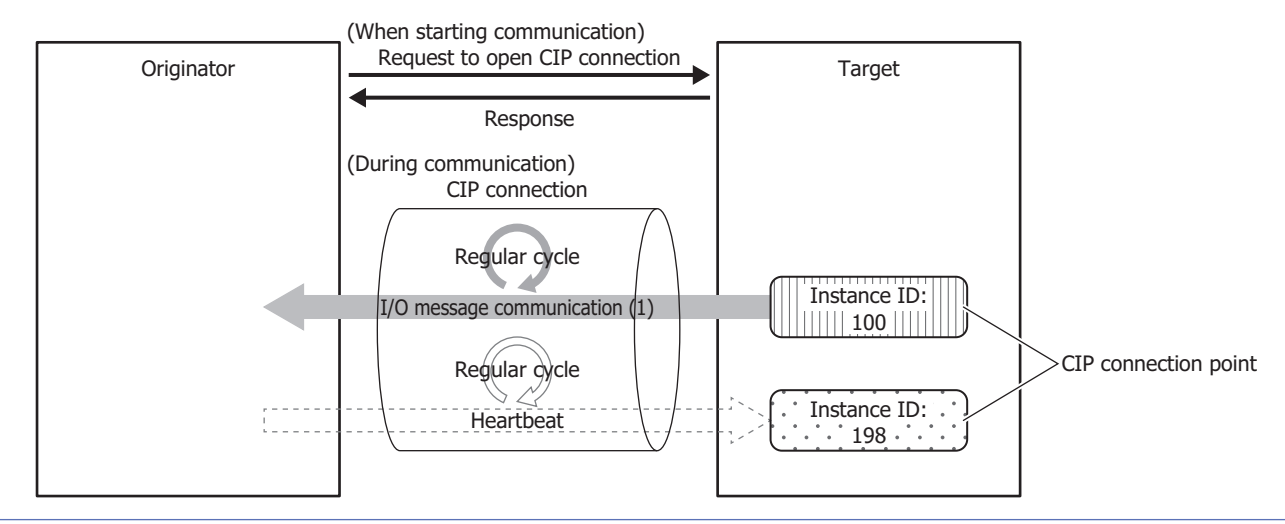

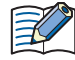

• For Input Only, when setting the CIP connection point of the input data to receive from the target as an instance ID, set the CIP connection point of the heartbeat to transmit to the target as an instance ID too.

- For Input Only, when setting the CIP connection point of the input data to receive from the target as a CIP tag name, a CIP tag name of the CIP connection point of the output data to transmit to the target does not exist and is not set.
- The heartbeat is always performed in Input Only.
# (3) Listen Only

This CIP connection cyclically receives data for originators from a target that already has a multicast type CIP connection using Exclusive Owner or Input Only opened. Set this connection type to simultaneously receive data when the target transmits that data by multicast to other originators. The CIP connection point is specified as an instance ID. Communication is performed at the cycle (RPI) specified when the CIP connection is opened. In order for the target to perform alive monitoring of the originator, a heartbeat that does not include data is cyclically transmitted from the originator to the target. The originator specifies the Listen Only instance ID (199) on the target as the destination for the heartbeat. The heartbeat is transmitted at the specified cycle (RPI).

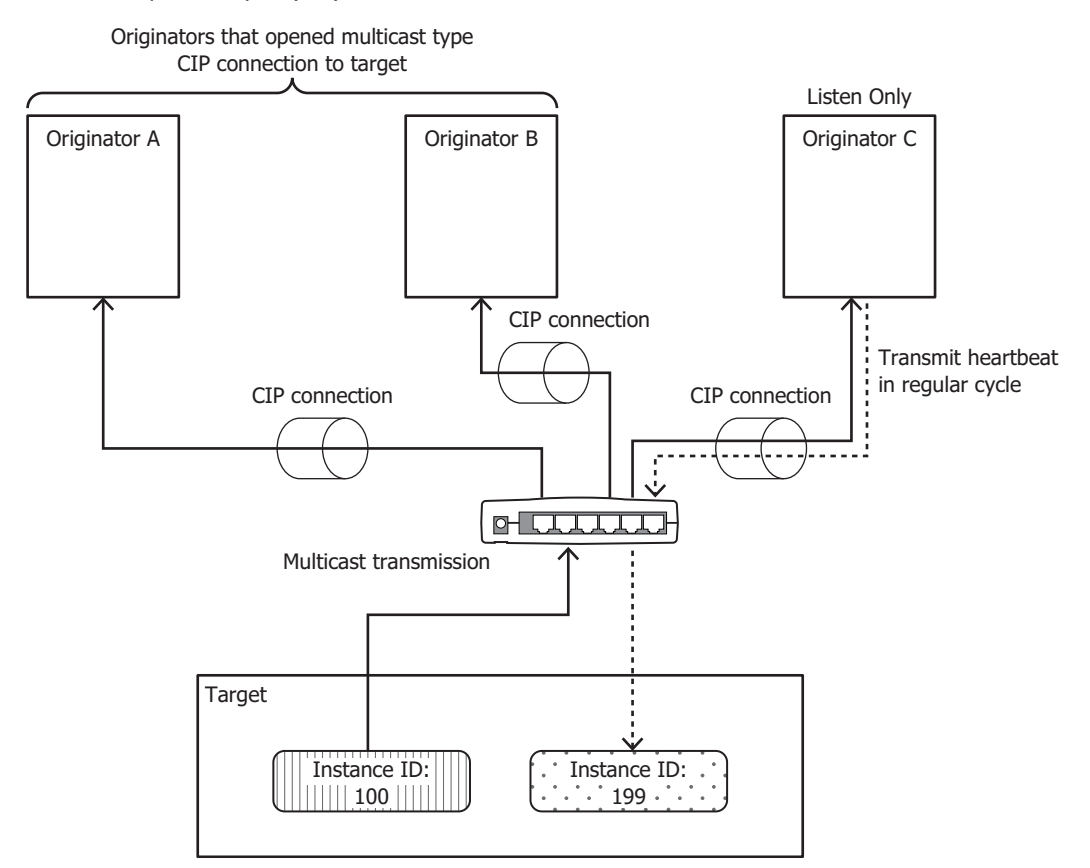

For Listen Only, when setting the CIP connection point of the input data to receive from the target as an instance ID, set the CIP connection point of the output data to transmit to the target as an instance ID too.

- The heartbeat is always performed in Listen Only.
- You can use an Ethernet switch that supports IGMP snooping to filter unnecessary multicast packets. In this case, please install the
  originator that supports the IGMP client function and IGMP Queria (routers, etc.) to periodically send the IGMP query. Without IGMP
  Queria, the originator will not be able to receive multicast packets after a period of time.

A Listen Only CIP connection can be opened only when a multicast type CIP connection is opened. When the CIP connection between the target and originator that opened a multicast type CIP connection using Exclusive Owner or Input Only is disconnected, the multicast transmissions from the target to originators that opened Listen Only CIP connections are stopped.

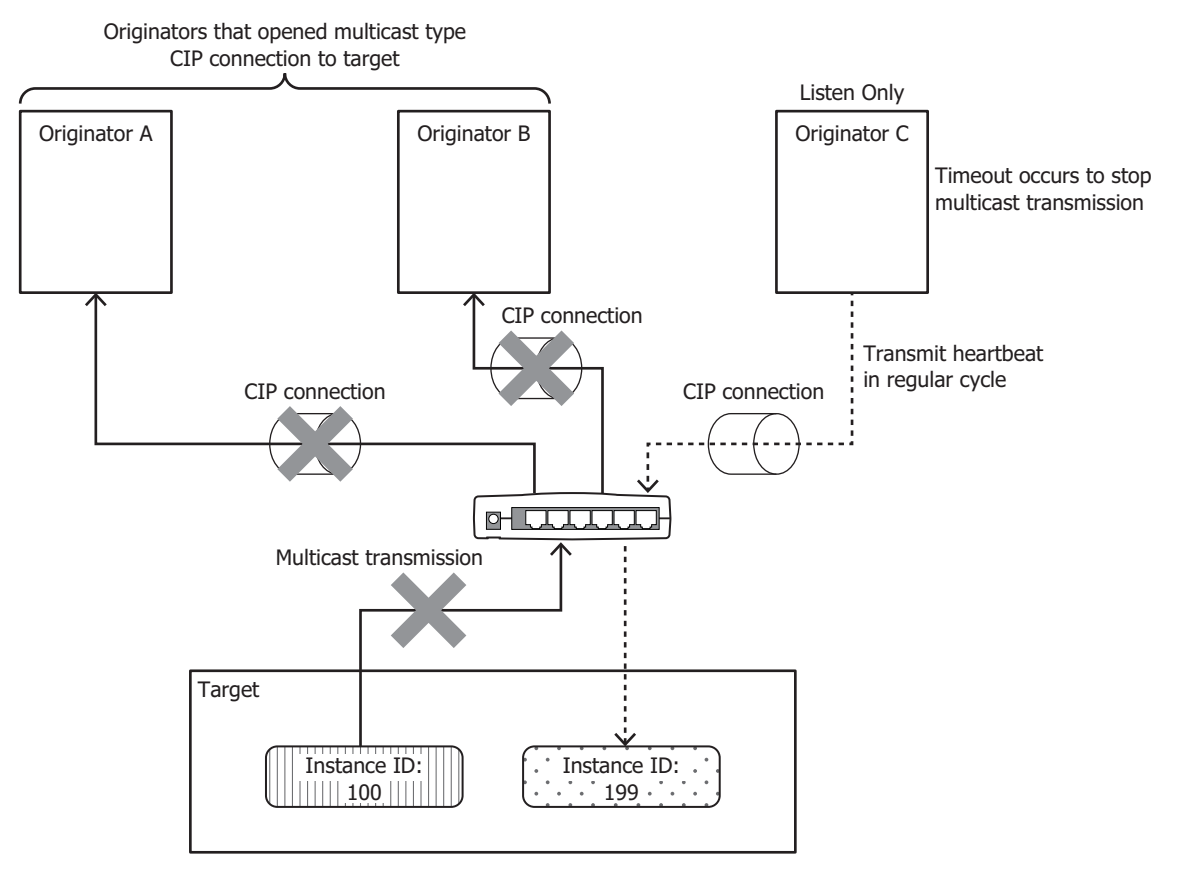

# **Transmit Trigger Type**

There are two types of transmission triggers for main unit.

## Cyclic

Send data from the originator to the target or from the target to the originator at every regular cycle in the RPI.

# ■Change Of State

Send data when there is a change from originator to target or from target to originator. If there is no change in data, it will send data at every regular cycle in the RPI.

## **Types of connections**

There are two types of main unit with the following connection types.

# Point To Point

Send data from the originator to the target or from the target to the originator by one-to-one.

#### Multicast

Sends data from the target to the multicast addresses of multiple originators. The direction of the target from the originator is not supported.

# I/O Message Communication (Target) Function

A function where the main unit is the target with CIP connection points and originators cyclically read and write data. A maximum of 8 CIP connection points can be defined.

The originator sends a request to open a CIP connection to the CIP connection point of the main unit, and when successful, the CIP connection point data is read and written. The main unit first writes the values of internal devices to the I/O data buffer<sup>\*1</sup> and then transmits the data to the originator. Data received from the originator is also first written to the I/O data buffer and then written to internal devices. The main unit performs the process of reflecting the I/O data buffer and the internal devices mutually in the END processing<sup>\*2</sup>.

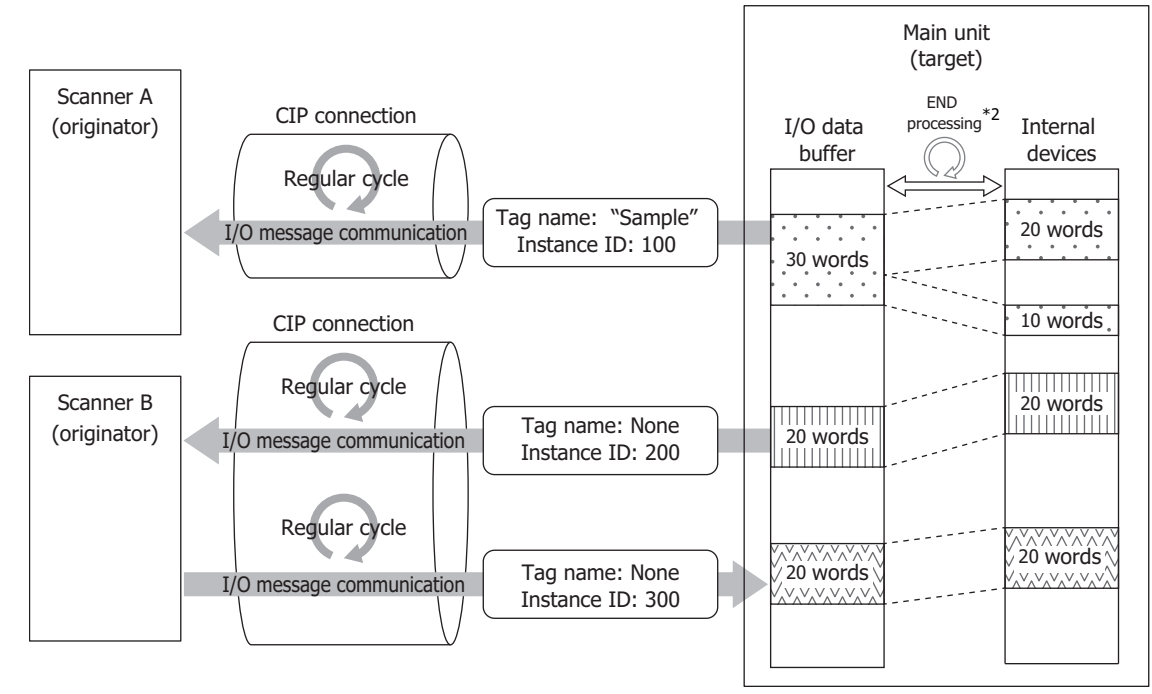

\*1 The I/O data buffer is a buffer inside the main unit that stores the data to transmit and receive in I/O message communication. For details on the I/O data buffer and internal device binding, see "Data and Device Address Binding Function" on page 2-12.

\*2 For the FC6A, the processing to reflect data between the I/O data buffer and internal devices is performed in the END processing of the ladder program.

For the FT2J/1J, the processing to reflect data between the I/O data buffer and HMI devices is performed in the END processing of the HMI function. For the control device, see Chapter 1 "1.1 Overview" in the "WindO/I-NV4 User's Manual". For the HG2J/1J, the processing to reflect data between the I/O data buffer and internal devices is performed in the END processing of the HMI function.

# I/O Message Communication (Originator) Function

A function where the main unit cyclically reads and writes data of the CIP connection points of targets. When the EtherNet/IP Communication Bit (M8460/LSM87) is turned on, the main unit sends a request to open the CIP connections to the CIP connection point of targets registered to the scan list<sup>\*1</sup>. When successful<sup>\*2</sup>, the CIP connection point data is read and written. The main unit first writes the data received from the target to the I/O data buffer<sup>\*3</sup> inside the main unit and then writes the data to internal devices. The values of internal devices are first written to the I/O data buffer and then transmitted to the target. The main unit performs the process of reflecting the I/O data buffer and the internal devices mutually in the END processing<sup>\*4</sup>.

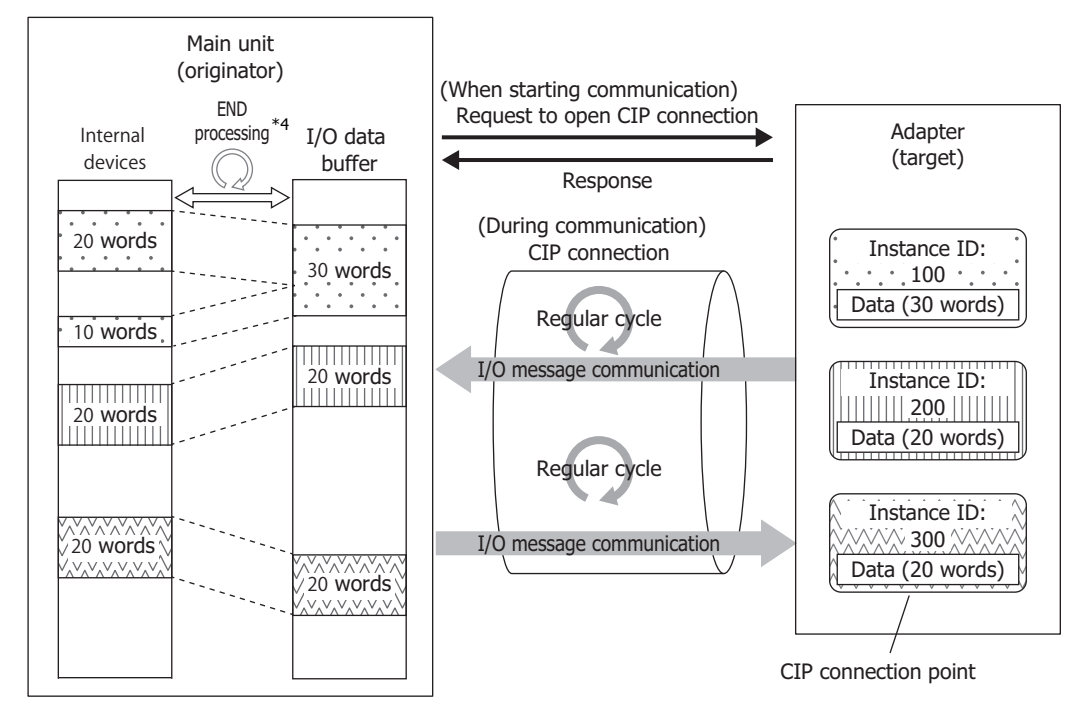

- \*1 The scan list is a list of CIP connections the main unit opens as the originator. The list of configured targets or CIP connections is displayed in the EtherNet/IP tree area on the **EtherNet/IP Settings** dialog box. For details, see "EtherNet/IP Tree Area" on page 2-22.
- \*2 If opening a CIP connection fails, opening the CIP connection continues being retried until successful. During I/O message communication, if I/O messages from the target cannot be received even after the specified timeout elapses, a new CIP connection is automatically reopened. If opening the new CIP connection fails, opening the CIP connection continues being retried until successful.
- \*3 The I/O data buffer is a buffer inside the main unit that stores the data to transmit and receive in I/O message communication. For details on the I/O data buffer and internal device binding, see "Data and Device Address Binding Function" on page 2-12.
- \*4 For the FC6A, the processing to reflect data between the I/O data buffer and internal devices is performed in the END processing of the ladder program.

For the FT2J/1J, the processing to reflect data between the I/O data buffer and HMI devices is performed in the END processing of the HMI function. For the control device, see Chapter 1 "1.1 Overview" in the "WindO/I-NV4 User's Manual". For the HG2J/1J, the processing to reflect data between the I/O data buffer and internal devices is performed in the END processing of the HMI

for the HG2J/1J, the processing to reflect data between the I/O data buffer and internal devices is performed in the END processing of the HMI function.

# **Class 3/UCMM Communication**

Communication in which the target executes and responds to the service requested by the originator.

There are Class3 communication that opens the connection and UCMM communication that does not open.

The method to perform the service is to specify the CLassID, InstanceID and AttributeID to request the assigned service to the target in the access method that corresponds to the ServiceID.

- Get\_Attribute\_Single(0EH): Get target data using one Attribute in Instance
- Get\_Attribute\_All(01H): Get target data using all Attribute in Instance
- Set\_Attribute\_Single(10H): Use one Attribute in Instance to populate the target

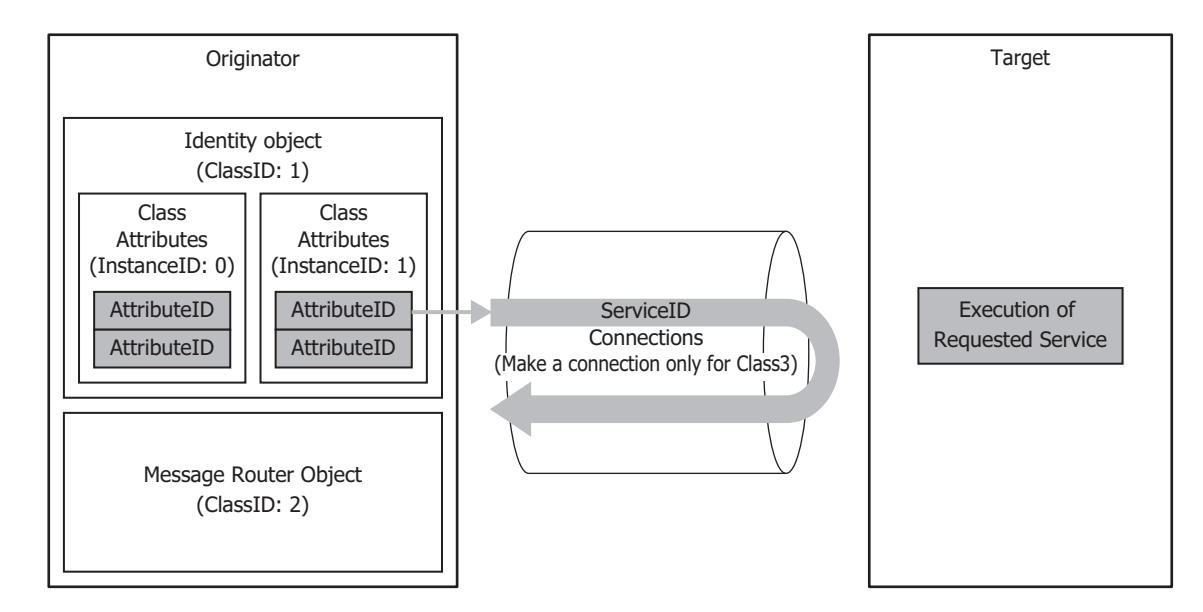

# Service List

| ClassID                         | InstanceID                     | AttributeID                |
|---------------------------------|--------------------------------|----------------------------|
|                                 | Class Attributos (0)           | Get_Attribute_Single (0EH) |
|                                 | Class Attributes (0)           | Get_Attribute_All (01H)    |
| Identity Object (01H)           |                                | Get_Attribute_Single (0EH) |
|                                 | Instance attributes (1)        | Get_Attribute_All (01H)    |
|                                 |                                | Reset (05H)                |
| Massage Pouter Object (02H)     | Class Attribute (0)            | Get_Attribute_Single (0EH) |
| Message Router Object (0211)    | Instance attribute (1)         | Get_Attribute_Single (0EH) |
|                                 | Class Attribute (0)            | Get_Attribute_Single (0EH) |
| Assembly Object (04H)           | Instance attributes (100, 200) | Get_Attribute_Single (0EH) |
|                                 |                                | Set_Attribute_Single(10H)  |
| Connection Manager Object (06H) | Instance attributes (1)        | Forward_Open(54H)          |
|                                 |                                | Forward_Close(4EH)         |
|                                 | Class Attribute (0)            | Get_Attribute_Single (0EH) |
| TCP/IP Interface Object (F5H)   | Tratana attaikatan (1)         | Get_Attribute_Single (0EH) |
|                                 |                                | Set_Attribute_Single(10H)  |
| Ethornot Link Object (E6H)      | Class Attribute (0)            | Get_Attribute_Single (0EH) |
|                                 | Instance attribute (1)         | Get_Attribute_Single (0EH) |
|                                 | Class Attribute (0)            | Get_Attribute_Single (0EH) |
| LLDP Management Object (109H)*1 | Tastasas ettelle tas (1)       | Get_Attribute_Single (0EH) |
|                                 |                                | Set_Attribute_Single (10H) |

\*1 FT2J/1J and HG2J/1J only

# 2: EtherNet/IP Communication

# **Data and Device Address Binding Function**

The main unit assigns IN data<sup>\*1</sup> and OUT data<sup>\*2</sup> set on the scan list and in CIP connection points to the I/O data buffer in the main unit.

The main unit first writes the data received from the other device in I/O message communications to the I/O data buffer (1) and then writes the data to internal devices (2). The values written to internal devices are also first written to the I/O data buffer (3) and then transmitted to the other device (4). The processing to reflect data between the I/O data buffer and internal devices is performed in the END processing<sup>\*3</sup>.

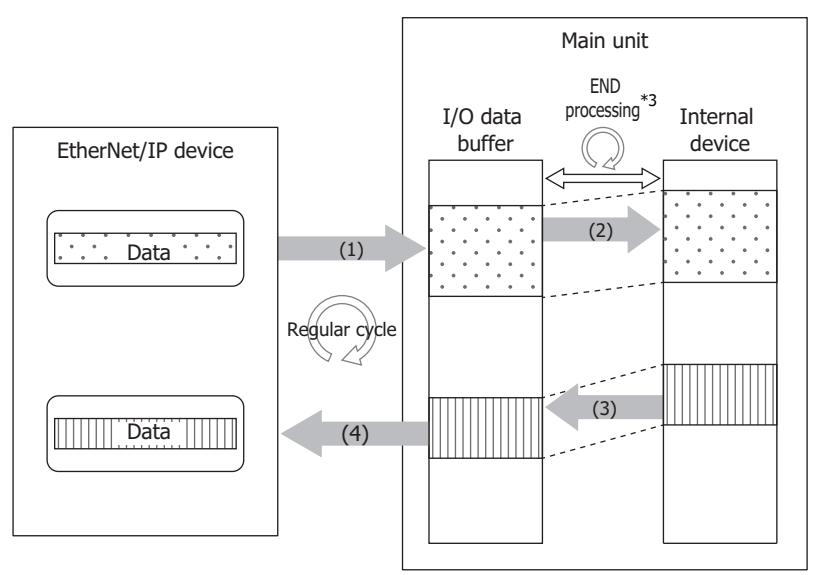

- \*1 IN data is received by the originator from the target in I/O message communication.
- \*2 OUT data is transmitted to the target from the originator in I/O message communication.
- \*3 For the FC6A, the processing to reflect data between the I/O data buffer and internal devices is performed in the END processing of the ladder program.

For the FT2J/1J, the processing to reflect data between the I/O data buffer and HMI devices is performed in the END processing of the HMI function. For the control device, see Chapter 1 "1.1 Overview" in the "WindO/I-NV4 User's Manual".

For the HG2J/1J, the processing to reflect data between the I/O data buffer and internal devices is performed in the END processing of the HMI function.

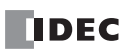

For example, to have the main unit (originator) cyclically read and write the CIP connection point data of the target, the data received from the target is first written to the I/O data buffer and then written to the device addresses. The values of device addresses are also first written to the I/O data buffer and then transmitted to the target.

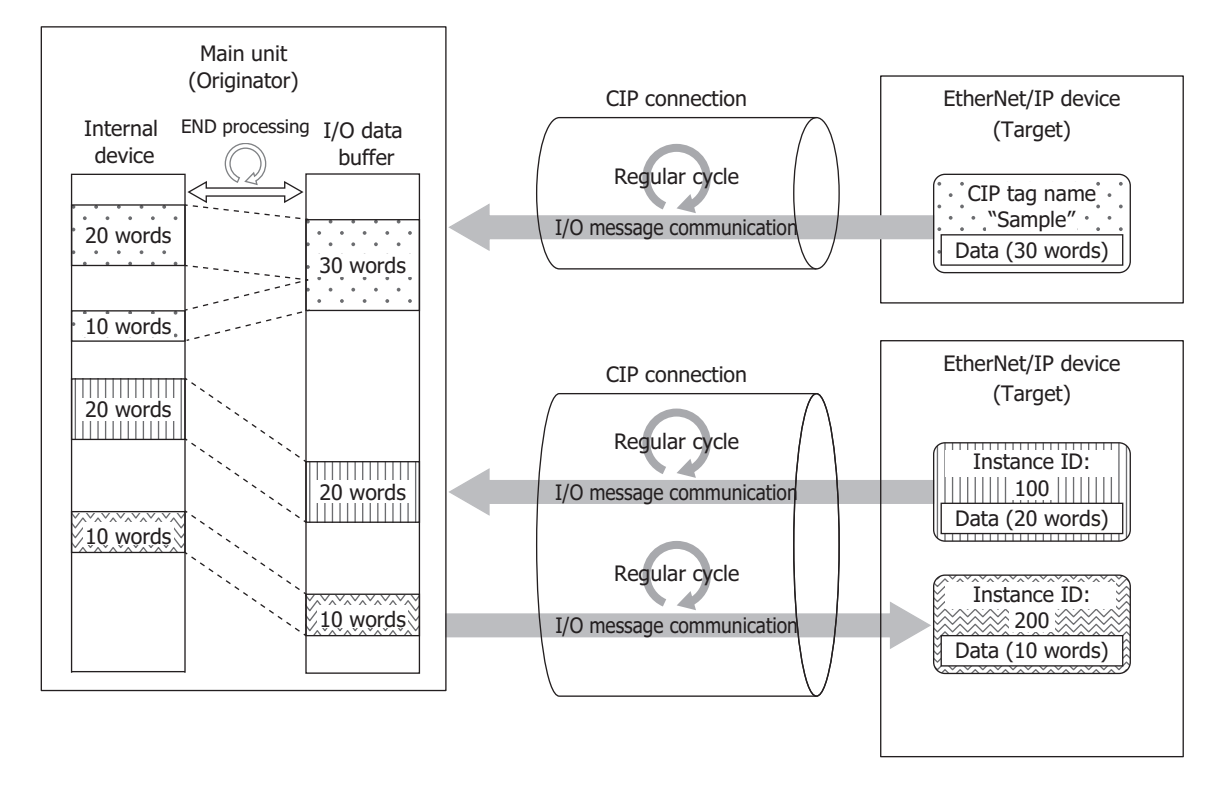

## **Refresh Limit Count**

FC6A Plus FC6A All-in-One FT2J/1J HG2J/1J HG5G/4G/3G/2G-V

The size of data that can be reflected between the I/O data buffer and data registers in END processing one time is a maximum of 512 words. This size can be set as the refresh limit count between 1 and 512 words. For example, if the refresh limit count is set to 256 words, a maximum of 256 words of data are reflected from the I/O data buffer to device addresses and a maximum of 256 words of data are reflected from the I/O data buffer in END processing one time. When IN data and OUT data are set that exceeded the refresh limit count, the processing is split into multiple portions of END processing. When the refresh limit count is increased, the amount of data that is reflected in the END processing increases, so the scan time of the ladder program becomes longer. Adjust the value according to the target system.

I/O message communication is performed more frequently. If the values received from an EtherNet/IP device change in an amount of time shorter than the scan time, those changes may not be reflected in the device addresses.

# **EtherNet/IP Communication Operations**

EtherNet/IP communication is enabled or disabled depending on the status of EtherNet/IP Communication Bit (M8460/LSM87).

#### **Special Devices**

The special devices used in EtherNet/IP communication differ depending on the main unit type.

| Inter                  | nal Device Name            | FC6A | FT2J/1J | HG2J/1J |
|------------------------|----------------------------|------|---------|---------|
| Special Internal Relay |                            | Yes  | No      | No      |
| Special Data Register  |                            | Yes  | No      | No      |
|                        | HMI Special Internal Relay | No   | Yes     | Yes     |
|                        | HMI Special Data Register  | No   | Yes     | Yes     |

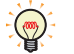

R/W is an abbreviation for read/write.

The notation for the R/W field is as follows. R/W: The device can be both read from and written to R: Read-only W: Write-only

## Special Internal Relay, HMI Special Internal Relay

| Special Internal<br>Relay | HMI Special<br>Internal Relay | Description                   |                                                                                                    | R/W |
|---------------------------|-------------------------------|-------------------------------|----------------------------------------------------------------------------------------------------|-----|
| M8460                     | LSM87                         | EtherNet/IP Communication Bit | This special internal relay permits or prohibits EtherNet/IP<br>communication.<br>OFF: Prohibit EtherNet/IP communication<br>ON: Permit EtherNet/IP communication | R/W |

When EtherNet/IP Communication Bit (M8460/LSM87) is turned from off to on, the main unit enables the EtherNet/IP communication function. When EtherNet/IP Communication Bit (M8460/LSM87) is turned off, the main unit disables the EtherNet/IP communication function.

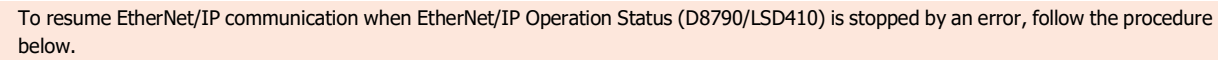

1. Turn off EtherNet/IP Communication Bit (M8460/LSM87) once.

- Wait for EtherNet/IP Operation Status (D8790/LSD410) to become stopped.
- 2. Turn on EtherNet/IP Communication Bit (M8460/LSM87).

## EtherNet/IP Communication Bit (LSM87) for FT2J/1J and HG2J/1J

|        | Turn ON EtherNet/                                  |                   | Switch to                           |                                            |                           |
|--------|----------------------------------------------------|-------------------|-------------------------------------|--------------------------------------------|---------------------------|
|        | IP Communication<br>bit automatically<br>check box | Operating<br>Mode | Run Mode                            | Monitor Mode                               | Offline Mode              |
|        |                                                    | Run Mode          |                                     | LSM87 maintains its                        | (Operating mode cannot be |
|        |                                                    | Kull Mode         |                                     | previous state.                            | switched)                 |
|        | OFF                                                | Monitor           | LSM87 maintains its                 |                                            | LSM87 turns off           |
| Switch |                                                    | Mode              | previous state.                     |                                            | automatically.            |
| from   | from                                               | Offline           | (Operating mode cannot be           | LSM87 turns off                            | _                         |
|        |                                                    | Mode              | switched)                           | automatically.                             |                           |
|        |                                                    | Run Mode          | _                                   | LSM87 maintains its                        | (Operating mode cannot be |
|        |                                                    |                   |                                     | previous state.                            | switched)                 |
|        | ON                                                 | Monitor           | LSM87 maintains its                 | _                                          | LSM87 automatically turns |
|        |                                                    | Mode              | previous state.                     |                                            | off and then on.          |
|        |                                                    | Offline<br>Mode   | (Operating mode cannot be switched) | LSM87 automatically turns off and then on. | _                         |

# Special Data Register, HMI Special Data Register

| Special<br>Data Register | HMI Special<br>Data Register | Description                   |                                                                                                    | R/W |
|--------------------------|------------------------------|-------------------------------|----------------------------------------------------------------------------------------------------|-----|
| D8790                    | LSD410                       | EtherNet/IP Operation Status  | This special data register stores the operating status of<br>EtherNet/IP communication.<br>0000h: Stopped<br>0100h: In preparation<br>0200h: Executing<br>0300h: Restarting<br>0F00h: Stopped by error                                                                 | R   |
| D8791                    | LSD411                       | EtherNet/IP Error Information | This special data register stores error information that<br>has occurred in EtherNet/IP communication.<br>0000h: Normal<br>0800h: Timeout waiting for link up<br>8000h: Timeout waiting for communication to start<br>8100h: Timeout waiting for communication to stop | R   |

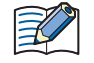

When the EtherNet/IP Operation Status (D8790/LSD410) is in preparation, the EtherNet/IP Error Information (D8791/LSD411) is reset to 0.

# **Basic Operation**

This chapter describes the basic operation of EtherNet/IP communication.

#### Starting and Stopping EtherNet/IP Communication

When the EtherNet/IP Communication Bit (M8460/LSM87) is changed from off to on, the main unit establishes CIP connections to the targets or CIP connection points registered to the scan list and starts EtherNet/IP communication (starts cyclic data exchange by I/O message communication).

For details, see "Special Internal Relay, HMI Special Internal Relay" on page 2-14.

When the EtherNet/IP Communication Bit (M8460/LSM87) is turned off, EtherNet/IP communication stops (I/O message communication stops and all CIP connections are disconnected).

### **Operation during Ladder Program RUN and STOP**

#### FC6A Plus FC6A All-in-One FT2J/1J HG2J/1J HG5G/4G/3G/2G-V

The following table shows the status of EtherNet/IP communication while the ladder program is running or stopped.

| RUN/STOP State of Ladder Program | EtherNet/IP Communication Bit<br>(M8460) Status | EtherNet/IP Communication Status |
|----------------------------------|-------------------------------------------------|----------------------------------|
| STOP                             | OFF                                             |                                  |
| 510P                             | ON                                              | Stopped                          |
| RUN                              | OFF                                             |                                  |
|                                  | OFF -> ON                                       | Start                            |
|                                  | ON                                              | Executing                        |
|                                  | ON -> OFF                                       | End                              |

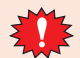

When changing from run to stop, EtherNet/IP Communication Bit (M8460) is automatically turned off.

#### **Operation when Switching Operating Modes**

#### FC6A Plus FC6A All-in-One FT2J/1J HG2J/1J HG5G/4G/3G/2G-V

For FT2J/1J and HG2J/1J, the EtherNet/IP Communication Bit (LSM87) is automatically turned off when the operating mode is switched. After that, EtherNet/IP Communication Bit (LSM87) operate according to the setting of **Turn ON EtherNet/IP Communication bit automatically**. The status of EtherNet/IP communication (start or stop) follows the status of EtherNet/IP Communication Bit (LSM87).

However, in the following cases, EtherNet/IP Communication Bit (LSM87) is not be automatically turned off.

| Operati                                    | ng Mode      | EtherNet/IP Communication Bit          | EtherNet/ID Communication Status           |
|--------------------------------------------|--------------|----------------------------------------|--------------------------------------------|
| Switch from                                | Switch to    | (LSM87) Status                         | EtherNet/IP Communication Status           |
| Run Mode                                   | Monitor Mode | The on or off state immediately before | The previous EtherNet/IP communication     |
| Monitor Mode                               | Run Mode     | switching is maintained.               | state (enabled or disabled) is maintained. |
| Run Mode/<br>Monitor Mode/<br>Offline Mode | System Mode  | _                                      | EtherNet/IP communication is disabled.     |

#### Operation during EtherNet/IP Communication

The I/O data buffer held in the main unit corresponds with device addresses and data is reflected between the two in the END processing. The processing to reflect data between the I/O data buffer and device addresses and I/O message communication between the main unit and EtherNet/IP device is not synchronized.

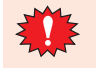

I/O message communication is performed more frequently. If the values received from an EtherNet/IP device change in an amount of time shorter than the scan time, those changes may not be reflected in the device addresses.

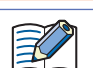

For the FC6A, the processing to reflect data between the I/O data buffer and internal devices is performed in the END processing of the ladder program.

For the FT2J/1J, the processing to reflect data between the I/O data buffer and HMI devices is performed in the END processing of the HMI function. For the control device, see Chapter 1 "1.1 Overview" in the "WindO/I-NV4 User's Manual".

For the HG2J/1J, the processing to reflect data between the I/O data buffer and internal devices is performed in the END processing of the HMI function.

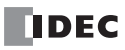

# When the Main Unit (Target) Transmits Data to the Originator (Input)

When the value written to the device address is transmitted to the originator, the value written to the device address is reflected to the I/O data buffer in the END processing immediately before the data is transmitted (1). Then the data in the I/O data buffer is transmitted to the target in I/O message communication immediately afterward (2).

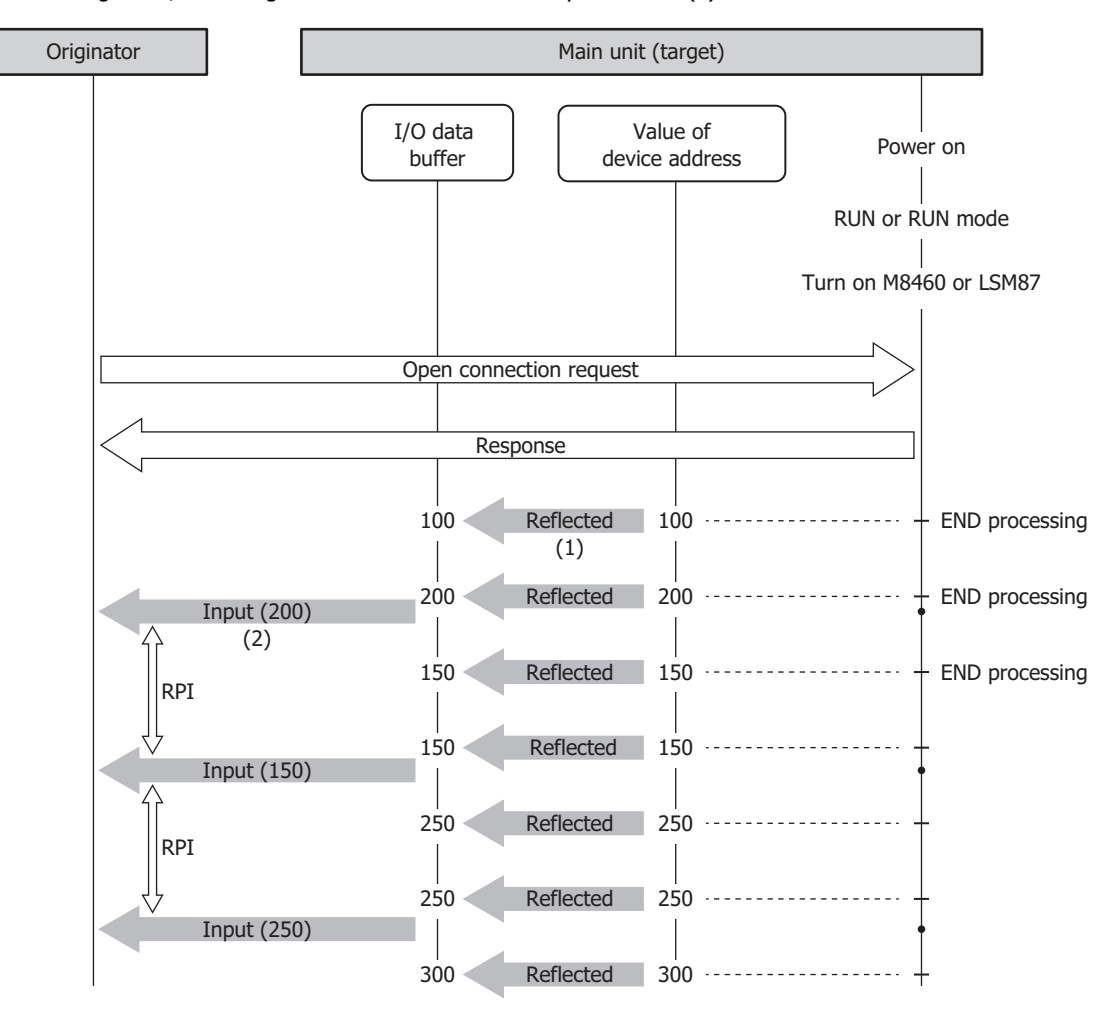

# When the Main Unit (Target) Receives Data from the Originator (Output)

When the data received from the originator is written to the device address, the main unit writes the data received from the originator in I/O message communication to the I/O data buffer (1). Then the data in the I/O data buffer is reflected to the device address in the END processing immediately after the data was received (2).

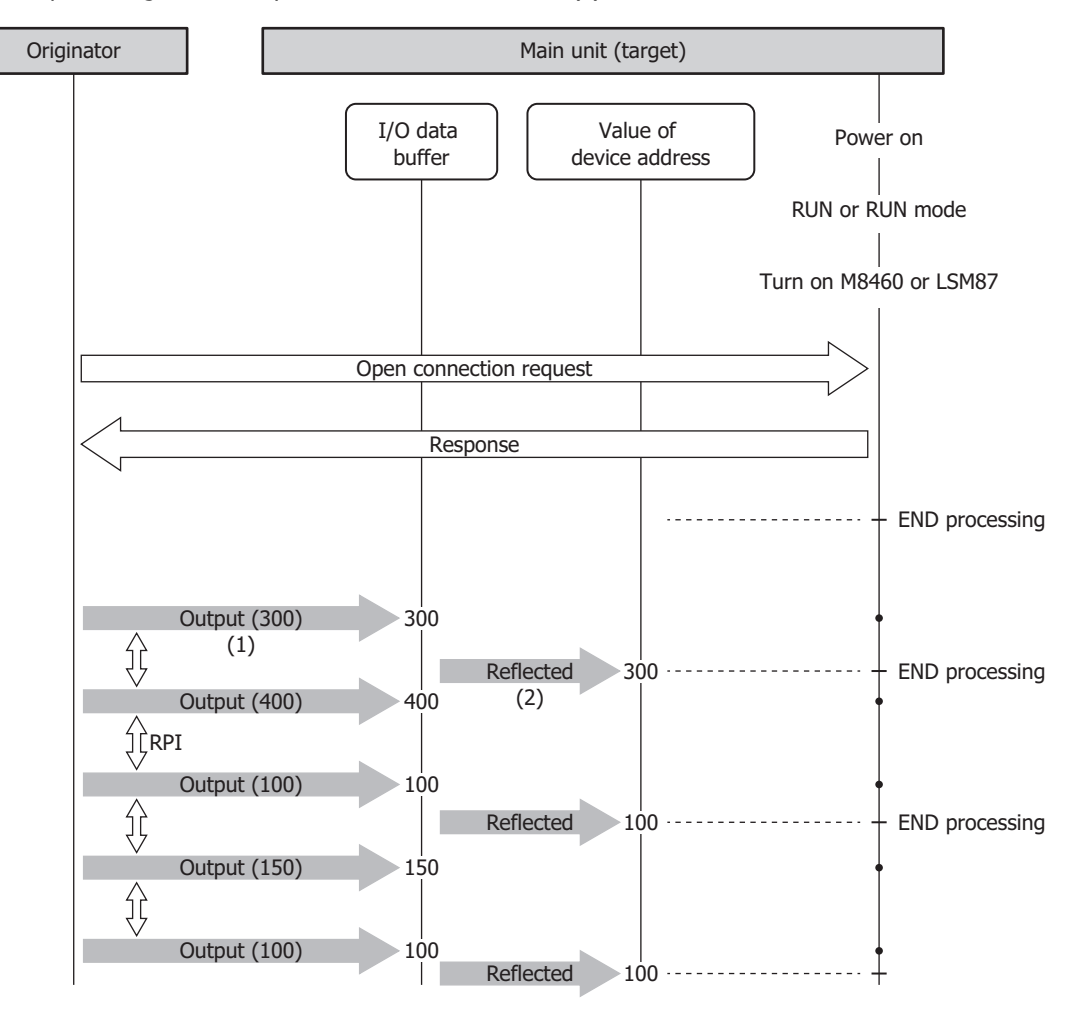

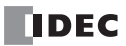

# When the Main Unit (Originator) Transmits Data from the Target (Output)

When the value written to the device address is transmitted to the target, the value written to the device address is reflected to the I/O data buffer in the END processing immediately before the data is transmitted (1). Then the data in the I/O data buffer is transmitted to the target in I/O message communication immediately afterward (2).

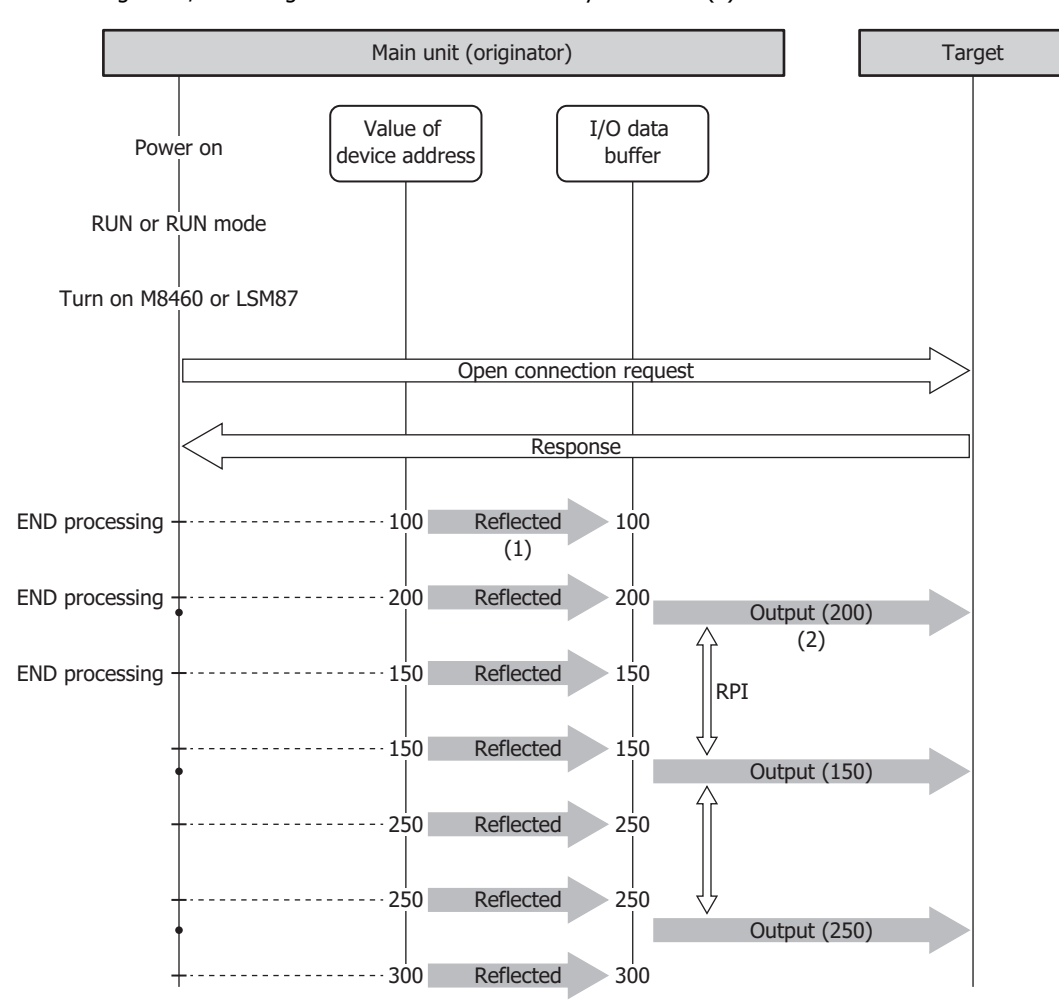

# When the Main Unit (Originator) Receives Data from the Target (Input)

When the data received from the target is written to the device address, the main unit writes the data received from the target in I/O message communication to the I/O data buffer (1). Then the data in the I/O data buffer is reflected to the device address in the END processing immediately after the data was received (2).

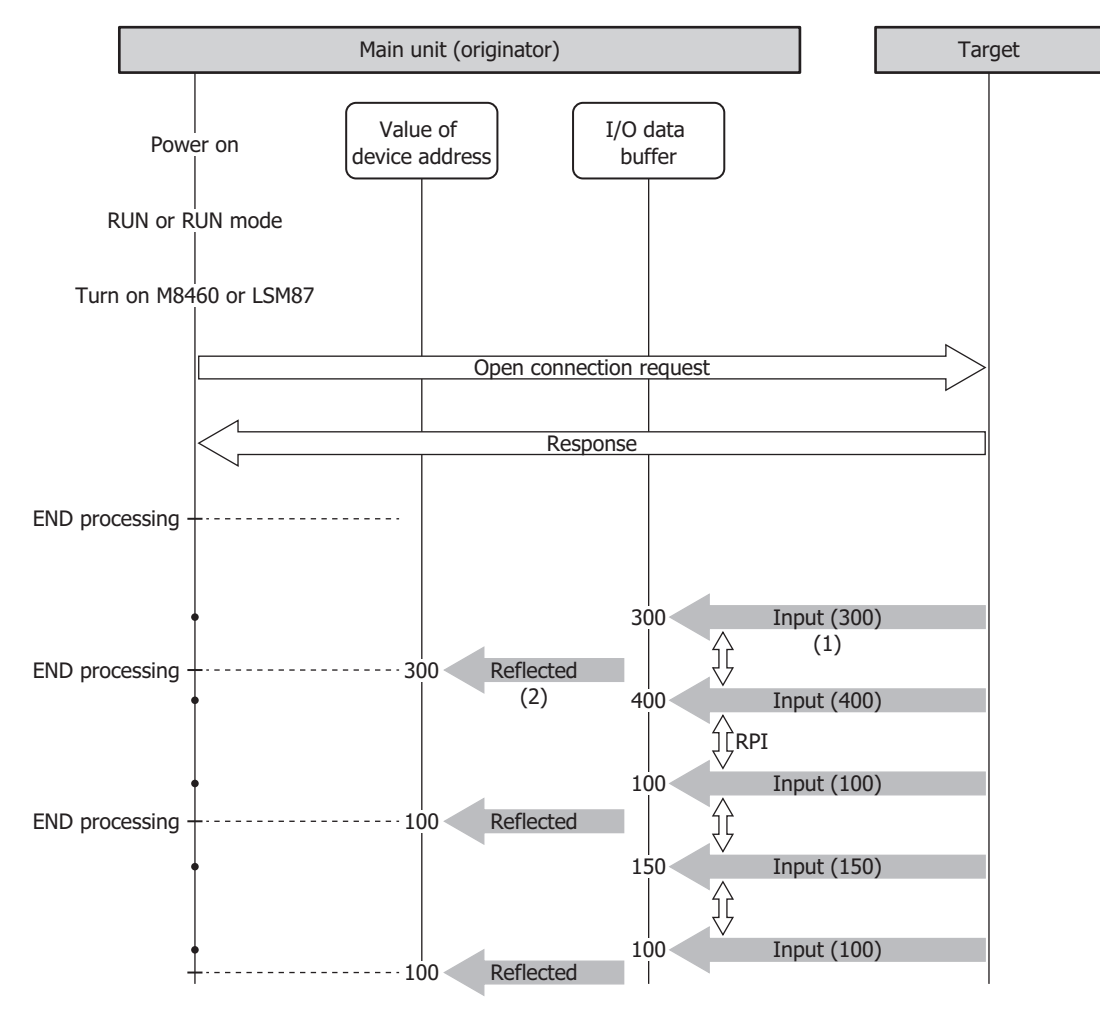

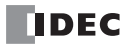

# **EtherNet/IP Settings Dialog Box**

The **EtherNet/IP Settings** dialog box is composed of the following three areas.

#### (1) EtherNet/IP Tree Area (page 2-22)

This area displays the list of configured CIP connection points, targets, and CIP connections.

# (2) Parameter Setting Area (page 2-24)

This area displays details on the node selected in the EtherNet/IP tree area.

### (3) Information View Area (page 2-34)

This area displays the details of errors if there are errors in content set on the EtherNet/IP Settings dialog box.

# (4) EDS Management Area (page 2-35)

This area displays the list of EDS files that imported to your PC.

| EtherNet/IP setting (1)                                                                                                    | (2) ×                                                                                                    |
|----------------------------------------------------------------------------------------------------|----------------------------------------------------------------------------------------------------|
| □       EtherNet/IP setting         □       CIP Connection Point list: Number of CIP connections 2         □       1. IN_100(sample)         □       2. OUT_101         □       Scan list: Number of CIP connections 4         □       1. Target1 (192.168.1.20)         □       □. Input Only (DJ[IN_200/OUT_198]         □       Exclusive Owner (ID)[IN_300/OUT_400]         □       2. Target2 (192.168.1.21)         □       Input Only (CIP Tag)[IN_Tag1]         □       Exclusive Owner (CIP Tag)[IN_Tag2/OUT_Tag3] | EtherNet/IP Setting Turn ON EtherNet/IP Communication bit automatically Reflesh upper limit: 252 * [word/scan] Total size of allocated device address: 255 [word] Total size of allocable device address: 2633 [word] |
| Gerein Copposition                                                                                                    |                                                                                                    |
| Ad (4) Import project                                                                                                    | (3) OK Cancel                                                                                                    |

# **EtherNet/IP Tree Area**

This area displays the list of configured CIP connection points, targets, and CIP connections.

|    | EtherNet/IP setting                                                                                                    | ×                                                                                                    |
|----|----------------------------------------------------------------------------------------------------|----------------------------------------------------------------------------------------------------|
| (1 | ⇒ EtherNet/IP setting (2) ⇒ CIP Connection Point list: Number of CIP connections 2 (3) → I. N_100(sample) (4) ⇒ Scan list: Number of CIP connections 4 (5) ⇒ I. Target1 (192.168.1.20) (6) _ Input Only (ID)[IN_200/OUT_198] (6) _ Exclusive Owner (ID)[IN_300/OUT_400] ⇒ 2. Target2 (192.168.1.21) ↓ Input Only (IDT ag)[IN_Tag1] ↓ Exclusive Owner (CIP Tag)[IN_Tag2/OUT_Tag3] | EtherNet/IP Setting         Turn ON EtherNet/IP Communication bit automatically         Reflesh upper limit:       252 🐑 [word/scan]         Total size of allocated device address: 255 [word]         Total size of allocable device address: 2633 [word] |
|    | EDS management<br>DEC CORPORATION<br>FC6A-D16PxCEE(1.1)<br>FC6A-D32PxCEE(1.1)<br>(7) (8) (9)                                                                                                    |                                                                                                    |
|    | Add <u>D</u> elete <u>Import project</u>                                                                                                    | OK Cancel                                                                                                    |

### (1) Ethernet Net/IP Settings node

When the **EtherNet/IP Settings** node is selected and expanded, the list of configured CIP Connection Point and Scan list is displayed.

#### (2) CIP Connection Point List node

Displays the number of CIP connection points. When the **CIP Connection Point List** node is expanded, the list of configured CIP connection points is displayed.

# (3) CIP Connection Point node

Displays the CIP tag name and instance ID of a configured CIP Connection Point.

# (4) Scan List node

Displays the number of CIP Connections. When the Scan List node is expanded, the list of configured targets is displayed.

# (5) Target node

Displays the node name and IP address of a configured target. When a **Target** node is selected and expanded, the list of configured CIP connections is displayed.

# (6) CIP Connection node

Displays the CIP connection name and connection point of a configured CIP connection.

# (7) Add button

Adds a new node according to the node selected in the EtherNet/IP tree area. You can also add a node from the menu displayed when right-clicking the node.

# (8) Delete button

Deletes the node selected in the EtherNet/IP tree area. You can also delete a node from the menu displayed when rightclicking the node.

# (9) Import project button

Imports only the EtherNet/IP settings from a project file.

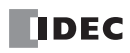

| Node                      | Context menu                                 | Operation                                             |
|---------------------------|----------------------------------------------|-------------------------------------------------------|
| EtherNet/IP Settings      | _                                            | _                                                     |
| CIR connection point list | Add CIP Connection Point Setting             | Add one CIP connection point.                         |
| Cir connection point list | Delete All CIP Connection Point Setting      | Delete all CIP connection points.                     |
| CIR connection point      | Add CIP Connection Point Setting             | Add one CIP connection point.                         |
| Cir connection point      | Delete Selected CIP Connection Point Setting | Deletes the selected CIP connection point.            |
| Scop list                 | Add Target                                   | Add one target.                                       |
| Scarrisc                  | Delete All Target                            | Delete all targets.                                   |
|                           | Add CIP Connection                           | Add one CIP connection.                               |
|                           | Delete Selected Target                       | Deletes the selected target.                          |
| Target                    |                                              | Import the EDS file of the selected target to the EDS |
|                           | Import the EDS file into 'EDS management'    | Management area. Once you import the EDS file, you    |
|                           |                                              | can use it in other projects.                         |
| CIP connection            | Add CIP Connection                           | Add one CIP connection.                               |
|                           | Delete Selected CIP Connection               | Deletes the selected CIP connection.                  |

This section describes the operation of the context menu displayed by right-clicking each node in the EtherNet/IP tree area.

# **Parameter Setting Area**

This area displays details on the node selected in the EtherNet/IP tree area.

# When the EtherNet/IP Settings node is selected

Select the **EtherNet/IP Settings** node in the EtherNet/IP tree area. The **EtherNet/IP Setting** tab is displayed in the parameter settings area.

# EtherNet/IP Setting tab

Configure the basic settings for performing EtherNet/IP communication.

| EtherNet/IP setting       |                                                                                                    |
|---------------------------|----------------------------------------------------------------------------------------------------|
|                           | EtherNet/IP Setting         (1) Turn ON EtherNet/IP Communication bit automatically         (2) Reflesh upper limit:       252 +         Total size of allocated device address: 255 [word]         Total size of allocable device address: 2633 [word] |
|                           |                                                                                                    |
| Add Delete Import project | OK Cancel                                                                                                    |

#### (1) Turn ON EtherNet/IP Communication bit automatically

Sets whether to automatically turn on the EtherNet/IP Communication Bit (M8460/LSM87). When the check box is checked, the EtherNet/IP Communication Bit (M8460/LSM87) turns on automatically.

| Setting Method | Description                                                                                    |
|----------------|------------------------------------------------------------------------------------------------|
|                | The EtherNet/IP communication Bit (M8460/LSM87) turns on automatically at the following times. |
| Selected       | FC6A: When the ladder program changes from stop to run.                                        |
|                | FT2J/1J, HG2J/1J: When the operating mode is changed. <sup>*1</sup>                            |
| Cleared        | The EtherNet/IP Communication Bit (M8460/LSM87) does not turn on automatically.                |

\*1 When switching between RUN mode and Monitor mode, the previous EtherNet/IP Communication Bit (LSM87) status is maintained.

#### (2) Refresh upper limit

FC6A Plus FC6A All-in-One FT2J/1J HG2J/1J HG5G/4G/3G/2G-V

Sets the maximum size of data that can be reflected between the I/O data buffer and device addresses in END processing one time. The refresh upper limit is set between 1 and 512 words per scan. The default value is 252 words per scan. The maximum size of data to write from the I/O data buffer to the device addresses and the maximum size of data to write from the I/O data buffer in END processing one time are half of the refresh upper limit.

# When the CIP Connection Point List node is selected

Select the **CIP Connection Point List** node in the EtherNet/IP tree area. The **CIP Connection Point List** tab is displayed in the parameter settings area.

### ■CIP Connection Point List tab

This tab displays the list of configured CIP connection points. The CIP tag, instance ID, and type can be changed. Double-click a device allocation cell. The **CIP Connection Point List** tab is displayed and you can move to the relevant cell for device allocation.

| EtherNet/IP setting X                                 |     |              |           |            |                        |                         |  |  |
|-------------------------------------------------------|-----|--------------|-----------|------------|------------------------|-------------------------|--|--|
| EtherNet/IP setting                                   | CIP | Connection P | oint List |            |                        |                         |  |  |
| CP Connection Point list: Number of CIP connections 2 | No. | Instance ID  | CIP Tag   | Туре       | Device Allocation [IN] | Device Allocation [OUT] |  |  |
| 2. OUT_101                                            | 1   | 100          | sample    | IN (T->O)  | D0000(10)              |                         |  |  |
| - Scan list: Number of CIP connections 4              | 2   | 101          |           | OUT (O->T) |                        | D0050(10)               |  |  |
|                                                       |     |              |           |            |                        |                         |  |  |
|                                                       |     |              |           |            |                        |                         |  |  |
| Add Delete Import project                             |     |              |           |            |                        | OK Cancel               |  |  |

# When the CIP Connection Point node is selected

Select a **CIP Connection Point** node in the EtherNet/IP tree area. The **CIP Connection Point Setting** tab is displayed in the parameter settings area.

# ■CIP Connection Point Setting tab

Configure the CIP connection point on this tab.

| EtherNet/IP setting                                                                                                    |                          |                                                         |                                                                  |                                                        |                                        |                                                       |                                                                                                | × |
|----------------------------------------------------------------------------------------------------|--------------------------|---------------------------------------------------------|------------------------------------------------------------------|--------------------------------------------------------|----------------------------------------|-------------------------------------------------------|------------------------------------------------------------------------------------------------|---|
| EtherNet/IP setting     CIP Connection Point list: Number of CIP connections :         I.I.N_100(sample)         ZouT_IOI         San list: Number of CIP connections 4         In Target1 (192.168.120)         Lingut Only (ID)[IN_200/OUT_198]         Exclusive Owner (ID)[IN_300/OUT_400]         Z. Target2 (192.168.121)         Lingut Only (CIP Tag)[IN_Tag1]         Exclusive Owner (CIP Tag)[IN_Tag2/OUT_Tag3] |                          | CIP Connection Point Se                                 | CIP Connection Point Setting                                     |                                                        |                                        |                                                       |                                                                                                |   |
|                                                                                                    | (1)<br>(2)<br>(3)<br>(4) | Instance ID:<br>CIP Tag:<br>Type:<br>Device Allocation: | sample<br>IN (T-><br>No.<br>1<br>2<br>3<br>4<br>5<br>6<br>7<br>8 | 100 ÷ A<br>0) v S<br>Top of device<br>address<br>D0000 | Available<br>Gend data<br><br><br><br> | Instance ID (<br>a to the 'Origin<br>Size[word]<br>10 | 100 to 197, 240 to 255 and 768 to 1279)<br>hator'.<br>Occupied device address<br>D0000 - D0009 |   |
| EDS management<br>DEC CORPORATION<br>FC6A-D16PxCEE(1.1)<br>FC6A-D32PxCEE(1.1)                                                                                                    |                          | (5)                                                     | Total d                                                          | ata size: 10 [wo                                       | ord]                                   | (6) Rem                                               | aining data size: 710 [word]                                                                   |   |
| Add Delete Import project                                                                                                    |                          |                                                         |                                                                  |                                                        |                                        |                                                       | OK Cancel                                                                                      |   |

## (1) Instance ID

Sets the instance ID. When the main unit (target) performs I/O message communication with another scanner device (originator) that cannot handle CIP tag names, the originator sets the CIP connection for this instance ID. Set the instance ID between 100 and 1,279. The default value is 100. Set this value so that it is not duplicated by other CIP connections.

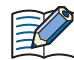

Certain instance IDs cannot be used between 100 and 1,279. Set the value to one of the available values displayed in WindLDR or WindO/I-NV4.

#### (2) CIP Tag

Sets the CIP tag name. Up to 64 bytes can be set. The other scanner device (originator) sets the CIP connection for this tag name and performs I/O message communication with the main unit (target). Select this check box and a CIP tag can be set.

### (3) Type

Sets the direction of the data to handle in I/O message communication. This item can be set from the following two types. The default value is "IN (T->O)".

| Setting    | Description                                               |  |  |  |  |  |
|------------|-----------------------------------------------------------|--|--|--|--|--|
| IN (T->O)  | The target (main unit) transmits data to the originator.  |  |  |  |  |  |
| OUT (0->T) | The target (main unit) receives data from the originator. |  |  |  |  |  |

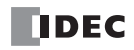

### (4) Device Allocation

Sets the device addresses that store the data to receive or transmit in I/O message communication. The word device that can be specified depends on the main unit type.

| Inter           | nal Device Name        | Symbol | FC6A | FT2J/1J | HG2J/1J |
|-----------------|------------------------|--------|------|---------|---------|
| Data Register   |                        | D      | Yes  | No      | No      |
|                 | HMI Data Register      | LDR    | No   | Yes     | Yes     |
| HMI Devices     | HMI Keep Register      | LKR    | No   | Yes     | Yes     |
|                 | HMI Temporary Register | LBR    | No   | Yes     | Yes     |
| Control Devices | Data Register          | D      | No   | Yes     | No      |

For details, see the following manuals.

FC6A: Chapter 6 "Devices" in the "FC6A Series MICROSmart User's Manual".

FT2J/1J, HG2J/1J: Chapter 35 "2 Word Devices" in the "WindO/I-NV4 User's Manual".

Starting from the set device address, device addresses are used in only the amount set by the data size. Set the data size between 1 and 720. The default value is 1. Set the first device address so that the device range is not exceeded.

#### (5) Total data size

Displays the total data size of device addresses used in I/O message communication.

#### (6) Remaining data size

Displays the remaining data size of data that can be used (720 bytes minus the total value of device addresses that are used).

### When the Scan List node is selected

Select the **Scan List** node in the EtherNet/IP tree area. The **CIP Connection Setting List** tab is displayed in the parameter settings area.

### ■CIP Connection Setting List tab

This tab displays the list of configured CIP connections. The node name, IP address, CIP connection name, CIP connection point, and RPI can be changed. Double-click a device allocation cell. The **CIP Connection Setting List** tab is displayed and you can move to the relevant cell for device allocation.

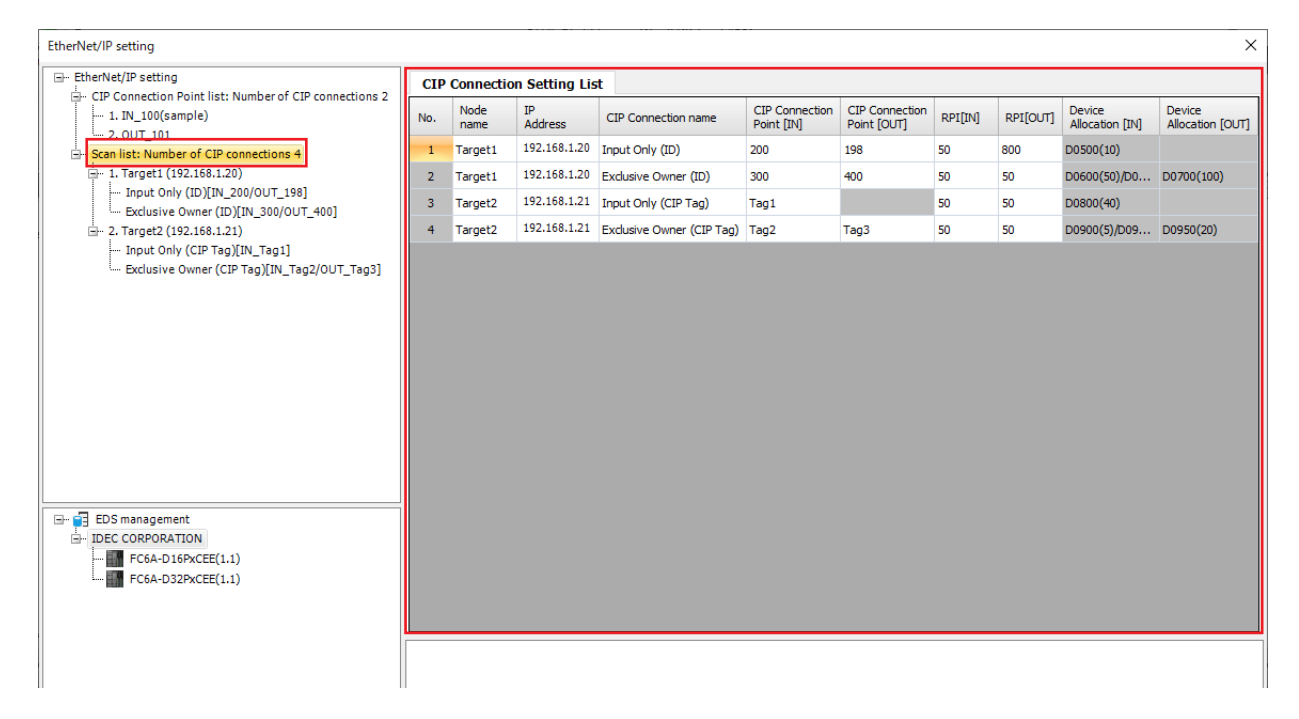

# When the Target node is selected

Select a **Target** node in the EtherNet/IP tree area. The **CIP Connection Setting List** and **Target Setting** tabs are displayed in the parameter settings area.

# ■CIP Connection Setting List tab

This tab displays the list of CIP connections of the configured target. The CIP connection name, CIP connection point, and RPI (communication cycle) can be changed on this tab.

|                                                                                                    |     |                             | _                            |                               |         |          |                        |                         |  |
|----------------------------------------------------------------------------------------------------|-----|-----------------------------|------------------------------|-------------------------------|---------|----------|------------------------|-------------------------|--|
| EtherNet/IP setting     Im CIP Connection Point list: Number of CIP connections 2                                                                                  |     | CIP Connection Setting List |                              | Target Setting                |         |          |                        |                         |  |
| - 1. IN_100(sample)                                                                                                    | No. | CIP Connection name         | CIP Connection<br>Point [IN] | CIP Connection<br>Point [OUT] | RPI[IN] | RPI[OUT] | Device Allocation [IN] | Device Allocation [OUT] |  |
| - Scan list: Number of CIP connections 4                                                                                                    | 1   | Input Only (ID)             | 200                          | 198                           | 50      | 800      | D0500(10)              |                         |  |
| 1. Target1 (192.168.1.20)                                                                                                    | 2   | Exclusive Owner (ID)        | 300                          | 400                           | 50      | 50       | D0600(50)/D0670(5)     | D0700(100)              |  |
| Toput Only (CIP Tag)[N_Tag1]     Exclusive Owner (CIP Tag)[N_Tag2/OUT_Tag3]      EDS management     IDEC CORPORATION     FCSA-D16PxCEE(1.1)     FCSA-D32PxCEE(1.1) |     |                             |                              |                               |         |          |                        |                         |  |
|                                                                                                    |     |                             |                              |                               |         |          |                        |                         |  |
|                                                                                                    |     |                             |                              |                               |         |          |                        |                         |  |
|                                                                                                    |     |                             |                              |                               |         |          |                        |                         |  |

#### Target Setting tab

Configure the target device settings on this tab.

| EtherNet/IP setting                                                                                                    |                                                                                                    |    | ×      |
|----------------------------------------------------------------------------------------------------|----------------------------------------------------------------------------------------------------|----|--------|
| EtherNet/IP setting     CIP Connection Point list: Number of CIP connection     L. 1.W.100(sample)     2. 0UT_101     Scan list: Number of CIP connections 4     L. Target2 (192.168.120)     L. Target2 (192.168.121)     L. Target2 (192.168.121) | CIP Connection Setting List     Target Setting       (1)     Use this target       (2)     Node new:       Target1       (3)     IP Address:       192.168.1.20       (4)     Electronic Key       (5)     Compatibility Check:       (6)     Vendor ID:       159 ∰       (7)     Device Type:       12 ∰       (8)     Product Code:       1000 ∰       (9)     Revision(Msjor/Minor): |    |        |
| E→<br>DE CORPORATION<br>FC6A-D16PACE(1.1)<br>FC6A-D32PACEE(1.1)                                                                                                    |                                                                                                    |    |        |
| Add Delete Import project                                                                                                    |                                                                                                    | ОК | Cancel |

#### (1) Use this target

Enables or disables the CIP connections in the scan list by target. Check this box to enable the CIP connection. If the CIP connection is enabled, the main unit performs I/O message communication with the target when the EtherNet/IP Communication Bit (M8460/LSM87) is turned on. If the CIP connection is disabled, the main unit does not perform I/O message communication.

# (2) Node name

Sets the node name of the target. The set node name is displayed on the scan list. Up to 30 bytes can be set.

#### (3) IP Address

Sets the IP address of the target.

### (4) Electronic Key

Checks if the target registered to the scan list matches the EtherNet/IP device that is actually connected according to the compatibility check settings when the CIP connection is opened. I/O message communication is allowed with only a verified and matched EtherNet/IP device. If a device does not match, the main unit does not perform I/O message communication with the EtherNet/IP device.

#### (5) Compatibility Check

Sets the method for the compatibility check from the following three types.

| Compatibility Check | Description                                                                                                    |
|---------------------|----------------------------------------------------------------------------------------------------|
| Disabled            | Electronic key verification is not performed.                                                                                                    |
| Compatibility       | <ul> <li>I/O message communication is allowed with only a target that satisfies all of the following conditions.</li> <li>The settings and the actual vendor ID, device type, and product code match</li> <li>The actual major revision and minor revision are larger than the settings</li> </ul> |
| Complete Match      | I/O message communication is performed with only a target that matches all of the set electronic key.                                                                                                    |

#### (6) Vendor ID

Sets the vendor ID of the EtherNet/IP device. Set this item between 0 and 65,535.

#### (7) Device Type

Sets the device type of the EtherNet/IP device. Set this item between 0 and 65,535.

#### (8) Product Code

Sets the product code of the EtherNet/IP device. Set this item between 0 and 65,535.

# (9) Revision (Major, Minor)

Sets the major revision and minor revision of the EtherNet/IP device.

| Revision       | Range    |
|----------------|----------|
| Major revision | 0 to 127 |
| Minor revision | 0 to 255 |

# When the CIP Connection node is selected

Select a **CIP Connection** node in the EtherNet/IP tree area. The **CIP Connection Setting** tab is displayed in the parameter settings area.

### CIP Connection Setting tab

Configure the CIP connection of the target on this tab.

| EtherNet/IP setting                                                             |                                                                |                                                                 |                                                   |                                                                  |                                           |                              |                          |                          |                        |                                |         | ×        |
|---------------------------------------------------------------------------------|----------------------------------------------------------------|-----------------------------------------------------------------|---------------------------------------------------|------------------------------------------------------------------|-------------------------------------------|------------------------------|--------------------------|--------------------------|------------------------|--------------------------------|---------|----------|
| - EtherNet/IP setting - CIR Connections Point list: Number of CIR connections 2 |                                                                |                                                                 |                                                   | CIP Connection Setting                                           |                                           |                              |                          |                          |                        |                                |         |          |
| C - Connections -                                                               | (1)<br>(2)<br>(3)                                              | Node name:<br>CIP Connection name:<br>Timeout:<br>Configuration | Target1<br>Exclusive Owner (ID)<br>RPI x 16<br>(5 | )                                                                | (6) Trigger<br>(7) COS Inh<br>(8) Control | of sen<br>ibit tir<br>Regist | ne:<br>ter: DO           | ydic<br>0 ♀ [mse<br>0250 | •<br>:c]<br>50 - D0254 |                                |         |          |
| - 2. Target<br>- Input<br>- Exclus                                              | 2 (192.168.1.21)<br>Only (CIP Tag)[IN_<br>sive Owner (CIP Tag) | Fag1]<br>)[IN_Tag2/OUT_Tag3]                                    | (                                                 | IN (T->0) [Receive data f<br>9) RPI:<br>10) CIP Connection type: | rom the 'target']                         | (12)<br>No.                  | Top of device<br>address |                          | Size[word]             | Occupied device ad             | ldress  |          |
|                                                                                 |                                                                |                                                                 | (                                                 | 11) Instance ID:                                                 | 300 🜩                                     | 1                            | D0600<br>D0670           |                          | 50                     | D0600 - D0649<br>D0670 - D0674 |         |          |
|                                                                                 |                                                                |                                                                 |                                                   |                                                                  | (13)                                      | 3<br>4<br>Total d            | ata size: 55 [word       |                          | (14) Licable           | size-1-720[word]               |         |          |
|                                                                                 |                                                                |                                                                 | (                                                 | OUT (0->T) [Send data to                                         | the 'target']                             | (18)                         | Top of device            |                          | (TT) outpe             |                                | 14      |          |
|                                                                                 |                                                                |                                                                 | (                                                 | 16) CIP Connection type:                                         | Point to point 🔹                          | 1                            | address<br>D0700         |                          | 100                    | D0700 - D0799                  | 101 255 |          |
| EDS manag                                                                       | DRATION                                                        |                                                                 | (                                                 | 17) Instance ID:                                                 | 400 🖨                                     | 2                            |                          |                          |                        |                                |         |          |
| FC6A                                                                            | A-D16PxCEE(1.1)<br>A-D32PxCEE(1.1)                             |                                                                 |                                                   |                                                                  |                                           | 3                            |                          |                          |                        |                                |         |          |
|                                                                                 |                                                                |                                                                 |                                                   |                                                                  | (19)                                      | Total d                      | ata size: 100 [wor       | d]                       | (20) Usable            | size:1-720[word]               |         | <b>`</b> |
|                                                                                 |                                                                |                                                                 |                                                   |                                                                  |                                           |                              |                          |                          |                        |                                |         |          |
| <u>A</u> dd                                                                     | <u>D</u> elete                                                 | Import project                                                  |                                                   |                                                                  |                                           |                              |                          |                          |                        |                                | ок      | Cancel   |

#### (1) Node name

Displays the node name that was set on the **Target Setting** tab. Configure the CIP connection of the target with this node name.

## (2) CIP Connection name

Sets the CIP connection name of the target with the node name (1). This item can be set from the following five types.

| Setting                   | Description                                                                                            |
|---------------------------|----------------------------------------------------------------------------------------------------|
| Evelucive Ourpor (ID)     | Set this name when the main unit transmits and receives data with the target.                          |
| Exclusive Owner (ID)      | For Exclusive Owner (ID), set the CIP connection point of the target as an instance ID.                |
|                           | For Exclusive Owner (CIP Tag), set the CIP connection point of the target as a CIP tag name.           |
| Exclusive Owner (CIP Tag) | The main unit specifies the CIP connection point of the target as a CIP tag name or an instance ID and |
|                           | performs I/O message communication with the target.                                                    |
| Input Only (ID)           | Set this name when the main unit receives data from the target only.                                   |
|                           | For Input Only (ID), set the CIP connection point of the target as an instance ID.                     |
|                           | For Input Only (CIP Tag), set the CIP connection point of the target as a CIP tag name.                |
| Input Only (CIP Tag)      | The main unit specifies the CIP connection point of the target as a CIP tag name or an instance ID and |
|                           | performs I/O message communication with the target.                                                    |
|                           | When other originators and a target have opened a CIP connection as Exclusive Owner or Input Only and  |
| Listen Only (ID)          | that target is transmitting data by multicast, set this name to have the main unit receive that data.  |
|                           | For Listen Only (ID), the CIP connection point of the target is specified as an instance ID.           |

The main unit cannot specify a Listen Only CIP connection as a CIP tag name.

### (3) Timeout

0

Sets the timeout for I/O message communication. The main unit and target both monitor the time interval to receive data. The setting range is an integer multiple (x4, x8, x16, x32, x64, x128, x256, or x512) of the RPI ((9), (15)). The default value is RPI x 16.

#### (4) Instance ID

Sets the instance ID of the target Configuration. Select this check box and the instance ID can be set. Set the instance ID between 1 and 65,535. The default value is 1.

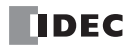

## (5) Data

Sets the data for the target Configuration. When the main unit opens a CIP connection, it also transmits the Configuration instance ID to the target. A 0 to 400 byte parameter can be set in hexadecimal depending on the specification of the target.

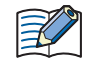

If the EDS file of the EtherNet/IP device added to the scan list defines the parameter information related to opening a CIP connection, click the **Data** button to display the list of the parameters. This parameter can be changed.

#### (6) Trigger of send

Sets the method for the main unit to transmit the data to the target. This item can be set from the following two types. The default value is "Cyclic".

| Setting               | Description                                                                                              |
|-----------------------|----------------------------------------------------------------------------------------------------|
| Cyclic                | The main unit and target transmit data at the set RPI (communication cycle) (9).                         |
| Change Of State (COS) | The main unit and target transmit data at the set RPI (communication cycle) (9) or when a value changes. |

#### (7) COS Inhibit time

Sets the time from when a value changes to when the transmission occurs when Change Of State (COS) is selected for the trigger of send (6). The main unit does not transmit the data until the set time has elapsed from when the change in value was detected.

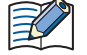

A change in a value means a change in the data in the I/O data buffer held in the main unit. Data is reflected from the device addresses to the I/O data buffer in the END processing.

# (8) Control Register

Sets the data registers that will be used by the CIP connection.

The word device that can be specified depends on the main unit type.

| Inter           | nal Device Name        | Symbol | FC6A | FT2J/1J | HG2J/1J |
|-----------------|------------------------|--------|------|---------|---------|
| Data Register   |                        | D      | Yes  | No      | No      |
|                 | HMI Data Register      | LDR    | No   | Yes     | Yes     |
| HMI Devices     | HMI Keep Register      | LKR    | No   | Yes     | Yes     |
|                 | HMI Temporary Register | LBR    | No   | Yes     | Yes     |
| Control Devices | Data Register          | D      | No   | Yes     | No      |

For details, see the following manuals.

FC6A: Chapter 6 "Devices" in the "FC6A Series MICROSmart User's Manual".

FT2J/1J, HG2J/1J: Chapter 35 "2 Word Devices" in the "WindO/I-NV4 User's Manual".

This option uses 5 words of address numbers starting from the specified device address.

| Device Address    | Item         |                   | Description                                                                                |
|-------------------|--------------|-------------------|--------------------------------------------------------------------------------------------|
| Starting number+0 | Bit 0        | Connection Status | ON: Connected and communicating status<br>OFF: Not connected status (during retries, etc.) |
|                   | Bits 1 to 15 | Reserved          |                                                                                            |
| Starting number+1 |              |                   |                                                                                            |
| Starting number+2 | Boconvode    |                   |                                                                                            |
| Starting number+3 | - Reserveus  |                   |                                                                                            |
| Starting number+4 |              |                   |                                                                                            |

Configure the parameters related to the input direction (target -> main unit (originator)) of I/O message communication in (9) to (14).

#### (9) RPI

Sets the communication cycle of the input direction (target -> originator) when the main unit (originator) is performing I/O message communication with the target. The range that can be set is 10 to 10,000 ms. The default value is 50 ms.

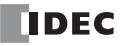

# (10) CIP Connection type

Sets the method for the main unit (originator) to receive data transmitted from the target. This item can be set from the following two types. The default value is "Point to point".

| Setting        | Description                                                                                                    |
|----------------|----------------------------------------------------------------------------------------------------|
| Point to point | Set this type when the main unit receives data from the target on a one-to-one basis.                                                                                                    |
| Multicast      | Set this type when multiple originators including the main unit receive data from one target. In this case, please set the timeout (3) and RPI (9) so that the IN (T->O) timeout period exceeds 250 ms. |

### (11) Instance ID/CIP Tag

Sets the CIP connection point of the target. Set the instance ID or CIP tag name of the target according to the CIP connection name. This item can be set from the following five types.

| CIP Connection Name       | CIP Connection Point | Range                                                 |
|---------------------------|----------------------|-------------------------------------------------------|
| Exclusive Owner (ID)      | Instance ID          | 1 to 65,535                                           |
| Exclusive Owner (CIP Tag) | CIP tag name         | UTF-8, 64 bytes maximum (including string terminator) |
| Input Only (ID)           | Instance ID          | 1 to 65,535                                           |
| Input Only (CIP Tag)      | CIP tag name         | UTF-8, 64 bytes maximum (including string terminator) |
| Listen Only (ID)          | Instance ID          | 1 to 65,535                                           |

## (12) Device Allocation (IN (T->0))

Sets the device addresses to which the main unit (originator) writes data that is received from the target. The word device that can be specified depends on the main unit type.

| Internal Device Name |                        | Symbol | FC6A | FT2J/1J | HG2J/1J |
|----------------------|------------------------|--------|------|---------|---------|
| Data Register        |                        | D      | Yes  | No      | No      |
| HMI Devices          | HMI Data Register      | LDR    | No   | Yes     | Yes     |
|                      | HMI Keep Register      | LKR    | No   | Yes     | Yes     |
|                      | HMI Temporary Register | LBR    | No   | Yes     | Yes     |
| Control Devices      | Data Register          | D      | No   | Yes     | No      |

For details, see the following manuals.

FC6A: Chapter 6 "Devices" in the "FC6A Series MICROSmart User's Manual".

FT2J/1J, HG2J/1J: Chapter 35 "2 Word Devices" in the "WindO/I-NV4 User's Manual".

The data can be allocated to multiple device addresses in word units. A maximum of 8 areas can be set. The total size of the areas to allocate is 720 words maximum. Starting from the set device address, device addresses are used in only the amount set by the data size. Set the data size between 1 and 720. The default value is 1. Set the first device address so that the device range is not exceeded.

# (13) Total data size (IN (T->0))

Displays the total data size of device addresses used in the device allocations (IN (T->O)) (12).

# (14) Remaining data size (IN (T->O))

Displays the remaining data size of data that can be used (720 bytes minus the total value of device addresses that are used).

Configure the parameters related to the output direction (main unit (originator) -> target) of I/O message communication in (15) to (20).

# (15) RPI

Sets the communication cycle of the output direction (originator -> target) when the main unit (originator) is performing I/O message communication with the target. The range that can be set is 10 to 10,000 ms. The default value is 50 ms. This RPI is the heartbeat cycle when Input Only or Listen Only is set for the CIP connection name. The value of the RPI for IN (T->O) data multiplied by 16 is automatically set, but it can be changed.

## (16) CIP Connection type

Sets the method for the main unit (originator) to transmit data to the target. Only "Point to point" can be set.

| Setting        | Description                                                                            |
|----------------|----------------------------------------------------------------------------------------|
| Point to point | Set this type when the main unit transmits data from the target on a one-to-one basis. |

# (17) Instance ID/CIP Tag

Sets the CIP connection point of the target. Set the instance ID or CIP tag name of the target according to the CIP connection name. This item can be set from the following five types.

| CIP Connection Name       | CIP Connection Point | Range                                                 |
|---------------------------|----------------------|-------------------------------------------------------|
| Exclusive Owner (ID)      | Instance ID          | 1 to 65,535                                           |
| Exclusive Owner (CIP Tag) | CIP tag name         | UTF-8, 64 bytes maximum (including string terminator) |
| Input Only (ID)           | Instance ID          | 1 to 65,535 *1                                        |
| Input Only (CIP Tag)      | CIP tag name         | Setting not required                                  |
| Listen Only (ID)          | Instance ID          | 1 to 65,535 *2                                        |

\*1 Set the instance ID for an Input Only target.

\*2 Set the instance ID for a Listen Only target.

#### (18) Device Allocation (OUT (O->T))

Sets the device addresses in which the main unit (originator) stores data to transmit to the target. The word device that can be specified depends on the main unit type.

| Internal Device Name |                        | Symbol | FC6A | FT2J/1J | HG2J/1J |  |
|----------------------|------------------------|--------|------|---------|---------|--|
| Data Register        |                        | D      | Yes  | No      | No      |  |
|                      | HMI Data Register      | LDR    | No   | Yes     | Yes     |  |
| HMI Devices          | HMI Keep Register      | LKR    | No   | Yes     | Yes     |  |
|                      | HMI Temporary Register | LBR    | No   | Yes     | Yes     |  |
| Control Devices      | Data Register          | D      | No   | Yes     | No      |  |

For details, see the following manuals.

FC6A: Chapter 6 "Devices" in the "FC6A Series MICROSmart User's Manual".

FT2J/1J, HG2J/1J: Chapter 35 "2 Word Devices" in the "WindO/I-NV4 User's Manual".

The data can be allocated to multiple device addresses in word units. A maximum of 8 areas can be set. The total size of the areas to allocate is 720 words maximum. Starting from the set device address, device addresses are used in only the amount set by the data size. Set the data size between 1 and 720. The default value is 1. Set the first device address so that the device range is not exceeded.

# (19) Total data size (OUT (O->T))

Displays the total data size of device addresses used in the device allocations (OUT (O->T)) (18).

## (20) Remaining data size (OUT (O->T))

Displays the remaining data size of data that can be used (720 bytes minus the total value of device addresses that are used).

# **Information View Area**

This area displays the details of errors if there are errors in content set on the **EtherNet/IP Settings** dialog box. Click on the details of an error to display the location with the error.

| EtherNet/IP setting      | ×                                                                                                    |
|--------------------------|----------------------------------------------------------------------------------------------------|
|                          | EtherNet/IP Setting         Image: Image: I |
|                          |                                                                                                    |
| Ad Delete Import project | OK Cancel                                                                                                    |

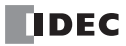

# **EDS Management Area**

Display a list of EtherNet/IP devices set in the imported EDS files.

| □       ■ CP Connection Point Is: Number of CIP connections 0         □       ● Connection Point Is: Number of CIP connections 1         □       ● Connection Point Is: Number of CIP connections 1         □       ■ Extended CIP Connections 1         □       ■ Extended CIP Connections 1         □       ■ Extended CIP Connection Point Is: Number of CIP connections 1         □       ■ Extended CIP Connection Point Is: Number of CIP connections 1         □       ■ Extended CIP Connection Point Is: Number of CIP Connection Point Is: Number of CIP Connection name:         □       ■ Extended CIP Connection Point Is: Number of CIP connection Point Is: Number of CIP Connection name:         □       ■ Extended CIP Connection Point Is: Number of CIP Connection Point Is: Number of CIP Connection Point Is: Numere of CIP Connection Point Is: Number of C                                                                                                    | EtherNet/IP setting                                                                                                    |                                                                                 |                                                    |         |                                        |                            |                       |                            | × |
|----------------------------------------------------------------------------------------------------|----------------------------------------------------------------------------------------------------|---------------------------------------------------------------------------------|----------------------------------------------------|---------|----------------------------------------|----------------------------|-----------------------|----------------------------|---|
| Control Not Number of Control Not Number of Control Number of Control Number of Control Not Number of Control Not Number of Con                                                                                                    | - EtherNet/IP setting - CIR connection Point list: Number of CIR connections 0                                                                                                    | CIP Connection Settin                                                           | g                                                  |         |                                        |                            |                       |                            |   |
| No.       Size[word]       Occupied device address         1           1           1           2           3           4           0UT (0->T) [Send data to the 'target']           RPI:       SD® (msec)           0UT (0->T) [Send data to the 'target']            0UT (0->T) [Send data to the 'target']            (3)        F05A-D15PxCEE(1.1)            (3)        F05A-D32PxCEE(1.1)            Total data size: 0 [word]       Usable size:1-720(Default1)[word]                                                                                                    | <ul> <li>└─ CIP Connection Point list: Number of CIP connections 0</li> <li>ist: Number of CIP connections 1</li> <li>i. FG6A-D32PxCE (0.0.0.0)</li> <li>i. Exclusive Owner (ID Type)[IN_100/OUT_101]</li> </ul> | Node name:<br>CIP Connection name:<br>Timeout:<br>Configuration<br>Instance ID: | FC6A-D32PxCEE<br>Exclusive Owner (ID T<br>RPI x 16 | ype)( [ | Trigger o COS Inhii Control F 0 [byte] | of ser<br>bit tir<br>Regis | nd: C)<br>ne:<br>ter: | rdic                       |   |
| CIP Connection type: Point to point<br>Instance ID: 100<br>COUT (0->T) [Send data to the target]<br>RPI: 50<br>CIP Connection type: Point to point<br>RPI: 50<br>CIP Connection type: Point to point<br>RPI: 50<br>CIP Connection type: Point to point<br>Instance ID: 101<br>CIP Connection type: Point to point<br>Total data size: 0 [word] Usable size:1-720(Default1)[word]<br>Cupic Corporation type: Point to point<br>Total data size: 0 [word] Usable size:1-720(Default1)[word]<br>Cupic Corporation type: Point to point<br>Total data size: 0 [word] Usable size:1-720(Default1)[word]<br>Total data size: 0 [word] Usable size:1-720(Default1)[word]<br>Total data size: 0 [word] Usable size:1-720(Default1)[word]<br>Total data size: 0 [word] Usable size:1-720(Default1)[word]<br>Total data size: 0 [word] Usable size:1-720(Default1)[word]<br>Total data size: 0 [word] Usable size:1-720(Default1)[word]                                                                                                    |                                                                                                    | RPI:                                                                            | 50 + [msec]                                        |         | Top of device                          |                            |                       |                            |   |
| Instance ID:<br>Instance ID:<br>In |                                                                                                    | CIP Connection type:                                                            | Point to point 💌                                   | No.     | address                                |                            | Size[word]            | Occupied device address    |   |
| 1)       EDS management         (2)       →         FC6A-D32PxCEE(1.1)         FC6A-D32PxCEE(1.1)                                                                                                    |                                                                                                    | Instance ID:                                                                    | 100 🜩                                              | 2       |                                        |                            |                       |                            |   |
| 1)       Generation         1)       Generation         1)       Generation <t< td=""><td></td><td></td><td></td><td>3</td><td></td><td></td><td></td><td></td><td></td></t<>                                                                                                    |                                                                                                    |                                                                                 |                                                    | 3       |                                        |                            |                       |                            |   |
| I)       Image: EDS management         2)       Image: DEC CORPORATION         (3)       Image: FC6A-D16PxCEE(1.1)         Image: FC6A-D32PxCEE(1.1)             Image: Total data size: 0 [word]       Usable size: 1-720(Default1)[word]                                                                                                    |                                                                                                    |                                                                                 |                                                    | 4       |                                        |                            |                       |                            | - |
| OUT (0->T) [Send data to the 'target]<br>RPI: 50 management<br>2) DEC CORPORATION<br>(3) FC6A-D32PxCEE(1.1)<br>TOCCADD32PxCEE(1.1)<br>CIP Connection type: Point to point<br>1 0 0<br>101<br>2 0 0<br>3 0 0<br>4 0 0<br>Usable size: 1-720(Default1)[word]                                                                                                    |                                                                                                    |                                                                                 |                                                    | Total d | ata size: 0 [word]                     |                            | Usable                | size:1-720(Default1)[word] |   |
| RPI:     SU Top of device     Size[word]     Occupied device address       CIP Connection type:     Point to point       Instance ID:     101       Instance ID:     101       Image: Construction type:     101       FC6A-D15PxCEE(1.1)     101       FC6A-D32PxCEE(1.1)     Total data size: 0 [word]       Usable size: 1-720(Default1)[word]                                                                                                    |                                                                                                    | OUT (O->T) [Send data to                                                        | the 'target']                                      |         |                                        |                            | 1                     | I                          |   |
| CLP Connection type: Point to point v point v                                                                                                    |                                                                                                    | RPI:                                                                            | 50 - [msec]                                        | No.     | Top of device<br>address               |                            | Size[word]            | Occupied device address    |   |
| 2)  DEC CORPORATION<br>(3)  FC6A-D16PxCEE(1.1)<br>FC6A-D32PxCEE(1.1)<br>Total data size: 0 [word]<br>Usable size: 1-720(Default1)[word]                                                                                                    | ) 🖃 🗃 EDS management                                                                                                    | CIP Connection type:                                                            |                                                    | 1       |                                        |                            |                       |                            |   |
| FC6A-D32PxCEE(1.1)     Image: Constraint of the second second secon                                                                                                    | 2)<br>                                                                                                    | instance ib.                                                                    |                                                    | 2       |                                        |                            |                       |                            |   |
| Total data size: 0 [word] Usable size:1-720(Default1)[word]                                                                                                    | FC6A-D32PxCEE(1.1)                                                                                                    |                                                                                 |                                                    | 4       |                                        |                            |                       |                            |   |
|                                                                                                    |                                                                                                    |                                                                                 |                                                    | Total d | ata size: 0 [word]                     |                            | Usable                | size:1-720(Default1)[word] |   |
|                                                                                                    |                                                                                                    |                                                                                 |                                                    |         |                                        |                            |                       |                            |   |

#### (1) EDS Management node

Select the **EDS Management** node and expand it to display a list of EtherNet/IP device information set in the imported EDS file.

#### (2) Vendor node

Display the vendor name of the EtherNet/IP device set in the imported EDS file.

#### (3) Device node

Display the name of the EtherNet/IP device set in the imported EDS file and its revision.

This table describes the operation of the context menu displayed by right-clicking each node in the EDS Management area.

| Node           | Context menu                            | Operation                                                                 |  |  |  |  |  |
|----------------|-----------------------------------------|---------------------------------------------------------------------------|--|--|--|--|--|
| EDS Management | Import                                  | Import the EDS files.                                                     |  |  |  |  |  |
| Vendor         | Delete the EDS files of selected vendor | Delete the EDS file of selected vendor.                                   |  |  |  |  |  |
|                | Export                                  | Outputs the EDS file of the selected EtherNet/IP device with text format. |  |  |  |  |  |
| Device         | Open                                    | Open the EDS file of the selected EtherNet/IP device.                     |  |  |  |  |  |
|                | Delete                                  | Deletes the EDS file of the selected EtherNet/IP device.                  |  |  |  |  |  |
|                | Add to scan list                        | Adds the selected EtherNet/IP device to the scan list.                    |  |  |  |  |  |

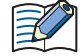

You can add the selected EtherNet/IP device to the scan list by dragging and dropping it onto the scan list in the EtherNet/IP tree area with the **Device** node selected.

• The imported EDS file is saved in the PC, so the next time WindLDR is started, the information of EtherNet/IP devices configured in the EDS file will be listed in the **EDS Management** area.

- EDS files for EtherNet/IP devices of our products are imported from the beginning in WindLDR (version 8.18.0 or later) and WindO/I-NV4.
- If you use the device with an imported EDS file, the CIP connection name will be displayed in the EDS file.

# Flow of EtherNet/IP Communication Settings

# Basic Settings for EtherNet/IP Communication

Select the **EtherNet/IP Setting** node<sup>\*1</sup> in the EtherNet/IP tree area. The **EtherNet/IP Setting** tab is displayed in the parameter settings area. Configure the basic settings for performing EtherNet/IP communication on this tab. For details, see "When the EtherNet/IP Settings node is selected" on page 2-24.

\*1 For details on the **EtherNet/IP Setting** node, see "EtherNet/IP Tree Area" on page 2-22.

# Using the Main Unit as a Target

This section describes the settings required to use the main unit as a target.

A CIP connection point must be configured when the main unit (target) transmits and receives data with another scanner device (originator).

#### ■CIP Connection Point Settings

In the settings for the main unit to transmit and receive data with the originator, configure the device addresses for storing communication data, data size, input and output direction of data, and other settings.

Select a **CIP Connection Point** node<sup>\*1</sup> in the EtherNet/IP tree area. The **CIP Connection Point Setting** tab is displayed in the parameter settings area. Configure the CIP connection point on this tab. For details, see "When the CIP Connection Point node is selected" on page 2-26.

\*1 For details on the **CIP Connection Point** node, see "EtherNet/IP Tree Area" on page 2-22.

# Using the Main Unit as an Originator

This section describes the settings required to use the main unit as an originator.

You must configure the settings for the target device that performs I/O message communication with the main unit and the CIP connection settings. These settings can be easily set using the EDS file generally provided by each maker. See "Creating Scanlists Using EDS Files" on page 2-36.

#### Target Settings

Configure the target device settings, such as the IP address of the target that performs I/O message communication with the main unit.

Select a **Target** node<sup>\*1</sup> in the EtherNet/IP tree area. The **Target Setting** tab is displayed in the parameter settings area. Configure the target device settings on this tab. For details, see "When the Target node is selected" on page 2-28. \*1 For details on the **Target** node, see "EtherNet/IP Tree Area" on page 2-22.

■CIP Connection Settings

In the settings for the main unit to transmit and receive data with the target, configure the CIP connection name, CIP connection type, device addresses for storing communication data, data size, RPI (communication cycle) for I/O message communication, and the other settings for each target.

Select a **CIP Connection** node<sup>\*1</sup> in the EtherNet/IP tree area. The **CIP Connection Setting** tab is displayed in the parameter settings area. Configure the CIP connection settings on this tab. For details, see "When the CIP Connection node is selected" on page 2-30.

\*1 For details on the **CIP Connection** node, see "EtherNet/IP Tree Area" on page 2-22.

#### Creating Scanlists Using EDS Files

The main unit can easily set the target device settings and CIP connection settings for sending and receiving targets and data using the EDS (Electric Data Sheets) file. The EDS files define information specific to EtherNet/IP devices such as the vendor name, data sending and receiving settings, and parameter specifications. The EDS files are created and provided by the vendor of each EtherNet/IP device. You can obtain the EDS file from the vendor's website etc.

This section describes how to import an EDS file and create a scan list.

- Operation procedure
- 1. In the EDS Management area, right-click the EDS Management node and click Import.

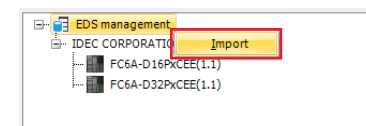

The **Open** dialog box is displayed.

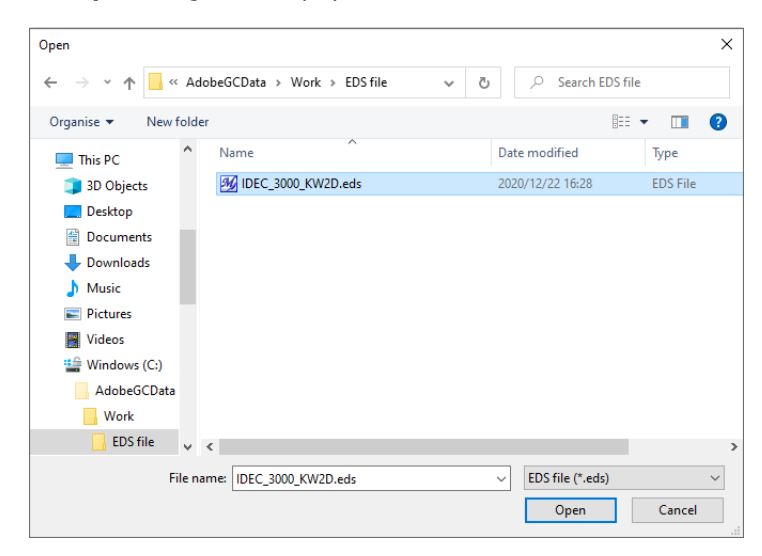

2. Select the EDS file and click the **Open** button.

The selected EDS file is imported into the **EDS Management** area.

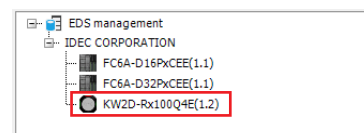

3. In the EDS Management area, right-click the EDS Management node and click Add to Scan List.

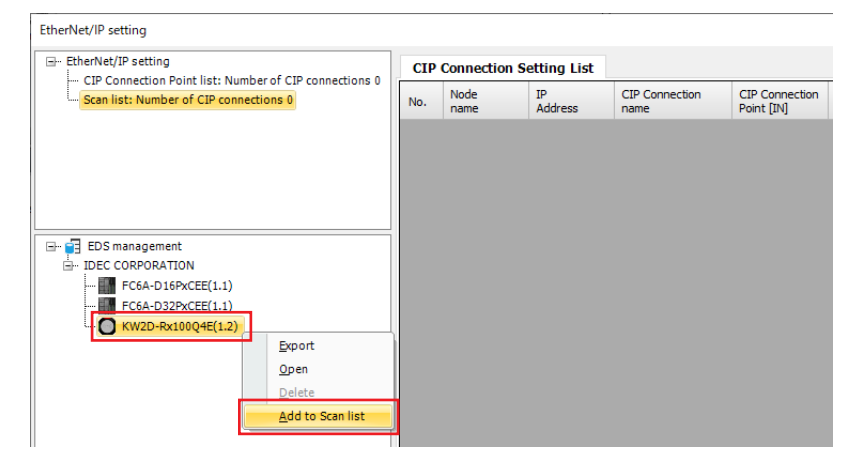

The settings of the selected EDS file are added to the scan list.

4. Select the **Target** node in the EtherNet/IP tree area and set the IP address on the **Target Settings** tab. Also, check the settings on the **Target Settings** tab and change the settings if necessary.

| EtherNet/IP setting                                                                                                    |                                                                                                    | × |
|----------------------------------------------------------------------------------------------------|----------------------------------------------------------------------------------------------------|---|
| - EtherNet/IP setting - CIP Connection Point list: Number of CIP connections 0 - Can list: Number of CIP connections 1 - KW2D-Rx100Q4E (0.0.0.0) - Exclusive Owner[IN_100/OUT_200] | CIP Connection Setting List Target Setting                                                                      |   |
| EDS management<br>DEC CORPORATION<br>FC6A-D16PxCEE(1.1)<br>FC6A-D32PxCEE(1.1)<br>KW2D-Rx100Q4E(1.2)                                                                                | Vendor ID:<br>159 k<br>Device Type:<br>43 k<br>Product Code:<br>Revision(Major,Minor):<br>1 k<br>. 1 k<br>. 1 k |   |

 Select the CIP Connections node in the EtherNet/IP tree area and set the timeouts, control registers and device assignments on the CIP Connection Settings tab. Also, check the settings on the CIP Connection Settings tab and change the settings if necessary.

| EtherNet/IP setting                                                                                                    |                                                                 |                                                   |         |                          |                              |                      |                            | ×      |
|----------------------------------------------------------------------------------------------------|-----------------------------------------------------------------|---------------------------------------------------|---------|--------------------------|------------------------------|----------------------|----------------------------|--------|
| ⊡ EtherNet/IP setting                                                                                                    | CIP Connection Settin                                           | g                                                 |         |                          |                              |                      |                            |        |
| - CIP Connection Point list: Number of CIP connections 0 - Scan list: Number of CIP connections 1 - 1. KV2D-Rx10004E (0.0.0.0) - Exclusive Owner[IN_100/OUT_200] - Exclusive Owner[IN_100/OUT_200] - CIP Connection Point list: Statement of CIP connections 0 - CIP Connection Point list: Statement of CIP connections 0 - CIP Connection Point list: Statement of CIP connections 0 - CIP Connection Point list: Statement of CIP connections 0 - CIP Connection Point list: Statement of CIP connections 0 - CIP Connection Point list: Statement of CIP connections 0 - CIP Connection Point list: Statement of CIP connections 0 - CIP Connection Point list: Statement of CIP connections 0 - CIP Connection Point list: Statement of CIP connections 0 - CIP Connection Point list: Statement of CIP connections 0 - CIP Connection Point list: Statement of CIP connections 0 - CIP Connection Point list: Statement of CIP connections 0 - CIP Connection Point list: Statement of CIP connections 0 - CIP Connection Point list: Statement of CIP connections 0 - CIP Connection Point list: Statement of CIP Connections 0 - CIP Connection Point list: Statement of CIP Connections 0 - CIP Connection Point list: Statement of CIP Connections 0 - CIP Connection Point list: Statement of CIP Connections 0 - CIP Connection Point list: Statement of CIP Connections 0 - CIP Connection Point list: Statement of CIP Connections 0 - CIP Connection Point list: Statement of CIP Connections 0 - CIP Connection Point list: Statement of CIP Connections 0 - CIP Connection Point list: Statement of CIP Connections 0 - CIP Connection Point list: Statement of CIP Connections 0 - CIP Connection Point list: Statement of CIP Connections 0 - CIP Connection Point list: Statement of CIP Connections 0 - CIP Connection Point list: Statement of CIP Connection Point list: Statement of CIP Connection Point list: Statement of CIP Connection Point list: Statement of CIP Connection Point list: Statement of CIP Connection Point list: Statement of CIP Connection Point list: Statement of CIP Conn | Node name:<br>CIP Connection name:<br>Timeout:<br>Configuration | KW2D-Rx100Q4E<br>Exclusive Owner(excl<br>RPI x 16 | usive-  | Trigger COS Inh Control  | of sen<br>ibit tir<br>Regist | nd: C<br>me:<br>ter: | ydic<br>0 🔷 [msec<br>(-)   | •      |
|                                                                                                    | Instance ID:                                                    | 1 🗘 Da                                            | ita     | 0 [byte]                 |                              |                      |                            |        |
| EDS management                                                                                                    | IN (T->0) [Receive data f<br>RPI:                               | rom the 'target']                                 | No.     | Top of device<br>address |                              | Size[word]           | Occupied device<br>address |        |
| FC6A-D16PxCEE(1.1)<br>FC6A-D32PxCEE(1.1)<br>KW2D-Rx100Q4E(1.2)                                                                                                    | CIP Connection type:<br>Instance ID:                            | 100 -                                             | 1       |                          |                              |                      |                            |        |
|                                                                                                    |                                                                 |                                                   | 3<br>4  |                          |                              |                      |                            | -      |
|                                                                                                    |                                                                 |                                                   | Total o | lata size: 0 [word]      |                              | Usabl                | e size: 1-36(Default36)    | [word] |
|                                                                                                    | OUT (0->T) [Send data to                                        | the 'target']                                     |         |                          |                              |                      |                            |        |
|                                                                                                    | RPI:                                                            | 50 🜩 [msec]                                       | No.     | Top of device<br>address |                              | Size[word]           | Occupied device<br>address |        |
|                                                                                                    | CIP Connection type:                                            | Point to point 👻                                  | 1       |                          |                              |                      |                            | =      |
|                                                                                                    | Instance ID:                                                    | 200 🜩                                             | 2       |                          |                              |                      |                            |        |
|                                                                                                    |                                                                 |                                                   | 3       |                          |                              |                      |                            |        |
|                                                                                                    |                                                                 |                                                   | 4       |                          |                              |                      |                            | -      |
|                                                                                                    |                                                                 |                                                   | Total o | data size: 0 [word]      |                              | Usabl                | e size:1-36(Default36)     | [word] |
|                                                                                                    |                                                                 |                                                   |         |                          |                              |                      |                            |        |
|                                                                                                    |                                                                 |                                                   |         |                          |                              |                      |                            |        |
| Add <u>D</u> elete <u>Import project</u>                                                                                                    |                                                                 |                                                   |         |                          |                              |                      | ОК Са                      | ncel   |

# 6. Click the OK button.

This concludes configuring the scan list creation.

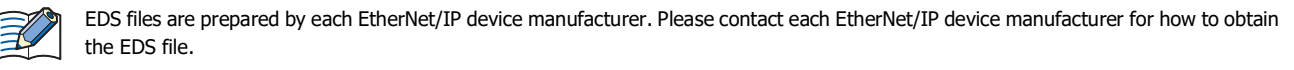

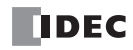

# **Examples of EtherNet/IP Settings**

# Using the Main Unit as a Target

This section describes an example of the settings for connecting to an originator with the FC6A as the target.

# System configuration diagram

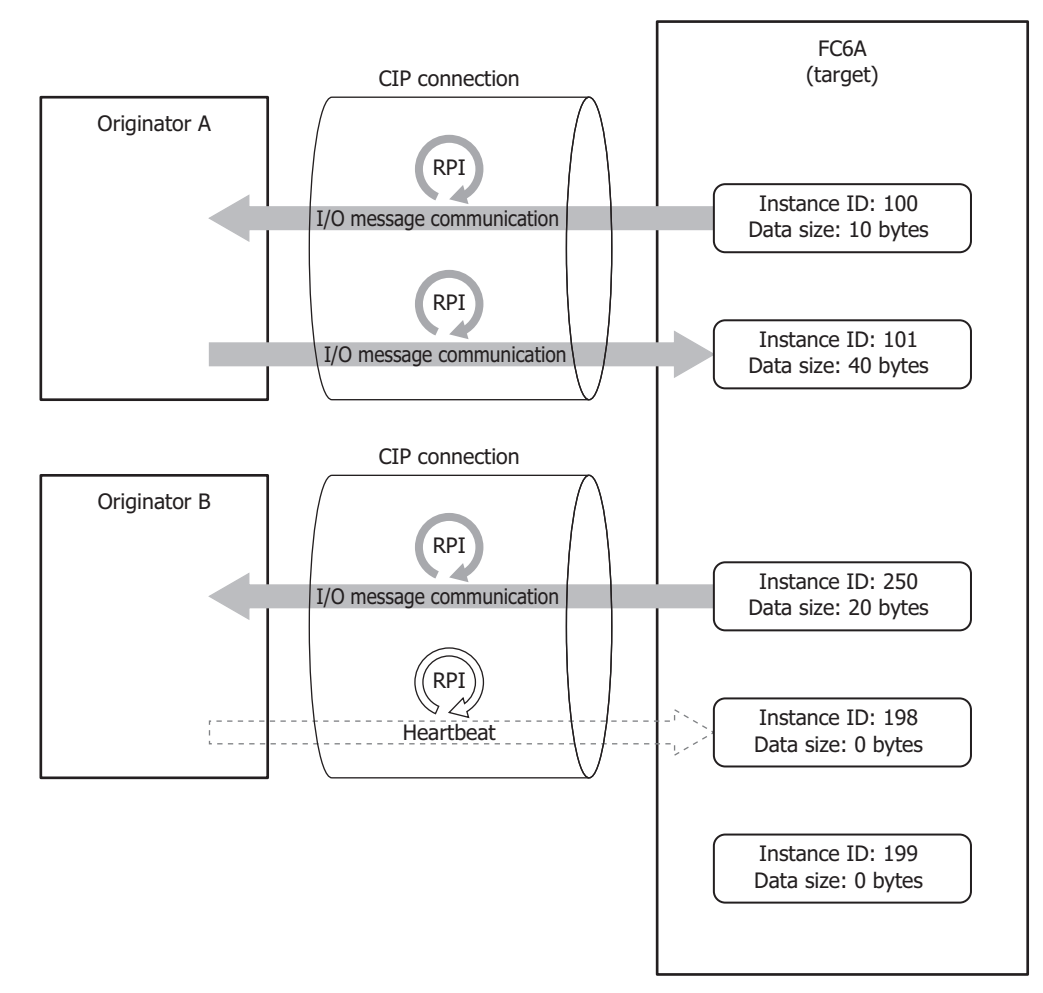

#### Specifications to set for the main unit

Configure a CIP connection point to read and write from Originator A and B using the main unit as a target.

|                          | Data Register for Storing |                     |       |
|--------------------------|---------------------------|---------------------|-------|
| Input & Output Type      | Instance ID               | Data Size           | Data  |
| Input                    | 100                       | 10 bytes (5 words)  | D0500 |
| Output                   | 101                       | 40 bytes (20 words) | D0600 |
| Input                    | 250                       | 20 bytes (10 words) | D0700 |
| Output (for Input Only)  | 198 (fixed by system)     | 0 bytes             | _     |
| Output (for Listen Only) | 199 (fixed by system)     | 0 bytes             | —     |

# 2: EtherNet/IP Communication

# Settings

Configure the CIP connection point settings for the main unit.

# Main Unit CIP Connection Point Settings

The main unit (target) transmits the CIP connection point (instance ID: 100) data stored in device addresses to the originator.

| EtherNet/IF          | setting                                                                                                    |                                                           |                                                            |                                                           |                       |                                                     |                                                                                                | × |
|----------------------|----------------------------------------------------------------------------------------------------|-----------------------------------------------------------|------------------------------------------------------------|-----------------------------------------------------------|-----------------------|-----------------------------------------------------|------------------------------------------------------------------------------------------------|---|
| FC6A-E               | )32X3CEE<br>Connection Point list: Number of CIP connec                                                       | CIP Connection P                                          | oint Sel                                                   | tting                                                     |                       |                                                     |                                                                                                |   |
|                      | Connection Point list: Number of CIP connec<br>L. IN_100(AssemblyIN_1)<br>I list: Number of CIP connections 0 | Instance ID:<br>☑ CIP Tag:<br>Type:<br>Device Allocation: | Assemi<br>IN (T-<br>No.<br>1<br>2<br>3<br>4<br>5<br>6<br>7 | 100 2 /<br>blyIN_1<br>>0) v s<br>Top of device<br>address | Available<br>Send dat | Instance ID (<br>a to the 'Origi<br>Size[word]<br>5 | 100 to 197, 240 to 255 and 768 to 1279)<br>nator'.<br>Occupied device address<br>D0500 - D0504 |   |
|                      |                                                                                                    |                                                           | 8                                                          |                                                           |                       |                                                     |                                                                                                |   |
|                      |                                                                                                    |                                                           | Total (                                                    | data size: 5 [woi                                         | rd]                   | Rema                                                | ning data size: 715 [word]                                                                     |   |
| Settings Description |                                                                                                    |                                                           |                                                            |                                                           |                       |                                                     |                                                                                                |   |
| 1                    | CIP tag                                                                                                    | "AssemblyIN 1"                                            |                                                            |                                                           |                       |                                                     |                                                                                                |   |

|    | Settings           | Description              |
|----|--------------------|--------------------------|
| 1. | CIP tag            | "AssemblyIN_1"           |
|    | Instance ID        | 100                      |
|    | Туре               | IN (T->0)                |
|    | Device allocations | D0500 to D0504 (5 words) |

The main unit (target) receives the CIP connection point (instance ID: 101) data from the originator and stores it in device addresses.

| → FC6A-D32X3CEE           → CIP Connection Point list: Number of CIP connections 0           → Intance ID:           101 ◆ Available Instance ID (100 to 197, 240 to 255 and 768 to 1279)             → Scan list: Number of CIP connections 0           → CIP Connection Point Setting           → Intance ID:           → Intance ID:           → Intance ID:           → Available Instance ID (100 to 197, 240 to 255 and 768 to 1279)             → Scan list: Number of CIP connections 0           → Or of device           ∧ Size[word]           Occupied device address             → Device Allocation:           → No           → Size[word]           Occupied device address             ↓           → Dofoo           → O2           Dofoo       → D2             ↓           → Dofoo           → O2           → Dofoo       → D2             ↓           → Dofoo           → O2           → Dofoo       → D2             ↓           ↓           ↓           → D           → D             ↓           ↓           ↓           ↓           → D       <                                                                                                    | EtherNet/IP setting                                                                                                    |                                                         |                                                                 |           |                  |                |                                                                                                    | × |  |
|----------------------------------------------------------------------------------------------------|----------------------------------------------------------------------------------------------------|---------------------------------------------------------|-----------------------------------------------------------------|-----------|------------------|----------------|----------------------------------------------------------------------------------------------------|---|--|
| Let connections in a relationed of cell connections of cell connections of | - FC6A-D32X3CEE                                                                                                    | CIP Connection Point Setting                            |                                                                 |           |                  |                |                                                                                                    |   |  |
| 8                                                                                                    | GP- CIP Connection Point list: Number of CIP connect <u>1. IN 100(AssemblyUIN 1)</u> <u>2. OUT_101(AssemblyOUT_1)</u> Scan list: Number of CIP connections 0 | Instance ID:<br>CIP Tag:<br>Type:<br>Device Allocation: | Assemb<br>OUT (0<br>No.<br>1<br>2<br>3<br>4<br>5<br>6<br>7<br>8 | 101 🔭 Ava | ilable<br>eive c | Instance ID (3 | 00 to 197, 240 to 255 and 768 to 1279)<br>Vriginator'.<br>Occupied device address<br>D0600 - D0619 |   |  |
|                                                                                                    | Settings                                                                                                    |                                                         |                                                                 |           |                  |                | Description                                                                                        |   |  |

|    | Settings           | Description               |
|----|--------------------|---------------------------|
| 2. | CIP tag            | "AssemblyOUT_1"           |
|    | Instance ID        | 101                       |
|    | Туре               | OUT (0->T)                |
|    | Device allocations | D0600 to D0619 (20 words) |

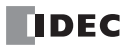

The main unit (target) transmits the CIP connection point (instance ID: 200) data stored in device addresses to the originator.

| EtherNet/IF    | o setting                                                                                                    |                                                                              |                                                                             |                                                                             |                                           |                                                          |                                                                                                    | $\times$ |  |
|----------------|----------------------------------------------------------------------------------------------------|------------------------------------------------------------------------------|-----------------------------------------------------------------------------|-----------------------------------------------------------------------------|-------------------------------------------|----------------------------------------------------------|----------------------------------------------------------------------------------------------------|----------|--|
| - FC6A-1 - CIP | 332X3CEE<br>Connection Point list: Number of CIP connet<br>1. IN_100(AssemblyIN_1)<br>2. OUT_101(AssemblyIN_2)<br>3. IN_250(AssemblyIN_2)<br>n list: Number of CIP connections 0 | CIP Connection Po<br>Instance ID:<br>CIP Tag:<br>Type:<br>Device Allocation: | Assemt<br>IN (T-:<br>No.<br>1<br>2<br>3<br>4<br>5<br>6<br>7<br>8<br>Total 0 | ting<br>250 ♠ Av<br>NyIN_2<br>>0) ♥ Se<br>Top of device<br>address<br>D0700 | ailable<br>nd dat<br><br><br><br><br><br> | Instance ID (<br>a to the 'Origi<br>Size[word]<br>10<br> | 100 to 197, 240 to 255 and 768 to 1279)<br>nator'.<br>Occupied device address<br>D0700 - D0709<br>ning data size: 710 [word] |          |  |
|                | Settings                                                                                                    |                                                                              |                                                                             |                                                                             |                                           |                                                          | Description                                                                                                    |          |  |
| 3.             | CIP tag                                                                                                    | "AssemblyIN_2"                                                               |                                                                             |                                                                             |                                           |                                                          |                                                                                                    |          |  |
|                | Instance ID                                                                                                    | 250                                                                          |                                                                             |                                                                             |                                           |                                                          |                                                                                                    |          |  |
|                | Туре                                                                                                    | IN (T->O)                                                                    |                                                                             |                                                                             |                                           |                                                          |                                                                                                    |          |  |
|                | Device allocations                                                                                                    | D0700 to D0709                                                               | 9 (10                                                                       | words)                                                                      |                                           |                                                          |                                                                                                    |          |  |

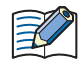

The RPI and CIP connection type, such as Exclusive Owner, are specified by the originator when it opens the CIP connection.

This concludes configuring the settings.

# Using the Main Unit as an Originator

This section describes an example of the settings for connecting to a target with the FC6A as the originator.

# System configuration diagram

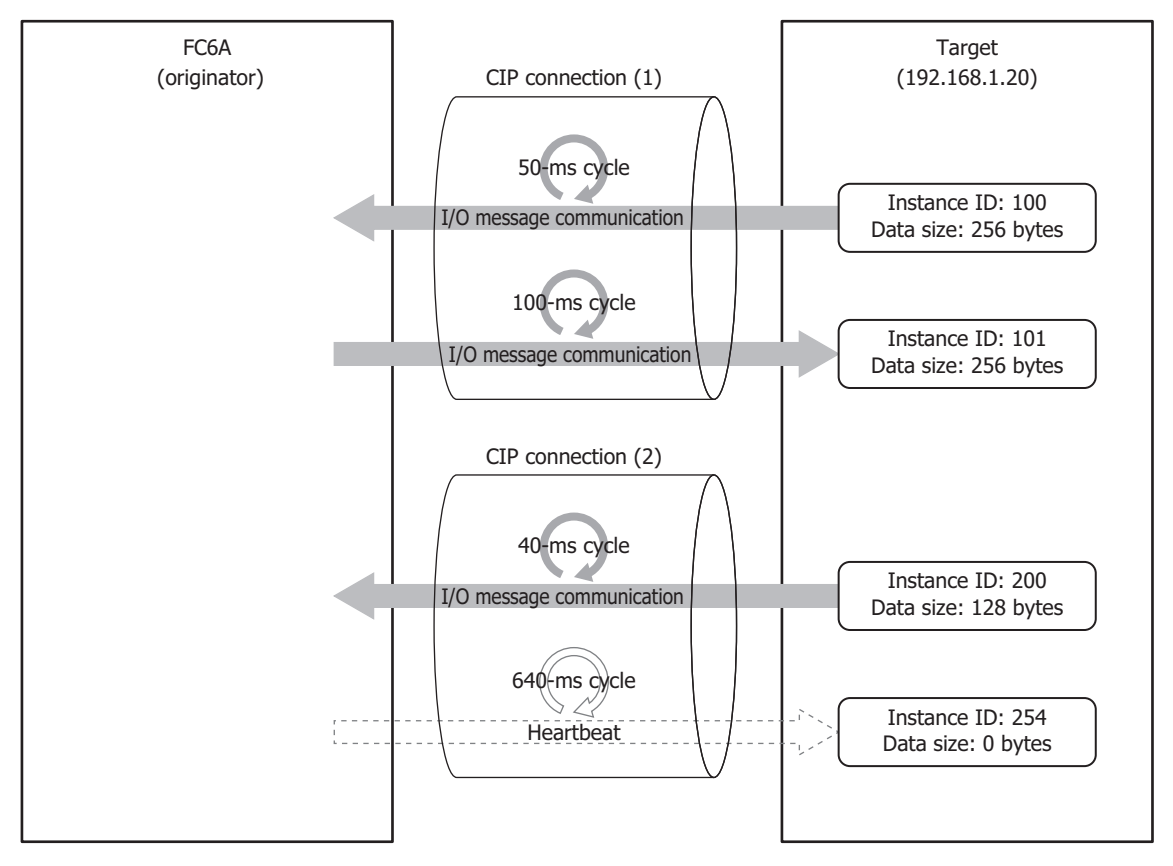

# Specifications of destination target

| IP Address           | 192.168.1.20                                                                                                   |                    |             |                       |  |  |  |  |  |  |  |
|----------------------|----------------------------------------------------------------------------------------------------|--------------------|-------------|-----------------------|--|--|--|--|--|--|--|
|                      | The following table shows the CIP connection point of the target that main unit connects to as the originator. |                    |             |                       |  |  |  |  |  |  |  |
|                      | CIP connection                                                                                                 | Туре               | Instance ID | Data Size             |  |  |  |  |  |  |  |
|                      |                                                                                                    | Configuration      | 1           | 0 bytes               |  |  |  |  |  |  |  |
| CIP Connection Point | CIP connection (1)                                                                                             | Input              | 100         | 256 bytes (128 words) |  |  |  |  |  |  |  |
|                      |                                                                                                    | Output             | 101         | 256 bytes (128 words) |  |  |  |  |  |  |  |
|                      |                                                                                                    | Configuration      | 1           | 0 bytes               |  |  |  |  |  |  |  |
|                      | CIP connection (2)                                                                                             | Input              | 200         | 128 bytes (64 words)  |  |  |  |  |  |  |  |
|                      |                                                                                                    | Output (Heartbeat) | 254         | 0 bytes               |  |  |  |  |  |  |  |
# Settings

Configure the target device and CIP connection settings.

# Main unit Scan List Settings (Target Device Settings)

| EtherNet/IP setting |                                      | ×                            |
|---------------------|--------------------------------------|------------------------------|
|                     | CIP Connection Setting               | List Target Setting          |
|                     | Node name:<br>IP Address:            | SampleTarget<br>192.168.1.20 |
|                     | Electronic Key<br>Compatibility Chec | c Disable                    |
|                     | Device Type:                         |                              |
|                     | Product Code:<br>Revision(Major.Mir  | or): 1 . 1                   |

| Sett            | ings                | Description  |
|-----------------|---------------------|--------------|
| Use this target |                     | Enable       |
| Node name       |                     | SampleTarget |
| IP Address      |                     | 192.168.1.20 |
| Electronic Key  | Compatibility Check | Disable      |

# Main unit Scan List Settings (CIP Connection Settings)

## CIP connection (1)

The main unit (originator) sends a request to open the CIP connection to the CIP connection point (instance ID: 100 and 101), and when successful, receives data from the target every 50 ms and transmits data to the target every 100 ms.

| EtherNet/IP setting                    |                           |                 |                                                             |                      |                          |         |            |                            | ×        |
|----------------------------------------|---------------------------|-----------------|-------------------------------------------------------------|----------------------|--------------------------|---------|------------|----------------------------|----------|
| FC6A-D32X3CEE                          | CIP Connection Setting    | g               |                                                             |                      |                          |         |            |                            |          |
| Scan list: Number of CIP connections 1 | Node name:                | SampleTarg      | get                                                         |                      | Trigger of s             | send:   | Cyclic     |                            | •        |
| . 1. SampleTarget (192.168.1.20)       | CIP Connection name:      | Exclusive 0     | Owner (ID)                                                  | -                    | COS Inhibit              | time:   |            | 0 🜲 [msec]                 |          |
| Exclusive Owner (ID)[IN_I00/001_101]   | Timeout:                  | RPI x 16        |                                                             | -                    | Control Reg              | gister: | D0500      | D0500 -                    | D0504    |
|                                        | Configuration             |                 |                                                             |                      |                          |         |            |                            |          |
|                                        | Instance ID:              | 1 🚔             | Data                                                        | 0 (b                 | yte]                     |         |            |                            |          |
|                                        | IN (T->0) [Receive data f | from the 'targe | et']                                                        |                      |                          |         |            |                            |          |
|                                        | RPI:                      | 50 🌩            | [msec]                                                      | No.                  | Top of device<br>address |         | Size[word] | Occupied device<br>address | <b>^</b> |
|                                        | CIP Connection type:      | Point to po     | oint 🔻                                                      | 1                    | D0000                    |         | 128        | D0000 - D0127              |          |
|                                        | Instance ID:              |                 | 100 🜩                                                       | 2                    |                          |         |            |                            |          |
|                                        |                           |                 |                                                             | 3                    |                          |         |            |                            |          |
|                                        |                           |                 |                                                             | •                    |                          |         |            |                            |          |
|                                        |                           |                 | Total data size: 128 [word] Remaining data size: 592 [word] |                      |                          |         |            | ord]                       |          |
|                                        | OUT (0->T) [Send data to  | o the 'target'] |                                                             |                      |                          |         |            |                            |          |
|                                        | RPI:                      | 100 🔶 [msec]    | [msec]                                                      | No.                  | Top of device<br>address |         | Size[word] | Occupied device<br>address |          |
|                                        | CIP Connection type:      | Point to po     | oint 💌                                                      | 1                    | D0200                    |         | 128        | D0200 - D0327              |          |
|                                        | Instance ID:              |                 | 101 🜩                                                       | 2                    |                          |         |            |                            |          |
|                                        |                           |                 |                                                             | 3                    |                          |         |            |                            |          |
|                                        |                           |                 |                                                             |                      |                          |         |            |                            |          |
|                                        |                           |                 |                                                             | Total d              | ata size: 128 [wor       | d]      | Remaining  | data size: 592 [w          | ord]     |
|                                        |                           |                 |                                                             |                      |                          |         |            |                            |          |
| Settings                               |                           |                 |                                                             |                      |                          |         | Desc       | ription                    |          |
| CIP Connection Name                    |                           |                 |                                                             | Exclusive Owner (ID) |                          |         |            |                            |          |
| CIP Connection Name                    |                           |                 | Exclusiv                                                    | e Ow                 | ner (ID)                 |         |            |                            |          |

| CIP Connection Name |             | Exclusive Owner (ID) |  |  |  |  |
|---------------------|-------------|----------------------|--|--|--|--|
| Trigger of send     |             | Cyclic               |  |  |  |  |
| Timeout             |             | RPI x 16             |  |  |  |  |
| Control registers   |             | D0500                |  |  |  |  |
| Configuration       | Instance ID | 1                    |  |  |  |  |
| Configuration       | Data        | 0 bytes              |  |  |  |  |

# 2: EtherNet/IP Communication

| Set        | tings               | Description                |
|------------|---------------------|----------------------------|
|            | RPI                 | 50 ms                      |
| IN(T > 0)  | CIP connection type | Point to point             |
| 110 (1->0) | Instance ID         | 100                        |
|            | Device allocations  | D0000 to D0127 (128 words) |
|            | RPI                 | 100 ms                     |
|            | CIP connection type | Point to point             |
| 001 (0->1) | Instance ID         | 101                        |
|            | Device allocations  | D0200 to D0327 (128 words) |

# CIP connection (2)

Set Input Only for the CIP connection name when data is not transmitted to the target. The main unit (originator) sends a request to open the CIP connection to the CIP connection point (instance ID: 200 and 254), and when successful, receives data from the target every 40 ms. The heartbeat, not data, is sent to the target every 640 ms.

| EtherNet/IP setting                        |                                                                                                    |                                                                    |                                                         |                                      |                                                                                      |                                   |                                     |                                                                      | ×       |
|--------------------------------------------|----------------------------------------------------------------------------------------------------|--------------------------------------------------------------------|---------------------------------------------------------|--------------------------------------|--------------------------------------------------------------------------------------|-----------------------------------|-------------------------------------|----------------------------------------------------------------------|---------|
| EtherNet/IP setting                        | nnections 0 CIP Connection Setting Node name: CIP Connection name: Timeout: Configuration Instance ID: IN (T->0) [Receive data from RP1: CIP Connection type: Instance ID: | SampleTarg<br>Input Only<br>RPI x 16<br>1 ÷<br>40 ÷<br>Point to po | get<br>(ID)<br>Data<br>et]<br>[msec]<br>jint ↓<br>200 ↓ | •<br>•<br>0 [b<br>No.<br>1<br>2<br>3 | Trigger of<br>COS Inhibi<br>Control Re<br>nyte]<br>Top of device<br>address<br>D1000 | send:<br>it time:<br>:gister:<br> | Cyclic<br>D1100<br>Size[word]<br>64 | 0 - (msec)<br>- D1100<br>Occupied device<br>address<br>D1000 - D1063 | - D1104 |
|                                            |                                                                                                    |                                                                    |                                                         | Total d                              | ata size: 64 [word                                                                   | 4]                                | Remaining                           | ) data size: 656 [v                                                  | vord]   |
|                                            | OUT (O->T) [Send data to the RP1:<br>CIP Connection type:<br>Instance ID:                                                                                                  | he 'target']<br>640 🜩<br>Point to po                               | [msec]<br>pint v<br>254 ¢                               | No.<br>1<br>2<br>3<br>4<br>Total d   | Top of device<br>address                                                             |                                   | Size[word]<br>Remaining             | Occupied device<br>address                                           | vord]   |
| Set                                        | tings                                                                                                    |                                                                    |                                                         |                                      |                                                                                      |                                   | Desc                                | ription                                                              |         |
| CIP Connection Name                        |                                                                                                    |                                                                    | Input O                                                 | nly (I                               | D)                                                                                   |                                   |                                     |                                                                      |         |
| Trigger of send                            |                                                                                                    |                                                                    | Cyclic                                                  |                                      |                                                                                      |                                   |                                     |                                                                      |         |
| Timeout                                    |                                                                                                    |                                                                    | RPI x 16                                                | 5                                    |                                                                                      |                                   |                                     |                                                                      |         |
| Control registers                          |                                                                                                    |                                                                    | D1100                                                   |                                      |                                                                                      |                                   |                                     |                                                                      |         |
| Configuration                              | Instance ID                                                                                                    |                                                                    | 1                                                       |                                      |                                                                                      |                                   |                                     |                                                                      |         |
| Computation                                | Data                                                                                                    |                                                                    | 0 bytes                                                 |                                      |                                                                                      |                                   |                                     |                                                                      |         |
|                                            | RPI                                                                                                    |                                                                    | 40 ms                                                   |                                      |                                                                                      |                                   |                                     |                                                                      |         |
| $\mathbf{N}(\mathbf{T} \times \mathbf{O})$ | CIP connection type                                                                                                    |                                                                    | Point to point                                          |                                      |                                                                                      |                                   |                                     |                                                                      |         |
| IN (1->U)                                  | Instance ID                                                                                                    |                                                                    | 200                                                     |                                      |                                                                                      |                                   |                                     |                                                                      |         |
|                                            | Device allocations                                                                                                    |                                                                    | D1000 t                                                 | o D1                                 | 063 (64 wo                                                                           | ords)                             |                                     |                                                                      |         |
|                                            | RPI                                                                                                    |                                                                    | 640mse                                                  | с                                    | -                                                                                    |                                   |                                     |                                                                      |         |
| OUT (O->T)                                 | CIP connection type                                                                                                    |                                                                    | Point to                                                | point                                | t                                                                                    |                                   |                                     |                                                                      |         |

This concludes configuring the settings.

Instance ID

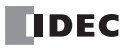

254

# Objects

# Identity Object (ClassID: 01H)

An object that provides device identification, general information and reset service, etc. The reset service performs by soft reset.

# Class

# Class Services

| ID  | Services             |
|-----|----------------------|
| 0EH | Get_Attribute_Single |
| 01H | Get_Attributes_All   |

# ■Class Attributes (Instance ID: 0)

| ID | Attributes | Name                       | Data Type | Description                                 | Value |  |
|----|------------|----------------------------|-----------|---------------------------------------------|-------|--|
| 1  | R          | Revision                   | UNIT      | Object revisions                            | 1     |  |
| 2  | R          | Max Instance               | UNIT      | Maximum instance number                     | 1     |  |
| 3  | R          | Number of Instances        | UNIT      | Number of generated object instances        | 1     |  |
| 6  | D          | Maximum ID Number Class    | LINIT     | Maximum attribute ID number for class       | 7     |  |
| 6  | ĸ          | Attributes                 | UNIT      | attributes                                  | /     |  |
| 7  | D          | Maximum ID Number Instance | LINIT     | Maximum attribute ID number of the instance | 7     |  |
| /  | ĸ          | Attributes                 | UNIT      | attribute                                   | /     |  |

### Instance

#### ■Instance Services

| ID  | Services             |
|-----|----------------------|
| 0EH | Get_Attribute_Single |
| 01H | Get_Attributes_All   |
| 05H | Reset                |

# 2: EtherNet/IP Communication

# ■Instance Attributes (Instance ID: 1)

| ID | Attributes | Name           | Data Type    | Description                                            | Value   |
|----|------------|----------------|--------------|--------------------------------------------------------|---------|
| 1  | R          | Vendor ID      | UNIT         | Vendor Identification Number                           | 159     |
| 2  | R          | Device Type    | UNIT         | Common device types                                    | *1      |
| 3  | R          | Product Code   | UNIT         | Product Identification Code                            | *2      |
|    |            | Revision       | STRUCT of:   | Identity object revision                               | —       |
| 4  | R          | Major Revision | UNIT         | Major revision                                         | —       |
|    |            | Minor Revision | UNIT         | Minor revision                                         | —       |
|    |            |                |              | Current status of the device bit4 to 7                 |         |
| 5  | R Status   | Status         | UNIT         | 0011: Connection disconnection                         | Current |
|    |            |                |              | 0110: One or more connections are in the<br>RUN status | Status  |
| 6  | D          | Sorial Number  |              | Sorial Number                                          |         |
| 0  | ĸ          |                |              |                                                        |         |
| 7  | R          | Product Name   | SHORT-STRING | Product Name                                           | *2      |

\*1 FC6A: 14 (Programmable Logic Controller)

FT2J/1J, HG2J/1J: 24 (Human-Machine Interface (HMI))

\*2 FC6A:

| Name         | FC6A-D16R*CEE   | FC6A-D16P*CEE   | FC6A-D16K*CEE   | FC6A-D32P*CEE   | FC6A-D32K*CEE   |
|--------------|-----------------|-----------------|-----------------|-----------------|-----------------|
| Product Code | 2000            | 2010            | 2020            | 2030            | 2040            |
| Product Name | "FC6A-D16RxCEE" | "FC6A-D16PxCEE" | "FC6A-D16KxCEE" | "FC6A-D32PxCEE" | "FC6A-D32KxCEE" |

#### FT2J/1J:

| Name         | FT1J-4F12RAG-*   | FT1J-4F14SAG-*   | FT1J-4F14KAG-*   | FT2J-7U22RAF-*   | FT2J-7U22SAF-*   | FT2J-7U22KAF-*   |
|--------------|------------------|------------------|------------------|------------------|------------------|------------------|
| Product Code | 4110             | 4112             | 4111             | 4120             | 4122             | 4121             |
| Product Name | "FT1J-4F12RAG-*" | "FT1J-4F14SAG-*" | "FT1J-4F14KAG-*" | "FT2J-7U22RAF-*" | "FT2J-7U22SAF-*" | "FT2J-7U22KAF-*" |

HG2J/1J:

| Name         | HG1J-4FT22TG-*   | HG2J-7UT22TF-*   |
|--------------|------------------|------------------|
| Product Code | 4010             | 4020             |
| Product Name | "HG1J-4FT22TG-*" | "HG2J-7UT22TF-*" |

# Message Router Object (ClassID: 0x02)

An object to manage incoming messages.

# Class

# Class Services

| ID  | Services             |
|-----|----------------------|
| 0EH | Get_Attribute_Single |

# Class Attributes (Instance ID: 0)

| ID | Attributes | Name                                     | Data Type | Description                                           | Value |
|----|------------|------------------------------------------|-----------|-------------------------------------------------------|-------|
| 1  | R          | Revision                                 | UNIT      | Object revisions                                      | 1     |
| 2  | R          | Max Instance                             | UNIT      | Maximum instance number                               | 1     |
| 3  | R          | Number of Instances                      | UNIT      | Number of generated object instances                  | 1     |
| 6  | R          | Maximum ID Number Class<br>Attributes    | UNIT      | Maximum attribute ID number for class attributes      | 7     |
| 7  | R          | Maximum ID Number Instance<br>Attributes | UNIT      | Maximum attribute ID number of the instance attribute | 2     |

#### Instance

#### Instance Services

| ID  | Services             |
|-----|----------------------|
| 0EH | Get_Attribute_Single |

# ■Instance Attributes (Instance ID: 1)

| ID | Attributes | Name             | Data Type  | Description                                        | Value              |
|----|------------|------------------|------------|----------------------------------------------------|--------------------|
|    |            | Object_list      | STRUCT of: | List of objects                                    | _                  |
|    |            | Number           | UINT       | The number of classes supported in the class array | 7                  |
|    |            |                  |            |                                                    | 01H                |
|    |            |                  |            |                                                    | 02H                |
| 1  | R          |                  |            |                                                    | 04H                |
|    |            | Classes          | UINT array | List of class codes                                | 06H                |
|    |            |                  |            |                                                    | F5H                |
|    |            |                  |            |                                                    | F6H                |
|    |            |                  |            |                                                    | 109H <sup>*1</sup> |
| 2  | R          | Number Available | UNIT       | Maximum number of connections                      | 32                 |

\*1 FT2J/1J and HG2J/1J only

# Assembly Object (ClassID: 04H)

Cyclic communication data objects.

# Class

# Class Services

| ID  | Services             |
|-----|----------------------|
| 0EH | Get_Attribute_Single |

# ■Class Attributes (Instance ID: 0)

| ID | Attributes | Name     | Data Type | Description      | Value |
|----|------------|----------|-----------|------------------|-------|
| 1  | R          | Revision | UNIT      | Object revisions | 2     |

#### Instance

#### ■Instance Services

| ID  | Services             |
|-----|----------------------|
| 0EH | Get_Attribute_Single |
| 10H | Set_Attribute_Single |

# Instance Attributes (Instance ID: 100, 200)

# (1) Originator -> Target

| ID | Attributes | Name | Data Type  | Description                                               | Value                          |
|----|------------|------|------------|-----------------------------------------------------------|--------------------------------|
| 3  | R/W        | Data | BYTE Array | Cyclic communication data assigned to InstanceID          | Cyclic communication data      |
| 4  | R          | Size | UNIT       | Cyclic communication data size allocated to<br>InstanceID | Cyclic communication data size |

# (2) Target -> Originator

| ID | Attributes | Name | Data Type  | Description                                               | Value                          |
|----|------------|------|------------|-----------------------------------------------------------|--------------------------------|
| 3  | R          | Data | BYTE Array | Cyclic communication data assigned to InstanceID          | Cyclic communication data      |
| 4  | R          | Size | UNIT       | Cyclic communication data size allocated to<br>InstanceID | Cyclic communication data size |

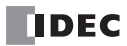

# Connection Manager Object (ClassID: 06H)

An object used for connection-type communication. Used to open a connection to the device.

# Class

# Class Services

There are no class services.

# Class Attributes

There are no class attributes.

#### Instance

#### Instance Services

| ID  | Services           |
|-----|--------------------|
| 54H | Forward_Open       |
| 5BH | Large_Forward_Open |
| 4EH | Forward_Close      |

#### ■Instance Attributes (Instance ID: 1)

There are no instance attributes.

# TCP/IP Interface Object (ClassID: F5H)

An object that provides a mechanism to set up a TCP/IP network interface.

# Class

# Class Services

| ID  | Services             |
|-----|----------------------|
| 0EH | Get_Attribute_Single |

# ■Class Attributes (Instance ID: 0)

| ID | Attributes | Name                                     | Data Type | Description                                           | Value |
|----|------------|------------------------------------------|-----------|-------------------------------------------------------|-------|
| 1  | R          | Revision                                 | UNIT      | Object revisions                                      | 4     |
| 2  | R          | Max Instance                             | UNIT      | Maximum instance number                               | 1     |
| 3  | R          | Number of Instances                      | UNIT      | Number of generated object instances                  | 1     |
| 6  | R          | Maximum ID Number Class<br>Attributes    | UNIT      | Maximum attribute ID number for class attributes      | 7     |
| 7  | R          | Maximum ID Number Instance<br>Attributes | UNIT      | Maximum attribute ID number of the instance attribute | 13    |

#### Instance

#### ■Instance Services

| ID  | Services             |
|-----|----------------------|
| 0EH | Get_Attribute_Single |
| 10H | Set_Attribute_Single |

# ■Instance Attributes (Instance ID: 1)

| ID | Attributes | Name                 | Data Type  | Description                                                     | Value       |
|----|------------|----------------------|------------|-----------------------------------------------------------------|-------------|
|    |            |                      | DWORD      | Interface Status                                                |             |
| 1  | R          | R Status             |            | 0: Communication information not set                            | 1           |
|    |            |                      |            | 1: Communication information has been set (horivolatile memory) |             |
|    |            |                      |            | 2. Communication information has been set (nardware setting)    |             |
|    |            |                      |            | hit2: With as without DHCD function (No. 0)                     |             |
| 2  | D          | Configuration        |            | bit4: Setting value can be changed or not (enabled: 0)          | 36(00244)   |
| 2  |            | Capability           | DWORD      | hits: Hardware settings such as IP address (anabled: 1)         | 30(002411)  |
|    |            |                      |            | hit6.Reset after change or not (No: 0)                          |             |
|    |            | Configuration        |            |                                                                 |             |
| 3  | R          | Control              | DWORD      | Avalue the previous IP address value                            | 0           |
|    |            | Control              |            | Path to physical layor link object                              |             |
|    |            | Physical Link Object | STRUCT of: | 20E6-Ethernet Link object                                       | _           |
|    | R          |                      |            | 2401=Instance 1                                                 |             |
| 4  |            | Path size            | LIINT      | Path size (WORD)                                                | 2           |
|    |            |                      | Padded     |                                                                 |             |
|    |            | Path                 | EPATH      | Segments to identify physical layer link objects                | 20F62401H   |
|    |            | Interface            | STRUCT of: | TCP/IP Network Interface Settings                               | _           |
|    |            | Configuration        |            |                                                                 |             |
|    |            | IP Address           | UDINT      | IP address of the device                                        | Current     |
|    |            |                      |            |                                                                 | IP address  |
|    |            | Network Mask         | UDINT      | Device Network Mask                                             | Current Sub |
| 5  | R          |                      |            |                                                                 | Net Mask    |
|    |            | Gateway Address      | UDINT      |                                                                 | Current     |
|    |            |                      |            | ,<br>                                                           | Gateway     |
|    |            | Name Server          | UDINT      | The primary name server                                         | 0 (not set) |
|    |            | Name Server 2        | UDINT      | Secondary name servers                                          | 0 (not set) |
|    |            | Domain Name          | STRING     | Domain name ASCII string: 48 characters max                     | 0 (not set) |
| 6  | R          | Host Name            | STRING     | Host Name                                                       | 0 (not set) |
| 13 | R/W/       | Encapsulation        | LIINT      | encapsulation session timeout time                              | Timeout     |
| 13 | K/ VV      | Inactivity Timeout   | 01111      | (1 to 3600 seconds, default: 120 seconds)                       | value       |

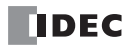

# Ethernet Link Object (ClassID: F6H)

An object that provides Ethernet status information.

# Class

# Class Services

| ID  | Services             |
|-----|----------------------|
| 0EH | Get_Attribute_Single |

# Class Attributes (Instance ID: 0)

| ID | Attributes | Name                | Data Type | Description                          | Value |
|----|------------|---------------------|-----------|--------------------------------------|-------|
| 1  | R          | Revision            | UNIT      | Object revisions                     | 4     |
| 2  | R          | Max Instance        | UNIT      | Maximum instance number              | 1     |
| 3  | R          | Number of Instances | UNIT      | Number of generated object instances | 1     |

#### Instance

#### Instance Services

| ID  | Services             |
|-----|----------------------|
| 0EH | Get_Attribute_Single |
| 01H | Get_Attributes_All   |

# ■Instance Attributes (Instance ID: 1)

| ID | Attributes | Name                     | Data Type  | Description                                   | Value      |
|----|------------|--------------------------|------------|-----------------------------------------------|------------|
| 1  | R          | Interface Speed          | UDINT      | Interface communication speed (Mbps)          | 100        |
| 2  |            |                          |            | Interface status flag                         |            |
|    | R          | Interface Flags          | DWORD      | Full-duplex: 15                               | 15         |
| 2  |            | Interface Hags           | DWORD      | Half-duplex:13                                | 15         |
|    |            |                          |            | Acquisition failure: 5                        |            |
|    |            |                          | ARRAY of 6 |                                               | MAC        |
| 3  | R          | Physical Address         | USINTs     | MAC layer address                             | address    |
|    |            |                          | 001110     |                                               | value      |
| 10 | R          | Interface Label          | SHORT-     | IP address of the device                      | Current IP |
|    |            |                          | STRING     |                                               | address    |
|    | P          | Interface Capability     | STRUCT of: | Interface function                            | —          |
|    |            | Capability Bits          | DWORD      | bit0: Reset after change or not (No: 0)       | 6          |
|    |            |                          |            | bit1: Auto-negotiate function (Yes: 1)        |            |
|    |            |                          |            | bit2: Auto-MDIX function (Yes: 1)             |            |
|    |            |                          |            | bit3: Set value can be changed or not (No: 0) |            |
| 11 |            | Speed/Duplex Options     | STRUCT of: |                                               | —          |
| 11 | ĸ          | Speed/Duplex Array Count | USINT      | Number of Speed/Duplex Array arrays           | 1          |
|    |            | Speed/Dupley Array       | ARRAY of   |                                               | _          |
|    |            | Speed/Duplex Allay       | STRUCT of: |                                               |            |
|    |            | Interface Speed          | UINT       | Interface communication speed (Mbps)          | 100        |
|    |            | Interface Dupley Mede    | LISTNT     | 0: Half-duplex                                | 1          |
|    |            |                          | 0.51111    | 1: Full-duplex                                |            |

# LLDP Management Object (ClassID: 109H)

An object that manages LLDP protocol.

# Class

# Class Services

| ID  | Services             |
|-----|----------------------|
| 0EH | Get_Attribute_Single |

# ■Class Attributes (Instance ID: 0)

| ID | Attributes | Name                                     | Data Type | Description                                           | Value |
|----|------------|------------------------------------------|-----------|-------------------------------------------------------|-------|
| 1  | R          | Revision                                 | UINT      | Object revisions                                      | 1     |
| 2  | R          | Max Instance                             | UINT      | Maximum instance number                               | 1     |
| 3  | R          | Number of Instances                      | UINT      | Number of generated object instances                  | 1     |
| 6  | R          | Maximum ID Number Class<br>Attributes    | UINT      | Maximum attribute ID number for class attributes      | 7     |
| 7  | R          | Maximum ID Number Instance<br>Attributes | UINT      | Maximum attribute ID number of the instance attribute | 3     |

#### Instance

#### ■Instance Services

| ID  | Services             |
|-----|----------------------|
| 0EH | Get_Attribute_Single |
| 10H | Set_Attribute_Single |

# Instance Attributes (Instance ID: 1)

| ID | Attributes | Name                     | Data Type  | Description                                          | Value         |
|----|------------|--------------------------|------------|------------------------------------------------------|---------------|
|    |            | LLDP Enable              | Struct of: | LLDP communication Enable/Disable                    | _             |
|    |            | LLDP Enable Array Length | UINT       | Number of elements in the LLDP Enable Array          | 2             |
| 1  | R/W        |                          |            | bit0: Global setting                                 |               |
| 1  | 1,5 00     | LLDP Enable Array        | ARRAY of:  | bit1-N: Port transmission settings                   | 3             |
|    |            |                          | BYTE       |                                                      | 5             |
|    |            |                          |            | 0 = LLDP deactivated, $1 = LLDP$ activated           |               |
| 2  | R/W        | msaTyInten/al            | LIINT      | Interval in seconds after which the LLDP frames were | 1 to 3600     |
| 2  | 1.7 VV     |                          | OINT       | sent from the device                                 | (Default: 30) |
| 3  | D/\//      | msaTxHold                | LISTNIT    | A factor of msgTxInterval to determine the value of  | 1 to 100      |
| 3  | K/ VV      | This in the              | 051111     | TTL TLV that was sent by the neighboring device      | (Default: 4)  |

# 3: MQTT Communication

FC6A Plus FC6A All-in-One FT2J/1J HG2J/1J HG5G/4G/3G/2G-V

This chapter describes MQTT communication.

# **Overview**

MQTT is a lightweight and easy-to-scale protocol used to send and receive data. You can accomplish the following by using MQTT communication.

- Collect data from remote equipment to check its operating status
- Receive notification when remote equipment has errors
- Start and stop remote equipment, and change the setting values

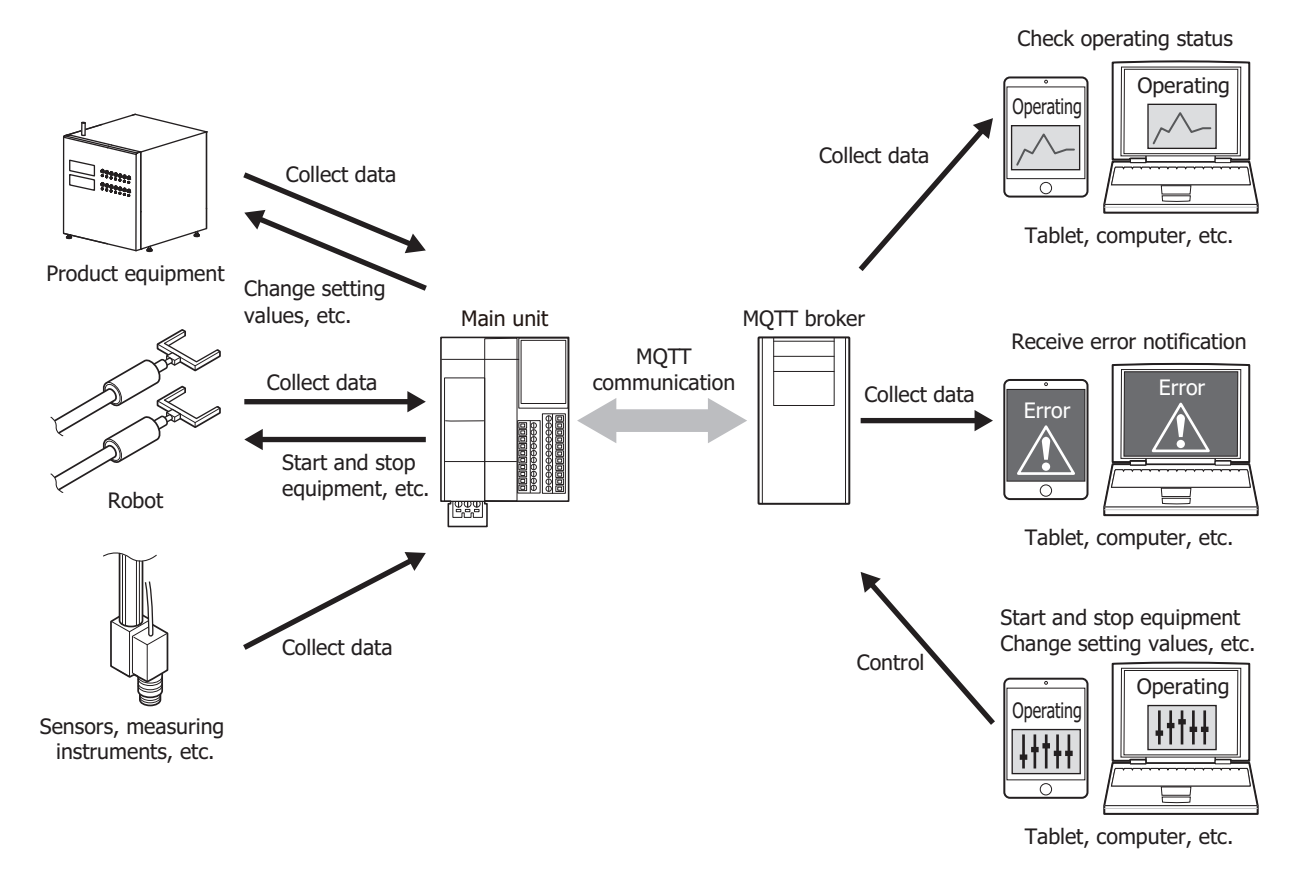

The main unit can communicate with a broker as a client (publisher and subscriber) in MQTT communication. For details on MQTT communication and descriptions of general terms used in MQTT communication, refer to the MQTT specifications published by OASIS (Organization for the Advancement of Structured Information Standards).

An MQTT network is composed of brokers, publishers, and subscribers. A subscriber connects to a broker and registers the topic to subscribe to. A publisher connects to a broker and transmits packets that include a topic and data to the broker. A broker refers to the topic inside a packet and transmits that packet to the subscribers that are subscribed to that topic, and those subscribers receive the data in that packet.

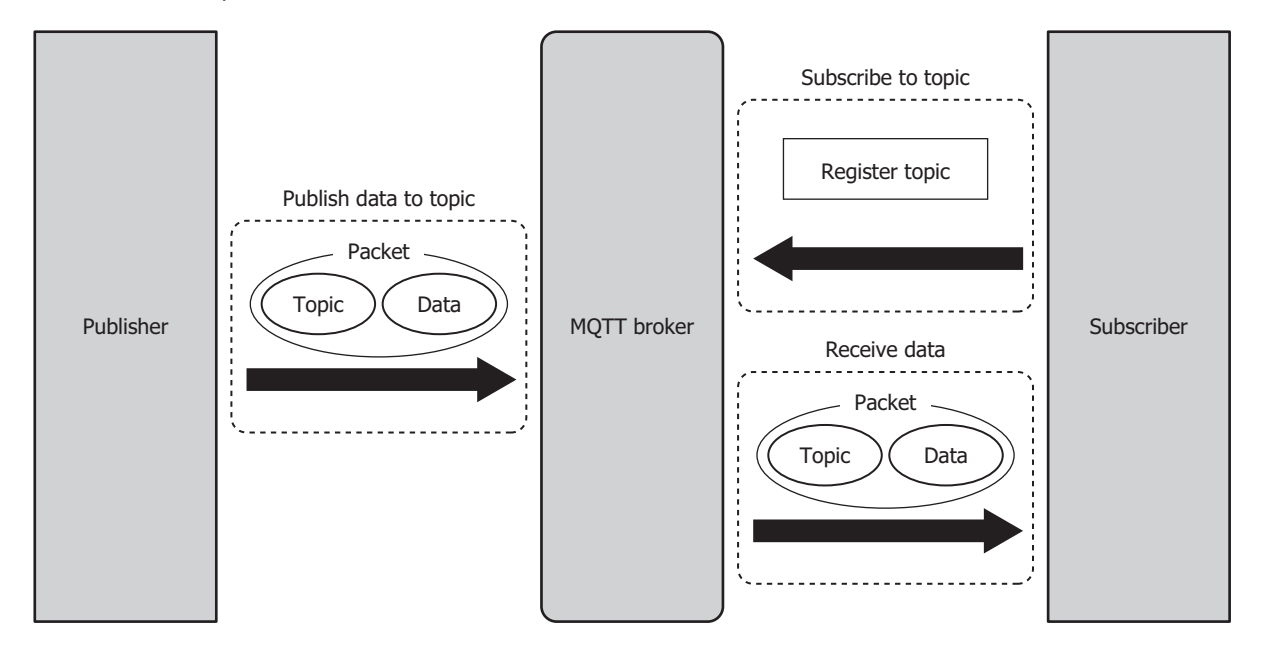

- A subscriber registering the topic to subscribe to with the broker is called "subscribing to a topic".
- A publisher transmitting packets that include a topic and data to a broker is called "publishing to a topic".
- The packets that are exchanged in MQTT communication are called MQTT packets.
- Topics are information that differentiate types of data. A publisher transmits data by adding the topic that corresponds to the type of data to transmit. A subscriber can receive only the data it needs by subscribing to the topic that corresponds to the type of data to receive.

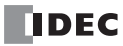

# Specifications

# Supported models

Supported IDEC's PLCs and programmable displays are as follows.

| Series Name  | Abbreviation | Type Number                  |
|--------------|--------------|------------------------------|
| MICROSmart   | FC6A         | FC6A-D16**CEE, FC6A-D32**CEE |
| SmartAVIC    | FT2J         | FT2J-7U22*AF-B               |
| Silidi (AXIS | FT1J         | FT1J-4F1**AG-*               |
| MICDO/I      | HG2J         | HG2J-7UT22TF-B               |
| MICKO/I      | HG1J         | HG1J-4FT22TG-*               |

# **Basic specifications**

The standard specifications are as follows.

| Model (Abbreviation) |                     | FC                                                            | C6A                     | FT2J/1J            | HG2J/1J     |  |  |
|----------------------|---------------------|---------------------------------------------------------------|-------------------------|--------------------|-------------|--|--|
| Communication Port   |                     | Ethernet port 1                                               |                         | Ethernet Interface |             |  |  |
| Applicable Standards |                     | MQTT Version 3.1.1 SparkPlug Version 3.0.0 MQTT Version 3.1.1 |                         |                    | 1           |  |  |
| Host Name            |                     | 128 bytes maximum                                             |                         |                    |             |  |  |
|                      | Authentication      | Supported                                                     |                         |                    |             |  |  |
|                      | Account Name        | 128 bytes maximum                                             |                         |                    |             |  |  |
|                      | Password            | 496 bytes maximum                                             |                         |                    |             |  |  |
|                      | SSL/TLS             | Supported                                                     |                         |                    |             |  |  |
|                      | Client ID           | 128 bytes maximum                                             |                         |                    |             |  |  |
| Standard             | Keep Alive          | 5 to 65,535 s                                                 | 5 to 65,535 s           |                    |             |  |  |
| Specifications       | QoS                 | 0, 1, and 2                                                   |                         |                    |             |  |  |
|                      | Торіс               | 256 bytes maximum                                             | 239 bytes maximum       | 256 bytes maximu   | n           |  |  |
|                      |                     | JSON format,                                                  |                         |                    |             |  |  |
|                      |                     | 32 KB maximum                                                 |                         | JSON format,       |             |  |  |
|                      | Data Format         | (publisher),                                                  | Protocol Buffers format | 32 KB maximum (p   | oublisher), |  |  |
|                      |                     | 8 KB maximum                                                  |                         | 8 KB maximum (su   | bscriber)   |  |  |
|                      |                     | (subscriber)                                                  |                         |                    |             |  |  |
| Publish              | Retain              | Supported                                                     |                         |                    |             |  |  |
| Specifications       | Will                | Not supported                                                 |                         |                    |             |  |  |
| Subscribe            | Wildcards (# and +) | Supported                                                     |                         |                    |             |  |  |
| Specifications       | Persistent Session  | Not supported                                                 |                         |                    |             |  |  |

# Supported MQTT Broker and Cloud Services

Basic operations (connecting, publishing, and subscribing) are confirmed using the following MQTT broker and cloud services. (As of July 2024)

- Mosquitto
- AWS IoT Core (Amazon.com) (port number 8883)\*1
- Azure IoT Hub (azure.microsoft.com) (port number 8883)<sup>\*1</sup>

You can use services supported by both the main unit and the above MQTT broker or cloud services. However, AWS IoT Core and Azure IoT Hub may not be able to connect due to changes in cloud service specifications.

The main unit also supports the following connection methods with MQTT broker and cloud services.

#### Connect to a general purpose MQTT broker

Connect the main unit to a general purpose MQTT broker.

#### Connect to AWS IoT Core

Connect the main unit that have been registered to AWS IoT Core in advance to it.

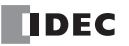

#### ■Connect to Azure IoT Hub using SAS

Connect the main unit that have been registered to Azure IoT Hub in advance to it using Shared Access Signature (SAS). SAS token is used to connect the main unit to the Azure IoT Hub.

#### ■Connect to Azure IoT Hub using X.509 certificate

Connect the main unit that have been registered to Azure IoT Hub in advance to it using X.509 certificate. X.509 certificate is specified as the device certificate (client certificate).

# ■Connect to Azure IoT Hub via DPS

You can register main unit to Azure IoT Hub via Device Provisioning Service (DPS) and connect to Azure IoT Hub. SAS token is used to connect the main unit to the DPS and Azure IoT Hub.

\*1 A connection cannot be made to port number 443 in AWS IoT Core (Amazon.com) / Azure IoT Hub (azure.microsoft.com).

The flow from connecting to DPS to connecting to Azure IoT Hub is shown in the figure below.

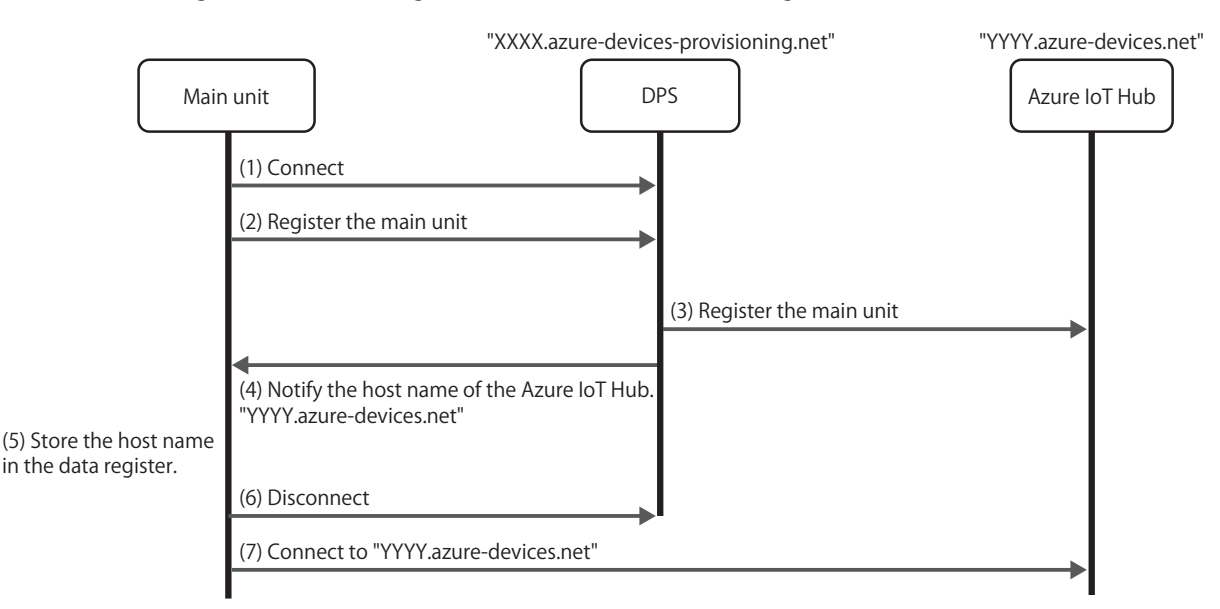

- (1) The main unit connects to DPS.
- (2) The main unit is registered to DPS.
- (3) DPS registers the main unit to Azure IoT Hub.
- (4) DPS notifies the main unit of the host name of the Azure IoT Hub to which the main unit connects.
- (5) The main unit stores the host name in the data register.
- (6) The main unit disconnects from DPS.
- (7) The main unit connects to the Azure IoT Hub with the host name stored in the data registers in (5).

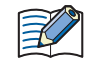

If the main unit connects again to DPS to which the main unit is already registered, the main unit may be registered to another Azure IoT Hub depending on the re-provision settings of the enrollment group of DPS. For more information, see the Azure IoT Hub Device Provisioning Service documentation.

# Connect to SparkPlug B broker

The main unit can be connected to an MQTT broker and communicate with host applications that support SparkPlug B.

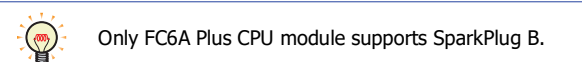

SparkPlug B is an industrial IoT protocol that uses MQTT. It specifies communication between applications such as SCADA and industrial devices and sensors. SparkPlug B defines four levels. From the top down, they are "Groups", "Edge Nodes", "Devices" and "Metrics".

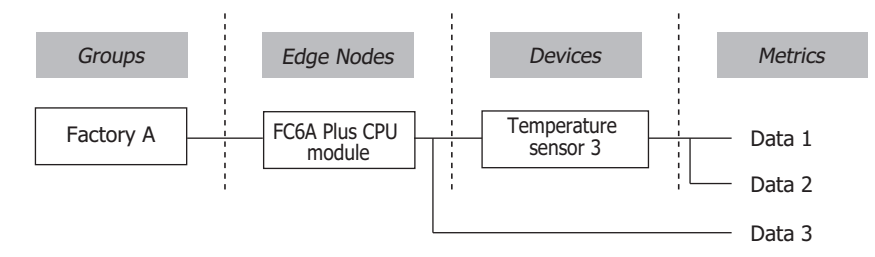

The SparkPlug B system mainly consists of a host application, an MQTT broker, edge nodes, and SparkPlug devices. Edge nodes and devices have data called metrics. Edge nodes and host applications send and receive metrics over SparkPlug B via an MQTT broker. The physical SparkPlug devices are connected to the edge nodes via Modbus or some other means. Multiple edge nodes are managed together as a group.

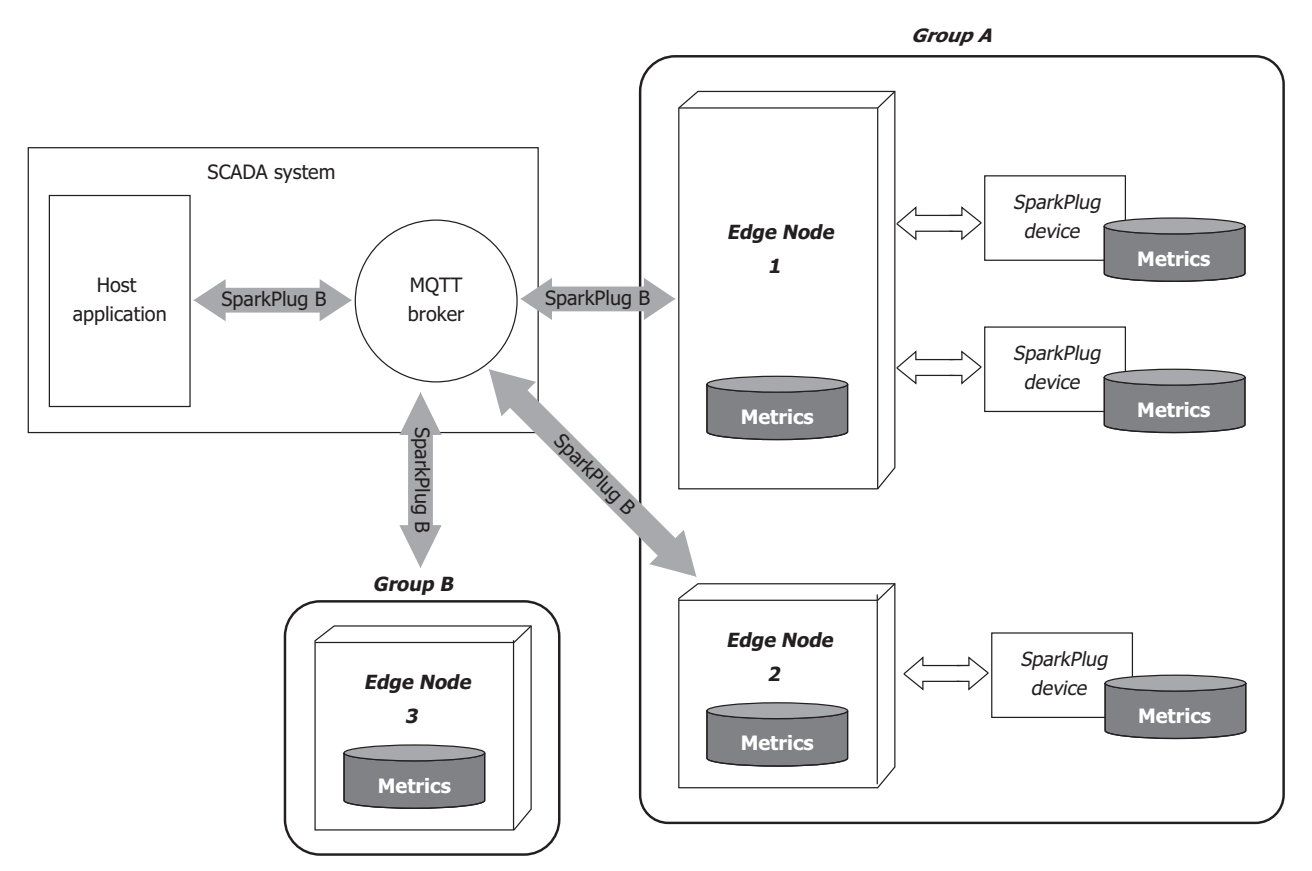

By connecting to an MQTT broker, Main unit as an edge node can send and receive metrics to and from SparkPlug B host application. Own metrics and SparkPlug device metrics are managed through data registers and internal relays.

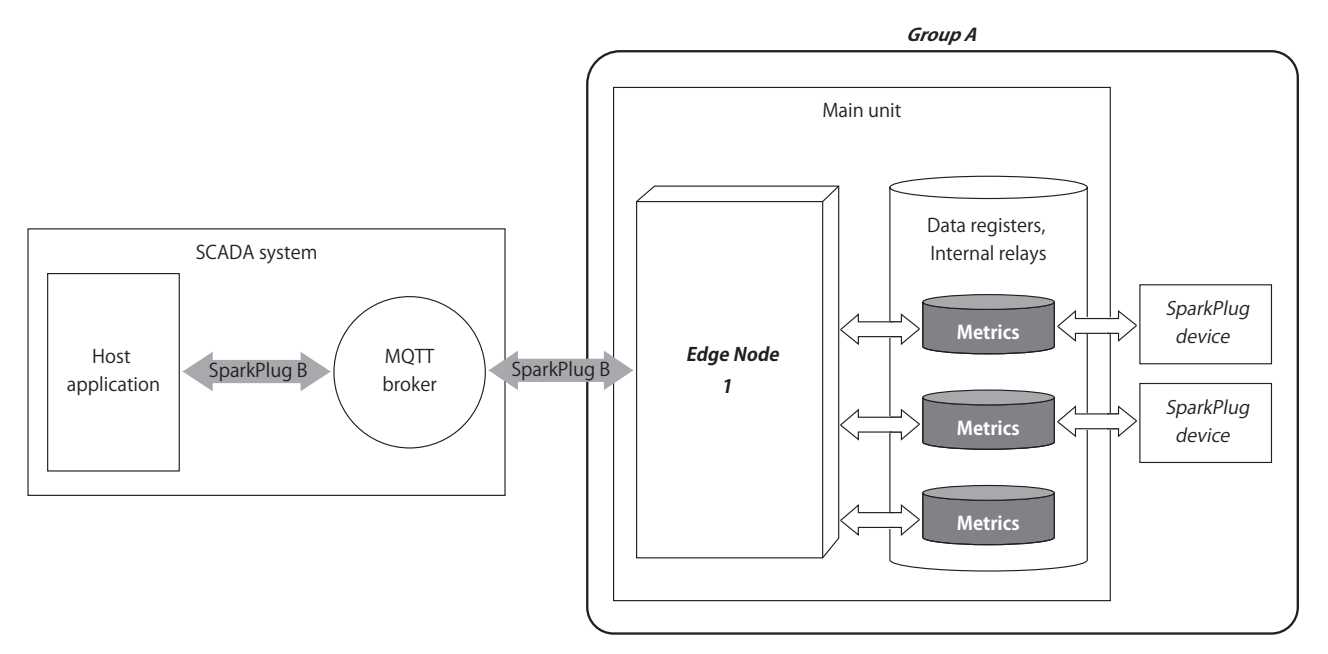

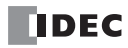

# **MQTT Settings Dialog Box**

Set the MQTT broker or cloud service to which main unit connects and how the main unit connects.

```
MQTT Settings ? X
(1) Enable MQTT Client function
(2) Connect to: General purpose MQTT Broker
```

# (1) Enable MQTT Client function

Specifies whether to enable MQTT client function.

#### (2) Connect to

Sets the connection destination.

| Connection to               | Description                                                                                          |
|-----------------------------|----------------------------------------------------------------------------------------------------|
| Coporal purpose MOTT Broker | Connect the main unit to a general purpose MQTT broker.                                              |
| General purpose MQTT broker | For details, see "Connect to a general purpose MQTT broker" on page 3-8.                             |
| ANNE INT Coro               | Connect the main unit to AWS IoT Core.                                                               |
| AWS IOT COLE                | For details, see "Connect to AWS IoT Core" on page 3-15.                                             |
| Aruro IoT Hub               | Connect the main unit to Azure IoT Hub.                                                              |
| Azure 101 Hub               | For details, see "MQTT Connection Method" on page 3-7.                                               |
|                             | Use the payload specification of SparkPlug B to connect to an MQTT broker that supports SparkPlug B. |
| SparkPlug B                 | Only FC6A Plus CPU module supports SparkPlug B.                                                      |
|                             | For details, see "SparkPlug B Settings" on page 3-51.                                                |

#### **MQTT Settings**

FC6A Plus FC6A All-in-One FT2J/1J HG2J/1J HG5G/4G/3G/2G-V

When you select **Enable MQTT Client function** and set **Connect to** to "General purpose", "AWS IoT Core", or "Azure IoT Hub", the **MQTT Settings** tab is displayed. Configure the basic settings for performing MQTT communication on this tab.

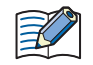

When you set "SparkPlug B" in **Connect to**, the **SparkPlug B Settings** tab is displayed. Configure the basic settings for performing MQTT communication on this tab. For details of the **SparkPlug B Settings** tab, see "SparkPlug B Settings" on page 3-51.

The basic settings for MQTT communication can be written to the main unit using an external memory drive. The external memory
drive that can be used depends on the main unit type.

| External Memory Drive         | FC6A | FT2J/1J | HG2J/1J |
|-------------------------------|------|---------|---------|
| SD memory card                | Yes  | No      | No      |
| USB flash drive <sup>*1</sup> | No   | Yes     | Yes     |
|                               |      |         |         |

\*1 For FT2J/1J and HG2J/1J, insert the USB flash drive into USB1.

#### MQTT Connection Method

Only when **Azure IoT Hub** is set as the **Connect to**, **MQTT Connection Method** group appears so that you can set the connection method to Azure IoT Hub. The connection method can be set from the following three types.

| MQTT Conn                            | ection Method                      | Description                                                       |
|--------------------------------------|------------------------------------|-------------------------------------------------------------------|
|                                      |                                    | Connect to Azure IoT Hub using SAS.                               |
|                                      | Use Shared Access Signatures (SAS) | For details, see "Connect to Azure IoT Hub using SAS" on page 3-  |
| Compare diverties to Arrive Ist Link |                                    | 21.                                                               |
|                                      |                                    | Connect to Azure IoT Hub using X.509 certificates.                |
|                                      | Use X.509 certificates             | For details, see "Connect to Azure IoT Hub using X.509            |
|                                      |                                    | certificates" on page 3-27.                                       |
| Connect to Azuro IoT Hub via DBS     | ·                                  | Connect to Azure IoT Hub via DPS.                                 |
| Connect to Azure 101 Hub via DPS     |                                    | For details, see "Connect to Azure IoT Hub via DPS" on page 3-32. |

# Connect to a general purpose MQTT broker

## MQTT Basic Settings

| Enable MQTT         |                                                                                       |      |        |
|---------------------|---------------------------------------------------------------------------------------|------|--------|
| Cloud Service Name: | General purpose                                                                       |      |        |
| MQTT Settings       | MQTT Basic Settings                                                                   |      |        |
| Publish             | (1) 🔲 Specify with SD memory card                                                     |      |        |
| Subscribe           | Broker                                                                                |      |        |
|                     | Host Name:                                                                            |      |        |
|                     | (2)                                                                                   |      |        |
|                     | (3) Port Number:                                                                      |      |        |
|                     |                                                                                       |      |        |
|                     | (4) Keep Alive: 60 🚔 sec                                                              |      |        |
|                     | (5) Client ID:                                                                        |      | _      |
|                     | O MAC Address:                                                                        |      |        |
|                     | (b)<br>(b)<br>Fixed value: 45dd73a9-1eb9-44f0-8a45-f25c7224b580<br>Generate random ID |      |        |
|                     | Data Register:                                                                        |      |        |
|                     |                                                                                       |      |        |
|                     | (7) Z Authentication is required to connect to Broker                                 |      |        |
|                     | (8) Account Name:                                                                     |      |        |
|                     | (9) <sub>Password:</sub>                                                              |      |        |
|                     |                                                                                       |      |        |
|                     | (10) Use secure connection (SSL/TLS)                                                  |      |        |
|                     | (11) Root Certificate: Not imported Import Details Delete                             |      |        |
|                     | (12) Client Certificate: Not imported Import Details Delete                           |      |        |
|                     | (13) Client Private Key: Not imported Import Delete                                   |      |        |
|                     | Devices                                                                               |      |        |
|                     | (14) Connection Control                                                               |      |        |
|                     |                                                                                       |      |        |
| (16)                | (15) Connection Status:                                                               | (17) | (18)   |
| Import project      |                                                                                       | ок   | Cancel |

#### (1) Specify with SD memory card/Specify with USB1

Specifies whether to write the basic settings ((2) to (13)) for MQTT communication to the main unit by using an external memory drive. When you select this check box, you can write the basic settings for MQTT communication to the main unit using an external memory drive.

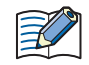

Configure SD Memory Card button
 Clicking this button opens the external memory drive dialog box.
 Configure USB1 button
 In the external memory drive dialog box, configure the basic settings for MQTT

• For examples of how to write parameters when using an external memory drive, see "Restrictions" on page 3-90.

## (2) Host Name/IP Address

Specifies the host name or IP address of the broker. The maximum length of the host name is 128 characters. Only alphanumeric characters and the symbol (-) can be used.

communication.

When you use an external memory drive, specify the host name or IP address in "hostname" key in the [MQTT\_BROKER] section of the mqtt\_basic\_settings.ini file.

#### (3) Port Number

Specifies the port number of the broker. 1883 is normally used for MQTT and 8883 is normally used for MQTT over TLS. Set the port number between 0 and 65,535. The default value is 1883. If 0 is specified for the port number, port number 1883 is used if the **Use secure connection (SSL/TLS)** (10) check box is cleared, and port number 8883 is used if that check box is selected.

When you use an external memory drive, specify the port number in "port\_number" key in the [MQTT\_BROKER] section of the mqtt\_basic\_settings.ini file.

#### (4) Keep Alive

Specifies the time interval to execute a connection check for the broker when a connection is made to the broker. If the set time interval or longer continues without the main unit exchanging a packet, a connection check is performed with the broker. The range that can be set is 5 to 65,535 s. The default value is 60 s.

When you use an external memory drive, specify the setting in "keep\_alive" key in the [MQTT\_KEEP\_ALIVE] section of the mqtt\_basic\_settings.ini file.

#### (5) Client ID

Specifies the client ID. The client ID can be set from the following three types.

| Client ID     | Description                                                                                                    |  |  |  |  |  |
|---------------|----------------------------------------------------------------------------------------------------|--|--|--|--|--|
| MAC address   | Sets the MAC address of the main unit interface. <sup>*1</sup>                                                      |  |  |  |  |  |
|               | Sets any character string.                                                                                          |  |  |  |  |  |
| Fixed value   | The maximum length of the client ID is 128 characters. Only alphanumeric characters and symbols (ASCII data         |  |  |  |  |  |
|               | character code 0x20 to 0x7E) can be used.                                                                           |  |  |  |  |  |
|               | Sets the device addresses <sup>*2</sup> for storing the client ID.                                                  |  |  |  |  |  |
|               | The value is read in order from the upper byte of the specified device address, treated as character data, and used |  |  |  |  |  |
| Data Resister | as the client ID.*3                                                                                                 |  |  |  |  |  |
|               | Starting from the specified device address, 64 continuous words of device addresses are used.*4 Specify the first   |  |  |  |  |  |
|               | device address so that the device range is not exceeded. Only alphanumeric characters and symbols (ASCII data       |  |  |  |  |  |
|               | character code 0x20 to 0x7E) can be used.                                                                           |  |  |  |  |  |

\*1 For example, when the MAC address of Ethernet port 1 of the Plus CPU module is 12-34-56-78-9A-BC (D8324=0012h, D8325=0034h, D8326=0056h, D8327=0078h, D8328=009Ah, D8329=00BCh), the client ID is "123456789ABC".

\*2 The word device that can be specified depends on the main unit type.

| Internal Device Name |                        | Symbol | FC6A | FT2J/1J | HG2J/1J |
|----------------------|------------------------|--------|------|---------|---------|
| Data Register        |                        | D      | Yes  | No      | No      |
|                      | HMI Data Register      | LDR    | No   | Yes     | Yes     |
| HMI Devices          | HMI Keep Register      | LKR    | No   | Yes     | Yes     |
|                      | HMI Temporary Register | LBR    | No   | Yes     | Yes     |
| Control Devices      | Data Register          | D      | No   | Yes     | No      |

For details, see the following manuals.

FC6A: Chapter 6 "Devices" in the "FC6A Series MICROSmart User's Manual".

FT2J/1J, HG2J/1J: Chapter 35 "2 Word Devices" in the "WindO/I-NV4 User's Manual".

\*3 For example, when D0000 is specified and the following values are stored in each data register, the client ID is "client\_1234".

| Data register  | Stored Value |            |  |  |  |
|----------------|--------------|------------|--|--|--|
| Data l'esistei | Upper Byte   | Lower Byte |  |  |  |
| D0000          | "c″=63h      | ``I″=6Ch   |  |  |  |
| D0001          | ``i″=69h     | "e″=65h    |  |  |  |
| D0002          | "n″=6Eh      | "t″=74h    |  |  |  |
| D0003          | ``_″=5Fh     | ``1″=31h   |  |  |  |
| D0004          | "2″=32h      | ``3″=33h   |  |  |  |
| D0005          | "4″=34h      | 00h        |  |  |  |

\*4 When the character string to be set is shorter than 128 bytes (64 words), add the terminating character NULL (00h) as the end of the character string. The data from the upper byte of the specified device address up to the data right before the terminating character NULL (00h) is treated as character data and used as the client ID.

When you use an external memory drive, specify the client ID in the [MQTT\_CLIENT\_ID] section of the mqtt\_basic\_settings.ini file.

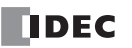

When setting the client ID with the data register, the MOVC instruction can be used to store a character string in the data registers. For details on MOVC instruction, see Chapter 5 "MOVC (Move Characters)" in the "Ladder Programming Manuall".
When the Connection Control (14) is changed from off to on, the client ID stored inside the main unit is updated. For example, when the client ID is set in the data register (D0000), the client ID is updated at the following timing.

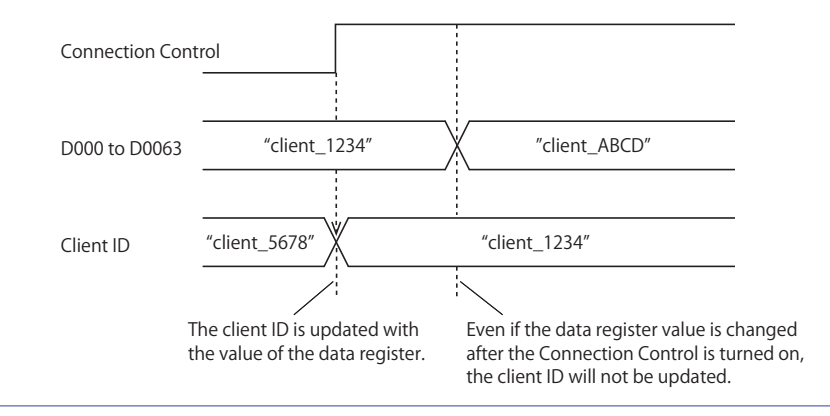

#### (6) Generate random ID

When the Client ID (5) is set as a fixed value, click this button to generate a random identifier as client ID.

#### (7) Authentication is required to connect to Broker

Specifies whether to perform authentication using an account name and password when connecting to the broker. If the check box is selected, authentication is performed using an account name and password when connecting to the broker. The check box is cleared by default.

When you use an external memory drive, specify the setting in "authentication" key in the [MQTT\_AUTH] section of the mqtt\_basic\_settings.ini file.

#### (8) Account Name / (9) Password

Sets the account name and password when the **Authentication is required to connect to Broker** check box is selected. The maximum length of the account name is 128 characters, and the maximum length of the password is 496 characters. Only alphanumeric characters and symbols can be used.

When you use an external memory drive, specify the account name and password in "accountname" and "password" keys respectively in the [MQTT\_AUTH] section of the mqtt\_basic\_settings.ini file.

#### (10) Use secure connection (SSL/TLS)

Select this check box when SSL/TLS communication is required with the destination broker. The check box is cleared by default.

When you use an external memory drive, specify the setting in "use\_secure\_connection" key in the [MQTT\_TLS] section of the mqtt\_basic\_settings.ini file.

#### (11) Root Certificate

When the **Use secure connection (SSL/TLS)** check box is selected, you can click **Import** button and import a root certificate (pem or crt file with a size less than 2 KB (after conversion to der file)) of the server certificate to use when performing SSL/TLS communication with the broker. WindLDR and WindO/I-NV4 convert pem and crt files to der files. When a pem file contains multiple root certificates, WindLDR and WindO/I-NV4 convert each of the first two root certificates to a der file.

Click **Details** button to display the **Certificate Information** dialog box that shows the root certificate of the imported server certificate. Click **Delete** button to delete the imported certificate.

When you use an external memory drive, specify the setting in "root\_certificate" key in the [MQTT\_TLS] section of the mqtt\_basic\_settings.ini file. If a root certificate was imported, the root\_certificate key is true and an

mqtt\_root\_certificate.der file is created. If the imported pem file contains multiple root certificates, the second root certificate from the top is be generated as the mqtt\_root\_certificate\_2.der file. If a root certificate was not imported, the root\_certificate key is false and an mqtt\_root\_certificate.der file is not created.

# (12) Client Certificate

When the **Use secure connection (SSL/TLS)** check box is selected, you can click **Import** button and import a client certificate (pem or crt file with a size less than 2 KB (after conversion to der file)) to use when performing SSL/TLS communication with the broker. WindLDR and WindO/I-NV4 convert pem and crt files to der files.

Click **Details** button to display the **Certificate Information** dialog box that shows the imported client certificate. Click **Delete** button to delete the imported certificate.

When you use an external memory drive, specify the setting in "client\_certificate" key in the [MQTT\_TLS] section of the mqtt\_basic\_settings.ini file. If a client certificate was imported, the client\_certificate key is true and an mqtt\_client\_certificate.der file is created. If a client certificate was not imported, the client\_certificate key is false and an mqtt\_client\_certificate.der file is not created.

#### (13) Client Private Key

When the **Use secure connection (SSL/TLS)** check box is selected, you can click **Import** button and import a client private key (RSA encryption, key length 3,072 bits max.) to use when performing SSL/TLS communication with the broker. WindLDR and WindO/I-NV4 support the following file formats.

- PKCS#1 format pem file or der file

- PKCS#8 format (unencrypted) pem file or der file

Click **Delete** button to delete the imported private key.

When you use an external memory drive, specify the setting in "client\_private\_key"key in the [MQTT\_TLS] section of the mqtt\_basic\_settings.ini file. If a client private key was imported, the client\_private\_key key is true and an

mqtt\_private\_key.der file is created. If a client private key was not imported, the client\_private\_key key is false and an mqtt\_private\_key.der file is not created.

## Devices

#### (14) Connection Control

Specifies the device address used to connect to and disconnect from the broker. The bit device that can be set depends on the main unit type.

| Internal Device Name |                     | Symbol | FC6A | FT2J/1J | HG2J/1J |
|----------------------|---------------------|--------|------|---------|---------|
| Internal relay       |                     | М      | Yes  | No      | No      |
|                      | HMI Internal Relay  | LM     | No   | Yes     | Yes     |
| HMI Devices          | HMI Keep Relay      | LK     | No   | Yes     | Yes     |
|                      | HMI Temporary Relay | LBM    | No   | Yes     | Yes     |
| Control Devices      | Internal relay      | М      | No   | Yes     | No      |

For details, see the following manuals.

FC6A: Chapter 6 "Devices" in the "FC6A Series MICROSmart User's Manual".

FT2J/1J, HG2J/1J: Chapter 35 "1 Bit Devices" in the "WindO/I-NV4 User's Manual".

When the set device address is turned on, a connection is made to the broker. When the set device address is turned off, the connection with the broker is disconnected.

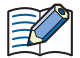

When using the data registers to set the client ID (5), the client ID stored inside the main unit is updated when the connection control is changed from off to on.

#### (15) Connection Status

Specifies the device addresses that store the status when connecting to the broker and the error information. The word device that can be specified depends on the main unit type.

| Internal Device Name |                        | Symbol | FC6A | FT2J/1J | HG2J/1J |
|----------------------|------------------------|--------|------|---------|---------|
| Data Register        |                        | D      | Yes  | No      | No      |
|                      | HMI Data Register      | LDR    | No   | Yes     | Yes     |
| HMI Devices          | HMI Keep Register      | LKR    | No   | Yes     | Yes     |
|                      | HMI Temporary Register | LBR    | No   | Yes     | Yes     |
| Control Devices      | Data Register          | D      | No   | Yes     | No      |

For details, see the following manuals.

FC6A: Chapter 6 "Devices" in the "FC6A Series MICROSmart User's Manual".

FT2J/1J, HG2J/1J: Chapter 35 "2 Word Devices" in the "WindO/I-NV4 User's Manual".

Starting from the specified device address, 2 words of device addresses are used. Specify the first device address so that the device range is not exceeded.

| Storage<br>Destination | Item              | Description          |                               |                                |
|------------------------|-------------------|----------------------|-------------------------------|--------------------------------|
|                        |                   | Stores the status wh | nen connecting to the broker. |                                |
|                        |                   | Status Code          | Status                        |                                |
|                        |                   | 0 (0000h)            | Initial status (disconnected) |                                |
|                        |                   | 2 (0002h)            | Connecting                    |                                |
| Starting number+0      | Connection Status | 4 (0004h)            | Connected                     |                                |
|                        |                   | 8 (0008h)            | Disconnecting                 |                                |
|                        |                   | 16 (0010h)           | Connection processing error   |                                |
|                        |                   |                      | 32 (0020h)                    | Disconnection processing error |
|                        |                   |                      |                               |                                |

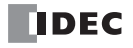

# 3: MQTT Communication

| Storage<br>Destination | Item                     | Description                                                                                           |                                                                                                    |  |  |
|------------------------|--------------------------|----------------------------------------------------------------------------------------------------|----------------------------------------------------------------------------------------------------|--|--|
|                        |                          | Stores information about the error that occurred when connecting to the broker.                       |                                                                                                    |  |  |
|                        |                          | Error Code                                                                                            | Error Details                                                                                                    |  |  |
|                        | 1 (0001h)                | The Ethernet cable is disconnected or broken and the main unit cannot connect to the network properly |                                                                                                    |  |  |
|                        |                          | 2 (0002h)                                                                                             | Authentication information was not downloaded from the external memory drive or reading the downloaded authentication information failed |  |  |
|                        |                          | 4 (0004h)                                                                                             | Invalid client ID format                                                                                                    |  |  |
|                        | Connection Error<br>Code | 16 (0010h)                                                                                            | An unknown packet was received                                                                                                    |  |  |
|                        |                          | 32 (0020h)                                                                                            | An invalid MQTT packet was received                                                                                                    |  |  |
| Starting number+1      |                          | 64 (0040h)                                                                                            | Keep alive timeout error                                                                                                    |  |  |
|                        |                          | 80 (0050h)                                                                                            | Packet could not arrive at destination host                                                                                              |  |  |
|                        |                          | 96 (0060h)                                                                                            | MQTT packet receive timeout error                                                                                                    |  |  |
|                        |                          | 112 (0070h)                                                                                           | TLS error                                                                                                    |  |  |
|                        |                          | 256 (0100h)                                                                                           | Broker connection refused (unacceptable MQTT protocol version)                                                                           |  |  |
|                        |                          | 512 (0200h)                                                                                           | Broker connection refused (invalid client ID)                                                                                            |  |  |
|                        |                          | 768 (0300h)                                                                                           | Broker connection refused (broker unavailable)                                                                                           |  |  |
|                        |                          | 1024 (0400h)                                                                                          | Broker connection refused (invalid account name or password)                                                                             |  |  |
|                        |                          | 1280 (0500h)                                                                                          | Broker connection refused (not authorized)                                                                                               |  |  |
|                        |                          | 32768 (8000h)                                                                                         | Broker response error                                                                                                    |  |  |

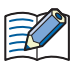

The following timing chart shows the operations when the main unit connects to a broker.

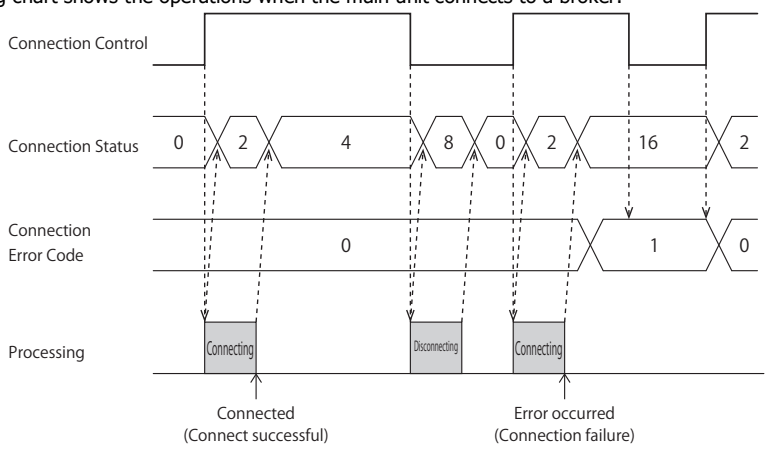

• Connection Error Code 16 (0010h) to 112 (0070h) may occur even when the main unit is connected to the broker (Connection Status 4 (0004h)).

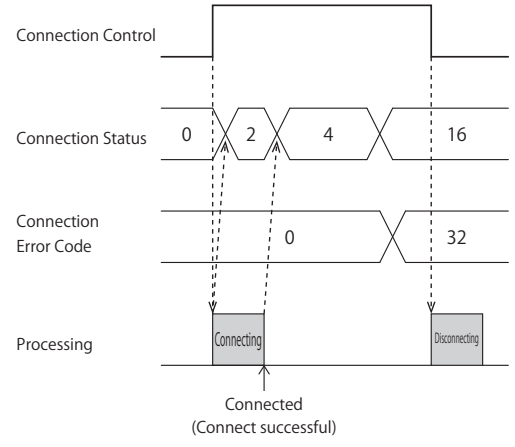

• MQTT communication is not performed while the ladder program is stopped. When switching from run to stop when connected to a broker, the Connection Control relay is turned off and disconnected 0 (0000h) is stored in the Connection Status.

# (16) Import from project button

Imports only the MQTT settings from a project file.

#### (17) OK button

Click **OK** button to save the settings and close the **MQTT Settings** dialog box.

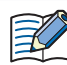

When using the data registers to set the client ID (5), pressing the **OK** button calculates the size of the topic considering the client ID as 1 byte. If the set topic exceeds 256 bytes, an error will occur.

# (18) Cancel button

Click Cancel button to close the MQTT Settings dialog box without saving the settings.

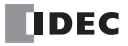

## **Connect to AWS IoT Core**

## MQTT Basic Settings

| MQTT Settings               |                                                                          | >                |
|-----------------------------|--------------------------------------------------------------------------|------------------|
| Enable MQTT Client function | AWS IOT Core                                                             |                  |
| MQTT Settings               | MQTT Basic Settings                                                      | ^                |
| Publish                     | <ol> <li>(1) Specify with SD memory card</li> </ol>                      |                  |
| Subscribe                   | AWS IoT Core                                                             |                  |
|                             | (2) Endpoint:                                                            |                  |
|                             | (3) Port Number: 8883 🔹                                                  |                  |
|                             | (4) Keep Alive: 60 * sec                                                 | -                |
|                             | (5) Client ID:                                                           | -                |
|                             | ○ MAC Address: (6)                                                       |                  |
|                             | Fixed value: 3516a8d7-1383-4c32-92a5-6e2dedf61a25     Generate random ID |                  |
|                             | O Data Register:                                                         |                  |
|                             | Secure connection (SSL/TLS)                                              | -                |
|                             | (7) Root Certificate: Imported Import Details Delete                     |                  |
|                             | (8) Client Certificate: Not imported Import Details Delete               |                  |
|                             | (9) Client Private Key: Not imported Import Delete                       |                  |
|                             | Devices                                                                  |                  |
| (                           | 10) Connection Control:                                                  |                  |
| (                           | 11) Connection Status:                                                   |                  |
| (12)<br>Import from project | (13)<br><u> </u>                                                         | (14) ¥<br>Cancel |

#### (1) Specify with SD memory card/Specify with USB1

Specifies whether to write the basic settings ((2) to (9)) for MQTT communication to the main unit by using an external memory drive. When you select this check box, you can write the basic settings for MQTT communication to the main unit using an external memory drive.

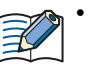

Configure SD Memory Card button: Clicking this button opens the external memory drive dialog box.Configure USB1 button

In the external memory drive dialog box, configure the basic settings for  $\mathsf{MQTT}$  communication.

• For examples of how to write parameters when using an external memory drive, see "Restrictions" on page 3-90.

#### (2) Endpoint

Specifies the endpoint of the AWS IoT Core. The maximum length of the endpoint is 128 characters. Only alphanumeric characters and the symbol (-) can be used.

When you use an external memory drive, specify the endpoint in "hostname" key in the [MQTT\_BROKER] section of the mqtt\_basic\_settings.ini file.

## (3) Port Number

Sets the port number of the AWS IoT Core. Set the port number between 0 and 65,535. The default value is 8883 used for AWS IoT Core. If 0 is specified for the port number, port number 8883 is used.

When you use an external memory drive, specify the port number in "port\_number" key in the [MQTT\_BROKER] section of the mqtt\_basic\_settings.ini file.

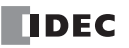

#### (4) Keep Alive

Specifies the time interval to execute a connection check for the AWS IoT Core when a connection is made to the AWS IoT Core. If the set time interval or longer continues without the main unit exchanging a packet, a connection check is performed with the AWS IoT Core. The range that can be set is 5 to 65,535 s. The default value is 60 s. When you use an external memory drive, specify the setting in "keep\_alive" key in the [MQTT\_KEEP\_ALIVE] section of the mqtt\_basic\_settings.ini file.

## (5) Client ID

Specifies the client ID. The client ID can be set from the following three types.

| Client ID     | Description                                                                                                    |  |  |  |  |  |
|---------------|----------------------------------------------------------------------------------------------------|--|--|--|--|--|
| MAC address   | ets the MAC address of the main unit interface. <sup>*1</sup>                                                                 |  |  |  |  |  |
|               | Sets any character string.                                                                                                    |  |  |  |  |  |
| Fixed value   | The maximum length of the client ID is 128 characters. Only alphanumeric characters and symbols (ASCII data                   |  |  |  |  |  |
|               | character code 0x20 to 0x7E) can be used.                                                                                     |  |  |  |  |  |
|               | Sets the device addresses <sup>*2</sup> for storing the client ID.                                                            |  |  |  |  |  |
|               | The value is read in order from the upper byte of the specified device address, treated as character data, and used           |  |  |  |  |  |
| Data Resister | as the client ID.*3                                                                                                    |  |  |  |  |  |
|               | Starting from the specified device address, 64 continuous words of device addresses are used. <sup>*4</sup> Specify the first |  |  |  |  |  |
|               | device address so that the device range is not exceeded. Only alphanumeric characters and symbols (ASCII data                 |  |  |  |  |  |
|               | character code 0x20 to 0x7E) can be used.                                                                                     |  |  |  |  |  |

\*1 For example, when the MAC address of Ethernet port 1 of the Plus CPU module is 12-34-56-78-9A-BC (D8324=0012h, D8325=0034h, D8326=0056h, D8327=0078h, D8328=009Ah, D8329=00BCh), the client ID is "123456789ABC".

\*2 The word device that can be specified depends on the main unit type.

| Internal Device Name |                        | Symbol | FC6A | FT2J/1J | HG2J/1J |
|----------------------|------------------------|--------|------|---------|---------|
| Data Register        |                        | D      | Yes  | No      | No      |
|                      | HMI Data Register      | LDR    | No   | Yes     | Yes     |
| HMI Devices          | HMI Keep Register      | LKR    | No   | Yes     | Yes     |
|                      | HMI Temporary Register | LBR    | No   | Yes     | Yes     |
| Control Devices      | Data Register          | D      | No   | Yes     | No      |

For details, see the following manuals.

FC6A: Chapter 6 "Devices" in the "FC6A Series MICROSmart User's Manual".

FT2J/1J, HG2J/1J: Chapter 35 "2 Word Devices" in the "WindO/I-NV4 User's Manual".

\*3 For example, when D0000 is specified and the following values are stored in each data register, the client ID is "client\_1234".

| Data register | Stored Value |            |  |  |
|---------------|--------------|------------|--|--|
| Data resister | Upper Byte   | Lower Byte |  |  |
| D0000         | "c″=63h      | "l″=6Ch    |  |  |
| D0001         | ``i″=69h     | "e″=65h    |  |  |
| D0002         | "n″=6Eh      | ``t″=74h   |  |  |
| D0003         | ``_″=5Fh     | ``1″=31h   |  |  |
| D0004         | "2″=32h      | ``3″=33h   |  |  |
| D0005         | "4″=34h      | 00h        |  |  |

\*4 When the character string to be set is shorter than 128 bytes (64 words), add the terminating character NULL (00h) as the end of the character string. The data from the upper byte of the specified device address up to the data right before the terminating character NULL (00h) is treated as character data and used as the client ID.

Specify the client ID in the [MQTT\_CLIENT\_ID] section of the mqtt\_basic\_settings.ini file.

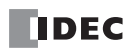

When setting the client ID with the data register, the MOVC instruction can be used to store a character string in the data registers. For details on MOVC instruction, see Chapter 5 "MOVC (Move Characters)" in the "Ladder Programming Manuall".
When the Connection Control (10) is changed from off to on, the client ID stored inside the main unit is updated. For example, when the client ID is set in the data register (D0000), the client ID is updated at the following timing.

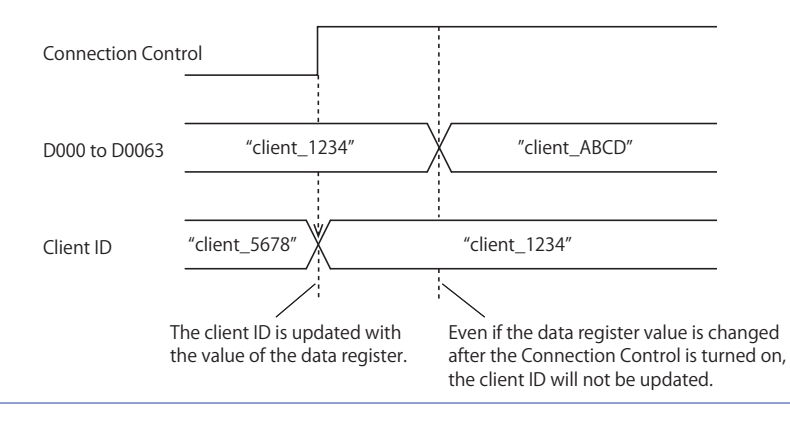

#### (6) Generate random ID

When the **Client ID** (5) is set as a fixed value, click this button to generate a random identifier as client ID.

#### (7) Root Certificate

Click **Import** button to import a root certificate to use when performing SSL/TLS communication with the AWS IoT Core. Files that can be imported are per or crt files. WindLDR and WindO/I-NV4 convert per and crt files to der files. der files that are 2KB or bigger cannot be imported. When a per file contains multiple root certificates, WindLDR and WindO/I-NV4 convert each of the first two root certificates to a der file.

Click **Details** button to display the **Certificate Information** dialog box that shows the imported root certificate. Click **Delete** button to delete the imported certificate.

When you use an external memory drive, specify the setting in "root\_certificate" key in the [MQTT\_TLS] section of the mqtt\_basic\_settings.ini file. If a root certificate was imported, the root\_certificate key is true and an

mqtt\_root\_certificate.der file is created. If the imported pem file contains multiple root certificates, the second root certificate from the top is be generated as the mqtt\_root\_certificate\_2.der file. If a root certificate was not imported, the root\_certificate key is false and an mqtt\_root\_certificate.der file is not created.

#### (8) Client Certificate

Click **Import** button to import a client certificate to use when performing SSL/TLS communication with the AWS IoT Core. Files that can be imported are per or crt files. WindLDR and WindO/I-NV4 convert per and crt files into der files. der files that are 2KB or bigger cannot be imported.

Click **Details** button to display the **Certificate Information** dialog box that shows the imported client certificate. Click **Delete** button to delete the imported certificate.

When you use an external memory drive, specify the setting in "client\_certificate" key in the [MQTT\_TLS] section of the mqtt\_basic\_settings.ini file. If a client certificate was imported, the "client\_certificate" key is true and an mqtt\_client\_certificate.der file is created. If a client certificate was not imported, the "client\_certificate" key is false and an

mqtt\_client\_certificate.der file is not created.

#### (9) Client Private Key

Click **Import** button to import a client private key (RSA encryption, key length 3,072 bits max.) to use when performing SSL/ TLS communication with the AWS IoT Core. WindLDR and WindO/I-NV4 support the following file formats.

- PKCS#1 format pem file or der file
- PKCS#8 format (unencrypted) pem file or der file

Click **Delete** button to delete the imported private key.

When you use an external memory drive, specify the setting in "client\_private\_key"key in the [MQTT\_TLS] section of the mqtt\_basic\_settings.ini file. If a client private key was imported, the "client\_private\_key" key is true and an mqtt\_private\_key.der file is created. If a client private key was not imported, the "client\_private\_key" key is false and an mqtt\_private\_key.der file is not created.

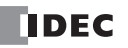

## Devices

#### (10) Connection Control

Specifies the device address used to connect to and disconnect from the AWS IoT Core. The bit device that can be set depends on the main unit type.

| Internal Device Name |                     | Symbol | FC6A | FT2J/1J | HG2J/1J |
|----------------------|---------------------|--------|------|---------|---------|
| Internal relay       |                     | М      | Yes  | No      | No      |
| HMI Devices          | HMI Internal Relay  | LM     | No   | Yes     | Yes     |
|                      | HMI Keep Relay      | LK     | No   | Yes     | Yes     |
|                      | HMI Temporary Relay | LBM    | No   | Yes     | Yes     |
| Control Devices      | Internal relay      | М      | No   | Yes     | No      |

For details, see the following manuals.

FC6A: Chapter 6 "Devices" in the "FC6A Series MICROSmart User's Manual".

FT2J/1J, HG2J/1J: Chapter 35 "1 Bit Devices" in the "WindO/I-NV4 User's Manual".

When the set device address is turned on, a connection is made to the AWS IoT Core. When the set device address is turned off, the connection with the AWS IoT Core is disconnected.

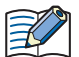

When using the data registers to set the client ID (5), the client ID stored inside the main unit is updated when the connection control is changed from off to on.

#### (11) Connection Status

Specifies the device addresses that store the status when connecting to the AWS IoT Core and the error information. The word device that can be specified depends on the main unit type.

| Internal Device Name |                        | Symbol | FC6A | FT2J/1J | HG2J/1J |
|----------------------|------------------------|--------|------|---------|---------|
| Data Register        |                        | D      | Yes  | No      | No      |
|                      | HMI Data Register      | LDR    | No   | Yes     | Yes     |
| HMI Devices          | HMI Keep Register      | LKR    | No   | Yes     | Yes     |
|                      | HMI Temporary Register | LBR    | No   | Yes     | Yes     |
| Control Devices      | Data Register          | D      | No   | Yes     | No      |

For details, see the following manuals.

FC6A: Chapter 6 "Devices" in the "FC6A Series MICROSmart User's Manual".

FT2J/1J, HG2J/1J: Chapter 35 "2 Word Devices" in the "WindO/I-NV4 User's Manual".

Starting from the specified device address, 2 words of device addresses are used. Specify the first device address so that the device range is not exceeded.

| Storage<br>Destination | Item              | Description      |                                        |  |  |
|------------------------|-------------------|------------------|----------------------------------------|--|--|
|                        |                   | Stores the statu | s when connecting to the AWS IoT Core. |  |  |
|                        |                   | Status Code      | Status                                 |  |  |
|                        | Connection Status | 0 (0000h)        | Initial status (disconnected)          |  |  |
|                        |                   | 2 (0002h)        | Connecting                             |  |  |
| Starting number+0      |                   | 4 (0004h)        | Connected                              |  |  |
|                        |                   | 8 (0008h)        | Disconnecting                          |  |  |
|                        |                   | 16 (0010h)       | Connection processing error            |  |  |
|                        |                   | 32 (0020h)       | Disconnection processing error         |  |  |
|                        |                   |                  |                                        |  |  |

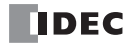

# 3: MQTT Communication

| Storage<br>Destination | Item                     | Description      |                                                                                                    |  |  |
|------------------------|--------------------------|------------------|----------------------------------------------------------------------------------------------------|--|--|
|                        |                          | Stores informati | Stores information about the error that occurred when connecting to the AWS IoT Core.                                              |  |  |
|                        |                          | Error Code       | Error Details                                                                                                    |  |  |
|                        |                          | 1 (0001h)        | The Ethernet cable is disconnected or broken and the main unit cannot connect to the network properly                              |  |  |
|                        |                          | 2 (0002h)        | Authentication information was not downloaded from the external memory or reading the downloaded authentication information failed |  |  |
|                        |                          | 4 (0004h)        | Invalid client ID format                                                                                                    |  |  |
|                        | Connection Error<br>Code | 16 (0010h)       | An unknown packet was received                                                                                                    |  |  |
|                        |                          | 32 (0020h)       | An invalid MQTT packet was received                                                                                                |  |  |
|                        |                          | 64 (0040h)       | Keep alive timeout error                                                                                                    |  |  |
| Starting number+1      |                          | 80 (0050h)       | Packet could not arrive at destination host                                                                                        |  |  |
|                        |                          | 96 (0060h)       | MQTT packet receive timeout error                                                                                                  |  |  |
|                        |                          | 112 (0070h)      | TLS error                                                                                                    |  |  |
|                        |                          | 256 (0100h)      | AWS IoT Core connection refused (unacceptable MQTT protocol version)                                                               |  |  |
|                        |                          | 512 (0200h)      | AWS IoT Core connection refused (invalid client ID)                                                                                |  |  |
|                        |                          | 768 (0300h)      | AWS IoT Core connection refused (AWS IoT Core unavailable)                                                                         |  |  |
|                        |                          | 1024 (0400h)     | AWS IoT Core connection refused (invalid account name or password)                                                                 |  |  |
|                        |                          | 1280 (0500h)     | AWS IoT Core connection refused (not authorized)                                                                                   |  |  |
|                        |                          | 32768 (8000h)    | AWS IoT Core response error                                                                                                    |  |  |

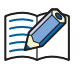

The following timing chart shows the operations when the main unit connects to AWS IoT Core.

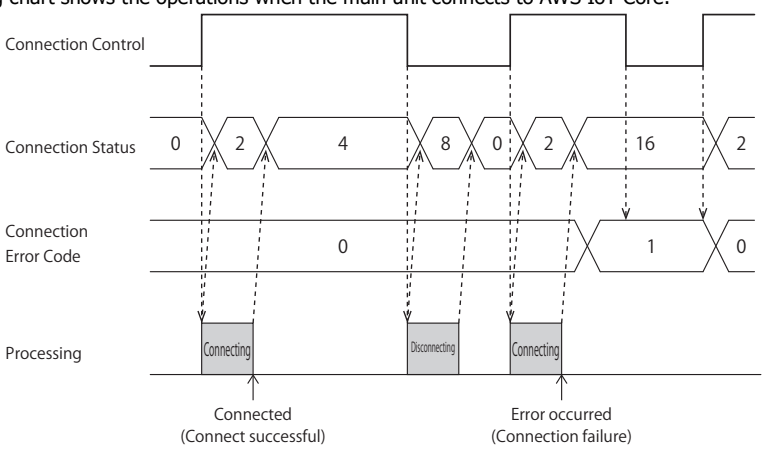

 Connection Error Code 16 (0010h) to 112 (0070h) may occur even when the main unit is connected to the AWS IoT Core (Connection Status 4 (0004h)).

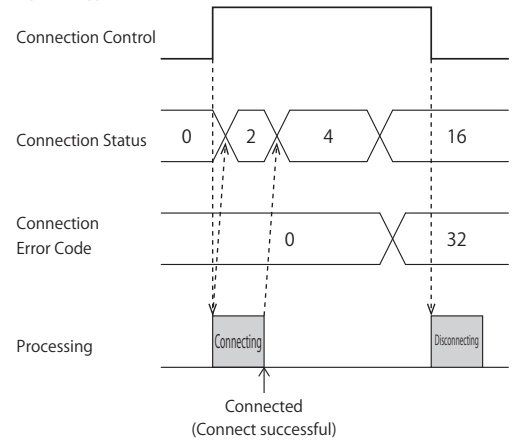

• MQTT communication is not performed while the ladder program is stopped. When switching from run to stop when connected to AWS IoT Core, the Connection Control relay is turned off and disconnected 0 (0000h) is stored in the Connection Status.

# (12) Import from project button

Imports only the MQTT settings from a project file.

### (13) OK button

Click **OK** button to save the settings and close the **MQTT Settings** dialog box.

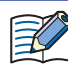

When using the data registers to set the client ID (5), pressing the  $\mathbf{OK}$  button calculates the size of the topic considering the client ID as 1 byte. If the set topic exceeds 256 bytes, an error will occur.

# (14) Cancel button

Click Cancel button to close the MQTT Settings dialog box without saving the settings.

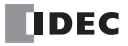

## **Connect to Azure IoT Hub using SAS**

#### MQTT Connection Method

In the **MQTT Connection Method** group, select **Connect directly to Azure IoT Hub** radio button and set **Use Shared Access Signature (SAS)**.

#### MQTT Basic Settings

| MQTT Settings                              |                                                 |                                    | ×      |
|--------------------------------------------|-------------------------------------------------|------------------------------------|--------|
| Enable MQTT Client function<br>Connect to: | Azure IoT Hub                                   |                                    |        |
| MQTT Settings                              | MQTT Connection Method                          |                                    | ^      |
| Publish                                    | Onnect directly to IoT Hub:                     | Use Shared Access Signatures (SAS) |        |
| Subscribe                                  | Connect to IoT Hub via DDS                      |                                    |        |
|                                            |                                                 |                                    |        |
|                                            | MQTT Basic Settings                             |                                    |        |
|                                            | <ol> <li>Specify with SD memory card</li> </ol> |                                    |        |
|                                            | (2) Connection String:                          |                                    |        |
|                                            |                                                 |                                    |        |
|                                            | Azure IoT Hub                                   |                                    |        |
|                                            | (3) Host Name:                                  | N/A                                |        |
|                                            | (4) Port Number:                                | 8883                               |        |
|                                            |                                                 |                                    |        |
|                                            | (5) Keep Alive:                                 | 60 🛋 sec                           |        |
|                                            |                                                 |                                    |        |
|                                            | Device                                          |                                    |        |
|                                            | (6) Device ID:                                  | N/A                                |        |
|                                            |                                                 |                                    |        |
|                                            | Secure connection (SSL/TLS)                     |                                    |        |
|                                            | (7) Root Certificate:                           | Imported Import Details Delete     |        |
|                                            |                                                 |                                    |        |
|                                            | Devices                                         |                                    |        |
|                                            | (8) Connection Control:                         |                                    |        |
| (10)                                       | (9) Connection Status:                          | ···· (-) (11)                      | (12)   |
| Import from project                        | 11                                              | ОК                                 | Cancel |

#### (1) Specify with SD memory card/Specify with USB1

Specifies whether to write the basic settings ((2) to (7)) for MQTT communication to the main unit by using external memory. When you select this check box, you can write the basic settings for MQTT communication to the main unit using external memory.

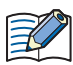

 Configure SD Memory Card button
 : Clicking this button opens the external memory dialog box.

 Configure USB1 button
 In the external memory dialog box, configure the basic settings for MQTT

communication.For examples of how to write parameters when using external memory, see "Restrictions" on page 3-90.

#### (2) Connection String

Specifies the connection string (primary or secondary connection string) assigned to the main unit in Azure IoT Hub. The connection string includes the Azure IoT Hub host name, device ID and SharedAccessKey. The maximum length of the connection string is 300 characters. Only alphanumeric characters and symbols can be used.

When you use an external memory drive, specify the connection string in "connection\_string" key in the [MQTT\_AZURE] section of the mqtt\_basic\_settings.ini file.

# (3) Host Name

The value of HostName in the connection string is displayed. For example, when "HostName=abcd.azure-devices.net", then "abcd.azure-devices.net" is displayed.

When you use an external memory drive, the host name does not need to be in the mqtt\_basic\_settings.ini file.

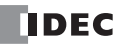

#### (4) Port Number

Specifies the port number of the Azure IoT Hub. Set the port number between 0 and 65,535. The default value is 8883 used for Azure IoT Hub. If 0 is specified for the port number, port number 8883 is used.

When you use an external memory drive, specify the port number in "port\_number" key in the [MQTT\_BROKER] section of the mqtt\_basic\_settings.ini file.

#### (5) Keep Alive

Sets the time interval to execute a connection check for the Azure IoT Hub when a connection is made to the Azure IoT Hub. If the set time interval or longer continues without the main unit sending and receiving, a connection check is performed with the Azure IoT Hub. The range that can be set is 5 to 65,535 s. The default value is 60 s.

When you use an external memory drive, specify the setting in "keep\_alive" key in the [MQTT\_KEEP\_ALIVE] section of the mqtt\_basic\_settings.ini file.

#### (6) Device ID

The value of DeviceId in the connection string is displayed. For example, when "DeviceId=1234", then "1234" is displayed. The device ID is used as the client ID for MQTT communication.

When you use an external memory drive, the device ID does not need to be in the mqtt\_basic\_settings.ini file.

# (7) Root Certificate

Click **Import** button to import a root certificate to use when performing SSL/TLS communication with the Azure IoT Hub. Files that can be imported are pem or crt files. WindLDR and converts pem and crt files to der files. der files that are 2KB or bigger cannot be imported. When a pem file contains multiple root certificates, WindLDR and WindO/I-NV4 convert each of the first two root certificates to a der file.

Click **Details** button to display the **Certificate Information** dialog box that shows the root certificate of the imported server certificate. Click **Delete** button to delete the imported certificate.

When you use an external memory drive, specify the setting in "root\_certificate" key in the [MQTT\_TLS] section of the mqtt\_basic\_settings.ini file. If a root certificate was imported, the "root\_certificate" key is true and an

mqtt\_root\_certificate.der file is created. If the imported pem file contains multiple root certificates, the second root certificate from the top is be generated as the mqtt\_root\_certificate\_2.der file. If a root certificate was not imported, the "root\_certificate" key is false and an mqtt\_root\_certificate.der file is not created.

#### Devices

## (8) Connection Control

Sets the device address used for connecting to and disconnecting from the Azure IoT Hub. The bit device that can be set depends on the main unit type.

| Internal Device Name |                     | Symbol | FC6A | FT2J/1J | HG2J/1J |
|----------------------|---------------------|--------|------|---------|---------|
| Internal relay       |                     | М      | Yes  | No      | No      |
| HMI Devices          | HMI Internal Relay  | LM     | No   | Yes     | Yes     |
|                      | HMI Keep Relay      | LK     | No   | Yes     | Yes     |
|                      | HMI Temporary Relay | LBM    | No   | Yes     | Yes     |
| Control Devices      | Internal relay      | М      | No   | Yes     | No      |

For details, see the following manuals.

FC6A: Chapter 6 "Devices" in the "FC6A Series MICROSmart User's Manual".

FT2J/1J, HG2J/1J: Chapter 35 "1 Bit Devices" in the "WindO/I-NV4 User's Manual".

Starting from the specified device address, 5 bits of device addresses are used. Specify the first device address so that the device range is not exceeded.

| Storage<br>Destination | Item                   | Description                                                                                                    |
|------------------------|------------------------|----------------------------------------------------------------------------------------------------|
| Starting number+0      | Connection Control*1*2 | When the set device address is turned on, a connection is made to the Azure IoT Hub.<br>When the set device address is turned off, the connection with the Azure IoT Hub is<br>disconnected. |
| Starting number+1      | Reserved               |                                                                                                    |
| Starting number+2      | Reserved               |                                                                                                    |
| Starting number+3      | Reserved               |                                                                                                    |
| Starting number+4      | Reserved               |                                                                                                    |

\*1 When generating the SAS token to connect to the Azure IoT Hub, the current time (UTC) calculated from the clock data of the main unit is used. If the clock of the main unit is far off from the actual current time, the main unit may not be able to connect to the Azure IoT Hub. Configure the clock and clock-related functions of the main unit.

When acquiring the current time (UTC) from the SNTP server

Refer to the following configuration items to configure the clock and clock-related functions of the main unit. FC6A:

| Function Name    | Overview                                             | Reference                                            |
|------------------|------------------------------------------------------|------------------------------------------------------|
| SNTD Sottings    | Acquires the current time (UTC) from the SNTP server | Chapter 3 "SNTP Settings" in the FC6A Series         |
| SINTE Settings   | to adjust the clock of the main unit.                | MICROSmart Communication Manual                      |
| Time Zone        | Configures the difference for each time zone in the  | Chapter 5 "Time Zone" in the FC6A Series             |
| Settings         | region relative to standard time.                    | MICROSmart User's Manual                             |
| Daylight Savings | Configures the doulight opting time period           | Chapter 5 "Daylight Savings Time" in the FC6A Series |
| Time Settings    | configures the daylight saving time period.          | MICROSmart User's Manual                             |

FT2J/1J, HG2J/1J:

| Function Name  | Overview                                                                                                    | Reference                                                                |  |
|----------------|----------------------------------------------------------------------------------------------------|--------------------------------------------------------------------------|--|
| Internal Clock | Configures the SNTP server from which to obtain date<br>and time data, the time zone, and daylight saving<br>time. | Chapter 4 "3.19 Internal Clock Tab" in the WindO/I-<br>NV4 User's Manual |  |

The clock of the main unit loses time as time goes on according to accuracy. If more than 6 months have passed since the last time the current time (UTC) was acquired from the SNTP server, the main unit may not be able to connect to the Azure IoT Hub. Acquire the current time (UTC) from the SNTP server at the appropriate frequency.

#### When configuring the clock of the main unit directly

Refer to the following configuration items to configure the clock and clock-related functions of the main unit. FC6A:

| Function Name    | Overview                                               | Reference                                            |  |  |
|------------------|--------------------------------------------------------|------------------------------------------------------|--|--|
| Clock Eurotion   | Configures the clock of the main unit using WindLDR    | Chapter 5 "Clock Function" in the FC6A Series        |  |  |
|                  | or special data registers and special internal relays. | MICROSmart User's Manual                             |  |  |
| Time Zone        | Configures the difference for each time zone in the    | Chapter 5 "Time Zone" in the FC6A Series             |  |  |
| Settings         | region relative to standard time.                      | MICROSmart User's Manual                             |  |  |
| Daylight Savings | Configures the deviate coving time period              | Chapter 5 "Daylight Savings Time" in the FC6A Series |  |  |
| Time Settings    | configures the daylight saving time period.            | MICROSmart User's Manual                             |  |  |

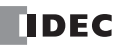

#### FT2J/1J, HG2J/1J:

| Function Name                | Overview                                                                                                    | Reference                                                                  |  |
|------------------------------|----------------------------------------------------------------------------------------------------|----------------------------------------------------------------------------|--|
| Clock Setting                | Press <b>Clock Setting (Clock Setting)</b> in the Main<br>Menu screen to display the clock settings screen. Use<br>this screen to set the internal clock of the main unit. | Chapter 36 "3.2 Clock Setting" in the WindO/I-NV4<br>User's Manual         |  |
| HMI Special Data<br>Register | Use the HMI special data registers (LSD20 to 26) to set the internal clock of the main unit.                                                                               | Chapter 35 "2.1 HMI Device Addresses" in the WindO/<br>I-NV4 User's Manual |  |

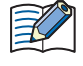

The clock of the main unit loses time as time goes on according to accuracy. If more than 6 months have passed since the last time the current time was configured, the main unit may not be able to connect to the Azure IoT Hub. Configure the current time at the appropriate frequency.

\*2 The SAS token generated by the main unit expires 5 minutes after it is generated. If the expiration date expires while connected to Azure IoT Hub, an Azure IoT Hub response error will occur (see Connection Error Code in "(9) Connection Status" on page 3-25), and the connection to Azure IoT Hub will be disconnected. If you want to continue connecting, reconnect to Azure IoT Hub.

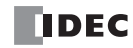

# (9) Connection Status

Sets the data registers that store the status when connecting to the Azure IoT Hub and the error information. The word device that can be specified depends on the main unit type.

| Internal Device Name |                        | Symbol | FC6A | FT2J/1J | HG2J/1J |
|----------------------|------------------------|--------|------|---------|---------|
| Data Register        |                        | D      | Yes  | No      | No      |
| HMI Devices          | HMI Data Register      | LDR    | No   | Yes     | Yes     |
|                      | HMI Keep Register      | LKR    | No   | Yes     | Yes     |
|                      | HMI Temporary Register | LBR    | No   | Yes     | Yes     |
| Control Devices      | Data Register          | D      | No   | Yes     | No      |

For details, see the following manuals.

FC6A: Chapter 6 "Devices" in the "FC6A Series MICROSmart User's Manual".

FT2J/1J, HG2J/1J: Chapter 35 "2 Word Devices" in the "WindO/I-NV4 User's Manual".

Starting from the specified device address, 5 words of device addresses are used. Specify the first device address so that the device range is not exceeded.

| Storage<br>Destination | Item              | Description                                             |                                                                                                    |  |
|------------------------|-------------------|---------------------------------------------------------|----------------------------------------------------------------------------------------------------|--|
|                        |                   | Stores the status when connecting to the Azure IoT Hub. |                                                                                                    |  |
|                        |                   | Status Code                                             | Status                                                                                                    |  |
|                        |                   | 0 (0000h)                                               | Initial status (disconnected)                                                                                                    |  |
| Starting number+0      | Connection Status | 2 (0002h)                                               | Connecting                                                                                                    |  |
|                        |                   | 4 (0004h)                                               | Connected                                                                                                    |  |
|                        |                   | 8 (0008h)                                               | Disconnecting                                                                                                    |  |
|                        |                   | 16 (0010h)                                              | Connection processing error                                                                                                    |  |
|                        |                   | 32 (0020h)                                              | Disconnection processing error                                                                                                    |  |
|                        |                   | Stores information                                      | on about the error that occurred when connecting to the Azure IoT Hub.                                                             |  |
|                        |                   | Error Code                                              | Error Details                                                                                                    |  |
|                        |                   | 1 (0001b)                                               | The Ethernet cable is disconnected or broken and the main unit                                                                     |  |
|                        |                   | 1 (00011)                                               | cannot connect to the network properly                                                                                             |  |
|                        |                   | 2 (0002h)                                               | Authentication information was not downloaded from the external memory or reading the downloaded authentication information failed |  |
|                        |                   | 16 (0010h)                                              | An unknown packet was received                                                                                                    |  |
|                        |                   | 32 (0020h)                                              | An invalid MQTT packet was received                                                                                                |  |
|                        |                   | 64 (0040h)                                              | Keep alive timeout error                                                                                                    |  |
|                        | Connection Error  | 80 (0050h)                                              | Packet could not arrive at destination host                                                                                        |  |
| Starting number+1      | Code              | 96 (0060h)                                              | MQTT packet receive timeout error                                                                                                  |  |
|                        |                   | 112 (0070h)                                             | TLS error                                                                                                    |  |
|                        |                   | 256 (0100h)                                             | Azure IoT Hub connection refused (unacceptable MQTT protocol version)                                                              |  |
|                        |                   | 512 (0200h)                                             | Azure IoT Hub connection refused (invalid device ID)*1                                                                             |  |
|                        |                   | 768 (0300h)                                             | Azure IoT Hub connection refused (Azure IoT Hub unavailable)                                                                       |  |
|                        |                   | 1024 (0400h)                                            | Azure IoT Hub connection refused (invalid account name or password)*1*2                                                            |  |
|                        |                   | 1280 (0500h)                                            | Azure IoT Hub connection refused (not authorized)                                                                                  |  |
|                        |                   | 32768 (8000h)                                           | Azure IoT Hub response error                                                                                                    |  |
| Starting number+2      | Reserved          |                                                         |                                                                                                    |  |
| Starting number+3      | Reserved          |                                                         |                                                                                                    |  |
| Starting number+4      | Reserved          |                                                         |                                                                                                    |  |

\*1 Check the value of the DeviceId in the connection string.

\*2 Configure the clock and clock-related functions of the main unit.

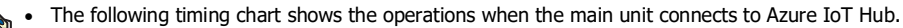

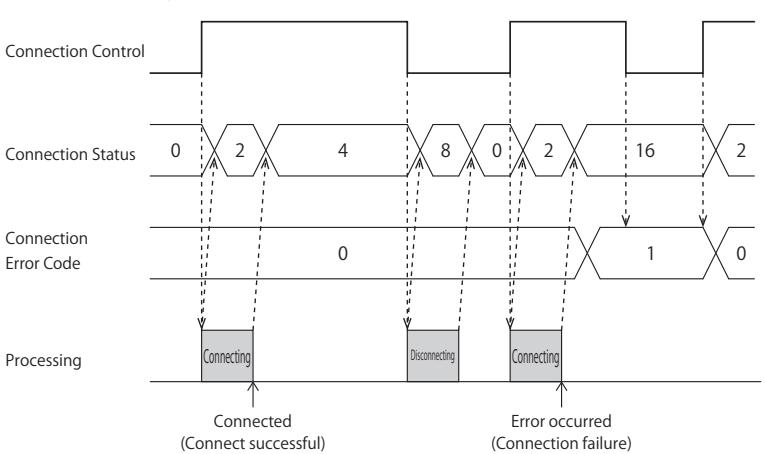

• Connection Error Code 16 (0010h) to 112 (0070h) may occur even when the main unit is connected to the Azure IoT Hub (Connection Status 4 (0004h)).

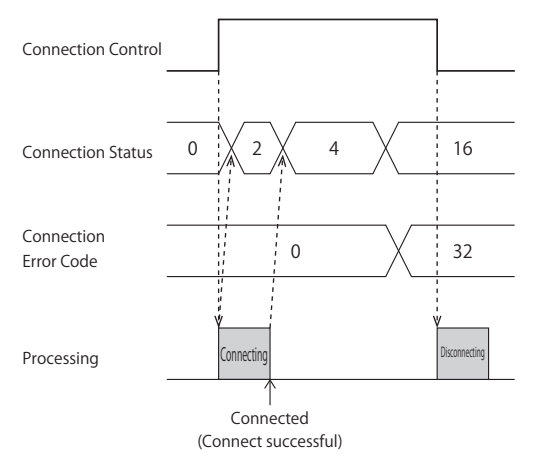

• MQTT communication is not performed while the ladder program is stopped. When switching from run to stop when connected to Azure IoT Hub, the Connection Control relay is turned off and disconnected 0 (0000h) is stored in the Connection Status.

#### (10) Import from project button

Imports only the MQTT settings from a project file.

# (11) OK button

Click **OK** button to save the settings and close the **MQTT Settings** dialog box.

#### (12) Cancel button

Click **Cancel** button to close the **MQTT Settings** dialog box without saving the settings.
# Connect to Azure IoT Hub using X.509 certificates

# MQTT Connection Method

In the **MQTT Connection Method** group, select **Connect directly to Azure IoT Hub** radio button and set **Use X.509** certificates.

## MQTT Basic Settings

| MQTT Settings                                |                                                                         |                                    | ×           |
|----------------------------------------------|-------------------------------------------------------------------------|------------------------------------|-------------|
| Z Enable MQTT Client function<br>Connect to: | Azure IoT Hub                                                           | ]                                  |             |
| MQTT Settings                                | MQTT Connection Method                                                  |                                    | ^           |
| Publish<br>Subscribe                         | Connect directly to Azure IoT Hub:     Connect to Azure IoT Hub via DPS | Use X.509 certificates             |             |
|                                              | MQTT Basic Settings                                                     |                                    |             |
|                                              | <ol> <li>Specify with SD memory card</li> </ol>                         |                                    |             |
|                                              | Azure IoT Hub                                                           |                                    |             |
|                                              | (2) Host Name:                                                          |                                    |             |
|                                              | (3) Port Number:                                                        | 8883                               |             |
|                                              | (4) Keep Alive:                                                         | 60 🗮 sec                           |             |
|                                              | Device                                                                  |                                    |             |
|                                              | (5) Device ID:                                                          |                                    |             |
|                                              | Authentication is required to connect to                                | Broker (7)                         |             |
|                                              | (6) Account Name:                                                       | Generate                           |             |
|                                              | Secure connection (SSL/TLS)                                             |                                    |             |
|                                              | (8) Root Certificate:                                                   | Imported Import Details Delete     |             |
|                                              | (9) Client Certificate:                                                 | Not imported Import Details Delete |             |
|                                              | (10) Client Private Key:                                                | Not imported Import Delete         |             |
|                                              | Devices                                                                 |                                    |             |
|                                              | (11) Connection Control:                                                |                                    |             |
| (13)                                         | (12) Connection Status:                                                 |                                    | (14) (15) 🗸 |
| Import from project                          |                                                                         |                                    | OK Cancel   |

#### (1) Specify with SD memory card/Specify with USB1

Specifies whether to write the basic settings ((2) to (10)) for MQTT communication to the main unit by using external memory. When you select this check box, you can write the basic settings for MQTT communication to the main unit using external memory.

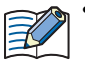

 Configure SD Memory Card button
 : Clicking this button opens the external memory dialog box.

 Configure USB1 button
 In the external memory dialog box, configure the basic settings for MQTT

In the external memory dialog box, configure the basic settings for MQ11 communication.

• For examples of how to write parameters when using external memory, see "Restrictions" on page 3-90.

# (2) Host Name

Sets the host name of the Azure IoT Hub. The maximum length of the host name is 68 characters. Only alphanumeric characters and the symbol (-) can be used.

When you use an external memory drive, specify the host name in "hostname" key in the [MQTT\_BROKER] section of the mqtt\_basic\_settings.ini file.

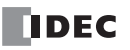

## (3) Port Number

Sets the port number of the Azure IoT Hub. Set the port number between 0 and 65,535. The default value is 8883 used for Azure IoT Hub. If 0 is specified for the port number, port number 8883 is used.

When you use an external memory drive, specify the port number in "port\_number" key in the [MQTT\_BROKER] section of the mqtt\_basic\_settings.ini file.

## (4) Keep Alive

Sets the time interval to execute a connection check for the Azure IoT Hub when a connection is made to the Azure IoT Hub. If the set time interval or longer continues without the main unit sending and receiving, a connection check is performed with the Azure IoT Hub. The range that can be set is 5 to 65,535 s. The default value is 60 s.

When you use an external memory drive, specify the setting in "keep\_alive" key in the [MQTT\_KEEP\_ALIVE] section of the mqtt\_basic\_settings.ini file.

# (5) Device ID

Sets the device ID of main unit registered to Azure IoT Hub. The maximum length of the device ID is 128 characters. Only alphanumeric characters and symbols can be used. The device ID is used as the client ID for MQTT communication. When you use an external memory drive, specify the client ID in "client\_id\_type" and "client\_id" keys in the [MQTT\_CLIENT\_ID] section of the mqtt\_basic\_settings.ini file. Set "string" for the "client\_id\_type" key.

## (6) Account Name

Sets the account name used to connect to Azure IoT Hub. The maximum length of the account name is 128 characters. Only alphanumeric characters and symbols can be used.

When you use an external memory drive, specify the account name in "accountname" key in the [MQTT\_AUTH] section of the mqtt\_basic\_settings.ini file.

## (7) Generate

Click this button to generate an account name used to connect to the Azure IoT Hub based on the host name (2) and device ID (5).

## (8) Root Certificate

Click **Import** button to import a root certificate to use when performing SSL/TLS communication with the Azure IoT Hub. Files that can be imported are pem or crt files. WindLDR and WindO/I-NV4 convert pem and crt files to der files. der files that are 2KB or bigger cannot be imported. When a pem file contains multiple root certificates, WindLDR and WindO/I-NV4 convert each of the first two root certificates to a der file. Click **Details** button to display the **Certificate Information** dialog box that shows the root certificate of the imported server certificate. Click **Delete** button to delete the imported certificate.

When you use an external memory drive, specify the setting in "root\_certificate" key in the [MQTT\_TLS] section of the mqtt\_basic\_settings.ini file. If a root certificate was imported, the root\_certificate key is true and an mqtt\_root\_certificate.der file is created. If the imported pem file contains multiple root certificates, the second root certificate from the top is be generated as the mqtt\_root\_certificate\_2.der file. If a root certificate was not imported, the root\_certificate key is false and an mqtt\_root\_certificate.der file is not created.

## (9) Client Certificate

Click **Import** button to import a client certificate to use when performing SSL/TLS communication with the Azure IoT Hub. Files that can be imported are pem or crt files. WindLDR and WindO/I-NV4 convert pem and crt files into der files. der files that are 2KB or bigger cannot be imported. Click **Details** button to display the **Certificate Information** dialog box that shows the client certificate of the imported server certificate. Click **Delete** button to delete the imported certificate. When you use an external memory drive, specify the setting in "client\_certificate" key in the [MQTT\_TLS] section of the mqtt\_basic\_settings.ini file. If a client certificate was imported, the client\_certificate key is true and an mqtt\_client\_certificate.der file is not created.

#### (10) Client Private Key

Click **Import** button to import a client private key (RSA encryption, key length 3,072 bits max.) to use when performing SSL/ TLS communication with the Azure IoT Hub. WindLDR and WindO/I-NV4 support the following file formats.

- PKCS#1 format pem file or der file
- PKCS#8 format (unencrypted) pem file or der file

Click **Delete** button to delete the imported client private key.

When you use an external memory drive, specify the setting in "client\_private\_key"key in the [MQTT\_TLS] section of the mqtt\_basic\_settings.ini file. If a client private key was imported, the client\_private\_key key is true and an mqtt\_private\_key.der file is created. If a client private key was not imported, the client\_private\_key key is false and an mqtt\_private\_key.der file is not created.

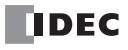

## Devices

# (11) Connection Control

Sets the internal relay used for connecting to and disconnecting from the Azure IoT Hub. The bit device that can be set depends on the main unit type.

| Internal Device Name |                     | Symbol | FC6A | FT2J/1J | HG2J/1J |
|----------------------|---------------------|--------|------|---------|---------|
| Internal relay       |                     | М      | Yes  | No      | No      |
|                      | HMI Internal Relay  | LM     | No   | Yes     | Yes     |
| HMI Devices          | HMI Keep Relay      | LK     | No   | Yes     | Yes     |
|                      | HMI Temporary Relay | LBM    | No   | Yes     | Yes     |
| Control Devices      | Internal relay      | М      | No   | Yes     | No      |

For details, see the following manuals.

FC6A: Chapter 6 "Devices" in the "FC6A Series MICROSmart User's Manual".

FT2J/1J, HG2J/1J: Chapter 35 "1 Bit Devices" in the "WindO/I-NV4 User's Manual".

Starting from the specified device address, 5 bits of device addresses are used. Specify the first device address so that the device range is not exceeded.

| Storage<br>Destination | Item               | Description                                                                                                    |
|------------------------|--------------------|----------------------------------------------------------------------------------------------------|
| Starting number+0      | Connection Control | Connects to and disconnects from the Azure IoT Hub. When the set device address is turned<br>on, a connection is made to the Azure IoT Hub. When the set device address is turned off, the<br>connection with the Azure IoT Hub is disconnected. |
| Starting number+1      | Reserved           |                                                                                                    |
| Starting number+2      | Reserved           |                                                                                                    |
| Starting number+3      | Reserved           |                                                                                                    |
| Starting number+4      | Reserved           |                                                                                                    |

## (12) Connection Status

Sets the data registers that store the status when connecting to the Azure IoT Hub and the error information. The word device that can be specified depends on the main unit type.

| Internal Device Name |                        | Symbol | FC6A | FT2J/1J | HG2J/1J |
|----------------------|------------------------|--------|------|---------|---------|
| Data Register        |                        | D      | Yes  | No      | No      |
|                      | HMI Data Register      | LDR    | No   | Yes     | Yes     |
| HMI Devices          | HMI Keep Register      | LKR    | No   | Yes     | Yes     |
|                      | HMI Temporary Register | LBR    | No   | Yes     | Yes     |
| Control Devices      | Data Register          | D      | No   | Yes     | No      |

For details, see the following manuals.

FC6A: Chapter 6 "Devices" in the "FC6A Series MICROSmart User's Manual".

FT2J/1J, HG2J/1J: Chapter 35 "2 Word Devices" in the "WindO/I-NV4 User's Manual".

Starting from the specified device address, 5 words of device addresses are used. Specify the first device address so that the device range is not exceeded.

| Item              | Description               |                                                                                                    |  |  |
|-------------------|---------------------------|----------------------------------------------------------------------------------------------------|--|--|
|                   | Stores the status         | when connecting to the Azure IoT Hub.                                                                                                    |  |  |
|                   | Status Code               | Status                                                                                                    |  |  |
| Connection Status | 0 (0000h)                 | Initial status (disconnected)                                                                                                    |  |  |
|                   | 2 (0002h)                 | Connecting                                                                                                    |  |  |
|                   | 4 (0004h)                 | Connected                                                                                                    |  |  |
|                   | 8 (0008h)                 | Disconnecting                                                                                                    |  |  |
|                   | 16 (0010h)                | Connection processing error                                                                                                    |  |  |
|                   | 32 (0020h)                | Disconnection processing error                                                                                                    |  |  |
|                   | Item<br>Connection Status | Item         Stores the status           Status Code         0 (0000h)           2 (0002h)         2 (0002h)           4 (0004h)         8 (0008h)           16 (0010h)         32 (0020h) |  |  |

| Storage<br>Destination | Item                     | Description                                                                            |                                                                                                    |  |  |  |
|------------------------|--------------------------|----------------------------------------------------------------------------------------|----------------------------------------------------------------------------------------------------|--|--|--|
|                        |                          | Stores information about the error that occurred when connecting to the Azure IoT Hub. |                                                                                                    |  |  |  |
|                        |                          | Error Code                                                                             | Error Details                                                                                                    |  |  |  |
|                        |                          | 1 (0001h)                                                                              | The Ethernet cable is disconnected or broken and the main unit cannot connect to the network properly                              |  |  |  |
|                        |                          | 2 (0002h)                                                                              | Authentication information was not downloaded from the external memory or reading the downloaded authentication information failed |  |  |  |
|                        |                          | 4 (0004h)                                                                              | Invalid device ID format                                                                                                    |  |  |  |
|                        |                          | 16 (0010h)                                                                             | An unknown packet was received                                                                                                    |  |  |  |
|                        | Connection Error<br>Code | 32 (0020h)                                                                             | An invalid MQTT packet was received                                                                                                |  |  |  |
|                        |                          | 64 (0040h)                                                                             | Keep alive timeout error                                                                                                    |  |  |  |
| Starting number+1      |                          | 80 (0050h)                                                                             | Packet could not arrive at destination host                                                                                        |  |  |  |
|                        |                          | 96 (0060h)                                                                             | MQTT packet receive timeout error                                                                                                  |  |  |  |
|                        |                          | 112 (0070h)                                                                            | TLS error                                                                                                    |  |  |  |
|                        |                          | 256 (0100h)                                                                            | Azure IoT Hub connection refused (unacceptable MQTT protocol version)                                                              |  |  |  |
|                        |                          | 512 (0200h)                                                                            | Azure IoT Hub connection refused (invalid device ID)                                                                               |  |  |  |
|                        |                          | 768 (0300h)                                                                            | Azure IoT Hub connection refused (Azure IoT Hub unavailable)                                                                       |  |  |  |
|                        |                          | 1024 (0400h)                                                                           | Azure IoT Hub connection refused (invalid account name or password)                                                                |  |  |  |
|                        |                          | 1280 (0500h)                                                                           | Azure IoT Hub connection refused (not authorized)                                                                                  |  |  |  |
|                        |                          | 32768 (8000h)                                                                          | Azure IoT Hub response error                                                                                                    |  |  |  |
| Starting number+2      | Reserved                 |                                                                                        |                                                                                                    |  |  |  |
| Starting number+3      | Reserved                 |                                                                                        |                                                                                                    |  |  |  |
| Starting number+4      | Reserved                 |                                                                                        |                                                                                                    |  |  |  |

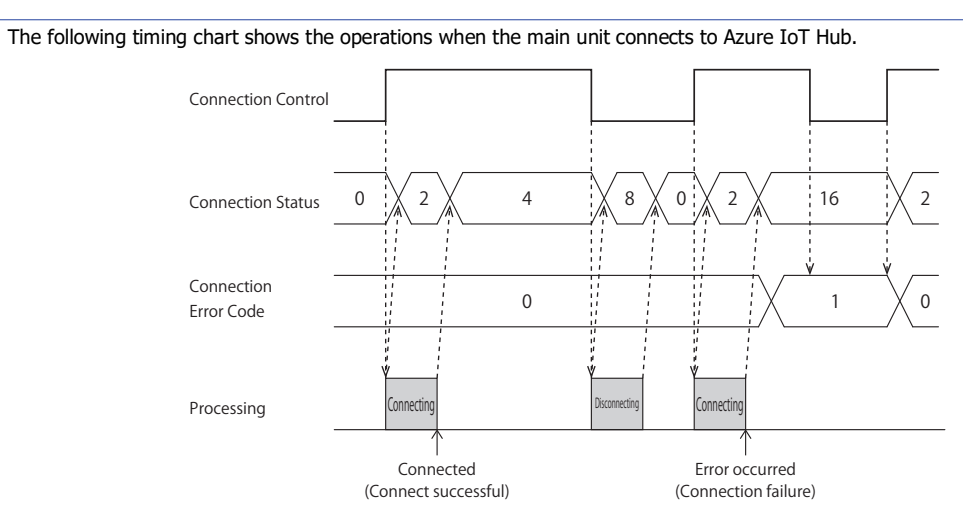

• Connection Error Code 16 (0010h) to 112 (0070h) may occur even when the main unit is connected to the Azure IoT Hub (Connection Status 4 (0004h))

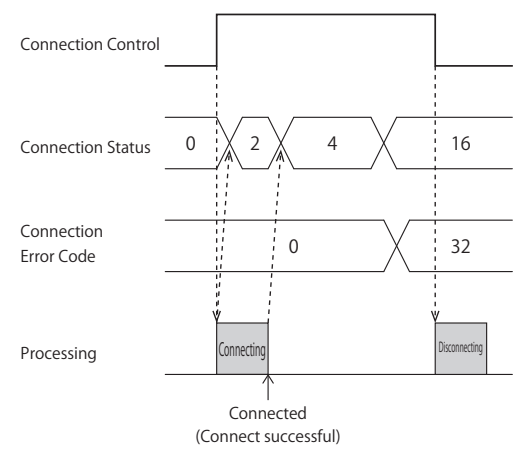

• MQTT communication is not performed while the ladder program is stopped. When switching from run to stop when connected to Azure IoT Hub, the Connection Control relay is turned off and disconnected 0 (0000h) is stored in the Connection Status.

#### (13) Import from project button

Imports only the MQTT settings from a project file.

# (14) OK button

Click **OK** button to save the settings and close the **MQTT Settings** dialog box.

## (15) Cancel button

Click Cancel button to close the MQTT Settings dialog box without saving the settings.

# **Connect to Azure IoT Hub via DPS**

## ■MQTT Connection Method

In the MQTT Connection Method group, select Connect to Azure IoT Hub via DPS.

## MQTT Basic Settings

| MQTT Settings               |                                                                                                    |
|-----------------------------|----------------------------------------------------------------------------------------------------|
| Enable MQTT Client function |                                                                                                    |
| Connect to:                 | Azure IoT Hub                                                                                                  |
| MQTT Settings               | MQTT Connection Method                                                                                         |
| Publish<br>Subscribe        | Connect directly to Azure IoT Hub:     Use Shared Access Signatures (SAS)     Gennect to Azure IoT Hub via DPS |
|                             | MQTT Basic Settings                                                                                            |
|                             | (1) 🔲 Specify with SD memory card                                                                              |
|                             | Azure IoT Hub                                                                                                  |
|                             | (2) Host Name: (-)                                                                                             |
|                             | (3) Port Number: 8883                                                                                          |
|                             | (4) Keep Alive: 60 💌 sec                                                                                       |
|                             | Device                                                                                                    |
|                             | (5) Device ID: O MAC Address: (6)                                                                              |
|                             | Fixed value: b0e010e8-24a1-4df6-8300-40765308f9fd     Generate random ID                                       |
|                             | O Data Register: (-)                                                                                           |
|                             | Device Provisioning Service (DPS)                                                                              |
|                             | (7) Service endpoint:                                                                                          |
|                             | (8) ID Scope:                                                                                                  |
|                             | Enrollment Groups:                                                                                             |
|                             | (9) Symmetric Key:                                                                                             |
|                             | (10) Port Number: 8883 🖕                                                                                       |
|                             | Secure connection (SSL/TLS)                                                                                    |
|                             | (11) Root Certificate: Imported Import Details Delete                                                          |
|                             | Devices                                                                                                    |
|                             | (12) Connection Control:                                                                                       |
|                             | (13) Connection Status:                                                                                        |
| (14)                        | (15) (16)<br>ОК Салсе!                                                                                         |

### (1) Specify with SD memory card/Specify with USB1

Specifies whether to write the basic settings ((2) to (11)) for MQTT communication to the main unit by using external memory. When you select this check box, you can write the basic settings for MQTT communication to the main unit using external memory.

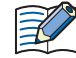

Configure SD Memory Card button
 Configure USB1 button
 In the external memory dialog box, configure the basic settings for MQTT
 communication.

• For examples of how to write parameters when using external memory, see "Restrictions" on page 3-90.

## (2) Host Name

Sets the device address to store the host name (ASCII code) of the Azure IoT Hub got from the DPS. The word device that can be specified depends on the main unit type.

| Internal Device Name |                        | Symbol | FC6A | FT2J/1J | HG2J/1J |
|----------------------|------------------------|--------|------|---------|---------|
| Data Register        |                        | D      | Yes  | No      | No      |
|                      | HMI Data Register      | LDR    | No   | Yes     | Yes     |
| HMI Devices          | HMI Keep Register      | LKR    | No   | Yes     | Yes     |
|                      | HMI Temporary Register | LBR    | No   | Yes     | Yes     |
| Control Devices      | Data Register          | D      | No   | Yes     | No      |

For details, see the following manuals.

FC6A: Chapter 6 "Devices" in the "FC6A Series MICROSmart User's Manual".

FT2J/1J, HG2J/1J: Chapter 35 "2 Word Devices" in the "WindO/I-NV4 User's Manual".

Starting from the specified device address, 64 words of device addresses are used. Specify the first device address so that the device range is not exceeded.

When you use an external memory drive, specify the host name in "hostname" key in the [MQTT\_BROKER] section of the mqtt\_basic\_settings.ini file.

### (3) Port Number

Sets the port number of the Azure IoT Hub. The same port number as the Device Provisioning Service (DPS) port number (10) is used.

When you use an external memory drive, the port number does not need to be in the mqtt\_basic\_settings.ini file.

### (4) Keep Alive

Sets the time interval to execute a connection check for the Azure IoT Hub when a connection is made to the Azure IoT Hub. If the set time interval or longer continues without the main unit sending and receiving, a connection check is performed with the Azure IoT Hub. The range that can be set is 5 to 65,535 s. The default value is 60 s.

When you use an external memory drive, specify the setting in "keep\_alive" key in the [MQTT\_KEEP\_ALIVE] section of the mqtt\_basic\_settings.ini file.

#### (5) Device ID

Sets the device ID to register to Azure IoT Hub via DPS. The device ID can be set from the following three types and is also used as a client ID for MQTT communication.

| Device ID     | Description                                                                                                    |
|---------------|----------------------------------------------------------------------------------------------------|
| MAC address   | Sets the MAC address of the main unit interface. <sup>*1</sup>                                                                |
|               | Sets any character string.                                                                                                    |
| Fixed value   | The maximum length of the device ID is 128 characters. Only alphanumeric characters and symbols (ASCII data                   |
|               | character code 0x20 to 0x7E) can be used.                                                                                     |
| Data Resister | Sets the device addresses <sup>*2</sup> for storing the device ID.                                                            |
|               | The value is read in order from the upper byte of the specified device address, treated as character data, and used as        |
|               | the device ID. <sup>*3</sup>                                                                                                  |
|               | Starting from the specified device address, 64 continuous words of device addresses are used. <sup>*4</sup> Specify the first |
|               | device address so that the device range is not exceeded. Only alphanumeric characters and symbols (ASCII data                 |
|               | character code 0x20 to 0x7E) can be used.                                                                                     |

\*1 For example, when the MAC address of Ethernet port 1 of the Plus CPU module is 12-34-56-78-9A-BC (D8324=0012h, D8325=0034h, D8326=0056h, D8327=0078h, D8328=009Ah, D8329=00BCh), the device ID is "123456789ABC".

\*2 The word device that can be specified depends on the main unit type.

| Internal Device Name |                        | Symbol | FC6A | FT2J/1J | HG2J/1J |
|----------------------|------------------------|--------|------|---------|---------|
| Data Register        |                        | D      | Yes  | No      | No      |
|                      | HMI Data Register      | LDR    | No   | Yes     | Yes     |
| HMI Devices          | HMI Keep Register      | LKR    | No   | Yes     | Yes     |
|                      | HMI Temporary Register | LBR    | No   | Yes     | Yes     |
| Control Devices      | Data Register          | D      | No   | Yes     | No      |

For details, see the following manuals.

FC6A: Chapter 6 "Devices" in the "FC6A Series MICROSmart User's Manual".

FT2J/1J, HG2J/1J: Chapter 35 "2 Word Devices" in the "WindO/I-NV4 User's Manual".

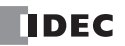

\*3 For example, when D0000 is specified and the following values are stored in each data register, the device ID is "device\_1234".

| Data register | Stored Value |            |  |  |  |
|---------------|--------------|------------|--|--|--|
| Data resister | Upper Byte   | Lower Byte |  |  |  |
| D0000         | "d″=64h      | "e″=65h    |  |  |  |
| D0001         | ``v″=76h     | ``i‴=69h   |  |  |  |
| D0002         | "c″=63h      | "e″=65h    |  |  |  |
| D0003         | ``_″=5Fh     | ``1″=31h   |  |  |  |
| D0004         | "2″=32h      | ``3″=33h   |  |  |  |
| D0005         | "4″=34h      | 00h        |  |  |  |

\*4 When the character string to be set is shorter than 128 bytes (64 words), add the terminating character NULL (00h) as the end of the character string. The data from the upper byte of the specified device address up to the data right before the terminating character NULL (00h) is treated as character data and used as the device ID.

When you use an external memory drive, specify the client ID in the [MQTT\_CLIENT\_ID] section of the mqtt\_basic\_settings.ini file.

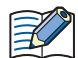

When the device ID is changed, connect to the DPS again and register the main unit.

- When setting the device ID with the data register, the MOVC instruction can be used to store a character string in the data registers. For details on MOVC instruction, see Chapter 5 "MOVC (Move Characters)" in the Ladder Programming Manual.
- When the Connection Control (12) is changed from off to on, the device ID stored inside the main unit is updated. For example, when the device ID is set in the data register (D0000), the device ID is updated at the following timing.

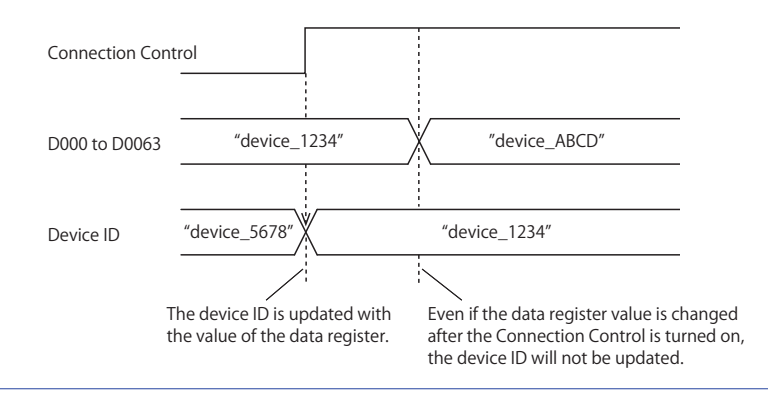

## (6) Generate random ID

When the Device ID (5) is set as a fixed value, click this button to generate a random identifier for device ID.

#### (7) Service endpoint

Sets the service endpoint for the DPS. The maximum length of the device ID is 81 characters. Only alphanumeric characters and symbols can be used.

When you use an external memory drive, specify the service endpoint in "dps\_endpoint" key in the [MQTT\_AZURE] section of the mqtt\_basic\_settings.ini file.

## (8) ID Scope

Sets the ID scope of the DPS. The maximum length of the device ID is 11 characters. Only alphanumeric characters can be used.

When you use an external memory drive, specify the ID scope in "dps\_id\_scope" key in the [MQTT\_AZURE] section of the mqtt\_basic\_settings.ini file.

#### (9) Symmetric key

Sets the symmetric key (primary or secondary key) of the registration group of the DPS to which the main unit is registered. The maximum length of the symmetric key is 88 characters. Only alphanumeric characters and symbols can be used. When you use an external memory drive, specify the symmetric key in "dps\_enrollment\_group\_symmetric\_key" key in the [MQTT\_AZURE] section of the mqtt\_basic\_settings.ini file.

### (10) Port Number

Sets the port number for the Device Provisioning Service (DPS). Set the port number between 0 and 65,535. The default value is 8883 used for DPS. If 0 is specified for the port number, port number 8883 is used.

When you use an external memory drive, specify the port number in "dps\_port\_number" key in the [MQTT\_AZURE] section of the mqtt\_basic\_settings.ini file.

## (11) Root Certificate

Click **Import** button to import a root certificate to use when performing SSL/TLS communication with the DPS and the Azure IoT Hub. Files that can be imported are pem or crt files. WindLDR and WindO/I-NV4 convert pem and crt files to der files. der files that are 2KB or bigger cannot be imported. When a pem file contains multiple root certificates, WindLDR and WindO/I-NV4 convert each of the first two root certificates to a der file. Click **Details** button to display the **Certificate Information** dialog box that shows the root certificate of the imported server certificate. Click **Delete** button to delete the imported certificate.

When you use an external memory drive, specify the setting in "root\_certificate" key in the [MQTT\_TLS] section of the mqtt\_basic\_settings.ini file. If a root certificate was imported, the root\_certificate key is true and an

mqtt\_root\_certificate.der file is created. If the imported pem file contains multiple root certificates, the second root certificate from the top is be generated as the mqtt\_root\_certificate\_2.der file. If a root certificate was not imported, the root\_certificate key is false and an mqtt\_root\_certificate.der file is not created.

## Devices

# (12) Connection Control

Sets the device address used for connecting to and disconnecting from the DPS and Azure IoT Hub. The bit device that can be set depends on the main unit type.

| Internal Device Name |                     | Symbol | FC6A | FT2J/1J | HG2J/1J |
|----------------------|---------------------|--------|------|---------|---------|
| Internal relay       |                     | М      | Yes  | No      | No      |
| HMI Devices          | HMI Internal Relay  | LM     | No   | Yes     | Yes     |
|                      | HMI Keep Relay      | LK     | No   | Yes     | Yes     |
|                      | HMI Temporary Relay | LBM    | No   | Yes     | Yes     |
| Control Devices      | Internal relay      | М      | No   | Yes     | No      |

For details, see the following manuals.

FC6A: Chapter 6 "Devices" in the "FC6A Series MICROSmart User's Manual".

FT2J/1J, HG2J/1J: Chapter 35 "1 Bit Devices" in the "WindO/I-NV4 User's Manual".

Starting from the specified device address, 5 bits of device addresses are used. Specify the first device address so that the device range is not exceeded.

| Storage<br>Destination | Item                    | Description                                                                                                    |
|------------------------|-------------------------|----------------------------------------------------------------------------------------------------|
| Starting number+0      | Connection Control *1*2 | Connects to and disconnects from the DPS and Azure IoT Hub.<br>When Connection Control is turned on, the main unit connects to the DPS and Azure IoT<br>Hub depending on the status of the DPS connection bit (Starting number+1).<br>When Connection Control is turned off, the connection with the DPS and Azure IoT Hub is<br>disconnected.                                                                                                    |
| Starting number+1      | DPS connection bit      | Allows connection to the DPS.<br>While DPS connection bit is on, when Connection Control (Starting number+0) is turned on,<br>the main unit connects to the Azure IoT Hub via DPS. <sup>*3</sup><br>While DPS connection bit is off, when Connection Control (Starting number+0) is turned on,<br>the main unit connects directly to the Azure IoT Hub with the host name stored in the <b>Host</b><br><b>Name</b> (2) without going through DPS. <sup>*4</sup> |
| Starting number+2      | Reserved                |                                                                                                    |
| Starting number+3      | Reserved                |                                                                                                    |
| Starting number+4      | Reserved                |                                                                                                    |

\*1 When generating the SAS token to connect to the Azure IoT Hub, the current time (UTC) calculated from the clock data of the main unit is used. If the clock of the main unit is far off from the actual current time, the main unit may not be able to connect to the Azure IoT Hub. Configure the clock and clock-related functions of the main unit.

#### When acquiring the current time (UTC) from the SNTP server

Refer to the following configuration items to configure the clock and clock-related functions of the main unit. FC6A:

| Function Name                  | Overview                                        | Reference                                     |
|--------------------------------|-------------------------------------------------|-----------------------------------------------|
| SNTR Sottings                  | Acquires the current time (UTC) from the SNTP   | Chapter 3 "SNTP Settings" in the FC6A Series  |
| SINTP Settings                 | server to adjust the clock of the main unit.    | MICROSmart Communication Manual               |
| Timo Zono Sottings             | Configures the difference for each time zone in | Chapter 5 "Time Zone" in the FC6A Series      |
| Time Zone Settings             | the region relative to standard time.           | MICROSmart User's Manual                      |
| Davlight Savings Time Settings | Configures the daylight saying time period      | Chapter 5 "Daylight Savings Time" in the FC6A |
| Daylight Savings Time Settings |                                                 | Series MICROSmart User's Manual               |

#### FT2J/1J, HG2J/1J:

| Function Name  | Overview                                                                                                    | Reference                                                               |
|----------------|----------------------------------------------------------------------------------------------------|-------------------------------------------------------------------------|
| Internal Clock | Configures the SNTP server from which to obtain date and time data, the time zone, and daylight saving time. | Chapter 4 "3.19 Internal Clock Tab" in the<br>WindO/I-NV4 User's Manual |

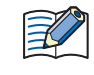

The clock of the main unit loses time as time goes on according to accuracy. If more than 6 months have passed since the last time the current time (UTC) was acquired from the SNTP server, the main unit may not be able to connect to the DPS and the Azure IoT Hub. Acquire the current time (UTC) from the SNTP server at the appropriate frequency.

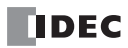

#### When configuring the clock of the main unit directly

Refer to the following configuration items to configure the clock and clock-related functions of the main unit. FC6A:

| Function Name                  | Overview                                                                                                    | Reference                                                                        |
|--------------------------------|----------------------------------------------------------------------------------------------------|----------------------------------------------------------------------------------|
| Clock Function                 | Configures the clock of the main unit using<br>WindLDR or special data registers and special<br>internal relays. | Chapter 5 "Clock Function" in the FC6A Series<br>MICROSmart User's Manual        |
| Time Zone Settings             | Configures the difference for each time zone in the region relative to standard time.                            | Chapter 5 "Time Zone" in the FC6A Series<br>MICROSmart User's Manual             |
| Daylight Savings Time Settings | Configures the daylight saving time period.                                                                      | Chapter 5 "Daylight Savings Time" in the FC6A<br>Series MICROSmart User's Manual |

#### FT2J/1J, HG2J/1J:

| Function Name             | Overview                                          | Reference                                      |
|---------------------------|---------------------------------------------------|------------------------------------------------|
|                           | Press Clock Setting (Clock Setting) in the        |                                                |
| Clock Setting             | Main Menu screen to display the clock settings    | Chapter 36 "3.2 Clock Setting" in the WindO/I- |
|                           | screen. Use this screen to set the internal clock | NV4 User's Manual                              |
|                           | of the main unit.                                 |                                                |
| HMI Special Data Register | Use the HMI special data registers (LSD20 to      | Chapter 35 "2.1 HMI Device Addresses" in the   |
| HMI Special Data Register | 26) to set the internal clock of the main unit.   | WindO/I-NV4 User's Manual                      |

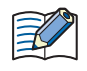

The clock of the main unit loses time as time goes on according to accuracy. If more than 6 months have passed since the last time the current time was configured, the main unit may not be able to connect to the DPS and Azure IoT Hub. Configure the current time at the appropriate frequency.

- \*2 The SAS token generated by the main unit expires 5 minutes after it is generated. If the expiration date expires while connected to Azure IoT Hub, an Azure IoT Hub response error will occur (see Connection Error Code in "(9) Connection Status" on page 3-25), and the connection to Azure IoT Hub will be disconnected. If you want to continue connecting, reconnect to Azure IoT Hub.
- \*3 At this time, the host name of the Azure IoT Hub got from the DPS is stored in the device address set in the Host Name (3).
- \*4 When the device ID is changed, connect to the DPS again to register the main unit.

#### (13) Connection Status

Sets the data registers that store the status when connecting to the DPS and Azure IoT Hub and the error information. The word device that can be specified depends on the main unit type.

| Inter           | nal Device Name        | Symbol | FC6A | FT2J/1J | HG2J/1J |
|-----------------|------------------------|--------|------|---------|---------|
| Data Register   |                        | D      | Yes  | No      | No      |
|                 | HMI Data Register      | LDR    | No   | Yes     | Yes     |
| HMI Devices     | HMI Keep Register      | LKR    | No   | Yes     | Yes     |
|                 | HMI Temporary Register | LBR    | No   | Yes     | Yes     |
| Control Devices | Data Register          | D      | No   | Yes     | No      |

For details, see the following manuals.

FC6A: Chapter 6 "Devices" in the "FC6A Series MICROSmart User's Manual".

FT2J/1J, HG2J/1J: Chapter 35 "2 Word Devices" in the "WindO/I-NV4 User's Manual".

Starting from the specified device address, 5 words of device addresses are used. Specify the first device address so that the device range is not exceeded.

| Storage<br>Destination | Item              | Description                   |                                                                                                    |  |  |  |  |  |  |
|------------------------|-------------------|-------------------------------|----------------------------------------------------------------------------------------------------|--|--|--|--|--|--|
|                        |                   | Stores the status             | when connecting to the DPS and Azure IoT Hub.                                                                                      |  |  |  |  |  |  |
|                        |                   | Status Code                   | Status                                                                                                    |  |  |  |  |  |  |
|                        |                   | 0 (0000h)                     | Initial status (disconnected)                                                                                                    |  |  |  |  |  |  |
|                        |                   | 2 (0002h)                     | Azure IoT Hub connecting                                                                                                    |  |  |  |  |  |  |
|                        |                   | 4 (0004h)                     | Azure IoT Hub connected                                                                                                    |  |  |  |  |  |  |
| Starting number+0      |                   | 8 (0008h)                     | Azure IoT Hub disconnecting                                                                                                    |  |  |  |  |  |  |
|                        | Connection Status | 16 (0010h)                    | Azure IoT Hub connection processing error                                                                                          |  |  |  |  |  |  |
|                        |                   | 32 (0020h)                    | Azure IoT Hub disconnection processing error                                                                                       |  |  |  |  |  |  |
|                        |                   | 512 (0200h)                   | DPS connecting                                                                                                    |  |  |  |  |  |  |
|                        |                   | 1024 (0400h)                  | DPS connected                                                                                                    |  |  |  |  |  |  |
|                        |                   | 2048 (0800h)                  | DPS disconnecting                                                                                                    |  |  |  |  |  |  |
|                        |                   | 4096 (1000h)                  | DPS connection processing error                                                                                                    |  |  |  |  |  |  |
|                        |                   | 8192 (2000h)                  | DPS disconnection processing error                                                                                                 |  |  |  |  |  |  |
|                        |                   | Stores informatic<br>IoT Hub. | on about the error that occurred when connecting to the DPS and Azure                                                              |  |  |  |  |  |  |
|                        |                   | Error Code                    | Error Details                                                                                                    |  |  |  |  |  |  |
|                        |                   | 1 (0001h)                     | The Ethernet cable is disconnected or broken and the main unit                                                                     |  |  |  |  |  |  |
|                        |                   |                               | cannot connect to the network properly                                                                                             |  |  |  |  |  |  |
|                        |                   | 2 (0002h)                     | Authentication information was not downloaded from the external memory or reading the downloaded authentication information failed |  |  |  |  |  |  |
|                        |                   | 4 (0004h)                     | Invalid device ID format                                                                                                    |  |  |  |  |  |  |
|                        |                   | 8 (0008h)                     | The host name of the Azure IoT Hub stored in the device address is incorrect.                                                      |  |  |  |  |  |  |
|                        |                   | 16 (0010h)                    | An unknown packet was received                                                                                                    |  |  |  |  |  |  |
|                        |                   | 32 (0020h)                    | An invalid MQTT packet was received                                                                                                |  |  |  |  |  |  |
|                        |                   | 64 (0040h)                    | Keep alive timeout error                                                                                                    |  |  |  |  |  |  |
|                        |                   | 80 (0050h)                    | Packet could not arrive at destination host <sup>*1</sup>                                                                          |  |  |  |  |  |  |
| Starting number⊥1      | Connection Error  | 96 (0060h)                    | MQTT packet receive timeout error                                                                                                  |  |  |  |  |  |  |
|                        | Code              | 112 (0070h)                   | TLS error                                                                                                    |  |  |  |  |  |  |
|                        |                   | 256 (0100h)                   | Azure IoT Hub connection refused (unacceptable MQTT protocol version)                                                              |  |  |  |  |  |  |
|                        |                   | 512 (0200h)                   | Azure IoT Hub connection refused (invalid device ID)                                                                               |  |  |  |  |  |  |
|                        |                   | 768 (0300h)                   | Azure IoT Hub connection refused (broker unavailable)                                                                              |  |  |  |  |  |  |
|                        |                   | 1024 (0400h)                  | Azure IoT Hub connection refused (invalid account name or password)                                                                |  |  |  |  |  |  |
|                        |                   | 1280 (0500h)                  | Azure IoT Hub connection refused (not authorized) <sup>*2*3*4</sup>                                                                |  |  |  |  |  |  |
|                        |                   | 4352 (1100h)                  | DPS connection refused (unacceptable MQTT protocol version)                                                                        |  |  |  |  |  |  |
|                        |                   | 4608 (1200h)                  | DPS connection refused (invalid device ID)                                                                                         |  |  |  |  |  |  |
|                        |                   | 4864 (1300h)                  | DPS connection refused (DPS unavailable)                                                                                           |  |  |  |  |  |  |
|                        |                   | 5120 (1400h)                  | DPS connection refused (invalid account name or password)                                                                          |  |  |  |  |  |  |
|                        |                   | 5376 (1500h)                  | DPS connection refused (not authorized)*2*3*4                                                                                      |  |  |  |  |  |  |
|                        |                   | 32768 (8000h)                 | Azure IoT Hub / DPS response error                                                                                                 |  |  |  |  |  |  |
| <u> </u>               |                   |                               |                                                                                                    |  |  |  |  |  |  |
| Starting number+2      | Reserved          |                               |                                                                                                    |  |  |  |  |  |  |
| Starting number+3      | Reserved          |                               |                                                                                                    |  |  |  |  |  |  |
| Starting number+4      | Reserved          |                               |                                                                                                    |  |  |  |  |  |  |

\*1 Check the host name of the DPS service endpoint or Azure IoT Hub.

\*2 Check the Service endpoint (7), ID Scope (8) and Symmetric Key (9).

\*3 Configure the clock and clock-related functions of the main unit.

\*4 Check if the main unit is registered in the DPS and Azure IoT Hub. Reconnect to the DPS if necessary.

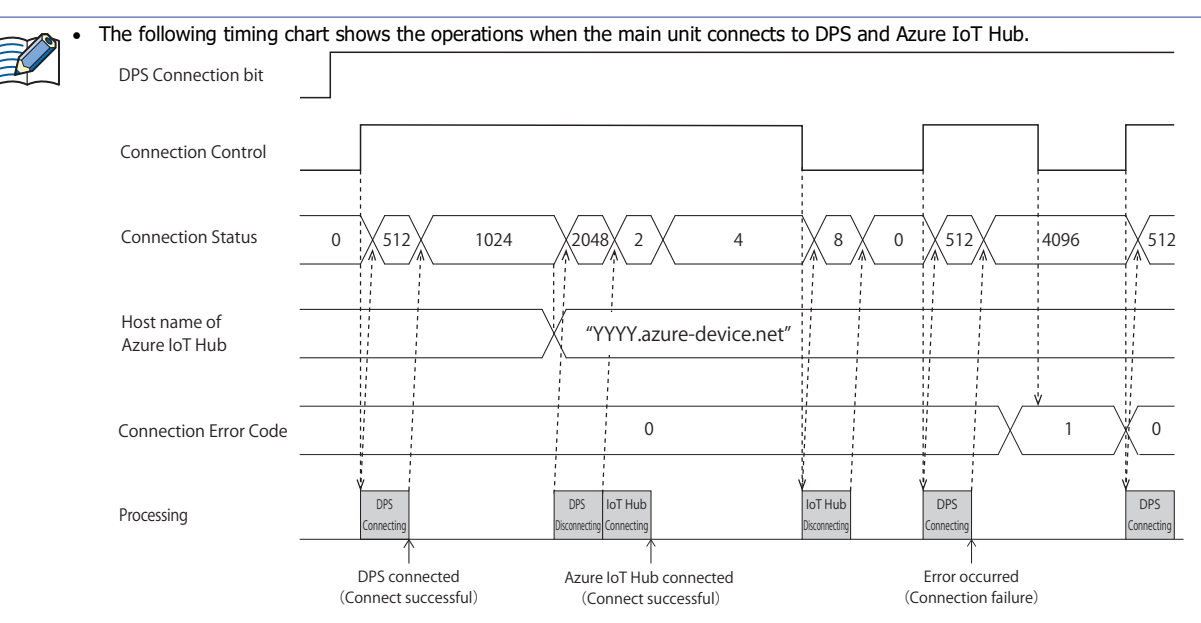

 The following timing chart shows the operations when the main unit connects directly to the Azure IoT Hub when the DPS Connection bit is off.
 DPS Connection bit

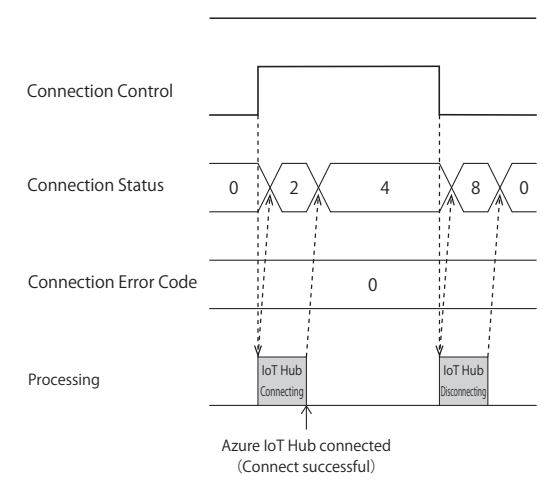

• Connection Error Code 16 (0010h) to 112 (0070h) may occur even when the main unit is connected to the Azure IoT Hub (Connection Status 4 (0004h)).

DPS Connection bit Connection Control 0 2 4 16 **Connection Status** Connection 0 32 Error Code loT Hub loT Hub Processing Azure IoT Hub connected (Connect successful)

• MQTT communication is not performed while stopped. When switching from run to stop when connected to Azure IoT Hub, the Connection Control relay is turned off and disconnected 0 (0000h) is stored in the Connection Status.

# (14) Import from project button

Imports only the MQTT settings from a project file.

## (15) OK button

Click **OK** button to save the settings and close the **MQTT Settings** dialog box.

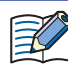

When using the data registers to set the device ID (5), pressing the **OK** button calculates the size of the topic considering the device ID as 1 byte. If the set topic exceeds 256 bytes, an error will occur.

# (16) Cancel button

Click Cancel button to close the MQTT Settings dialog box without saving the settings.

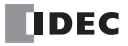

## Publish

FC6A Plus FC6A All-in-One FT2J/1J HG2J/1J HG5G/4G/3G/2G-V

When you select the **Enable MQTT Client function** check box and set **Connect to** to "General purpose MQTT Broker", "AWS IOT Core", or "Azure IoT Hub", the **Publish** tab is displayed. Configure the settings for publishing on this tab.

When you set **Connect to** to "SparkPlug B", the **Device & Tag Settings** tab is displayed. Configure the topics and metrics for edge nodes and devices on this tab. For details about the **Device & Tag Settings** tab, see "Device & Tag Settings" on page 3-59.

| MQTT Settings  |      |                                         |          |                 |                             |                      |                |     |     |          |                         | ×    |
|----------------|------|-----------------------------------------|----------|-----------------|-----------------------------|----------------------|----------------|-----|-----|----------|-------------------------|------|
| MQTT Settings  | Pu   | blish                                   |          |                 |                             |                      |                |     |     |          |                         |      |
| Publish        | (1)  | × (2)                                   |          | (3)             | (4)                         | (5)                  | (6)            |     | (7) | (8)      | (9)                     |      |
| Subscribe      |      | Торіс                                   | 1        | Payload         | Operation Mode              | Publish Control      | Publish Status |     | Qos | Retain   | Occupied device address |      |
|                |      | plantation/house                        | 1        | Configure       | Rising Edge                 | M0100                | <br>D1000      |     | 0   | - /      | M0100, D1000 - D1003    |      |
|                |      | office/osaka/temp                       | ٢        | Configure       | Rising Edge                 | M0200                | <br>D2000      |     | 0   | •        | M0200, D2000 - D2003    |      |
|                |      | I                                       | ٢        | Configure       | Rising Edge                 |                      |                |     | 0   | -        |                         |      |
|                | (10) | Save MQTT packe                         | ts that  | failed to pub   | lish to the SD memory       | card and republish 👔 |                |     |     |          |                         |      |
|                | (    | 11) Republish Contro                    | d:       |                 |                             |                      | M0500          |     |     | (M0500 - | M0504)                  |      |
|                | (    | 12) Republish Status                    | :        |                 |                             |                      | D0500          |     |     | (D0500 - | D0504)                  |      |
|                | (    | <ol> <li>If the free space i</li> </ol> | is large | er than the spe | acified size, it will be sa | wed:                 | 256            | • M | IB  |          |                         |      |
| Import project |      |                                         |          |                 |                             |                      |                |     |     |          | OK Can                  | icel |

# (1) 🔀 button

Deletes the settings for the selected row.

### (2) Topic

Sets the topic. The topic can be set as a UTF-8 string up to 256 bytes. Click 💿 button to display the **Topic** dialog box. For details, see "Topic Dialog Box" on page 3-62.

A maximum of 10 topics can be set.
When the **Publish Control** (5) is changed from off to on, the topic set in the **Topic** dialog box is generated. When the generated topic is invalid, you cannot publish to the topic. For details on the error, see the **Publish Status** (6).
The client ID containing special characters (/, +, or #) cannot be used.

#### (3) Payload

Sets the data in the payload. Click **Configure** to display the **Payload** dialog box. For details, see "Payload Dialog Box" on page 3-64.

### (4) Operation Mode

Sets the operation mode. Click **Operation Mode** to display the **Operation Mode Settings** dialog box. For details, see "Operation Mode Settings Dialog Box" on page 3-47.

# (5) Publish Control

Sets the device address to publish data for the topic. The bit device that can be set depends on the main unit type.

| Inter           | nal Device Name     | Symbol | FC6A | FT2J/1J | HG2J/1J |
|-----------------|---------------------|--------|------|---------|---------|
| Internal relay  |                     | М      | Yes  | No      | No      |
| HMI Devices     | HMI Internal Relay  | LM     | No   | Yes     | Yes     |
|                 | HMI Keep Relay      | LK     | No   | Yes     | Yes     |
|                 | HMI Temporary Relay | LBM    | No   | Yes     | Yes     |
| Control Devices | Internal relay      | М      | No   | Yes     | No      |

For details, see the following manuals.

FC6A: Chapter 6 "Devices" in the "FC6A Series MICROSmart User's Manual".

FT2J/1J, HG2J/1J: Chapter 35 "1 Bit Devices" in the "WindO/I-NV4 User's Manual".

When the set device address is turned on, the data is published for the topic according to **Operation Mode** (4).

#### (6) Publish Status

Sets the device addresses that store the status when publishing. The word device that can be specified depends on the main unit type.

| Inter           | nal Device Name        | Symbol | FC6A | FT2J/1J | HG2J/1J |
|-----------------|------------------------|--------|------|---------|---------|
| Data Register   |                        | D      | Yes  | No      | No      |
| HMI Devices     | HMI Data Register      | LDR    | No   | Yes     | Yes     |
|                 | HMI Keep Register      | LKR    | No   | Yes     | Yes     |
|                 | HMI Temporary Register | LBR    | No   | Yes     | Yes     |
| Control Devices | Data Register          | D      | No   | Yes     | No      |

For details, see the following manuals.

FC6A: Chapter 6 "Devices" in the "FC6A Series MICROSmart User's Manual".

FT2J/1J, HG2J/1J: Chapter 35 "2 Word Devices" in the "WindO/I-NV4 User's Manual".

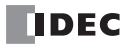

Starting from the specified device address, 4 words of device addresses are used. Specify the first device address so that the device range is not exceeded.

| Storage<br>Destination | Item                        |                                                                                     | Description                                                                                                    |  |  |  |  |  |  |  |
|------------------------|-----------------------------|-------------------------------------------------------------------------------------|----------------------------------------------------------------------------------------------------|--|--|--|--|--|--|--|
|                        |                             | Stores the stat                                                                     | us when publishing.                                                                                                    |  |  |  |  |  |  |  |
|                        |                             | Status Code                                                                         | Status                                                                                                    |  |  |  |  |  |  |  |
|                        | Publish                     | 0 (0000h)                                                                           | Initial status                                                                                                    |  |  |  |  |  |  |  |
| Starting number+0      | Status                      | 2 (0002h)                                                                           | Publishing                                                                                                    |  |  |  |  |  |  |  |
|                        |                             | 4 (0004h)                                                                           | Publish completed                                                                                                    |  |  |  |  |  |  |  |
|                        |                             | 16 (0010h)                                                                          | Publish error                                                                                                    |  |  |  |  |  |  |  |
|                        |                             | Stores informa                                                                      | tion about the error that occurred when publishing.                                                                                                    |  |  |  |  |  |  |  |
|                        | Publish Error Code          | Error Code <sup>*1</sup>                                                            | Error Details                                                                                                    |  |  |  |  |  |  |  |
|                        |                             | 1 (0001h)                                                                           | The Ethernet cable is disconnected or broken and the main unit                                                                                                    |  |  |  |  |  |  |  |
|                        |                             | - (                                                                                 | cannot connect to the network properly                                                                                                    |  |  |  |  |  |  |  |
|                        |                             | 2 (0002h)                                                                           | Published when the Connection Status was 0 (0000h) (disconnected)                                                                                                    |  |  |  |  |  |  |  |
| Starting number+1      |                             | 4 (0004h)                                                                           | Topic format is invalid or the main unit tries to publish a topic whose size is greater than 256 bytes                                                                                         |  |  |  |  |  |  |  |
|                        |                             | 5 (0005h)                                                                           | Attempted to publish JSON data larger than 32,768 bytes                                                                                                    |  |  |  |  |  |  |  |
|                        |                             | 7 (0007h)                                                                           | $\pm \infty$ (±infinity) or a non-numeric value was published when the data type was float, or a string with a character encoding other than UTF-8 was published when the data type was string |  |  |  |  |  |  |  |
|                        |                             | 96 (0060h)                                                                          | MQTT packet receive timeout error                                                                                                    |  |  |  |  |  |  |  |
|                        |                             | 32768 (8000h                                                                        | Broker response error                                                                                                    |  |  |  |  |  |  |  |
| Starting number+2      | Transmitted data byte count | Stores the size of the transmitted data in bytes when Publish Status was 4 (0004h). |                                                                                                    |  |  |  |  |  |  |  |
| Starting number+3      | Publish Error ID            | Stores the ID*2 of t                                                                | tores the ID <sup>*2</sup> of the error that occurred when the Publish Error Code is 7 (0007h).                                                                                                |  |  |  |  |  |  |  |

\*1 When the Publish Error Code is a value other than 4 (0004h) to 7 (0007h), the Connection Control relay is turned off. When the Publish Error Code is 4 (0004h) to 7 (0007h), the states of the Publish Control and Connection Control relays are kept.

\*2 The ID is assigned on the Payload dialog box to identify each element. For details, see "Payload Dialog Box" on page 3-64.

## (7) QoS

Sets the QoS between 0 and 2. The default value is 0.

#### (8) Retain

Enables or disables Retain. When the check box is selected, Retain is enabled. The check box is cleared by default.

#### (9) Occupied device address

The occupied device addresses are displayed when the Publish Control and Publish Status devices are set.

#### (10) Save MQTT packets that failed to publish to the SD memory card and republish/ Save MQTT packets that failed to publish to the USB flash drive and republish

Sets whether MQTT packets that failed to be published are saved to the external memory drive and published again. When this check box is selected, the main unit publishes again according to the status of the **Republish Control** (11).

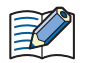

• MQTT packets that failed to publish are saved to the external memory as data to be published again. Publishing the republish data is called republishing.

- When republishing, set **QoS** (7) to 1 or 2. When **QoS** (7) is set to 0, the MQTT packet is not saved to the external memory as republish data because an error does not occur even if there is no response from the MQTT broker.
- The publishing process and subscribing process "Subscribe" on page 3-48 takes priority over the republishing process.
- If the client ID is changed, the republish data saved with the old client ID is deleted.

## (11) Republish Control

Sets the internal relay used for republishing. The bit device that can be set depends on the main unit type.

| Inter           | nal Device Name     | Symbol | FC6A | FT2J/1J | HG2J/1J |
|-----------------|---------------------|--------|------|---------|---------|
| Internal relay  |                     | M      | Yes  | No      | No      |
| HMI Devices     | HMI Internal Relay  | LM     | No   | Yes     | Yes     |
|                 | HMI Keep Relay      | LK     | No   | Yes     | Yes     |
|                 | HMI Temporary Relay | LBM    | No   | Yes     | Yes     |
| Control Devices | Internal relay      | М      | No   | Yes     | No      |

For details, see the following manuals.

FC6A: Chapter 6 "Devices" in the "FC6A Series MICROSmart User's Manual".

FT2J/1J, HG2J/1J: Chapter 35 "1 Bit Devices" in the "WindO/I-NV4 User's Manual".

Starting from the specified device address, 5 bits of device addresses are used. Specify the first device address so that the device range is not exceeded.

| Storage<br>Destination | Item                             | Description                                                                                                    |
|------------------------|----------------------------------|----------------------------------------------------------------------------------------------------|
| Starting number+0      | Republish permitted              | This bit permits republishing.<br>When this bit is on and the republish data is saved in the external memory drive, it is republished. <sup>*1*2*3</sup><br>When this bit is off, even if the republish data is saved in the external memory drive, it is not republished.                                                        |
| Starting number+1      | Republish data save<br>permitted | This bit permits saving republish data to the external memory drive.<br>When this bit is on, MQTT packets that failed to be published <sup>*4</sup> are saved to the external memory drive as republish data. <sup>*5</sup><br>When this bit is off, MQTT packets are not saved to the external memory drive if publishing fails. |
| Starting number+2      | Reserved                         |                                                                                                    |
| Starting number+3      | Reserved                         |                                                                                                    |
| Starting number+4      | Reserved                         |                                                                                                    |

\*1 Republish data stored in the external memory is republished in no particular order. Set a timestamp in the payload if necessary.

\*2 After republishing succeeded, until the republish data stored in the external memory is deleted, if the external memory is removed or the main unit is turned off, the republish data may not be deleted from the external memory. In this case, the next time the main unit connects with the MQTT broker, it republishes the republish data that could not be deleted.

- \*3 The next republishing process is executed at least 200 ms after the republishing process has completed. The time required for the republishing process and the time from completion of republishing process to next republishing process are longer in the following situations.
  - When using other functions (Recipe function, FTP Server/Client function, etc.) and instructions (DLOG or TRACE instruction, etc.) that access the external memory
  - When executing publishing or subscribing process
- \*4 When the Publish Error Code (6) is 4 (0004h) to 7 (0007h), MQTT packets cannot be generated because the topic or payload is invalid. In this case, the republish data is not saved to the external memory.
- \*5 After publishing failed, until the republish data is saved to the external memory, if the external memory is removed or the main unit is turned off, the republish data may not be saved to the external memory.

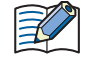

When inserting or removing the external memory, turn off the Republish permitted and Republish data save permitted bits.

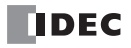

# (12) Republish Status

Sets the device addresses that stores the status when saving republish data or republishing. The word device that can be specified depends on the main unit type.

| Internal Device Name |                        | Symbol | FC6A | FT2J/1J | HG2J/1J |
|----------------------|------------------------|--------|------|---------|---------|
| Data Register        |                        | D      | Yes  | No      | No      |
|                      | HMI Data Register      | LDR    | No   | Yes     | Yes     |
| HMI Devices          | HMI Keep Register      | LKR    | No   | Yes     | Yes     |
|                      | HMI Temporary Register | LBR    | No   | Yes     | Yes     |
| Control Devices      | Data Register          | D      | No   | Yes     | No      |

For details, see the following manuals.

FC6A: Chapter 6 "Devices" in the "FC6A Series MICROSmart User's Manual".

FT2J/1J, HG2J/1J: Chapter 35 "2 Word Devices" in the "WindO/I-NV4 User's Manual".

Starting from the specified device address, 5 words of device addresses are used. Specify the first device address so that the device range is not exceeded.

| Storage<br>Destination | Item             | Description                                                    |                                                                                                    |  |  |  |
|------------------------|------------------|----------------------------------------------------------------|----------------------------------------------------------------------------------------------------|--|--|--|
|                        |                  | Stores the status                                              | when saving republish data or republishing.                                                              |  |  |  |
|                        |                  | Status Code                                                    | Status                                                                                                   |  |  |  |
|                        |                  | 0 (0000h)                                                      | Initial status                                                                                           |  |  |  |
|                        |                  | 1 (0001h)                                                      | No republish data                                                                                        |  |  |  |
|                        |                  | 2 (0002h)                                                      | Republishing                                                                                             |  |  |  |
| Starting number+0      | Republish Status | 4 (0004h)                                                      | Republish completed                                                                                      |  |  |  |
|                        |                  | 16 (0010h)                                                     | Republish error <sup>*1</sup>                                                                            |  |  |  |
|                        |                  | 512 (0200h)                                                    | Republish data being saved                                                                               |  |  |  |
|                        |                  | 1024 (0400h)                                                   | Republish data saving completed                                                                          |  |  |  |
|                        |                  | 2048 (0800h)                                                   | Republish data saving error <sup>*1</sup>                                                                |  |  |  |
|                        |                  | Stores informatic<br>republishing. <sup>*2</sup><br>Error Code | on about the error that occurred when saving republish data or Error Details                             |  |  |  |
|                        |                  | 3 (0003h)                                                      | Republish data cannot be stored because the client ID is not stored inside the main unit <sup>*3*6</sup> |  |  |  |
|                        |                  | 8 (0008h)                                                      | Republish data cannot be generated because the topic or payload is invalid $^{\rm *3}$                   |  |  |  |
| Starting number+1      | Republish Error  | 16 (0010h)                                                     | External memory has not been inserted <sup>*3</sup>                                                      |  |  |  |
|                        | Code             | 17 (0011h)                                                     | Free space on the external memory is smaller than the specified $\mbox{size}^{*3}$                       |  |  |  |
|                        |                  | 18 (0012h)                                                     | Republish data cannot be saved due to read/write error on the external memory <sup>*3</sup>              |  |  |  |
|                        |                  | 19 (0013h)                                                     | Cannot republish due to read/write error on the external memory*4                                        |  |  |  |
|                        |                  | 96 (0060h)                                                     | MQTT packet receive timeout error*4*5                                                                    |  |  |  |
|                        |                  | 32768 (8000h)                                                  | Broker response error <sup>*4*5</sup>                                                                    |  |  |  |
| Starting number+2      | Reserved         |                                                                |                                                                                                    |  |  |  |
| Starting number+3      | Reserved         |                                                                |                                                                                                    |  |  |  |
| Starting number+4      | Reserved         |                                                                |                                                                                                    |  |  |  |

\*1 The next time republishing or when the republish data is saved, the republish status is updated.

\*2 The next time republishing fails or when saving republish data fails, the republish error code is updated.

\*3 This error occurs when saving republish data to the external memory. In this case, the republish status is 2048 (0800h).

\*4 This error occurs when republishing. In this case, the republish status is 16 (0010h).

\*5 When the republish error code is 96 (0060h) to 32768 (8000h), the connection control is turned off.

\*6 Change the Connection Control (Starting number+0) from off to on to store the client ID.

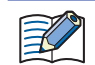

Republish data that fails to republish is not deleted from the external memory.

# (13) If the free space is larger than the specified size, it will be saved

Sets the amount of free space (64MB /128MB /256MB /512MB /1024MB) on the external memory required when saving republish data. The default value is 256 MB.

When the free space on the external memory is larger than the specified size, MQTT packets that failed to be published are saved as republish data. When the free space on the SD memory card is less than the specified size, MQTT packets are not saved as republish data even if the publish fails.

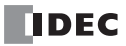

# **Operation Mode Settings Dialog Box**

Set the operation mode when publishing on the **Operation Mode Settings** dialog box.

When you set "General purpose MQTT Broker", "AWS IoT Core", or "Azure IoT Hub" in **Connect to**, the **Publish** tab is displayed. On the **Publish** tab, click the **Trigger Execution** button to open the **Operation Mode Settings** dialog box.

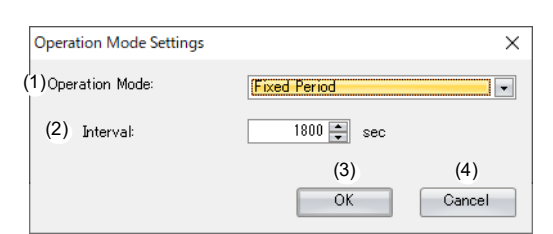

### (1) Operation Mode

Sets the operation mode when publishing.

| Operation Mode    | Description                                                                                                    |
|-------------------|----------------------------------------------------------------------------------------------------|
| Triggor Execution | When the Publish Control relay is changed from off to on, the data is published for the specified topic. When                |
|                   | publishing is complete, the Publish Control relay is automatically turned off.                                               |
| Fixed Period      | When the Publish Control relay is on, the data is published to the specified topic at the cycle set for <b>Interval</b> (2). |
|                   | When the Publish Control relay is turned off, publishing is ended.                                                           |

## (2) Interval

Sets the time interval from immediately after publish processing starts to the start of the next publish processing between 1 and 3,600 s.

The default value is 60 s. If the previous publish processing has not completed when the next publish processing is to start, the start of the next publish processing is delayed.

## (3) OK button

Click **OK** button to set the operation mode and interval.

## (4) Cancel button

Click **Cancel** button and the operation mode and interval are not saved.

# 3: MQTT Communication

### Subscribe

FC6A Plus FC6A All-in-One FT2J/1J HG2J/1J HG5G/4G/3G/2G-V

When you select the **Enable MQTT Client function** check box and set **Connect to** to "General purpose MQTT Broker", "AWS IOT Core", or "Azure IoT Hub", the **Subscribe** tab is displayed. Configure the settings for subscribing on this tab.

| When you set Connect to to     | "SparkPlug B", the <b>Device &amp; T</b> | ag Settings tab is displayed. | Configure the topics and metrics for edge |
|--------------------------------|------------------------------------------|-------------------------------|-------------------------------------------|
| nodes and devices on this tab. | For details about the <b>Device 8</b>    | & Tag Settings tab, see "Dev  | rice & Tag Settings" on page 3-59.        |

| MQTT Settings  |                  |   |           |                   |                  |         |         |                              | >      |
|----------------|------------------|---|-----------|-------------------|------------------|---------|---------|------------------------------|--------|
| MQTT Settings  | Subscribe        |   |           |                   |                  |         |         |                              |        |
| Publish (1     | ) 🗙 (2)          |   | (3)       | (4)               | (5)              | (6)     | (7)     | (8)                          |        |
| Subscribe      |                  |   | Pavload   | Subscribe Control | Subscribe Status | 005     | Auto ON | Occupied device address      |        |
|                | plantation/house | 6 | Configure | M0100             | <br>D0100        | <br>0 - |         | M0100 - M0102, D0100 - D0103 |        |
|                | office/osaka/tem |   | Configure | M0200             | <br>D0200        | <br>0 - |         | M0200 - M0202, D0200 - D0203 |        |
|                | 1                | ٢ | Configure | ]                 |                  | <br>0 - |         |                              |        |
|                |                  |   |           |                   |                  |         |         |                              |        |
|                |                  |   |           |                   |                  |         |         |                              |        |
|                |                  |   |           |                   |                  |         |         |                              |        |
|                |                  |   |           |                   |                  |         |         |                              |        |
|                |                  |   |           |                   |                  |         |         |                              |        |
|                |                  |   |           |                   |                  |         |         |                              |        |
|                |                  |   |           |                   |                  |         |         |                              |        |
|                |                  |   |           |                   |                  |         |         |                              |        |
|                |                  |   |           |                   |                  |         |         |                              |        |
|                |                  |   |           |                   |                  |         |         |                              |        |
|                |                  |   |           |                   |                  |         |         |                              |        |
|                |                  |   |           |                   |                  |         |         |                              |        |
|                |                  |   |           |                   |                  |         |         |                              |        |
|                |                  |   |           |                   |                  |         |         |                              |        |
|                |                  |   |           |                   |                  |         |         |                              |        |
|                |                  |   |           |                   |                  |         |         |                              |        |
|                |                  |   |           |                   |                  |         |         |                              |        |
| Import project |                  |   |           |                   |                  |         |         | ОК                           | Cancel |

# (1) 🔀 button

Deletes the settings for the selected row.

#### (2) Topic

Sets the topic. The topic can be set as a UTF-8 string up to 256 bytes. Wildcards (# and +) can also be set. Click in button to display the **Topic** dialog box. For details, see "Topic Dialog Box" on page 3-62.

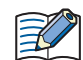

• A maximum of 10 topics can be set.

When the Subscribe Control (4) is changed from off to on, the topic set in the Topic dialog box is generated. When the generated topic is invalid, you cannot subscribe to the topic. For details on the error, see the Subscribe Status (5).
The client ID containing special characters (/, +, or #) cannot be used.

#### (3) Payload

Sets the data in the payload. Click **Configure** to display the **Payload** dialog box. For details, see "Payload Dialog Box" on page 3-64.

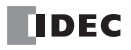

# (4) Subscribe Control

Sets the internal relay used to subscribe to a topic. The bit device that can be set depends on the main unit type.

| Internal Device Name |                     | Symbol | FC6A | FT2J/1J | HG2J/1J |
|----------------------|---------------------|--------|------|---------|---------|
| Internal relay       |                     | М      | Yes  | No      | No      |
|                      | HMI Internal Relay  | LM     | No   | Yes     | Yes     |
| HMI Devices          | HMI Keep Relay      | LK     | No   | Yes     | Yes     |
|                      | HMI Temporary Relay | LBM    | No   | Yes     | Yes     |
| Control Devices      | Internal relay      | М      | No   | Yes     | No      |

For details, see the following manuals.

FC6A: Chapter 6 "Devices" in the "FC6A Series MICROSmart User's Manual".

FT2J/1J, HG2J/1J: Chapter 35 "1 Bit Devices" in the "WindO/I-NV4 User's Manual".

Starting from the specified device address, 3 bits of device addresses are used. Specify the first device address so that the device range is not exceeded.

| Storage<br>Destination | Item                              | Description                                                                                                    |
|------------------------|-----------------------------------|----------------------------------------------------------------------------------------------------|
| Starting number+0      | Subscribe Control                 | When on, a subscription is made to the specified topic. When off, the subscription is canceled.                                                                                  |
| Starting number+1      | Data reception<br>completion flag | This relay turns on when data was received normally (Subscribe Status remains 4 (0004)).<br>To detect when the data is next received, turn this relay off in the ladder program. |
| Starting number+2      | All data storage<br>flag          | This relay turns on when data was received normally (Subscribe Status remains 4 (0004)) and values were stored in all devices set on the <b>Payload</b> dialog box.              |

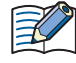

Do not use the SOTU (single output up) instruction or the SOTD (single output down) instruction in combination with the Data reception completion flag input. It may not be possible to recognize when data is received if these instructions are used in combination with the Data reception completion flag input.

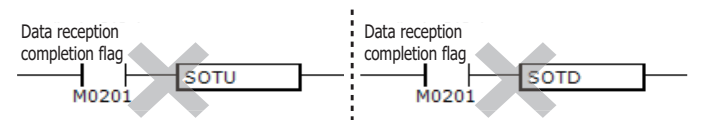

#### (5) Subscribe Status

Sets the device addresses that store the status when subscribing to a topic. The word device that can be specified depends on the main unit type.

| Internal Device Name |                        | Symbol | FC6A | FT2J/1J | HG2J/1J |
|----------------------|------------------------|--------|------|---------|---------|
| Data Register        |                        | D      | Yes  | No      | No      |
|                      | HMI Data Register      | LDR    | No   | Yes     | Yes     |
| HMI Devices          | HMI Keep Register      | LKR    | No   | Yes     | Yes     |
|                      | HMI Temporary Register | LBR    | No   | Yes     | Yes     |
| Control Devices      | Data Register          | D      | No   | Yes     | No      |

For details, see the following manuals.

FC6A: Chapter 6 "Devices" in the "FC6A Series MICROSmart User's Manual".

FT2J/1J, HG2J/1J: Chapter 35 "2 Word Devices" in the "WindO/I-NV4 User's Manual".

Starting from the specified device address, 4 words of device addresses are used. Specify the first device address so that the device range is not exceeded.

| Storage<br>Destination | Item                     |                          | Description                                                                                                 |  |  |  |  |
|------------------------|--------------------------|--------------------------|----------------------------------------------------------------------------------------------------|--|--|--|--|
|                        |                          | Stores the Subso         | cribe Status.                                                                                               |  |  |  |  |
|                        |                          | Status Code              | Status                                                                                                    |  |  |  |  |
|                        |                          | 0 (0000h)                | Initial status                                                                                              |  |  |  |  |
|                        |                          | 2 (0002h)                | Subscribing                                                                                                 |  |  |  |  |
|                        |                          |                          | Subscribed                                                                                                  |  |  |  |  |
| Starting number+0      | Subscribe Status         | 4 (0004h)                | (If the Subscribe Error Code is 5 (0005h) to 8 (0008h), the status is 20 (0014h).)                          |  |  |  |  |
|                        |                          | 8 (0008h)                | Unsubscribing                                                                                               |  |  |  |  |
|                        |                          | 16 (0010h)               | Subscribe error                                                                                             |  |  |  |  |
|                        |                          | 32 (0020h)               | Unsubscribe error                                                                                           |  |  |  |  |
|                        |                          | Stores information       | on about the error that occurred in subscribing.                                                            |  |  |  |  |
|                        | Subscribe Error<br>Code  | Error Code <sup>*1</sup> | Error Details                                                                                               |  |  |  |  |
|                        |                          | 1 (0001b)                | The Ethernet cable is disconnected or broken and the main unit                                              |  |  |  |  |
|                        |                          | 1 (00011)                | cannot connect to the network properly                                                                      |  |  |  |  |
|                        |                          | 2 (0002h)                | Subscribed or unsubscribed when the Connection Status was 0<br>(0000h) (disconnected)                       |  |  |  |  |
|                        |                          | 4 (0004h)                | Topic format is invalid or the main unit tries to subscribe to a topic whose size is greater than 256 bytes |  |  |  |  |
|                        |                          | 5 (0005h)                | The size of the received data or the number of elements is out of range                                     |  |  |  |  |
|                        |                          | 6 (0006h)                | The received data is not in the JSON format                                                                 |  |  |  |  |
|                        |                          | 7 (0007h)                | A value was received that is out of range for the data type                                                 |  |  |  |  |
|                        |                          | 8 (0008h)                | Values were not stored to all devices set on the <b>Payload</b> dialog box                                  |  |  |  |  |
|                        |                          | 96 (0060h)               | MQTT packet receive timeout error                                                                           |  |  |  |  |
|                        |                          | 32768 (8000h)            | Broker response error                                                                                       |  |  |  |  |
| Starting number+2      | Received data byte count | Stores the size of the   | e received data in bytes.                                                                                   |  |  |  |  |
|                        |                          | Stores the ID*2 of the   | e error that occurred first when one of the following errors occurs.                                        |  |  |  |  |
| Starting number 2      | Subscribe Error ID       | An element do            | bes not exist in the received JSON data that matches the depth level, name,                                 |  |  |  |  |
|                        | Subscribe Error ID       | and format of            | the ID set on the <b>Payload</b> dialog box                                                                 |  |  |  |  |
|                        |                          | A value was re           | eceived that is out of range for the data type                                                              |  |  |  |  |

\*1 When the Subscribe Error Code is a value other than 4 (0004h) to 8 (0008h), the Connection Control relay is turned off. When the Subscribe Error Code is 4 (0004h) to 8 (0008h), the states of the Subscribe Control and Connection Control relays are kept.

\*2 The ID is assigned on the **Payload** dialog box to identify each element. For details, see "Payload Dialog Box" on page 3-64.

# (6) QoS

Sets the QoS between 0 and 2. The default value is 0.

#### (7) Auto ON

Sets whether to automatically turn on the Subscribe Control relay immediately after the main unit connects to the broker. If the check box is selected, the Subscribe Control relay is turned on immediately after connecting to the broker. The check box is selected by default.

## (8) Occupied device address

The occupied device addresses are displayed when the Subscribe Control and Subscribe Status devices are set.

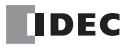

## SparkPlug B Settings

FC6A Plus FC6A All-in-One FT2J/1J HG2J/1J HG5G/4G/3G/2G-V

When you select the **Enable MQTT Client function** check box and set **Connect to** to "SparkPlug B", the **SparkPlug B Settings** tab is displayed. Configure the basic settings for MQTT communication on this tab.

#### ■SparkPlug B Basic Settings

| MQTT Settings               |                                           |                                                         | ?       | ×        |
|-----------------------------|-------------------------------------------|---------------------------------------------------------|---------|----------|
| Enable MOTT Client function |                                           |                                                         |         |          |
| Connect to:                 | SparkPlug B                               |                                                         |         |          |
| SparkPlug B Settings        | SparkPlug B Basic Settings                |                                                         |         | ^        |
| Device & Tag Settings       | (1) Specify with SD memory card           |                                                         |         |          |
|                             | Broker                                    |                                                         |         |          |
|                             | Host Name:                                |                                                         |         |          |
|                             | (2)                                       | 0.0.0                                                   |         |          |
|                             | (3) Port Number:                          | 8883                                                    |         |          |
|                             | (4) Keep Alive:                           | 60 🛋 sec                                                |         |          |
|                             | (5) Client ID:                            |                                                         |         |          |
|                             | MAC Address:                              | (6)                                                     |         |          |
|                             | O Fixed value:                            | 824b34fd-cdeb-4494-8ff5-7c26fc3cd9f9 Generate random ID |         |          |
|                             | 🔿 Data Register:                          | ···· (-)                                                |         |          |
|                             | (7) Authentication is required to connect | ect to Broker                                           |         |          |
|                             | (8) Account Name:                         |                                                         |         |          |
|                             | (9)Password:                              |                                                         |         |          |
|                             | (10) Use secure connection (SSL/TLS)      |                                                         |         |          |
|                             | (11) Root Certificate:                    | Not imported Import Details Delete                      |         |          |
|                             | (12) Client Certificate:                  | Not imported Import Details Delete                      |         |          |
|                             | (13) Client Private Key:                  | Not imported Import Delete                              |         |          |
|                             | (14) Set Primary Host Application         |                                                         |         |          |
|                             | (15) Group:                               |                                                         |         |          |
|                             | Fixed value:                              |                                                         |         |          |
|                             | O Data Register:                          | (.)                                                     |         |          |
|                             | (16) Edge Node:                           |                                                         |         |          |
|                             | MAC Address:                              |                                                         |         |          |
|                             | O Fixed value:                            | Copy Client ID                                          |         |          |
|                             | 🔿 Data Register:                          | (-)                                                     |         |          |
|                             | Edge Node Devices                         |                                                         |         |          |
|                             | (17) Connection Control:                  |                                                         |         |          |
|                             | (18) Connection Status:                   | (-)                                                     |         |          |
| (19)                        |                                           | 0                                                       | K Cance | <b>↓</b> |

# (1) Specify with SD memory card

Specifies whether to write the basic settings ((2) to (16)) for MQTT communication to the main unit by using external memory. When you select this check box, you can write the basic settings for MQTT communication to the main unit using external memory.

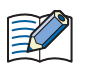

• Configure SD Memory Card button : Clicking this button opens the external memory dialog box.

In the external memory dialog box, configure the basic settings for MQTT communication.

• For examples of how to write parameters when using external memory, see "Restrictions" on page 3-90.

## (2) Host Name/IP Address

Specifies the host name or IP address of the broker. The maximum length of the host name is 128 characters. Only alphanumeric characters and the symbol (-) can be used.

When you use an external memory drive, specify the host name or IP address in "hostname" key in the [MQTT\_BROKER] section of the mqtt\_basic\_settings.ini file.

#### (3) Port Number

Specifies the port number of the broker. 1883 is normally used for MQTT and 8883 is normally used for MQTT over TLS. Set the port number between 0 and 65,535. The default value is 1883. If 0 is specified for the port number, port number 1883 is used if the **Use secure connection (SSL/TLS)** (10) check box is cleared, and port number 8883 is used if that check box is selected.

When you use an external memory drive, specify the port number in "port\_number" key in the [MQTT\_BROKER] section of the mqtt\_basic\_settings.ini file.

#### (4) Keep Alive

Specifies the time interval to execute a connection check for the broker when a connection is made to the broker. If the set time interval or longer continues without the main unit exchanging a packet, a connection check is performed with the broker. The range that can be set is 5 to 65,535 s. The default value is 60 s.

When you use an external memory drive, specify the setting in "keep\_alive" key in the [MQTT\_KEEP\_ALIVE] section of the mqtt\_basic\_settings.ini file.

#### (5) Client ID

Specifies the client ID. The client ID can be set from the following three types.

| Client ID     | Description                                                                                                    |
|---------------|----------------------------------------------------------------------------------------------------|
| MAC address   | Sets the MAC address of Ethernet port 1 of the Plus CPU module.*1                                                   |
|               | Sets any character string.                                                                                          |
| Fixed value   | The maximum length of the client ID is 128 characters. Only alphanumeric characters and symbols (ASCII data         |
|               | character code 0x20 to 0x7E) can be used.                                                                           |
|               | Sets the device addresses <sup>*2</sup> for storing the client ID.                                                  |
|               | The value is read in order from the upper byte of the specified device address, treated as character data, and used |
| Data Resister | as the client ID.*3                                                                                                 |
|               | Starting from the specified device address, 64 continuous words of device addresses are used.*4 Specify the first   |
|               | device address so that the device range is not exceeded. Only alphanumeric characters and symbols (ASCII data       |
|               | character code 0x20 to 0x7E) can be used.                                                                           |

\*1 For example, when the MAC address of Ethernet port 1 of the Plus CPU module is 12-34-56-78-9A-BC (D8324=0012h, D8325=0034h, D8326=0056h, D8327=0078h, D8328=009Ah, D8329=00BCh), the client ID is "123456789ABC".

#### \*2 The word device that can be specified depends on the main unit type.

| Internal Device Name |                        | Symbol | FC6A |
|----------------------|------------------------|--------|------|
| Data Register        |                        | D      | Yes  |
|                      | HMI Data Register      | LDR    | No   |
| HMI Devices          | HMI Keep Register      | LKR    | No   |
|                      | HMI Temporary Register | LBR    | No   |
| Control Devices      | Data Register          | D      | No   |

For details, see Chapter 6 "Devices" in the "FC6A Series MICROSmart User's Manual".

\*3 For example, when D0000 is specified and the following values are stored in each data register, the client ID is "client\_1234".

| Data register | Stored Value |            |  |  |  |
|---------------|--------------|------------|--|--|--|
| Data resister | Upper Byte   | Lower Byte |  |  |  |
| D0000         | "c″=63h      | "l″=6Ch    |  |  |  |
| D0001         | ``i″=69h     | "e″=65h    |  |  |  |
| D0002         | "n″=6Eh      | ``t″=74h   |  |  |  |
| D0003         | ``_″=5Fh     | ``1″=31h   |  |  |  |
| D0004         | "2″=32h      | "3″=33h    |  |  |  |
| D0005         | ``4″=34h     | 00h        |  |  |  |

\*4 When the character string to be set is shorter than 128 bytes (64 words), add the terminating character NULL (00h) as the end of the character string. The data from the upper byte of the specified device address up to the data right before the terminating character NULL (00h) is treated as character data and used as the client ID.

When you use an external memory drive, specify the client ID in the [MQTT\_CLIENT\_ID] section of the mqtt\_basic\_settings.ini file.

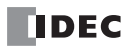

When setting the client ID with the data register, the MOVC instruction can be used to store a character string in the data registers. For details on MOVC instruction, see Chapter 5 "MOVC (Move Characters)" in the "Ladder Programming Manuall".
When the Connection Control (17) is changed from off to on, the client ID stored inside the main unit is updated. For example, when the client ID is set in the data register (D0000), the client ID is updated at the following timing.

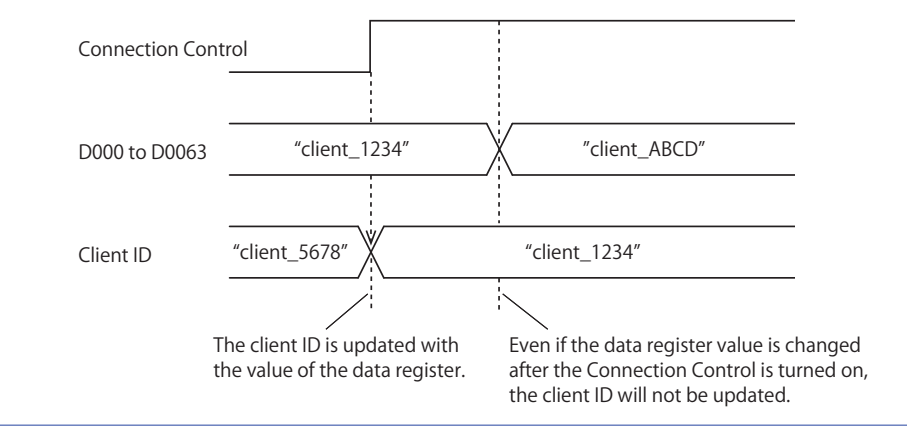

#### (6) Generate random ID

When the **Client ID** (5) is set as a fixed value, click this button to generate a random identifier as client ID.

## (7) Authentication is required to connect to Broker

Specifies whether to perform authentication using an account name and password when connecting to the broker. If the check box is selected, authentication is performed using an account name and password when connecting to the broker. The check box is cleared by default.

When you use an external memory drive, specify the setting in "authentication" key in the [MQTT\_AUTH] section of the mqtt\_basic\_settings.ini file.

#### (8) Account Name / (9) Password

Sets the account name and password when the **Authentication is required to connect to Broker** check box is selected. The maximum length of the account name is 128 characters, and the maximum length of the password is 496 characters. Only alphanumeric characters and symbols can be used.

When you use an external memory drive, specify the account name and password in "accountname" and "password" keys respectively in the [MQTT\_AUTH] section of the mqtt\_basic\_settings.ini file.

## (10) Use secure connection (SSL/TLS)

Select this check box when SSL/TLS communication is required with the destination broker. The check box is cleared by default.

When you use an external memory drive, specify the setting in "use\_secure\_connection" key in the [MQTT\_TLS] section of the mqtt\_basic\_settings.ini file.

### (11) Root Certificate

When the **Use secure connection (SSL/TLS)** check box is selected, you can click **Import** button and import a root certificate (pem or crt file with a size less than 2 KB (after conversion to der file)) of the server certificate to use when performing SSL/TLS communication with the broker. WindLDR converts pem and crt files to der files. When a pem file contains multiple root certificates, WindLDR converts each of the first two root certificates to a der file. Click **Details** button to display the **Certificate Information** dialog box that shows the root certificate of the imported server certificate. Click **Delete** button to delete the imported certificate.

When you use an external memory drive, specify the setting in "root\_certificate" key in the [MQTT\_TLS] section of the mqtt\_basic\_settings.ini file. If a root certificate was imported, the root\_certificate key is true and an mqtt\_root\_certificate.der file is created. If the imported pem file contains multiple root certificates, the second root certificate from the top is be generated as the mqtt\_root\_certificate\_2.der file. If a root certificate was not imported, the root\_certificate key is false and an mqtt\_root\_certificate.der file is not created.

## (12) Client Certificate

When the **Use secure connection (SSL/TLS)** check box is selected, you can click **Import** button and import a client certificate (pem or crt file with a size less than 2 KB (after conversion to der file)) to use when performing SSL/TLS communication with the broker. WindLDR converts pem and crt files to der files. Click **Details** button to display the **Certificate Information** dialog box that shows the imported client certificate. Click **Delete** button to delete the imported certificate.

When you use an external memory drive, specify the setting in "client\_certificate" key in the [MQTT\_TLS] section of the mqtt\_basic\_settings.ini file. If a client certificate was imported, the client\_certificate key is true and an mqtt\_client\_certificate.der file is created. If a client certificate was not imported, the client\_certificate key is false and an mqtt\_client\_certificate.der file is not created.

## (13) Client Private Key

When the **Use secure connection (SSL/TLS)** check box is selected, you can click **Import** button and import a client private key (RSA encryption, key length 3,072 bits max.) to use when performing SSL/TLS communication with the broker. WindLDR supports the following file formats.

- PKCS#1 format pem file or der file

- PKCS#8 format (unencrypted) pem file or der file

Click **Delete** button to delete the imported private key.

When you use an external memory drive, specify the setting in "client\_private\_key"key in the [MQTT\_TLS] section of the mqtt\_basic\_settings.ini file. If a client private key was imported, the client\_private\_key key is true and an mqtt\_private\_key.der file is created. If a client private key was not imported, the client\_private\_key key is false and an mqtt\_private\_key.der file is not created.

### (14) Set Primary Host Application

Set whether to notify the publisher (PLC) of the status (online/offline) of the subscriber (SCADA system). When the check box is selected, the FC6A waits until it receives status notification from a subscriber that matches the configured primary host. The default is off. The primary host name can be set to a maximum of 128 bytes in UTF-8. When you use an external memory drive, specify the setting in the [MQTT\_SPARKPLUGB] section of the mqtt\_basic\_settings.ini file.

#### (15) Group

Sets the topic group ID. The group can be set from the following two types.

| Group         | Description                                                                                |  |  |
|---------------|--------------------------------------------------------------------------------------------|--|--|
| Fixed value   | Sets any character string.                                                                 |  |  |
| Fixed value   | It can be set to a maximum of 64 bytes in UTF-8. However, "+", "/" and "#" cannot be used. |  |  |
|               | Sets the data resisters for storing the group.*1 *2                                        |  |  |
| Data Resister | Starting from the specified data register, 32 continuous words of data registers are used. |  |  |
|               | It can be set to a maximum of 64 bytes in UTF-8. However, "+", "/" and "#" cannot be used. |  |  |

\*1 For example, when D0000 is specified and the following values are stored in each data register, the group is "Line\_1".

| Data register | Stored Value |            |  |  |  |
|---------------|--------------|------------|--|--|--|
| Data resister | Upper Byte   | Lower Byte |  |  |  |
| D0000         | "L″=4Ch      | "i″=69h    |  |  |  |
| D0001         | "n″=6Eh      | "e″=65h    |  |  |  |
| D0002         | ``_″=5Fh     | ``1″=31h   |  |  |  |
| D0003         | 00h          |            |  |  |  |

\*2 When the character string to be set is shorter than 64 bytes (32 words), add the terminating character NULL (00h) as the end of the character string. The data from the upper byte of the specified device address up to the data right before the terminating character NULL (00h) is treated as character data and used as the group.

When you use an external memory drive, specify the setting in the [MQTT\_SPARKPLUGB] section of the mqtt\_basic\_settings.ini file.

When setting the group with the data register, the MOVC instruction can be used to store a character string in the data registers. For details on MOVC instruction, see Chapter 5 "MOVC (Move Characters)" in the "Ladder Programming Manuall".
When the Connection Control (17) is changed from off to on, the group stored inside the main unit is updated. For example, when the group is set in the data register (D0000), the group is updated at the following timing.

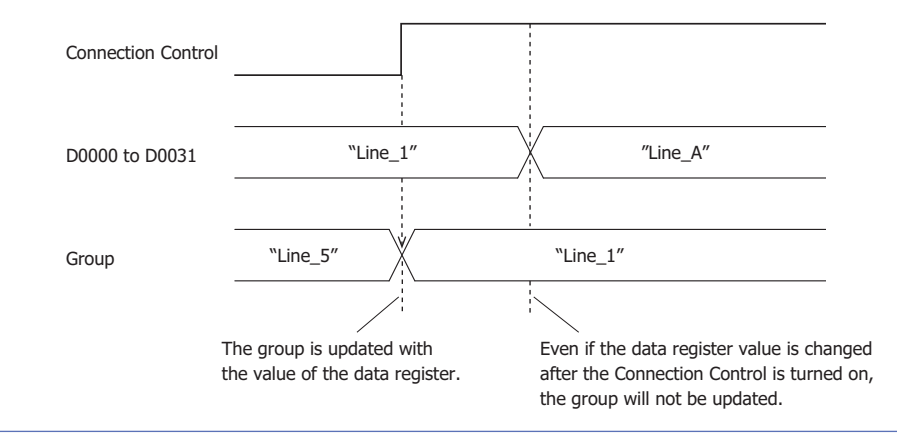

## (16) Edge Node

Specifies the edge node. The edge node can be set from the following three types.

| Edge Node     | Description                                                                                                    |  |  |  |
|---------------|----------------------------------------------------------------------------------------------------|--|--|--|
| MAC address   | Sets the MAC address of Ethernet port 1 of the Plus CPU module.*1                                                   |  |  |  |
| Fixed value   | Sets any character string.                                                                                          |  |  |  |
| Fixed value   | The edge node can be set to a maximum of 64 bytes in UTF-8. However, "+", "/" and "#" cannot be used.               |  |  |  |
| Data Resister | Sets the data resisters for storing the edge node.                                                                  |  |  |  |
|               | Starting from the specified data resister, 32 continuous words of data resisters are used.*2 Specify the first data |  |  |  |
|               | resister so that the device range is not exceeded. The edge node can be set to a maximum of 64 bytes in UTF-8.      |  |  |  |
|               | However, "+", "/" and "#" cannot be used.                                                                           |  |  |  |

\*1 For example, when the MAC address of Ethernet port 1 of the Plus CPU module is 12-34-56-78-9A-BC (D8324=0012h, D8325=0034h, D8326=0056h, D8327=0078h, D8328=009Ah, D8329=00BCh), the edge node is "123456789ABC".

\*2 When the character string to be set is shorter than 64 bytes (32 words), add the terminating character NULL (00h) as the end of the character string. The data from the upper byte of the specified data resister up to the data right before the terminating character NULL (00h) is treated as character data and used as the edge node.

When you use an external memory drive, specify the setting in the [MQTT\_SPARKPLUGB] section of the mqtt\_basic\_settings.ini file.

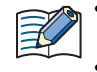

When setting the edge node with the data register, the MOVC instruction can be used to store a character string in the data registers. For details on MOVC instruction, see Chapter 5 "MOVC (Move Characters)" in the "Ladder Programming Manuall". When the Connection Control (17) is changed from off to on, the edge node stored inside the main unit is updated. For example, when the edge node is set in the data register (D0000), the edge node is updated at the following timing.

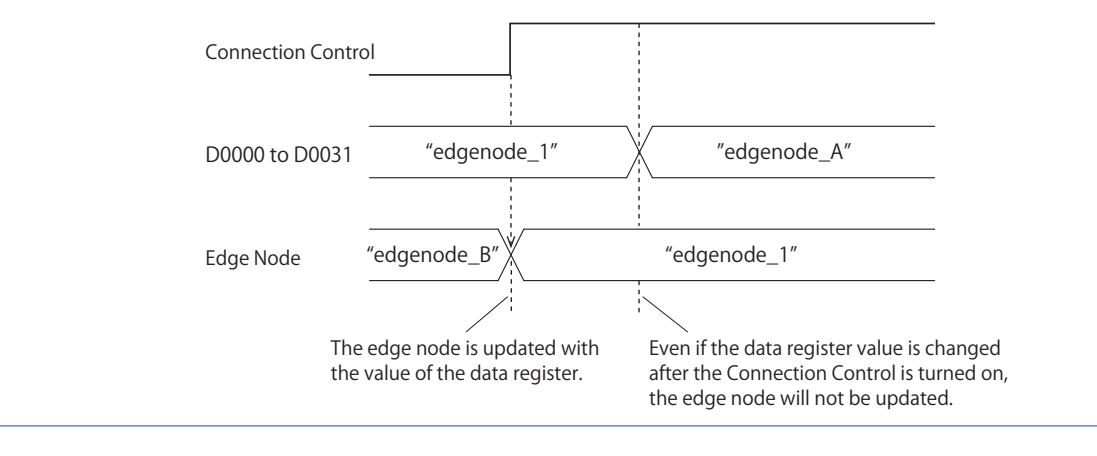

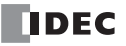

# Edge Node Devices

### (17) Connection Control

Specifies the internal relay used to connect to and disconnect from the broker. When the set internal relay is turned on, a connection is made to the broker<sup>\*1</sup>. When the set internal relay is turned off, the connection with the broker is disconnected.

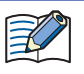

When using the data registers to set the client ID (5), group (15) or edge node (16), the parameters stored inside the main unit is updated when the connection control is changed from off to on.

\*1 If the clock of the main unit is far off from the actual current time, the main unit may not be able to connect to the SparkPlug B. Configure the clock and clock-related functions of the main unit.

When acquiring the current time (UTC) from the SNTP server

Refer to the following configuration items to configure the clock and clock-related functions of the main unit.

| Function Name                   | Overview                                        | Reference                                     |  |  |
|---------------------------------|-------------------------------------------------|-----------------------------------------------|--|--|
| SNTR Sottings                   | Acquires the current time (UTC) from the SNTP   | Chapter 3 "SNTP Settings" in the FC6A Series  |  |  |
| SINTE Settings                  | server to adjust the clock of the main unit.    | MICROSmart Communication Manual               |  |  |
| Timo Zono Sottings              | Configures the difference for each time zone in | Chapter 5 "Time Zone" in the FC6A Series      |  |  |
| Time zone settings              | the region relative to standard time.           | MICROSmart User's Manual                      |  |  |
| Davidight Savings Time Settings | Configures the devilation time period           | Chapter 5 "Daylight Savings Time" in the FC6A |  |  |
| Daynynt Savings Tille Settings  |                                                 | Series MICROSmart User's Manual               |  |  |

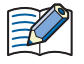

The clock of the main unit loses time as time goes on according to accuracy. Acquire the current time (UTC) from the SNTP server at the appropriate frequency.

#### When configuring the clock of the main unit directly

Refer to the following configuration items to configure the clock and clock-related functions of the main unit.

| Function Name                  | Overview                                                                                                    | Reference                                                                        |
|--------------------------------|----------------------------------------------------------------------------------------------------|----------------------------------------------------------------------------------|
| Clock Function                 | Configures the clock of the main unit using<br>WindLDR or special data registers and special<br>internal relays. | Chapter 5 "Clock Function" in the FC6A Series<br>MICROSmart User's Manual        |
| Timo Zono Sottings             | Configures the difference for each time zone in                                                                  | Chapter 5 "Time Zone" in the FC6A Series                                         |
| Time Zone Settings             | the region relative to standard time.                                                                            | MICROSmart User's Manual                                                         |
| Daylight Savings Time Settings | Configures the daylight saving time period.                                                                      | Chapter 5 "Daylight Savings Time" in the FC6A<br>Series MICROSmart User's Manual |

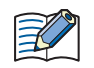

The clock of the main unit loses time as time goes on according to accuracy. Configure the current time at the appropriate frequency.

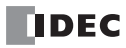

# (18) Connection Status

Specifies the data resisters that store the status when connecting to the broker and the error information. Starting from the specified data resister, 3 words of data resisters are used. Specify the first data resister so that the device range is not exceeded.

| Storage<br>Destination | Item               | Description        |                                                                                                    |  |
|------------------------|--------------------|--------------------|----------------------------------------------------------------------------------------------------|--|
|                        |                    | Stores the status  | when connecting to the broker.                                                                                                    |  |
|                        |                    | Status Code        | Status                                                                                                    |  |
|                        |                    | 0 (0000h)          | Initial status (disconnected)                                                                                                    |  |
|                        |                    | 2 (0002h)          | Status         Initial status (disconnected)         Connecting         Connected         Disconnecting         Connection processing error         Disconnection processing error         Disconnection processing error         ation about the error that occurred when connecting to the broker.         Error Details         The Ethernet cable is disconnected or broken and the main unit cannot connect to the network properly         Authentication information was not downloaded from the external memory or reading the downloaded authentication information faile         Invalid client ID format         The primary host string exceeds the maximum length, or the primar host string contains a character code other than UTF-8.         The group string exceeds the maximum length, the group string contains a character code other than UTF-8, or the group string contains a character code other than UTF-8, or the edge node string contains a character code other than UTF-8, or the edge node string contains a character code other than UTF-8, or the edge node string contains a character code other than UTF-8, or the edge node string contains a character code other than UTF-8, or the edge node string contains a character code other than UTF-8, or the edge node string contains a character code other than UTF-8, or the edge node string contains a character code other than UTF-8, or the edge node string contains a character code other than UTF-8, or the edge node string contains a character code other than UTF-8, or the edge node string contains a character code other than UTF-8, or the edge node string contains a character code other than UTF-8, |  |
| Starting number+0      | Connection Status  | 4 (0004h)          | Connected                                                                                                    |  |
|                        |                    | 8 (0008h)          | Disconnecting                                                                                                    |  |
|                        |                    | 16 (0010h)         | Connection processing error                                                                                                    |  |
|                        |                    | 32 (0020h)         | Disconnection processing error                                                                                                    |  |
|                        |                    | Stores information | on about the error that occurred when connecting to the broker.                                                                                                    |  |
|                        |                    | Error Code         | Error Details                                                                                                    |  |
|                        |                    | 1 (0001h)          | The Ethernet cable is disconnected or broken and the main unit cannot connect to the network properly                                                                                                    |  |
|                        |                    | 2 (0002h)          | Authentication information was not downloaded from the external memory or reading the downloaded authentication information failed                                                                                                    |  |
|                        |                    | 4 (0004h)          | Invalid client ID format                                                                                                    |  |
|                        |                    | 5 (0005h)          | The primary host string exceeds the maximum length, or the primary host string contains a character code other than UTF-8.                                                                                                    |  |
|                        |                    | 6 (0006h)          | The group string exceeds the maximum length, the group string contains a character code other than UTF-8, or the group string contains "+", "/", or "#".                                                                                                    |  |
| Starting number+1      | Connection Error   | 7 (0007h)          | The edge node string exceeds the maximum length, the edge node string contains a character code other than UTF-8, or the edge node string contains "+", "/", or "#".                                                                                                    |  |
| -                      | Code               | 16 (0010h)         | An unknown packet was received                                                                                                    |  |
|                        |                    | 32 (0020h)         | An invalid MQTT packet was received                                                                                                    |  |
|                        |                    | 64 (0040h)         | Keep alive timeout error                                                                                                    |  |
|                        |                    | 80 (0050h)         | Packet could not arrive at destination host                                                                                                    |  |
|                        |                    | 96 (0060h)         | MQTT packet receive timeout error                                                                                                    |  |
|                        |                    | 112 (0070h)        | TLS error                                                                                                    |  |
|                        |                    | 256 (0100h)        | Broker connection refused (unacceptable MQTT protocol version)                                                                                                    |  |
|                        |                    | 512 (0200h)        | Broker connection refused (invalid client ID)                                                                                                    |  |
|                        |                    | 768 (0300h)        | Broker connection refused (broker unavailable)                                                                                                    |  |
|                        |                    | 1024 (0400h)       | Broker connection refused (invalid account name or password)                                                                                                    |  |
|                        |                    | 1280 (0500h)       | Broker connection refused (not authorized)                                                                                                    |  |
|                        |                    | 32768 (8000h)      | Broker response error                                                                                                    |  |
| Starting number+2      | SparkPlug B Status | Stores the status  | of SparkPlug B.*1                                                                                                    |  |
|                        |                    | Status Code        | Status                                                                                                    |  |
|                        |                    | 0 (0000h)          | The primary host is online.                                                                                                    |  |
|                        |                    | 1 (0001h)          | The primary host is offline.                                                                                                    |  |

\*1 When the **Set Primary Host Application** check box is selected, the status is stored.

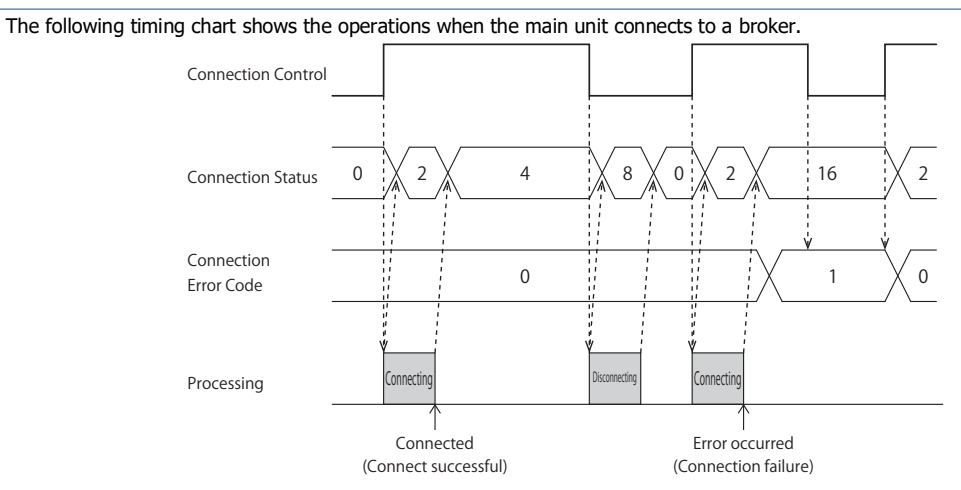

• Connection Error Code 16 (0010h) to 112 (0070h) may occur even when the main unit is connected to the broker (Connection Status 4 (0004h)).

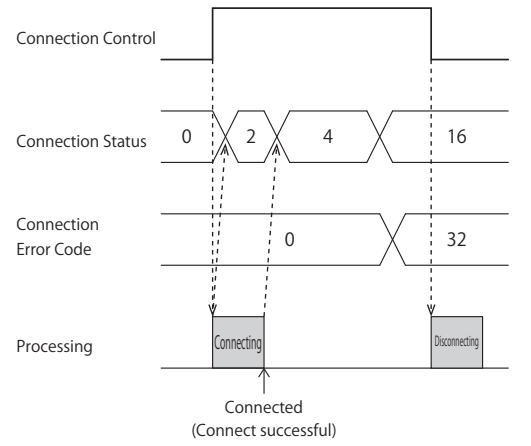

• MQTT communication is not performed while the ladder program is stopped. When switching from run to stop when connected to a broker, the Connection Control relay is turned off and disconnected 0 (0000h) is stored in the Connection Status.

# (19) Import from project button

Imports only the MQTT settings from a project file.

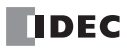

# **Device & Tag Settings**

FC6A Plus FC6A All-in-One FT2J/1J HG2J/1J HG5G/4G/3G/2G-V

When you select the **Enable MQTT Client function** check box and set **Connect to** to "SparkPlug B", the **Device & Tag Settings** tab is displayed. Configure topics for edge nodes or devices and metrics on this tab.

### Device & Tag Settings

| MQTT Settings               |     |                     |                      |           |                |         |        |                         | ? ×    |
|-----------------------------|-----|---------------------|----------------------|-----------|----------------|---------|--------|-------------------------|--------|
| Enable MOTT Client function |     |                     |                      |           |                |         |        |                         |        |
| Enable Mg11 Client function |     |                     |                      |           |                |         |        |                         |        |
| Connect to:                 |     | SparkPlug B         | •                    |           |                |         |        |                         |        |
| SparkPlug B Settings        | De  | vice & Tag Settings |                      |           |                |         |        |                         |        |
| Device & Tag Settings       | (1) | 🔽 Use Alias         |                      |           |                |         |        |                         |        |
|                             | (2) | × (3)               | (4)                  | (5)       | (6)            | (7)     | (8)    | (9)                     |        |
|                             |     | Edge Node           | Device               | Metrics   | Online Control | Auto ON | Statue | Occupied device add     | recc   |
|                             |     | Production Line 1   | Device               | Configure | M0000          | AUTOON  | D0000  | <br>M0000, D0000 - D000 | 07     |
|                             |     |                     | Temperature Sensor 1 | Configure | M0001          | <br>•   | D0010  | <br>M0001, D0010 - D00  | 17     |
|                             |     |                     | Temperature Sensor 2 | Configure | M0002          | <br>•   | D0020  | <br>M0002, D0020 - D002 | 27     |
|                             |     |                     |                      | Configure | ]              | <br>◄   |        | <br>]                   |        |
|                             |     |                     |                      |           |                |         |        |                         |        |
|                             |     |                     |                      |           |                |         |        |                         |        |
|                             |     |                     |                      |           |                |         |        |                         |        |
|                             |     |                     |                      |           |                |         |        |                         |        |
|                             |     |                     |                      |           |                |         |        |                         |        |
|                             |     |                     |                      |           |                |         |        |                         |        |
|                             |     |                     |                      |           |                |         |        |                         |        |
|                             |     |                     |                      |           |                |         |        |                         |        |
|                             |     |                     |                      |           |                |         |        |                         |        |
|                             |     |                     |                      |           |                |         |        |                         |        |
|                             |     |                     |                      |           |                |         |        |                         |        |
|                             |     |                     |                      |           |                |         |        |                         |        |
|                             |     |                     |                      |           |                |         |        |                         |        |
|                             |     |                     |                      |           |                |         |        |                         |        |
| Import from project         |     |                     |                      |           |                |         |        | ОК                      | Cancel |

### (1) Use Alias

Sets whether to use metric aliases (numeric values). Used to reduce the payload size of messages that are sent or received repeatedly. When you select this check box, you can use metric aliases. The default is on.

# (2) 🔀 button

Deletes the setting contents of the selected line.

#### (3) Edge Node

The edge node you set in Edge Node (16) on the SparkPlug B Settings tab is displayed.

#### (4) Device

Sets the device ID for the topic. The device can set to a maximum of 111 bytes in UTF-8. However, "+", "/" and "#" cannot be used.

#### (5) Metrics

Sets the data in the metric. Clicking the **Configure** button opens the **Metrics** dialog box. For details, see "Metrics Dialog Box" on page 3-71.

### (6) Online Control

Sets an internal relay to connect and disconnect from the broker. The online control function depends on the communication target.

| Communication<br>Target | Online Control                                                                                                    |
|-------------------------|----------------------------------------------------------------------------------------------------|
|                         | Controls the state (online/offline) of edge nodes.                                                                  |
| Edgo Nodo               | The internal relay set in the connection control (17) is automatically assigned. When this internal relay is turned |
| Luge Noue               | on, it connects the edge node to the broker. When this internal relay is turned off, the connection with the        |
|                         | broker is disconnected.                                                                                             |
|                         | Controls the state (online/offline) of the SparkPlug B device.                                                      |
| Device                  | When the set internal relay is turned on, the SparkPlug B device connects to the broker via the edge node.          |
|                         | When the set internal relay is turned off, the connection with the broker is disconnected via the edge node.        |

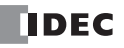

# (7) Auto ON

Sets whether to automatically turn on online control for SparkPlug B devices immediately after connecting the edge node to the broker. When this check box is selected, the online control of the SparkPlug B device is automatically turned on immediately after the edge node is connected to the broker. The default is on.

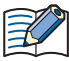

This cannot be set for an edge node. Turn on the connection control (17) to connect an edge node to a broker.

## (8) Status

Specifies the data resisters that store the status of the edge node and SparkPlug B device. Starting from the specified data resister, 8 words of data resisters are used. Specify the first data resister so that the device range is not exceeded.

## Edge node

| Storage<br>Destination | Item              | Description      |                                                                                                    |  |  |
|------------------------|-------------------|------------------|----------------------------------------------------------------------------------------------------|--|--|
|                        |                   | Stores the statu | s when connecting to the broker.                                                                                                    |  |  |
|                        |                   | Status Code      | Status                                                                                                    |  |  |
|                        |                   | 0 (0000h)        | Edge node is not connected                                                                                                    |  |  |
| Starting number+0      | Edge Node Status  | 2 (0002h)        | Edge node is connecting                                                                                                    |  |  |
|                        |                   | 4 (0004h)        | Edge node is connected (Edge node registration complete state)                                                                                                    |  |  |
|                        |                   | 16 (0010h)       | h)       Edge node connection processing error         rmation about the error that occurred when sending or receiving. $e^{*1}$ Error Details         The edge node string exceeds the maximum length, the edge node string contains a character code other than UTF-8, or the edge node string contains "+", "/", or "#".         The edge node could not subscribe to commands (NCMD) to receive control information about the edge node, or could not register the edge node with the broker. $\pm \infty$ ( $\pm$ infinity) or a non-numeric value was published when the data type was float, or a string with a character encoding other than UTF-8 was published when the data type was string.                                                                                                    |  |  |
|                        |                   | Storoc informati | on about the error that occurred when conding or receiving                                                                                                    |  |  |
|                        |                   |                  | France Details                                                                                                    |  |  |
|                        |                   | Error Code +     |                                                                                                    |  |  |
|                        |                   |                  | The edge node string exceeds the maximum length, the edge node                                                                                                    |  |  |
|                        |                   | 1 (0001h)        | Description         e status when connecting to the broker.         Code       Status         00h)       Edge node is not connected         02h)       Edge node is connected (Edge node registration complete state)         10h)       Edge node is connection processing error         10h)       Edge node connection processing error         10h)       Edge node string exceeds the maximum length, the edge node string contains a character code other than UTF-8, or the edge node string contains "+", "/", or "#".         10h)       The edge node string exceeds the maximum length, the edge node string contains "+", "/", or "#".         10h)       The edge node connection processing to commands (NCMD) to receive control information about the edge node, or could not register the edge node with the broker.         12h)       character incoding other than UTF-8 was published when the data type was float, or a string with a character encoding other than UTF-8 was received when the data type was string.         18h)       a metric with an unspecified name or alias was received, or ±∞ (±infinity) or a non-number was received when the data type of the received when the data type was string.         10bh)       Broker response error         100h)       Broker response error         100h)       Broker response error         1010       Infinity) or a non-number was received when the data type of the received when the data type was string.         1000h) |  |  |
|                        |                   |                  |                                                                                                    |  |  |
|                        |                   |                  | The edge node could not subscribe to commands (NCMD) to receive                                                                                                    |  |  |
|                        |                   | 2 (0002h)        | control information about the edge node, or could not register the                                                                                                    |  |  |
|                        | Edge Node Error   |                  | edge node with the broker.                                                                                                    |  |  |
| Starting number+1      | Code              |                  | $\pm \infty$ ( $\pm$ infinity) or a non-numeric value was published when the data                                                                                                    |  |  |
|                        |                   | 4 (0004h)        | type was float, or a string with a character encoding other than UTF-8                                                                                                    |  |  |
|                        |                   |                  | was published when the data type was string.                                                                                                    |  |  |
|                        |                   |                  | A metric with an unspecified name or alias was received, or $\pm \infty$                                                                                                    |  |  |
|                        |                   |                  | (±infinity) or a non-number was received when the data type of the                                                                                                    |  |  |
|                        |                   | 8 (0008h)        | received metric was float, or a character code other than UTF-8 was                                                                                                    |  |  |
|                        |                   |                  | received when the data type was string.                                                                                                    |  |  |
|                        |                   | 32768 (8000h)    | Broker response error                                                                                                    |  |  |
|                        |                   |                  |                                                                                                    |  |  |
| Starting number+2      | Send/receive Data | Stores the ID*2  | of the first error that occurred when the Edge Node Error Code is 8                                                                                                    |  |  |
|                        | Error ID          | (0008h) or 3276  | 58 (8000h).                                                                                                    |  |  |
| Starting number+3      | Reserved          |                  |                                                                                                    |  |  |
| Starting number+4      | Reserved          |                  |                                                                                                    |  |  |
| Starting number+5      | Reserved          |                  |                                                                                                    |  |  |
| Starting number+6      | Reserved          |                  |                                                                                                    |  |  |
| Starting number+7      | Reserved          |                  |                                                                                                    |  |  |

\*1 When the Edge Node Error Code is other than 4 (0004h) or 8 (0008h), the connection control is also turned off. When the Edge Node Error Code is 4 (0004h) or 8 (0008h), the connection control state is preserved.

\*2 The ID is a number assigned to each element in the Metrics dialog box to identify it. For details, see "Metrics Dialog Box" on page 3-71.

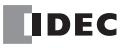

| Storage<br>Destination | Item                          | Description                                                                                                    |                                                                                                    |  |  |
|------------------------|-------------------------------|----------------------------------------------------------------------------------------------------|----------------------------------------------------------------------------------------------------|--|--|
|                        |                               | Stores the status when connecting to the broker via an edge node.                                                                                                    |                                                                                                    |  |  |
|                        |                               | Status Code                                                                                                    | Status                                                                                                    |  |  |
|                        |                               | 0 (0000h)                                                                                                    | SparkPlug B device is not connected                                                                                                    |  |  |
| Starting number+0      | Device Status                 | 2 (0002h)                                                                                                    | SparkPlug B device is connecting                                                                                                    |  |  |
|                        |                               | 4 (0004h)                                                                                                    | SparkPlug B device is connected (SparkPlug B device registration complete)                                                                                                    |  |  |
|                        |                               | 16 (0010h)                                                                                                    | SparkPlug B device connection processing error                                                                                                    |  |  |
|                        |                               | Stores informati                                                                                                    | on about the error that occurred when sending or receiving.                                                                                                    |  |  |
|                        |                               | Error Code <sup>*1</sup>                                                                                                    | Error Details                                                                                                    |  |  |
| Starting number+1      |                               | The device string exceeds the maximum length, th           1 (0001h)         contains a character code other than UTF-8, or the           contains "+", "/", or "#". | The device string exceeds the maximum length, the device string contains a character code other than UTF-8, or the device string contains "+", "/", or "#".                                     |  |  |
|                        | Device Error Code             | 4 (0004h)                                                                                                    | $\pm \infty$ (±infinity) or a non-numeric value was published when the data type was float, or a string with a character encoding other than UTF-8 was published when the data type was string. |  |  |
|                        |                               | 8 (0008h)                                                                                                    | A metric with an unspecified name or alias was received, or a value outside the range of the data type was received.                                                                            |  |  |
|                        |                               | 32768 (8000h)                                                                                                    | Broker response error                                                                                                    |  |  |
| Starting number+2      | Send/receive Data<br>Error ID | Stores the ID <sup>*2</sup> of the first error that occurred when the Device Error Code is 4 (0004h) or 8 (0008h).                                                   |                                                                                                    |  |  |
| Starting number+3      | Reserved                      |                                                                                                    |                                                                                                    |  |  |
| Starting number+4      | Reserved                      |                                                                                                    |                                                                                                    |  |  |
| Starting number+5      | Reserved                      |                                                                                                    |                                                                                                    |  |  |
| Starting number+6      | Reserved                      |                                                                                                    |                                                                                                    |  |  |
| Starting number+7      | Reserved                      |                                                                                                    |                                                                                                    |  |  |

## SparkPlug B device

\*1 When the Device Error Code is other than 4 (0004h) or 8 (0008h), the connection control is also turned off. When the Device Error Code is 4 (0004h) or 8 (0008h), the connection control state is preserved.

\*2 The ID is a number assigned to each element in the **Metrics** dialog box to identify it. For details, see "Metrics Dialog Box" on page 3-71.

# (9) Occupied device address

The device address occupied by setting the **Online Control** and **Status** is displayed.

# **Topic Dialog Box**

Use this dialog box to configure the topic.

If when the **Topic** dialog box was opened from the **Publish** tab, configure the topic to publish.

If when the **Topic** dialog box was opened from the **Subscribe** tab, configure the topic to subscribe.

Configure the string that composes the topic on each line. If you use multiple lines to configure a topic, the topic is a string consisting of the setting values of each line concatenated with "/" in number order.

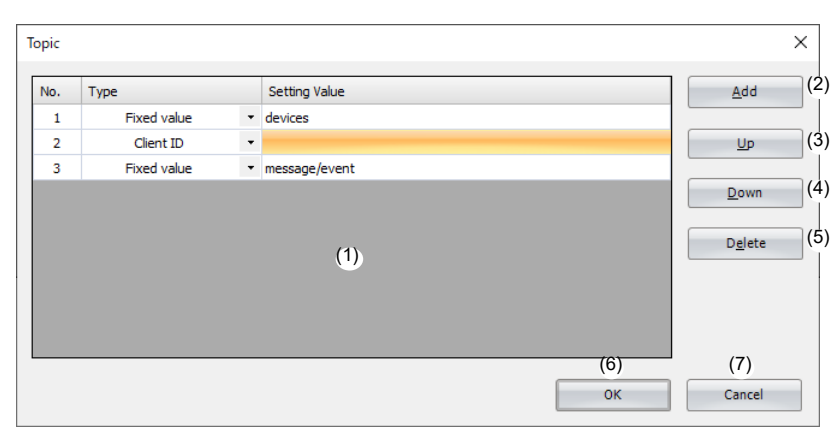

# (1) List of Settings

Type

Displays the settings in this list.

| : Displays the type of string that composes the topic. |             |                                                                                                    |
|--------------------------------------------------------|-------------|----------------------------------------------------------------------------------------------------|
|                                                        | Туре        | Description                                                                                        |
|                                                        | Fixed value | Sets any character string.                                                                         |
|                                                        | Client ID/  | The client ID or device ID set in the <b>MQTT Basic Settings</b> group of the <b>MQTT Settings</b> |
|                                                        | Device ID   | tab is set.                                                                                        |

Setting Value : Displays the setting value according to the type.

## (2) Add button

Adds one line to the bottom.

(3) Up button

Swaps the selected row and the row above it in List of Settings.

(4) Down button

Swaps the selected row and the row below it in List of Settings.

(5) Delete button

Deletes the selected row in List of Settings.

(6) OK button

Click **OK** button to save the settings and close the **Topic** dialog box.

## (7) Cancel button

Click **Cancel** button to close the Topic dialog box without saving the settings.

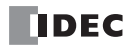
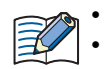

One topic can be set with up to ten character strings (No.1 to No.10). Depending on the system software version of the Plus CPU module, how to configure a topic is different.

| System Software        | How to Configure a Topic                    |
|------------------------|---------------------------------------------|
| Less than version 2.10 | Configure a topic with only one fixed value |
| Version 2.10 or later  | Other than the above                        |

Example of configuring a topic with only one fixed value:

Example of configuring a topic with multiple fixed values:

| оріс |               | •                     | Topic |     |             |   |               |
|------|---------------|-----------------------|-------|-----|-------------|---|---------------|
| No.  | Туре          | Setting Value         |       | No. | Туре        |   | Setting Value |
| 1    | Fixed value 🔹 | devices/message/event |       | 1   | Fixed value | - | devices       |
|      |               |                       |       | 2   | Fixed value | - | message/event |
|      |               |                       |       |     |             |   |               |

• For devices other than the Plus CPU module, you can set multiple topics to fixed values regardless of the system software version.

## **Payload Dialog Box**

Use this dialog box to configure the data inside the payload in JavaScript Object Notation (JSON) format.

If the **Payload** dialog box was opened from the **Publish** tab, configure the content of the JSON data to transmit. If the **Payload** dialog box was opened from the **Subscribe** tab, configure what values are stored in what devices for the JSON data that was received.

| ayload<br>(1)          | ł                          |                          |                      | ×             |  |
|------------------------|----------------------------|--------------------------|----------------------|---------------|--|
| ID                     | Name                       | Format                   | Data Type            | Data          |  |
| 1                      | 🖃 (root)                   | Object (3)               |                      |               |  |
| 2                      | Plastic greenhouse (North) | Object (5)               |                      |               |  |
| 3                      | Temperature (Lower) (°C)   | Value                    | Float (F)            | D0510-D0511   |  |
| 4                      | Temperature (Upper) (°C)   | Value                    | Float (F)            | D0512-D0513   |  |
| 5                      | Humidity (Lower) (%)       | Value                    | Float (F)            | D0514-D0515   |  |
| 6                      | Humidity (Upper) (%)       | Value                    | Float (F)            | D0516-D0517   |  |
| 7                      | CO2 Level (Lower) (ppm)    | Value                    | Float (F)            | D0518-D0519   |  |
| 8                      | Plastic greenhouse (South) | Object (5)               |                      |               |  |
| 9                      | Temperature (Lower) (°C)   | Value                    | Float (F)            | D0610-D0611   |  |
| 10                     | Temperature (Upper) (°C)   | Value                    | Float (F)            | D0612-D0613   |  |
| 11                     | Humidity (Lower) (%)       | Value                    | Float (F)            | D0614-D0615   |  |
| 12                     | Humidity (Upper) (%)       | Value                    | Float (F)            | D0616-D0617   |  |
| 13                     | CO2 Level (Lower) (ppm)    | Value                    | Float (F)            | D0618-D0619   |  |
| 14                     | Timestamp                  | Value                    | Timestamp (T)        | 1606368016    |  |
| <                      |                            |                          |                      | >             |  |
|                        |                            | (2) <sub>Size</sub>      | : 482 bytes (32768   | 8 bytes max.) |  |
|                        |                            | (3) Number of IDs        | : 14 (800 max.)      |               |  |
|                        | (5) (6) (7)                | (8) <sup>(4)</sup> Depth | : 3 (10 max.)<br>(9) | (10)          |  |
| New Object New Array 👻 |                            | New Value                | Edit                 | Delete        |  |
| 1) Up Down (12)        |                            |                          |                      |               |  |
|                        |                            | (14)                     | (15)                 | (16)          |  |
| 3)                     | Import JSON Text Export    | JSON Text                | ОК                   | Cancel        |  |

#### (1) List of Settings

Displays the settings in this list.

| ID        | : | Displays the number that identifies each row.                                                                                     |
|-----------|---|----------------------------------------------------------------------------------------------------|
| Name      | : | Displays the name of each ID.                                                                                                    |
| Format    | : | Displays the format of each ID (object, array, or value). Also displays the number of child elements for an object and array.     |
| Data Type | : | Displays the data type of each value. If the data type is string (S), the size is also displayed.                                 |
| Data      | : | Displays a fixed value or device address. For a device address, the range of device addresses that is occupied is also displayed. |

The name of ID 1 is "(root)". The names of child elements in an array are a sequential number starting from 0.

#### (2) Size

Displays the maximum size of the JSON data set in the list of settings. The maximum size is 32,768 bytes when the **Payload** dialog box is opened from the **Publish** tab and 8,192 bytes when the **Payload** dialog box is opened from the **Subscribe** tab.

#### (3) Number of IDs

Displays the number of IDs. The maximum number is 800 when the **Payload** dialog box is opened from the **Publish** tab and 200 when the **Payload** dialog box is opened from the **Subscribe** tab.

### (4) Depth

Displays the current nesting depth of the JSON data set in the list of settings. The maximum value is 10.

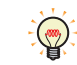

Depth level 1 is called the root.

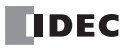

## (5) New Object button

Adds an object to the end of the object or array selected in the list of settings. If the list of settings is empty, the object is added to the root.

#### (6) New Array button

Adds an array to the end of the object or array selected in the list of settings. If the list of settings is empty, the array is added to the root.

## (7) Batch menu

Adds an array with continuous devices as child elements. Click this button to display the **Batch** dialog box. For details, see "Batch Dialog Box" on page 3-69.

#### (8) New Value button

Adds a value to the end of the object or array selected in the list of settings. If the list of settings is empty, the value is added to the root. Click this button to display the **New Value** dialog box. For details, see "New Value or Edit Dialog Box" on page 3-66.

#### (9) Edit button

Click this button to display the Edit dialog box. For details, see "New Value or Edit Dialog Box" on page 3-66.

#### (10) Delete button

Deletes the ID selected in the list of settings according to the format as follows.

| Selected ID Format | Operation                                           |
|--------------------|-----------------------------------------------------|
| Object             | Deletes the selected object and its child elements. |
| Array              | Deletes the selected array and its child elements.  |
| Value              | Deletes the selected value.                         |

#### (11) Up button

Swaps the ID selected in the list of settings with the ID above it at the same depth.

#### (12) Down button

Swaps the ID selected in the list of settings with the ID below it at the same depth.

#### (13) Import JSON Text button

Click this button to display the Import JSON Text dialog box. For details, see "Import JSON Text Dialog Box" on page 3-78.

## (14) Export JSON Text button

Click this button to display the **Export JSON Text** dialog box. For details, see "Export JSON Text Dialog Box" on page 3-80.

#### (15) OK button

Saves the settings and closes the **Payload** dialog box.

#### (16) Cancel button

Click **Cancel** button and the settings are not saved.

## New Value or Edit Dialog Box

The New Value dialog box is used to add object and array child elements.

The **Edit** dialog box is used to edit the names or values of objects and arrays.

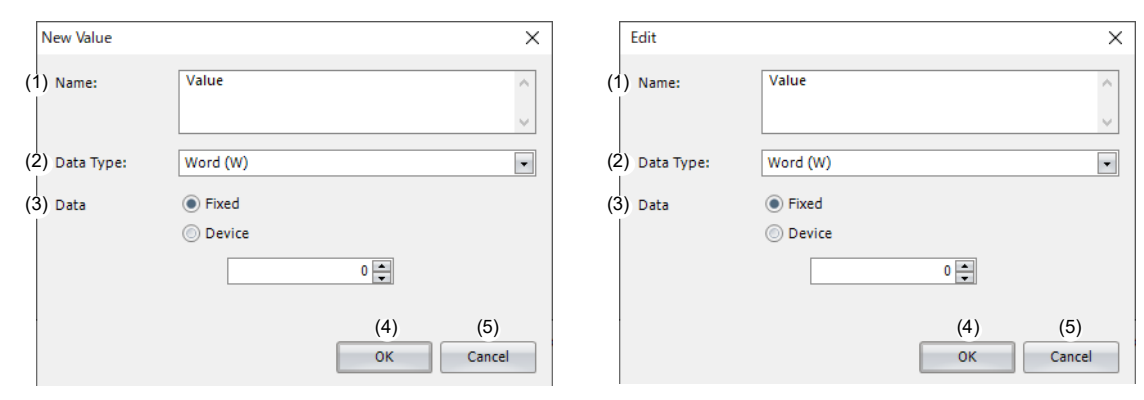

#### (1) Name

Displays or sets the name of the value. The name can be set as a UTF-8 string up to 255 bytes.

#### (2) Data Type

Sets the data type of the value. This item is displayed only when adding or editing a value. The ranges of data that can be handled as each data type are as follows.

| Data Type       | Range                                                                                      |
|-----------------|--------------------------------------------------------------------------------------------|
| Word (W)        | 0 to 65,535                                                                                |
| Integer (I)     | -32,768 to 32,767                                                                          |
| Double word (D) | 0 to 4,294,967,295                                                                         |
| Long (L)        | -2,147,483,648 to 2,147,483,647                                                            |
| Floot (F)       | Range that can be handled as a single-precision 32-bit floating point number <sup>*1</sup> |
| riodi (i )      | However, $\pm \infty$ ( $\pm$ infinity) and non-numeric values are excluded.               |
| Boolean (B)     | true (1) or false (0)                                                                      |
| String (S)      | Character encoding: UTF-8                                                                  |
| Sung (S)        | Maximum size: 1,023 bytes                                                                  |
| Timestamn (T)*2 | Time Zone: The time zone that can be set depends on the main unit type. <sup>*3</sup>      |
|                 | Format <sup>*6</sup> : Local Time, UTC, UNIX time                                          |

\*1 For details of single-precision 32-bit floating point numbers, see the following manuals. FT2J/1J and HG2J/1J: Chapter 2 "1.1 Available Data" in the WindO/I-NV4 User's Manual FC6A: Chapter 3 "Data Types for Advanced Instructions" in the Ladder Programming Manual

\*2 Displayed only if the **Payload** dialog box was opened from the **Publish** tab.

\*3 You can set the time zone in the following table.

| Main Unit | Time Zone                                            |
|-----------|------------------------------------------------------|
| FC6A      | Use the time zone set in the Calendar & Clock tab.*4 |
|           | UTC+14 to UTC-12                                     |
| FT2J/1J   | Lice the time zone cet in the internal clock *5      |
| HG2J/1J   |                                                      |

\*4 Use the time zone set in the **Calendar & Clock** tab of the **Function Area Settings** dialog box. For details, see Chapter 5 "Time Zone" in the FC6A Series MICROSmart User's Manual.

\*5 For details of the time zone of the internal clock, see Chapter 4 "3.19 Internal Clock Tab" in the WindO/I-NV4 User's Manual.

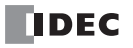

\*6 For an explanation of the formats, see the following table.

|                   | Format                          | Description                                                    |  |  |
|-------------------|---------------------------------|----------------------------------------------------------------|--|--|
| Local Time (s)    | YYYYMMDDThhmmss+/-hhmm          |                                                                |  |  |
| Local Time (3)    | YYYY-MM-DDThh:mm:ss+/-hh:mm     | local time in ISO 8601 bacic format / extended format          |  |  |
| Local Time (ms)*7 | YYYYMMDDThhmmssSSS+/-hhmm       | Local time in 150 0001 basic format / extended format          |  |  |
| Local Time (IIIs) | YYYY-MM-DDThh:mm:ss.SSS+/-hh:mm |                                                                |  |  |
|                   | YYYYMMDDThhmmssZ                |                                                                |  |  |
| 010 (3)           | YYYY-MM-DDThh:mm:ssZ            | UTC in ISO 8601 basic format / extended format                 |  |  |
| LITC (mc)*7       | YYYYMMDDThhmmssSSSZ             |                                                                |  |  |
|                   | YYYY-MM-DDThh:mm:ss.SSSZ        |                                                                |  |  |
| LINIX Time (s)    |                                 | The elapsed time in seconds (excluding leap seconds) from      |  |  |
|                   |                                 | January 1, 1970 (UTC+0)                                        |  |  |
| LINIX Time (ms)*7 |                                 | The elapsed time in milliseconds (excluding leap seconds) from |  |  |
|                   |                                 | January 1, 1970 (UTC+0)                                        |  |  |

\*7 When Local Time (ms), UTC (ms) or UNIX Time (ms) is specified, the ms digit is always 000. For example, when the "YYYYY-MM-DDThh:mm:ss.SSS+/-hh:mm" of "Local time (ms)" is selected in the format, 2022-05-11T08:30:05.000+09:00 is displayed.

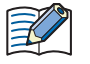

FC6A can adjust the time zone in 15-minute increments using special data register D8413. For example, when UTC+09:00 is selected, storing +1 in D8413 advances the time by 15 minutes to make the time zone "UTC+09:15". Storing -2 in D8413 sets the time back by -30 minutes to make the time zone "UTC+08:30".

#### (3) Data

Sets the data of the value. This item is displayed only when adding or editing a value.

| Data Type                   | Setting Method | Description                                                                           |
|-----------------------------|----------------|---------------------------------------------------------------------------------------|
| Word (W) /                  | Fixed          | Set a numeric value.                                                                  |
| Integer (I) /               | Fixed          | The range of the numeric value that can be set depends on the data type.              |
| Double word (D) /           |                |                                                                                       |
| Long (L) /                  | Device         | The device address that can be specified depends on the main unit type.*1             |
| Float (F)                   |                |                                                                                       |
| Booloon (B)                 | Fixed          | Set true or false.                                                                    |
| DOOLEALI (D)                | Device         | The device address that can be specified depends on the main unit type. <sup>*2</sup> |
| String (S)                  | Fixed          | Set a string.                                                                         |
|                             | Device         | Set a data register and size (in bytes) in a range between 1 and 1,023.*3             |
| Timestamp (T) <sup>*4</sup> | _              | Set the time zone and format.                                                         |

\*1 The word devices that can be specified are shown in the following table.

| Internal Device Name |                        | Symbol | FC6A | FT2J/1J | HG2J/1J |
|----------------------|------------------------|--------|------|---------|---------|
| Data Register        |                        | D      | Yes  | No      | No      |
|                      | HMI Data Register      | LDR    | No   | Yes     | Yes     |
| HMI Devices          | HMI Keep Register      | LKR    | No   | Yes     | Yes     |
|                      | HMI Temporary Register | LBR    | No   | Yes     | Yes     |
| Control Devices      | Data Register          | D      | No   | Yes     | No      |

For details, see the following manuals.

FC6A: Chapter 6 "Devices" in the "FC6A Series MICROSmart User's Manual".

FT2J/1J, HG2J/1J: Chapter 35 "2 Word Devices" in the "WindO/I-NV4 User's Manual".

## 3: MQTT Communication

| The bit devices that can be specified are shown in the following table. |                     |        |      |         |         |
|-------------------------------------------------------------------------|---------------------|--------|------|---------|---------|
| Internal Device Name                                                    |                     | Symbol | FC6A | FT2J/1J | HG2J/1J |
| Internal relay                                                          |                     | М      | Yes  | No      | No      |
|                                                                         | HMI Internal Relay  | LM     | No   | Yes     | Yes     |
| HMI Devices                                                             | HMI Keep Relay      | LK     | No   | Yes     | Yes     |
|                                                                         | HMI Temporary Relay | LBM    | No   | Yes     | Yes     |
| Control Devices                                                         | Internal relay      | М      | No   | Yes     | No      |

\*2 The bit devices that can be specified are shown in the following table.

For details, see the following manuals.

FC6A: Chapter 6 "Devices" in the "FC6A Series MICROSmart User's Manual".

- FT2J/1J, HG2J/1J: Chapter 35 "1 Bit Devices" in the "WindO/I-NV4 User's Manual".
- \*3 An address of the set size is used with the set data register as the starting address.
- \*4 Displayed only if the **Payload** dialog box was opened from the **Publish** tab.

## (4) OK button

Click **OK** button to add the value to the list of settings or save the edited content.

## (5) Cancel button

Click **Cancel** button and the value is not added or the edits are not saved.

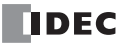

## **Batch Dialog Box**

Use this dialog box to add an array and its child elements (values).

| Batch                | ×                       |
|----------------------|-------------------------|
| (1) <sub>Name:</sub> | Array                   |
|                      | V                       |
| (2) Data Type:       | Word (W)                |
| (3) <sub>Data</sub>  | D0000 (D0000)           |
| (4) Length:          | (6)<br>(6)<br>OK Cancel |

#### (1) Name

Displays or sets the name of the array to add. The name can be set as a UTF-8 string up to 255 bytes.

#### (2) Data Type

Sets the data type of the child elements (values) of the array.

| Data Type       | Range                                                                                      |  |
|-----------------|--------------------------------------------------------------------------------------------|--|
| Word (W)        | 0 to 65,535                                                                                |  |
| Integer (I)     | er (I) -32,768 to 32,767                                                                   |  |
| Double word (D) | 0 to 4,294,967,295                                                                         |  |
| Long (L)        | -2,147,483,648 to 2,147,483,647                                                            |  |
| Float (F)       | Range that can be handled as a single-precision 32-bit floating point number <sup>*1</sup> |  |
|                 | However, $\pm \infty$ ( $\pm$ infinity) and non-numeric values are excluded.               |  |
| Boolean (B)     | true (1) or false (0)                                                                      |  |
| String (S)      | Character encoding: UTF-8                                                                  |  |
|                 | Maximum size: 1,023 bytes                                                                  |  |

\*1 For details of single-precision 32-bit floating point numbers, see the following manuals. FC6A: Chapter 3 "Data Types for Advanced Instructions" in the Ladder Programming Manual FT2J/1J and HG2J/1J: Chapter 2 "1.1 Available Data" in the WindO/I-NV4 User's Manual

#### (3) Data

Sets the data of the child elements (values) of the array.

| Data Type         | Setting Method | Description                                                                           |
|-------------------|----------------|---------------------------------------------------------------------------------------|
| Word (W) /        |                |                                                                                       |
| Integer (I) /     |                |                                                                                       |
| Double word (D) / |                | The device address that can be specified depends on the main unit type.*1*2           |
| Long (L) /        | Device         |                                                                                       |
| Float (F)         |                |                                                                                       |
| Boolean (B)       |                | The device address that can be specified depends on the main unit type. <sup>*3</sup> |
| String (S)        |                | Set a device address and size (in bytes) in a range between 1 and 1,023.*4            |

\*1 If the data type is D (double word), L (long), or F (float), 2 words of data registers are used starting from the specified device address.
 \*2 The word devices that can be specified are shown in the following table.

| Internal Device Name |                        | Symbol | FC6A | FT2J/1J | HG2J/1J |
|----------------------|------------------------|--------|------|---------|---------|
| Data Register        |                        | D      | Yes  | No      | No      |
|                      | HMI Data Register      | LDR    | No   | Yes     | Yes     |
| HMI Devices          | HMI Keep Register      | LKR    | No   | Yes     | Yes     |
|                      | HMI Temporary Register | LBR    | No   | Yes     | Yes     |
| Control Devices      | Data Register          | D      | No   | Yes     | No      |

For details, see the following manuals.

FC6A: Chapter 6 "Devices" in the "FC6A Series MICROSmart User's Manual".

FT2J/1J, HG2J/1J: Chapter 35 "2 Word Devices" in the "WindO/I-NV4 User's Manual".

\*3 The bit devices that can be specified are shown in the following table.

| Internal Device Name |                     | Symbol | FC6A | FT2J/1J | HG2J/1J |
|----------------------|---------------------|--------|------|---------|---------|
| Internal relay       |                     | М      | Yes  | No      | No      |
| HMI Devices          | HMI Internal Relay  | LM     | No   | Yes     | Yes     |
|                      | HMI Keep Relay      | LK     | No   | Yes     | Yes     |
|                      | HMI Temporary Relay | LBM    | No   | Yes     | Yes     |
| Control Devices      | Internal relay      | М      | No   | Yes     | No      |

For details, see the following manuals.

FC6A: Chapter 6 "Devices" in the "FC6A Series MICROSmart User's Manual".

FT2J/1J, HG2J/1J: Chapter 35 "1 Bit Devices" in the "WindO/I-NV4 User's Manual".

\*4 An address of the set size is used with the set device address as the starting address.

#### (4) Length

Sets the number of child elements (values) in the array. The length can be set up to the number of remaining available IDs. The default value is 1.

## (5) OK button

Click **OK** button to add the array.

#### (6) Cancel button

Click **Cancel** button and the array is not added.

## **Metrics Dialog Box**

Set the data in the metrics for SparkPlug B. Sets the data to be sent and received before encoding with Google Protocol Buffers.

() The Metrics dialog box opens by clicking the Configure button on the Device & Tag Settings tab. ? × Metrics (1) ID Name Format Data Type Value < (2) Size: 86 bytes (32768 bytes max.) (3) Number of IDs: 1 (800 max.) (4) Depth: 1 (10 max.) (5) Minimum Monitoring Cycle: 500 🌲 msec (6) 🔲 Write Current Monitoring Cycle: .... (7) Transmission Delay Cycle: (8) 500 🗭 msec (11) (9) (12)(10) New Folder New Metric Delete (13) (14)(16) (17)(18)Import JSON Text (15) Export JSON Text ок Cancel

#### (1) List of Settings

Displays the settings in this list.

| ID<br>Name        | : Displays the number that identifies each row.<br>: Displays the name of each ID.                                                                                                    |
|-------------------|----------------------------------------------------------------------------------------------------|
| Format            | : Displays the format of each ID (folder or metric). Also displays the number of child elements for a folder.                                                                                                    |
| Data Type<br>Data | <ul><li>Displays the data type of each value. If the data type is string (S), the size is also displayed.</li><li>Displays a fixed value or device address. For a device address, the range of device addresses that is occupied is also displayed.</li></ul> |

The name of ID 1 is "(root)". 

A metric is an element of metrics.

## (2) Size

Displays the maximum size of the JSON data set in the list of settings. The maximum size is 32,768 bytes.

#### (3) Number of IDs

Displays the number of IDs. The maximum number is 800.

#### (4) Depth

Displays the current nesting depth of the JSON data set in the list of settings. The maximum value is 10.

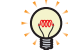

Depth level 1 is called the root.

### (5) Minimum Monitoring Cycle

After an edge node connects to a broker, it monitors whether there are any changes in the device values at regular intervals. This minimum cycle is called the minimum monitoring cycle.

Compares the last value sent by the edge node to the broker to the value currently obtained from the device to monitor for changes. If there is a change within the minimum monitoring cycle, after waiting the time set in the **Transmission Delay Cycle** (7), and then again the last value sent by the edge node to the broker and the value currently obtained from the device are compared. Only if there is a change, the value currently obtained from the device will be sent to the broker. The minimum monitoring cycle can be set from 200 to 10000 msec (100 msec units). The default is 500 msec.

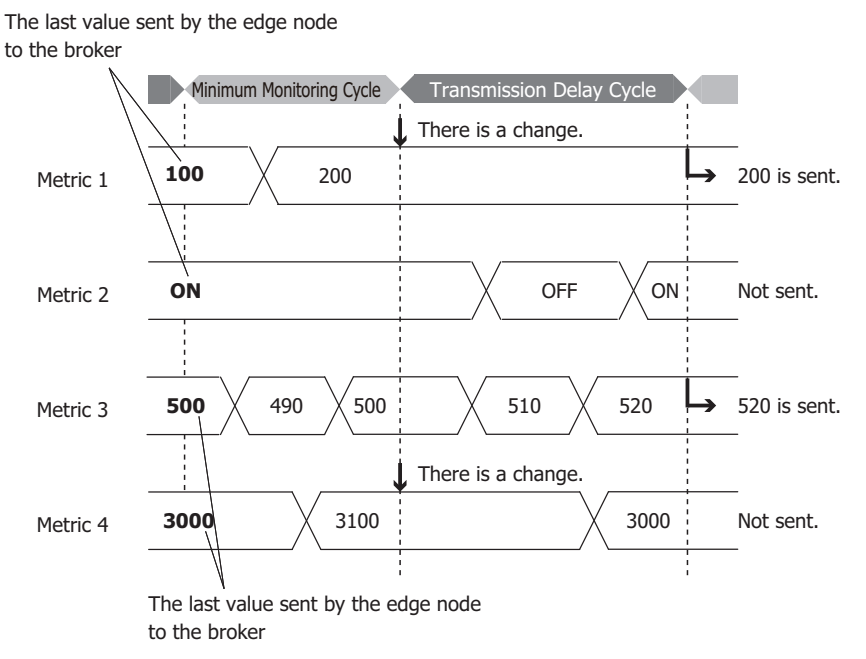

#### (6) Write Current Monitoring Cycle

Sets the data register to which the current monitoring cycle is written. The current monitoring cycle is written to the data register in 1 msec units.

#### (7) Transmission Delay Cycle

If there is a change within the minimum monitoring cycle (5), after waiting the time set in the **Transmission Delay Cycle** (7), and then again the last value sent by the edge node to the broker and the value currently obtained from the device are compared. Only if there is a change, the value currently obtained from the device will be sent to the broker. The transmission delay cycle can be set from 0 to 10000 msec (100 msec units). The default is 500 msec.

#### (8) New Folder button

Adds a folder to the end of the folder selected in the list of settings. If the list of settings is empty, the folder is added to the root.

#### (9) New Metric button

Adds a metric to the end of the folder selected in the list of settings. If the list of settings is empty, the metric is added to the root.

#### (10) Batch Menu

Adds a consecutive device address as a child element. Click this button to display the **Batch** dialog box. For details, see "Batch Dialog Box" on page 3-69.

#### (11) Edit button

Click this button to display the **Edit** dialog box. For details, see "New Value or Edit Dialog Box" on page 3-66.

#### (12) Delete button

Deletes the ID selected in the list of settings according to the format as follows.

| Selected ID Format | Operation                                           |
|--------------------|-----------------------------------------------------|
| Folder             | Deletes the selected folder and its child elements. |
| Metric             | Deletes the selected value.                         |

#### (13) Up button

Swaps the ID selected in the list of settings with the ID above it at the same depth.

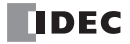

## (14) Down button

Swaps the ID selected in the list of settings with the ID below it at the same depth.

#### (15) Import JSON Text button

Click this button to display the **Import JSON Text** dialog box. For details, see "Import JSON Text Dialog Box" on page 3-78.

#### (16) Export JSON Text button

Click this button to display the **Export JSON Text** dialog box. For details, see "Export JSON Text Dialog Box" on page 3-80.

#### (17) OK button

Saves the settings and closes the **Metrics** dialog box.

## (18) Cancel button

Click **Cancel** button and the settings are not saved.

## New Metric or Edit Dialog Box

The **New Metric** dialog box is used to add folder child elements. The **Edit** dialog box is used to edit the names or values of folders.

| New Metric            |                         | ?            | ×   |
|-----------------------|-------------------------|--------------|-----|
| (1) Name:             | Metric                  |              | < > |
| (2) Data Type:        | Word Array              |              | •   |
| (3) Value             | Fixed  Device  Size:  1 |              |     |
| (4) Write:            | Allow                   |              |     |
| (5) 🔲 Turn on is_tran | sient flag (6)<br>ОК    | (7)<br>Cance | I   |

#### (1) Name

Displays or sets the name of the metric. The name can be set as a UTF-8 string up to 255 bytes.

## (2) Data Type

Sets the data type of the metric. The ranges of data that can be handled as each data type are as follows.

| Data Type                                                                            | Range                                                                                                    |  |
|--------------------------------------------------------------------------------------|----------------------------------------------------------------------------------------------------|--|
| Word (W)                                                                             | 0 to 65,535                                                                                                    |  |
| Integer (I)                                                                          | -32,768 to 32,767                                                                                                    |  |
| Double (D)                                                                           | 0 to 4,294,967,295                                                                                                    |  |
| Long (L)                                                                             | -2,147,483,648 to 2,147,483,647                                                                                                    |  |
| Float (F)                                                                            | Range that can be handled as a single-precision 32-bit floating point number <sup>*1</sup>                                           |  |
|                                                                                      | However, $\pm \infty$ ( $\pm$ infinity) and non-numeric values are excluded.                                                         |  |
| Boolean (B)                                                                          | true (1) or false (0)                                                                                                    |  |
| String (S)                                                                           | Character encoding: UTF-8                                                                                                    |  |
| Sung (S)                                                                             | Maximum size: 1,023 bytes                                                                                                    |  |
| Timestamn (T)                                                                        | Time Zone: UTC+0                                                                                                    |  |
| Timestamp (T)                                                                        | Format: UNIX Time (ms) <sup>*2</sup>                                                                                                 |  |
| Word Array                                                                           | Each element of the array <sup>*3</sup> : 0 to 65,535                                                                                |  |
| Integer Array                                                                        | Each element of the array <sup>*3</sup> : -32,768 to 32,767                                                                          |  |
| Double Array Each element of the array <sup>*4</sup> : 0 to 4,294,967,295            |                                                                                                    |  |
| Long Array Each element of the array <sup>*4</sup> : -2,147,483,648 to 2,147,483,647 |                                                                                                    |  |
| Float Array                                                                          | Each element of the array <sup>*4</sup> : Range that can be handled as a single-precision 32-bit floating point number <sup>*1</sup> |  |
|                                                                                      | However, $\pm \infty$ ( $\pm$ infinity) and non-numeric values are excluded.                                                         |  |
| Boolean Array                                                                        | Each element of the array <sup>*3</sup> : true (1) or false (0)                                                                      |  |

\*1 For details of single-precision 32-bit floating point numbers, see Chapter 3 "Data Types for Advanced Instructions" in the Ladder Programming Manual.

\*2 For an explanation of the formats, see the following table.

|    | Format                                 | Description                                                                            |  |
|----|----------------------------------------|----------------------------------------------------------------------------------------|--|
|    | UNIX Time (ms)                         | The elapsed time in milliseconds (excluding leap seconds) from January 1, 1970 (UTC+0) |  |
| *3 | The maximum number of elements is 512. |                                                                                        |  |
| *4 | The maximum number of elements is 256. |                                                                                        |  |

FC6A can adjust the time zone in 15-minute increments using special data register D8413. For example, when UTC+09:00 is selected, storing +1 in D8413 advances the time by 15 minutes to make the time zone "UTC+09:15". Storing -2 in D8413 sets the time back by -30 minutes to make the time zone "UTC+08:30".

## (3) Value

## Sets the value.

| Data Type         | Setting Method | Description                                                                             |
|-------------------|----------------|-----------------------------------------------------------------------------------------|
| Word (W) /        | Fixed          | Set a numeric value.                                                                    |
| Integer (I) /     | T IXEU         | The range of the numeric value that can be set depends on the data type.                |
| Double word (D) / |                |                                                                                         |
| Long (L) /        | Device         | Set a data resister. <sup>*1</sup>                                                      |
| Float (F)         |                |                                                                                         |
| Booloon (B)       | Fixed          | Set true or false.                                                                      |
|                   | Device         | Set an internal relay.                                                                  |
| String (S)        | Fixed          | Set a string.                                                                           |
| Sung (S)          | Device         | Set a data register and size (in bytes) in a range between 1 and 1,023.                 |
| Timestamp (T)     | _              | -                                                                                       |
| Word Array/       | Fixed          | Sets a numeric value of each element in an array.                                       |
| Integer Array/    | T IXEU         | The range of the numeric value that can be set depends on the data type.                |
| Double Array/     |                | Set the data register to which each element of the array is written.                    |
| Long Array/       | Device         | Set the first data register to write element [0] and the size (number of elements). The |
| Float Array/      |                | number of elements depends on the data type.                                            |
|                   | Fixed          | Set each element of the array. Set true or false.                                       |
| Boolean Array     |                | Set an internal relay to which each element of the array is written.                    |
| Doolean Allay     | Device         | Set the first internal relay to write element [0] and the size (number of elements).    |
|                   |                | The maximum number of elements is 512.                                                  |

\*1 If the data type is D (double word), L (long), or F (float), 2 words of data registers are used starting from the specified device address.

## (4) Write

This parameter is displayed only when "Device" is selected as the setting method for **Value**. Set whether to allow writing to the set device address from the primary host.

#### (5) Turn on is\_transient flag

Sets whether to record the last value sent by the edge node to the broker. When you select this check box, the previous value is not be recorded.

## (6) OK button

Click **OK** button to add the metric to the list of settings or save the edited content.

#### (7) Cancel button

Click **Cancel** button and the metric is not added or the edits are not saved.

## **Batch Dialog Box**

Use this dialog box to add an array and its child elements (values).

| Batch                  | ? ×                                 |
|------------------------|-------------------------------------|
| (1) Name:              | Metric                              |
| (2) Data Type:         | Word Array                          |
| (3) Value              | D0000 (D0000 - D0001)<br>Size: 2    |
| (4) <sub>Number:</sub> | (5) <sup>3</sup> ★ (6)<br>OK Cancel |

#### (1) Name

Displays or sets the name of the array to add. The name can be set as a UTF-8 string up to 255 bytes.

#### (2) Data Type

Sets the data type of the metric. The ranges of data that can be handled as each data type are as follows.

| Data Type     | Range                                                                                                    |  |
|---------------|----------------------------------------------------------------------------------------------------|--|
| Word (W)      | 0 to 65,535                                                                                                    |  |
| Integer (I)   | -32,768 to 32,767                                                                                                    |  |
| Double (D)    | 0 to 4,294,967,295                                                                                                    |  |
| Long (L)      | -2,147,483,648 to 2,147,483,647                                                                                                    |  |
| Float (F)     | Range that can be handled as a single-precision 32-bit floating point number <sup>*1</sup>                                           |  |
|               | However, $\pm \infty$ (±infinity) and non-numeric values are excluded.                                                               |  |
| Boolean (B)   | true (1) or false (0)                                                                                                    |  |
| String (S)    | Character encoding: UTF-8                                                                                                    |  |
| Sully (S)     | Maximum size: 1,023 bytes                                                                                                    |  |
| Word Array    | Each element of the array*2: 0 to 65,535                                                                                             |  |
| Integer Array | Each element of the array*2: -32,768 to 32,767                                                                                       |  |
| Double Array  | Each element of the array*3: 0 to 4,294,967,295                                                                                      |  |
| Long Array    | Each element of the array*3: -2,147,483,648 to 2,147,483,647                                                                         |  |
| Float Array   | Each element of the array <sup>*3</sup> : Range that can be handled as a single-precision 32-bit floating point number <sup>*1</sup> |  |
| rioat Array   | However, $\pm \infty$ ( $\pm$ infinity) and non-numeric values are excluded.                                                         |  |
| Boolean Array | Each element of the array <sup>*2</sup> : true (1) or false (0)                                                                      |  |

\*1 For details of single-precision 32-bit floating point numbers, see Chapter 3 "Data Types for Advanced Instructions" in the Ladder Programming Manual.

\*2 The maximum number of elements is 512.

\*3 The maximum number of elements is 256.

## (3) Value

Sets the value.

| Data Type         | Description                                                                                                |
|-------------------|----------------------------------------------------------------------------------------------------|
| Word (W) /        |                                                                                                    |
| Integer (I) /     |                                                                                                    |
| Double word (D) / | Set the first data register to write the value. <sup>*1</sup>                                              |
| Long (L) /        |                                                                                                    |
| Float (F)         |                                                                                                    |
| Boolean (B)       | Set the first internal relay to write the value.                                                           |
| String (S)        | Set a device address and size (in bytes) in a range between 1 and 1,023.*2                                 |
| Word Array/       |                                                                                                    |
| Integer Array/    | Set the data register to write each element of the array.                                                  |
| Double Array/     | Set the first data register to write element [0] and the size (number of elements). The number of elements |
| Long Array/       | depends on the data type.                                                                                  |
| Float Array/      |                                                                                                    |
|                   | Set an internal relay to write each element of the array.                                                  |
| Boolean Array     | Set the first internal relay to write element [0] and the size (number of elements). The maximum number of |
|                   | elements is 512.                                                                                           |

\*1 If the data type is D (double word), L (long), or F (float), 2 words of data registers are used starting from the specified device address.
\*2 The specified data register is used as the starting address, and addresses for the specified size are used.

## (4) Number

Set the number of items set by the Data Type (2) and Value (3).

## (5) OK button

Click **OK** button to add the settings to the list of settings in the **Metrics** dialog box and close the **Batch** dialog box.

## (6) Cancel button

Click **Cancel** button to return to the **Metrics** dialog box without saving any changes.

## **Import JSON Text Dialog Box**

Use this dialog box to set the JSON text to import.

| Import JSON Text                                                                                                    | ?             | × |
|----------------------------------------------------------------------------------------------------|---------------|---|
| <pre>{     Temperature ("Q":"Float D0500",     "Humidity (%)":"Float D0500",     "CO2 Level (ppm):"Float D0504"     "     "Plastic greenhouse (South)";(     "Temperature ("Q":"Float D0600",     "Humidity (%)":"Float D0600",     "CO2 Level (ppm):"Float D0604"     " } </pre> |               | ^ |
| (1) (2) (3)<br><u>I</u> nsert Data (Device) Open <u>Fi</u> le OK                                                                                                    | (4)<br>Cancel | ~ |

#### (1) Insert Data (Device)

Opens the Insert Data (Device) dialog box.

## (2) Open File

Opens the **Open** dialog box.

## (3) OK button

Applies the contents of the text to the list of settings on the **Payload** dialog box, when the dialog box is opened from the **Publish** or **Subscribe** tab.

Applies the contents of the text to the list of settings on the **Metrics** dialog box, when the dialog box is opened from the **Device & Tag Settings** tab.

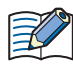

If a data type and device are specified in the value portion of the key and value pairs in the JSON text, the text is converted to a device when imported.

Example: When you open the  $\ensuremath{\textbf{Payload}}$  dialog box from the  $\ensuremath{\textbf{Publish}}$  tab and import the following text

{ "key" : "Word D100" }

The data type of ID 2 is Word (W) and the Device is D0100.

- { "key" : "String D200 10" }
- The data type of ID 2 is String (S) and the Device is D0200. The Size is 10 bytes.
- { "Timestamp" : "Timestamp UTC+0 UnixTime" }

The data type of ID 2 is Timestamp (T), the Time Zone is UTC+0, and the Format is UNIX Time.

Example: When you open the **Metrics** dialog box from the **Device & Tag Settings** tab and import the following text { "key" : "Word Array D0300 5"}

- The data type of ID 2 is Word Array and the Device is D0300. The Size is 5 words.
- { "key": [0, 1, 2] }

The format of ID 2 is Metric and the data type is Integer Array.

{ "key": [0, true, 1] }

The format of ID 2 is Folder and the formats of ID3 to ID5 are Metric. Additionally, ID3 to ID5 are set to one level below ID2, and their data types are Word (W), Boolean (B), and Word (W), respectively.

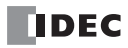

## (4) Cancel button

Returns to the **Payload** dialog box without applying the contents of the text to the list of settings on the **Payload** dialog box.

## **Export JSON Text Dialog Box**

Outputs the payload configured in the Payload dialog box and the Metrics dialog box in JSON format text.

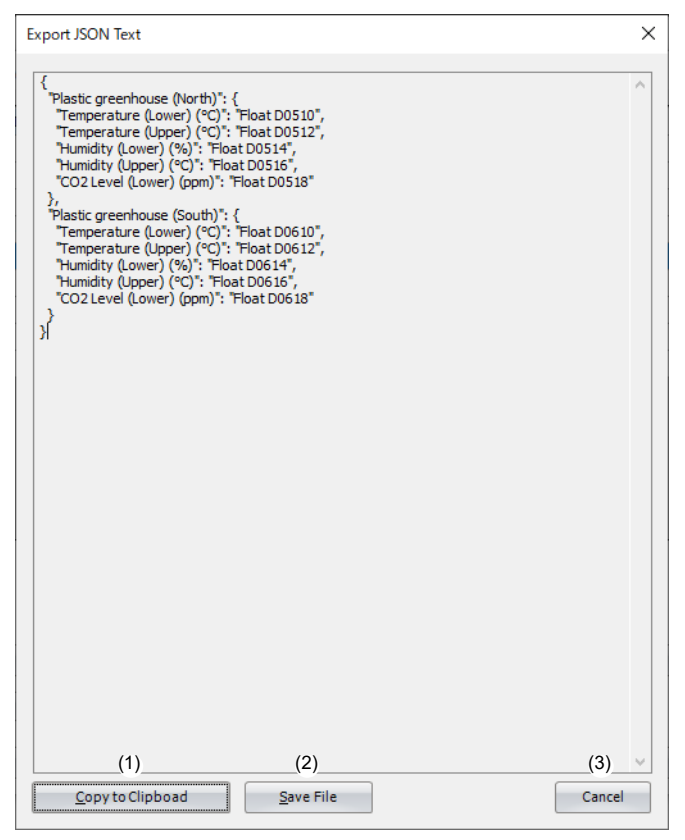

## (1) Copy to Clipboad

Copies the text to the clipboard.

#### (2) Save File

Saves the text in text format (.txt).

#### (3) Cancel button

Closes the **Export JSON Text** dialog box.

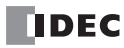

## Insert Data (Device) Dialog Box

Use this dialog box to create a string that specifies a device and data type.

| Insert Data (Device)      |               | ×             |
|---------------------------|---------------|---------------|
| (1) <sub>Data Type:</sub> | Word (W)      | •             |
| (2) <sub>Data</sub>       | D0000 (D0000) |               |
|                           | (3)<br>ок     | (4)<br>Cancel |

## (1) Data Type

Sets the data type of the data (device) to insert. The ranges of data that can be handled as each data type are as follows.

| Data Type                   | Range                                                                                                    |
|-----------------------------|----------------------------------------------------------------------------------------------------|
| Word (W)                    | 0 to 65,535                                                                                                    |
| Integer (I)                 | -32,768 to 32,767                                                                                                    |
| Double (D)                  | 0 to 4,294,967,295                                                                                                    |
| Long (L)                    | -2,147,483,648 to 2,147,483,647                                                                                       |
| Float (F)                   | Range that can be handled as a single-precision 32-bit floating point number <sup>*1</sup>                            |
|                             | However, $\pm \infty$ ( $\pm$ infinity) and non-numeric values are excluded.                                          |
| Boolean (B)                 | true (1) or false (0)                                                                                                 |
| String (S)                  | Character encoding: UTF-8                                                                                             |
| Sung (S)                    | Maximum size: 1,023 bytes                                                                                             |
| Timestamp (T)*2             | Time Zone: The time zone that can be set depends on the main unit type. <sup>*3</sup>                                 |
|                             | Format <sup>*6</sup> : Local Time, UTC, UNIX time                                                                     |
| Word Array*8                | Each element of the array: 0 to 65,535                                                                                |
| Integer Array <sup>*8</sup> | Each element of the array: -32,768 to 32,767                                                                          |
| Double Array*8              | Each element of the array: 0 to 4,294,967,295                                                                         |
| Long Array <sup>*8</sup>    | Each element of the array: -2,147,483,648 to 2,147,483,647                                                            |
| Float Array*8               | Each element of the array: Range that can be handled as a single-precision 32-bit floating point number <sup>*1</sup> |
|                             | However, $\pm \infty$ ( $\pm$ infinity) and non-numeric values are excluded.                                          |
| Boolean Array <sup>*8</sup> | Each element of the array: true (1) or false (0)                                                                      |

\*1 For details of single-precision 32-bit floating point numbers, see the following manuals. FT2J/1J and HG2J/1J: Chapter 2 "1.1 Available Data" in the WindO/I-NV4 User's Manual

FC6A: Chapter 3 "Data Types for Advanced Instructions" in the Ladder Programming Manual

# \*2 Timestamp is displayed when you open the **Payload** dialog box from the **Publish** tab, and when you open the **Metrics** dialog box from the **Device & Tag Settings** tab.

<sup>\*3</sup> You can set the time zone in the following table.

| Main Unit | Time Zone                                            |
|-----------|------------------------------------------------------|
| FCCA      | Use the time zone set in the Calendar & Clock tab.*4 |
| TCOA      | UTC+14 to UTC-12                                     |
| FT2J/1J   | Lice the time zone cet in the internal clock *5      |
| HG2J/1J   |                                                      |

\*4 Use the time zone set in the **Calendar & Clock** tab of the **Function Area Settings** dialog box. For details, see Chapter 5 "Time Zone" in the FC6A Series MICROSmart User's Manual.

\*5 For details of the time zone of the internal clock, see Chapter 4 "3.19 Internal Clock Tab" in the WindO/I-NV4 User's Manual.

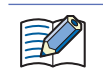

FC6A can adjust the time zone in 15-minute increments using special data register D8413.

For example, when UTC+09:00 is selected, storing +1 in D8413 advances the time by 15 minutes to make the time zone "UTC+09:15". Storing -2 in D8413 sets the time back by -30 minutes to make the time zone "UTC+08:30".

|                   | Format                          | Description                                               |
|-------------------|---------------------------------|-----------------------------------------------------------|
| Local Time (c)    | YYYYMMDDThhmmss+/-hhmm          |                                                           |
| Local Time (S)    | YYYY-MM-DDThh:mm:ss+/-hh:mm     | Local time in ISO 9601 basis format / outonded format     |
| Local Time (ms)*7 | YYYYMMDDThhmmssSSS+/-hhmm       | - Local time in 150 8001 basic format / extended format   |
|                   | YYYY-MM-DDThh:mm:ss.SSS+/-hh:mm |                                                           |
|                   | YYYYMMDDThhmmssZ                |                                                           |
| 01C (S)           | YYYY-MM-DDThh:mm:ssZ            | UTC in ISO 9601 basis format / outpanded format           |
| $UTC (mc)^{*7}$   | YYYYMMDDThhmmssSSSZ             |                                                           |
|                   | YYYY-MM-DDThh:mm:ss.SSSZ        |                                                           |
|                   |                                 | The elapsed time in seconds (excluding leap seconds) from |
| UNIX TIME (3)     |                                 | January 1, 1970 (UTC+0)                                   |
| LINIX Time (ms)*7 |                                 | The elapsed time in milliseconds (excluding leap seconds) |
|                   |                                 | from January 1, 1970 (UTC+0)                              |

\*6 For an explanation of the formats, see the following table.

\*7 When Local Time (ms), UTC (ms) or UNIX Time (ms) is specified, the ms digit is always 000. For example, when the "YYYYY-MM-DDThh:mm:ss.SSS+/-hh:mm" of "Local time (ms)" is selected in the format, 2022-05-11T08:30:05.000+09:00 is displayed.

When "SparkPlug B" is selected in **Connect to**, the timestamp format is fixed to "UNIX time (ms)".

\*8 They are displayed when you open the **Metrics** dialog box from the **Device & Tag Settings** tab.

## (2) Data

Sets the data of the data (device) to insert.

| Data Type                   | Description                                                                                          |
|-----------------------------|----------------------------------------------------------------------------------------------------|
| Word (W)                    |                                                                                                    |
| Integer (I)                 |                                                                                                    |
| Double (D)                  | Set a device address. <sup>*1</sup>                                                                  |
| Long (L)                    |                                                                                                    |
| Float (F)                   |                                                                                                    |
| Boolean (B)                 | Set a device address. <sup>*2</sup>                                                                  |
| String (S)                  | Set a device address <sup>*1</sup> and size (in bytes) in a range between 1 and 1,023. <sup>*3</sup> |
| Timestamp (T)*4             | Set the time zone and format.*5                                                                      |
| Word Array <sup>*6</sup>    |                                                                                                    |
| Integer Array <sup>*6</sup> |                                                                                                    |
| Double Array <sup>*6</sup>  | Set a device address <sup>*1</sup> and size (number of elements)                                     |
| Long Array <sup>*6</sup>    |                                                                                                    |
| Float Array <sup>*6</sup>   | 1                                                                                                    |
| Boolean Array <sup>*6</sup> | 1                                                                                                    |

\*1 The word devices that can be specified are shown in the following table.

| Inter           | nal Device Name        | Symbol | FC6A | FT2J/1J | HG2J/1J |
|-----------------|------------------------|--------|------|---------|---------|
| Data Register   |                        | D      | Yes  | No      | No      |
|                 | HMI Data Register      | LDR    | No   | Yes     | Yes     |
| HMI Devices     | HMI Keep Register      | LKR    | No   | Yes     | Yes     |
|                 | HMI Temporary Register | LBR    | No   | Yes     | Yes     |
| Control Devices | Data Register          | D      | No   | Yes     | No      |

For details, see the following manuals.

FC6A: Chapter 6 "Devices" in the "FC6A Series MICROSmart User's Manual".

FT2J/1J, HG2J/1J: Chapter 35 "2 Word Devices" in the "WindO/I-NV4 User's Manual".

If the data type is D (double word), L (long), or F (float), 2 words of data registers are used starting from the specified data register.

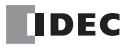

\*2 The bit devices that can be specified are shown in the following table.

| Inter           | nal Device Name     | Symbol | FC6A | FT2J/1J | HG2J/1J |
|-----------------|---------------------|--------|------|---------|---------|
| Internal relay  |                     | М      | Yes  | No      | No      |
|                 | HMI Internal Relay  | LM     | No   | Yes     | Yes     |
| HMI Devices     | HMI Keep Relay      | LK     | No   | Yes     | Yes     |
|                 | HMI Temporary Relay | LBM    | No   | Yes     | Yes     |
| Control Devices | Internal relay      | М      | No   | Yes     | No      |

For details, see the following manuals.

FC6A: Chapter 6 "Devices" in the "FC6A Series MICROSmart User's Manual".

FT2J/1J, HG2J/1J: Chapter 35 "1 Bit Devices" in the "WindO/I-NV4 User's Manual".

 $^{\ast}3$  An address of the set size is used with the set device address as the starting address.

- \*4 Timestamp is displayed when you open the **Payload** dialog box from the **Publish** tab, and when you open the **Metrics** dialog box from the **Device & Tag Settings** tab.
- \*5 Set the time zone and format only when you open the **Payload** dialog box from the **Publish** tab.

\*6 They are displayed when you open the **Metrics** dialog box from the **Device & Tag Settings** tab.

#### (3) OK button

Creates a string from the set data type and data and inserts that at the cursor position in the **Import JSON Text** dialog box.

#### (4) Cancel button

Cancels inserting the data (device) and returns to the Import JSON Text dialog box.

## SD Memory Card Configuration, USB Flash Drive Dialog Box

If you want to write the basic settings for MQTT communication, the root certificate for the server certificate, the client certificate, and the client private key to the main unit using external memory, you must save files for MQTT basic settings to the external memory. Files for MQTT basic settings can be created on the **MQTT** tab of the external memory dialog box and saved to the external memory.

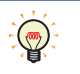

The following five files are collectively called files for MQTT basic settings.

mqtt\_basic\_settings.ini, mqtt\_root\_certificate.der, mqtt\_root\_certificate\_2.der, mqtt\_client\_certificate.der, mqtt\_client\_privatekey.der For details about files for MQTT basic settings, see "Files for MQTT Basic Settings" on page 3-85.

The external memory drive dialog box can be opened in the following ways.
 In the MQTT Settings dialog box, select Specify with SD memory card or Specify with USB1 check box, and then click
 Configure SD memory card or Configure USB1 button.

## **MQTT Settings**

#### MQTT Basic Settings

| •  |                   |                                                                   |                            |                                            |           |       |
|----|-------------------|-------------------------------------------------------------------|----------------------------|--------------------------------------------|-----------|-------|
| MQ | TT Basic Settings |                                                                   |                            |                                            |           |       |
|    | Broker            |                                                                   |                            |                                            |           |       |
|    | Host Name:        |                                                                   |                            |                                            |           |       |
|    | O IP Address:     | 0.0.0.0                                                           |                            |                                            |           |       |
|    | Port Number:      | 8883 🚔                                                            |                            |                                            |           |       |
|    |                   |                                                                   |                            |                                            |           |       |
|    |                   |                                                                   |                            |                                            |           | _     |
|    | Keep Alive:       |                                                                   |                            |                                            |           |       |
|    | Keep Alive:       |                                                                   |                            |                                            |           |       |
|    | Keep Alive:       |                                                                   |                            |                                            |           | _     |
|    | Keep Alive:       |                                                                   |                            |                                            |           |       |
|    | Keep Alive:       |                                                                   | Import                     | Details Delete                             |           | <br>_ |
|    | Keep Alive:       | muutted                                                           | Import                     | Details Delete<br>Details Delete           |           | <br>_ |
|    | Keep Alive:       | Not imported                                                      | Import Import              | Details Delete<br>Details Delete           |           | <br>_ |
|    | Keep Alive:       | Not imported                                                      | Import<br>Import<br>Import | Details Delete<br>Details Delete<br>Delete | <br> <br> | <br>- |
|    | Keep Alive:       | Not imported                                                      | Import<br>Import<br>Import | Details Delete<br>Details Delete<br>Delete |           | <br>_ |
|    | Keep Alive:       | Not imported<br>Not imported                                      | Import<br>Import<br>Import | Details Delete<br>Details Delete<br>Delete |           | <br>_ |
|    | Keep Alive:       | Not imported<br>Not imported<br>Not imported<br>gs after download | Import<br>Import<br>Import | Details Delete<br>Details Delete<br>Delete |           | <br>_ |
|    | Keep Alive:       | Not imported<br>Not imported<br>Not imported<br>gs after download | Import<br>Import<br>Import | Details Delete<br>Details Delete<br>Delete |           | <br>_ |

For details about each setting item on the **MQTT** tab, see the following page.

| Connect to                  | Connection Method                  | Reference                                                        |
|-----------------------------|------------------------------------|------------------------------------------------------------------|
| General purpose MQTT Broker | —                                  | "Connect to a general purpose MQTT broker" on page 3-8           |
| AWS IoT Core                | —                                  | "Connect to AWS IoT Core" on page 3-15                           |
|                             | Connect to Azure IoT Hub using SAS | "Connect to Azure IoT Hub using SAS" on page 3-21                |
| Azuro IoT Hub               | Connect to Azure IoT Hub using     | "Connect to Azuro IoT Hub using V 500 cortificatos" on page 2-27 |
| Azure 101 Hub               | X.509 certificates                 | Connect to Azure for hub using X.509 certificates on page 5-27   |
|                             | Connect to Azure IoT Hub via DPS   | "Connect to Azure IoT Hub via DPS" on page 3-32                  |
| SparkPlug B                 | —                                  | "SparkPlug B Settings" on page 3-51                              |

#### (1) Delete files for MQTT Basic Settings after download

Specify whether to delete the files for MQTT Basic Settings after the contents are downloaded. If this check box is selected, the files for MQTT Basic Settings are deleted after the contents are downloaded. The check box is cleared by default. Specify the setting in "delete\_files" key in the [MQTT\_DELETE\_FILES] section of the mqtt\_basic\_settings.ini file.

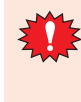

If **Delete files for MQTT Basic Settings after download** is selected, the mqtt\_basic\_settings.ini file saved in the external memory folder and the mqtt\_root\_certificate.der, mqtt\_root\_certificate\_2.der, mqtt\_client\_certificate.der, and mqtt\_client\_privatekey.der files saved in the \TLS folder are all deleted. Make a backup of these files in advance when using this function.

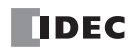

## (2) OK button

Displays **Browse For Folder** dialog box.

In the **Browse For Folder** dialog box, select the drive where the external memory drive is inserted in the **Browse For Folder** dialog box and save files for MQTT basic settings.

#### (3) Cancel button

Closes the external memory dialog box and the settings are not saved.

## **Files for MQTT Basic Settings**

#### mqtt\_basic\_settings.ini

The mqtt\_basic\_settings.ini file is the configuration file that defines basic settings for performing MQTT communication.

The basic settings for performing MQTT communication, root certificate of the server certificate, client certificate, and client private key can be downloaded to the main unit by using an mqtt\_basic\_settings.ini file when the main unit power is turned on and by special device address operations.

The mqtt\_basic\_settings.ini file is created using WindLDR or WindO/I-NV4, but it can also be edited using any text editor. For the mqtt\_basic\_settings.ini file format, see "mqtt\_basic\_settings. ini File Format" on page 3-86.

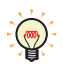

When downloading or uploading data using an external memory drive, the folder that is the target of the operation is called the external memory drive folder. The FC6A is created on the SD memory card and the external memory drive folder name is "FCDATA01". The FT2J/ 1J and HG2J/1J models are created on a USB memory stick, and the default external memory drive folder name is "HGDATA01".

#### mqtt\_root\_certificate.der, mqtt\_root\_certificate\_2.der

This is the root certificate of the server certificate in the der format used when performing TLS communication with the destination broker in MQTT communication.

When you import the root certificate in the external memory drive dialog box, the mqtt\_root\_certificate.der file is generated. When the imported pem format file contains multiple root certificates, the second root certificate from the top is be generated as the mqtt\_root\_certificate\_2.der file.

#### mqtt\_client\_certificate.der

This is the client certificate in the der format used when performing TLS communication with the destination broker in MQTT communication.

When you import the root certificate in the external memory drive dialog box, the mqtt\_client\_certificate.der file is generated.

#### mqtt\_private\_key.der

This is the client private key in the der format used when performing TLS communication with the destination broker in MQTT communication.

When you import the client private key in the external memory drive dialog box, the mqtt\_private\_key.der file is generated.

## mqtt\_basic\_settings. ini File Format

The mqtt\_basic\_settings.ini file is made up of the following sections.

| Section             | Description                                                                                        |
|---------------------|----------------------------------------------------------------------------------------------------|
| [COMMON_SETTING]    | The section that describes the mqtt_basic_settings.ini file action.                                |
| [MQTT_BROKER]       | The section that describes settings for the broker.                                                |
| [MQTT_AZURE]        | The section that describes settings for connecting to Azure IoT Hub.                               |
| [MQTT_KEEP_ALIVE]   | The section that describes the keep alive.                                                         |
| [MQTT_CLIENT_ID]    | The section that describes the client ID.                                                          |
| [MQTT_AUTH]         | The section that describes settings for authentication when connecting to the broker.              |
| [MQTT_TLS]          | The section that describes settings for performing TLS communication with the broker.              |
| [MQTT_DELETE_FILES] | The section that describes whether to delete the files for MQTT Basic Settings after the download. |
| [MQTT_SPARKPLUGB]   | The section that describes settings for SparkPlug B.                                               |

### [COMMON\_SETTING] section keys and parameters

| Кеу            | Description                                                      | Parameter | Default Value |
|----------------|------------------------------------------------------------------|-----------|---------------|
|                |                                                                  | 1         |               |
| format_version | Specifies the format version of the mqtt_basic_setting.ini file. | 2         | 3             |
|                |                                                                  | 3         |               |

• The FC6A Plus CPU module has different versions of the mqtt\_basic\_setting.ini file format depending on the system software version. The settings supported by each format version are as follows.

| Format Version | Settings                                                               | System Software       |
|----------------|------------------------------------------------------------------------|-----------------------|
| 1              | First format version                                                   | version 1.80 or later |
| 2              | Setting the client ID using MAC address or data register is supported. | version 2.10 or later |
| 3              | Setting based on broker type and two root certificates are supported.  | version 2.20 or later |
|                |                                                                        |                       |

• When the "format\_version" key is not specified, the format version will be processed as format version 1.

• The format version of the FT2J/1J and HG2J/1J is 3.

## [MQTT\_BROKER] section keys and parameters

| Key         | Description                                                                                       |                         | Parameter                                                                                                    | Default Value                                                                                                    |  |
|-------------|---------------------------------------------------------------------------------------------------|-------------------------|----------------------------------------------------------------------------------------------------|----------------------------------------------------------------------------------------------------|--|
|             |                                                                                                   | 0                       | Specify 0 when connecting to a general purpose MQTT broker.                                                                             |                                                                                                    |  |
|             |                                                                                                   | 5                       | Specify 5 when connecting to an MQTT broker using SparkPlug B.                                                                          |                                                                                                    |  |
| broker type | Specifies the broker to                                                                           | 10                      | Specify 10 when connecting to AWS IoT Core.                                                                                             | 0                                                                                                    |  |
| biokei_type | connection method.                                                                                | 20                      | Specify 20 when connecting to Azure IoT Hub using X.509 certificate.                                                                    | U                                                                                                    |  |
|             |                                                                                                   | 21                      | Specify 21 when connecting to Azure IoT Hub using SAS.                                                                                  |                                                                                                    |  |
|             |                                                                                                   | 22                      | Specify 22 when connecting to Azure IoT Hub via DPS.                                                                                    |                                                                                                    |  |
|             | Specifies the host name<br>or IP address of the<br>broker, and the device<br>address to store the | Host Name               | <ul> <li>The host name is enclosed in quotation marks (" ").</li> <li>The maximum length of the host name is 128 characters.</li> </ul> |                                                                                                    |  |
| hostname    |                                                                                                   | IP Address              | Specify the IP address without enclosing it in quotation marks (" ").                                                                   | "www.example.com"                                                                                                    |  |
|             | host name.                                                                                        | Device<br>Address       | Specify the device address to store the host name of the Azure IoT Hub when connecting to the Azure IoT Hub via DPS. <sup>*1*2</sup>    |                                                                                                    |  |
| port_number | Specifies the port number.                                                                        | Specify the quotation m | port number between 0 and 65535 without enclosing it in<br>arks (" ").                                                                  | <ul> <li>When the "broker_type"<br/>key is 0, 1883</li> <li>When the "broker_type"<br/>key is not 0, 8883</li> </ul> |  |

\*1 The word device that can be specified depends on the main unit type.

| Internal Device Name |                        | Symbol | FC6A | FT2J/1J | HG2J/1J |
|----------------------|------------------------|--------|------|---------|---------|
| Data Register        |                        | D      | Yes  | No      | No      |
|                      | HMI Data Register      | LDR    | No   | Yes     | Yes     |
| HMI Devices          | HMI Keep Register      | LKR    | No   | Yes     | Yes     |
|                      | HMI Temporary Register | LBR    | No   | Yes     | Yes     |
| Control Devices      | Data Register          | D      | No   | Yes     | No      |

For details, see the following manuals.

FC6A: Chapter 6 "Devices" in the "FC6A Series MICROSmart User's Manual".

FT2J/1J, HG2J/1J: Chapter 35 "2 Word Devices" in the "WindO/I-NV4 User's Manual".

\*2 The setting method depends on the device type.

When setting a data register, set only the address number.

Example: When setting D0100, hostname=100

When setting a device other than a data register, set the device symbol and address number as a string. Example: hostname="LDR100"

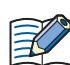

When setting the broker hostname using the device address, starting from the specified device address, 64 continuous words of device addresses are used. Specify the first device address so that the device range is not exceeded.

## [MQTT\_AZURE] section keys and parameters

| Кеу                                    | Description                                                                                                    | Parameter                                                                                                    | Default<br>Value |
|----------------------------------------|----------------------------------------------------------------------------------------------------|----------------------------------------------------------------------------------------------------|------------------|
| connection_string                      | Specifies the connection string<br>(primary or secondary connection<br>string) assigned to the main unit in<br>Azure IoT Hub. | <ul> <li>The connection string is enclosed in quotation marks (" ").</li> <li>The maximum length of the connection string is 300 characters.</li> </ul> | Blank            |
| dps_endpoint                           | Specifies the service endpoint for the DPS.                                                                                   | <ul><li>The service endpoint is enclosed in quotation marks (" ").</li><li>The maximum length of the service endpoint is 128 characters.</li></ul>      | Blank            |
| dps_port_number                        | Specifies the port number for the DPS.                                                                                        | Specify the port number between 0 and 65535 without enclosing it in quotation marks (" ").                                                              | Blank            |
| dps_id_scope                           | Specifies the ID scope of the DPS.                                                                                            | <ul><li> The ID scope is enclosed in quotation marks (" ").</li><li> The maximum length of the ID scope is 11 characters.</li></ul>                     | Blank            |
| dps_enrollment_gro<br>up_symmetric_key | Specifies the symmetric key of the registration group of the DPS.                                                             | <ul><li>The symmetric key is enclosed in quotation marks (" ").</li><li>The maximum length of the symmetric key is 88 characters.</li></ul>             | Blank            |

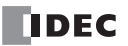

## [MQTT\_KEEP\_ALIVE] section keys and parameters

| Key        | Description               | Parameter                                            | Default Value |
|------------|---------------------------|------------------------------------------------------|---------------|
| keep_alive | Specifies the keep alive. | Specify the keep alive between 5 and 65535 s without | 60            |
|            |                           | enclosing it in quotation marks (" ").               | 60            |

#### [MQTT\_CLIENT\_ID] section keys and parameters

| Key            | Description                       |                                                        | Parameter                                         | Default Value |
|----------------|-----------------------------------|--------------------------------------------------------|---------------------------------------------------|---------------|
|                |                                   | mac                                                    | Sets the MAC address of the main unit interface   |               |
|                |                                   | mac                                                    | to the client ID.                                 |               |
| client id type | Specifies the type of client ID   | ctring                                                 | Sets the character string set in the "client_id"  | mac           |
| client_id_type | Specifies the type of client 1D.  | Sung                                                   | key to the client ID.                             | mac           |
|                |                                   | dr                                                     | Sets the client ID using the data register set in | 1             |
|                |                                   |                                                        | the "client_id_dr" key.                           |               |
|                |                                   | The client I                                           | D is enclosed in quotation marks (" ").           |               |
| client_id      | Specifies any character string.   | The maximum length of the client ID is 128 characters. |                                                   | Random string |
|                |                                   | Only alphanumeric characters and symbols can be used.  |                                                   |               |
|                |                                   | Data regist                                            | er:                                               |               |
| client_id_dr   | Specifies the device address *1*2 | Set only the address number of the data register.      |                                                   | Blank         |
|                | specifies the device address.     | Device other than a data register:                     |                                                   | DIdTK         |
|                |                                   | Set the device address as a string.                    |                                                   |               |

 $^{*1}$  The word device that can be specified depends on the main unit type.

| Internal Device Name |                        | Symbol | FC6A | FT2J/1J | HG2J/1J |
|----------------------|------------------------|--------|------|---------|---------|
| Data Register        |                        | D      | Yes  | No      | No      |
|                      | HMI Data Register      | LDR    | No   | Yes     | Yes     |
| HMI Devices          | HMI Keep Register      | LKR    | No   | Yes     | Yes     |
|                      | HMI Temporary Register | LBR    | No   | Yes     | Yes     |
| Control Devices      | Data Register          | D      | No   | Yes     | No      |

For details, see the following manuals.

FC6A: Chapter 6 "Devices" in the "FC6A Series MICROSmart User's Manual".

FT2J/1J, HG2J/1J: Chapter 35 "2 Word Devices" in the "WindO/I-NV4 User's Manual".

\*2 The setting method depends on the device type.

When setting a data register, set only the address number.

Example: When setting D0100, client\_id\_dr=100

When setting a device other than a data register, set the device symbol and address number as a string.

Example: client\_id\_dr="LDR100"

When setting the client ID using the device address, starting from the specified device address, 64 continuous words of device addresses are used. Specify the first device address so that the device range is not exceeded.

#### [MQTT\_AUTH] section keys and parameters

| Кеу            | Description                                   |                                                              | Parameter                                                                                               |       |  |
|----------------|-----------------------------------------------|--------------------------------------------------------------|----------------------------------------------------------------------------------------------------|-------|--|
|                | Specifies the setting for                     | true                                                         | Performs authentication using an account name<br>and password when connecting to the broker.            |       |  |
| authentication | authentication when connecting to the broker. | false                                                        | Does not perform authentication using an<br>account name and password when connecting<br>to the broker. | false |  |
| accountname    | Specifies the account name.                   | <ul> <li>The accord</li> <li>The maxing character</li> </ul> | unt name is enclosed in quotation marks (" ").<br>mum length of the account name is 128<br>s.           | Blank |  |
| password       | Specifies the password.                       | <ul><li>The pass</li><li>The maxi</li></ul>                  | word is enclosed in quotation marks (" ").<br>mum length of the password is 496 characters.             | Blank |  |

## [MQTT\_TLS] section keys and parameters

| Key                   | Description                                    |       | Default Value                               |         |
|-----------------------|------------------------------------------------|-------|---------------------------------------------|---------|
|                       | Specifies whether to perform                   | true  | Performs TLS communication with the broker. |         |
| use_secure_connection | TLS communication with the                     | falco | Does not perform TLS communication with the | false   |
|                       | broker.                                        | Idise | broker.                                     |         |
|                       | Specifies whether there is a                   | true  | There is a root certificate of the server   |         |
| root certificate      | root certificate of the server<br>certificate. |       | certificate.                                | false   |
| Toot_certificate      |                                                | false | There is no root certificate of the server  |         |
|                       |                                                |       | certificate.                                |         |
| cliont cortificato    | Specifies whether there is a                   | true  | There is a client certificate.              | falso   |
| chent_certificate     | client certificate.                            | false | There is no client certificate.             | Taise   |
| diant privata kay     | Specifies whether there is a                   | true  | There is a client private key.              | false   |
| chent_private_key     | client private key.                            | false | There is no client private key.             | i di SC |

## [MQTT\_DELETE\_FILES] section keys and parameters

| Кеу          | Description                  | Parameter |                                            | Default Value |
|--------------|------------------------------|-----------|--------------------------------------------|---------------|
|              | Specifies whether to delete  | true      | Deletes the files for MQTT Basic Settings. |               |
| delete_files | the files for MQTT Basic     | falco     | Does not delete the files for MQTT Basic   | false         |
|              | Settings after the download. | Idise     | Settings.                                  |               |

### [MQTT\_SPARKPLUGB] section keys and parameters

| Кеу               | Description                      |                                                                                                    | Parameter                                                                                                    | Default Value |
|-------------------|----------------------------------|----------------------------------------------------------------------------------------------------|----------------------------------------------------------------------------------------------------|---------------|
| use primary bost  | Specifies whether to set the     | true                                                                                                    | Set the primary host.                                                                                            | falce         |
| use_primary_nost  | primary host.                    | false                                                                                                    | Does not set the primary host.                                                                                   | Taise         |
| primary_host_name | Specifies the primary host name. | <ul> <li>The prima</li> <li>The maxin UTF-8.</li> </ul>                                                                                                  | ary host name is enclosed in quotation marks (" "). mum length of the primary host name is 128 bytes $^{\ast_1}$ | Blank         |
| aroun id type     | Specifies the type of group ID   | string                                                                                                    | Sets the character string set in the "group_id" key to the group ID.                                             | string        |
| group_id_type     | for the topic.                   | dr Sets the group ID using the device address set in the "group_id_dr" key.                                                                              |                                                                                                    | Jung          |
| group_id          | Specifies any character string.  | <ul><li>The chara</li><li>The maxi</li></ul>                                                                                                    | acter string is enclosed in quotation marks (" "). mum length of the group ID is 64 bytes in UTF-8. $^{*1}$      | Random string |
| group_id_dr       | Specifies the data resister.     | Sets only th                                                                                                    | ne address number of the data register.                                                                          | Blank         |
|                   | Specifies the edge node.         | mac                                                                                                    | Sets the MAC address of the main unit interface to the edge node.                                                |               |
| edge_node_id_type |                                  | string                                                                                                    | Sets the character string set in the "edge_node_id" key to the edge node.                                        | mac           |
|                   |                                  | dr                                                                                                    | Sets the edge node using the data register set in the "edge_node_dr" key.                                        |               |
| edge_node_id      | Specifies any character string.  | <ul> <li>The character string is enclosed in quotation marks (" ").</li> <li>The maximum length of the edge node is 64 bytes in UTF-<br/>8.*1</li> </ul> |                                                                                                    | Random string |
| edge_node_id_dr   | Specifies the data resister.     | Sets only th                                                                                                    | ne address number of the data register.                                                                          | Blank         |

\*1 "+", "/" and "#" cannot be set.

#### Restrictions

- The maximum number of characters per line is 512 single-byte characters including line feed codes. All the text on the line will be ignored if there are more than 512 single-byte characters on the line.
- Each item must be described as a single line. If a line feed occurs before the end of the line, all characters after the line feed are ignored.
- Only line feed codes of the format generally supported by Windows (CR+LF) are supported. If any other line feed format is used, the mqtt\_basic\_settings.ini file will fail to run properly.
- Data from a semicolon (;) to the line feed code is ignored. The space after the semicolon can be freely used for comments. However, if the mqtt\_basic\_settings.ini file is opened in WindLDR and then saved again, comments written after the semicolon will be deleted and the file will only contain standard comments.
- Only strings with single-byte characters can be used.
- If the same key appears multiple times, only the bottom key is valid.

#### mqtt\_basic\_settings.ini file example

• Example of setting an arbitrary character string as the client ID

[COMMON\_SETTING] format\_version=2 [MQTT\_BROKER] hostname="www.example.com" port\_number=8883 [MQTT\_KEEP\_ALIVE] keep\_alive=60 [MQTT\_CLIENT\_ID] client\_id\_type=string client\_id="device0" [MQTT\_AUTH] authentication=true accountname="idec" password="password" [MQTT\_TLS] use\_secure\_connection=true root\_certificate=true client certificate=true client private key=true [MQTT\_DELETE\_FILES] delete\_files=true

[COMMON\_SETTING] format\_version=2 [MQTT\_BROKER] hostname="www.example.com" port\_number=8883 [MQTT\_KEEP\_ALIVE] keep\_alive=60 [MQTT\_CLIENT\_ID] client\_id\_type=dr client\_id\_dr=100 [MQTT\_AUTH] authentication=true accountname="idec" password="password" [MQTT\_TLS] use secure connection=true root\_certificate=true client certificate=true client private key=true [MQTT\_DELETE\_FILES] delete\_files=true

· Example of setting the client ID using the data register

• Example of connecting to Azure IoT Hub via DPS

[COMMON SETTING] format\_version=3 [MQTT\_BROKER] broker\_type=23 hostname=100 [MQTT\_AZURE] dps\_endpoint="example.azure-devices-provisioning.net" dps\_port\_numer=8883 dps\_id\_scope="ABCDEFGH000"  $dps\_enrollment\_group\_symmetric\_key = "dMksEu5HCU/fOQdmJepJCuX6c6eslQDMXzXnGdaClqrjeej8bLTtu290/SG4oNqV3KV62jZA = = "dMksEu5HCU/fOQdmJepJCuX6c6eslQDMXzXnGdaClqrjeej8bLTtu290/SG4oNqV3KV62jZA = = "dMksEu5HCU/fOQdmJepJCuX6c6eslQDMXzXnGdaClqrjeej8bLTtu290/SG4oNqV3KV62jZA = = "dMksEu5HCU/fOQdmJepJCuX6c6eslQDMXzXnGdaClqrjeej8bLTtu290/SG4oNqV3KV62jZA = = "dMksEu5HCU/fOQdmJepJCuX6c6eslQDMXzXnGdaClqrjeej8bLTtu290/SG4oNqV3KV62jZA = = "dMksEu5HCU/fOQdmJepJCuX6c6eslQDMXzXnGdaClqrjeej8bLTtu290/SG4oNqV3KV62jZA = = "dMksEu5HCU/fOQdmJepJCuX6c6eslQDMXzXnGdaClqrjeej8bLTtu290/SG4oNqV3KV62jZA = = "dMksEu5HCU/fOQdmJepJCuX6c6eslQDMXzXnGdaClqrjeej8bLTtu290/SG4oNqV3KV62jZA = = "dMksEu5HCU/fOQdmJepJCuX6c6eslQDMXzXnGdaClqrjeej8bLTtu290/SG4oNqV3KV62jZA = = "dMksEu5HCU/fOQdmJepJCuX6c6eslQDMXzXnGdaClqrjeej8bLTtu290/SG4oNqV3KV62jZA = = "dMksEu5HCU/fOQdmJepJCuX6c6eslQDMXzXnGdaClqrjeej8bLTtu290/SG4oNqV3KV62jZA = = "dMksEu5HCU/fOQdmJepJCuX6c6eslQDMXzXnGdaClqrjeej8bLTtu290/SG4oNqV3KV62jZA = = "dMksEu5HCU/fOQdmJepJCuX6c6eslQDMXzXnGdaClqrjeej8bLTtu290/SG4oNqV3KV62jZA = = "dMksEu5HCU/fOQdmJepJCuX6eslQDMXzXnGdaClqrjeej8bLTtu290/SG4oNqV3KV62jZA = = "dMksEu5HCU/fOQdmJepJCuX6c6eslQDMXzXnGdaClqrjeej8bLTtu290/SG4oNqV3KV62jZA = = "dMksEu5HCU/fOQdmJepJCuX6c6eslQDMXzXnGdaClqrjeej8bLTtu290/SG4oNqV3KV62jZA = = "dMksEu5HCU/fOQdmJepJCuX6eslQDMXzXnGdaClqrjeej8bLTtu290/SG4oNqV3KV62jZA = = "dMksEu5HCU/fOQdmJepJCuX6eslQDMXzXnGdaClqrjeej8bLTtu290/SG4oNqV3KV64 = "dMksEu5HCU/fOQdmJepJCuX6c6eslQDMXzXnGdaClqrjeej8bLTtu290/SG4oNqV3KV64 = "dMksEu5HCU/fOQdmJepJCuX64eslQDMXzXnGdaClqrjeej8bLTtu290/SG4oNqV3KV64 = "dMksEu5HCU/fOQdmJepJCuX64eslQDMXzXnGdaClqPieffXA = "dMksEu5HCU/fOQdmJepJCuX64eslQDMXZXNGdaClqPieffXA = "dMksEu5HCU/fOQdmJepJCuX64eslQDMXZXNGdaClqPieffXA = "dMksEu5HCU/fOQdmJepJCuX64eslQDMXZXNGdaClqPieffXA = "dMksEu5HCU/fOQdMXZXNfA = "dMksEu5HCU/fOQdMXZXNfA = "dMksEu5HCU/fOQdMXZXNfA = "dMksEu5HCUX64eslQDMXZXNfA = "dMksEu5HCUX64eslQUX64eslQUAAslQUAAslQUAAslQUAAslQUAAslQUAAslQUAAslQUAAslQUAAslQUAAslQUAAslQUAAslQUAAslQUAAslQUAAslQUAAslQUAAslQUAAslQUAAslQUAAslQUAAslQUA$ [MQTT\_KEEP\_ALIVE] keep\_alive=60 [MQTT\_CLIENT\_ID] client\_id\_type=mac [MQTT\_TLS] use\_secure\_connection=true root\_certificate=true [MQTT\_DELETE\_FILES] delete\_files=true

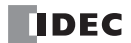

## **Download the MQTT Basic Settings**

The files for MQTT basic settings files saved in the external memory drive can be downloaded to the main unit.

The files for MQTT Basic Settings can be downloaded by performing the following operations.

| Operation                                                                                                    | Action                                                                                              |
|----------------------------------------------------------------------------------------------------|----------------------------------------------------------------------------------------------------|
| Turn on the main unit power when an external memory drive to which<br>a mqtt_basic_settings.ini file was saved in the external memory drive<br>folder is inserted in the interface.  | The setting contents specified by the mqtt_basic_settings.ini file are downloaded to the main unit. |
| Turn on the special internal relay when an external memory drive to which a mqtt_basic_settings.ini file was saved in the external memory drive folder is inserted in the interface. | private key in the der format saved in the \TLS\ folder are downloaded.                             |

Simply inserting an external memory drive with the files for mqtt\_basic\_settings.ini saved in the external memory drive folder into the main unit interface is not download the files for MQTT basic settings.

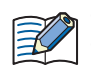

The files for MQTT Basic Settings can be downloaded even if the project in the main unit is protected.

- If you select **Specify with SD memory card**/ **Specify with USB1** check box in **MQTT Basic Settings** on the **MQTT Settings** dialog box, and download that user program, make sure to download the files for MQTT Basic Settings from the external memory drive.
- If you clear Specify with SD memory card/ Specify with USB1 check box in MQTT Basic Settings on the MQTT Settings dialog box, and download that project, the MQTT basic settings set in the project are used, even if files for MQTT Basic Settings are downloaded from an external memory drive.
- The root certificate, client certificate, and client private key downloaded from the external memory drive card cannot be uploaded.
- If an mqtt\_basic\_settings.ini file exists in the external memory drive folder on the external memory drive, the files for MQTT basic settings will be downloaded to the main unit each time the main unit power is turned on. To avoid this from happening, use **Delete files for MQTT Basic Settings after download**. For details, see "(1) Delete files for MQTT Basic Settings after download" on page 3-84.
- MQTT communication does not work, even if the root certificate, client certificate, and client private key in pem format are saved to the external memory drive and downloaded to the main unit. Convert them to der format and save them to the \TLS\ folder on the SD memory card. Save the private key in PKCS#1 format to the \TLS\ folder on the external memory drive. The conversion from pem format to der format can be done in the SD Memory Card Configuration/ USB Flash Drive dialog box or in the Data File Manager. For details on the Data File Manager, see Chapter 4 "Command Line" in the Data File Manager User's Manual.

## **Special Devices**

The special devices used to download the files for MQTT basic settings to the main unit depend on the main unit type.

| Inter                 | nal Device Name            | FC6A | FT2J/1J | HG2J/1J |
|-----------------------|----------------------------|------|---------|---------|
| Special Internal Rel  | ay                         | Yes  | No      | No      |
| Special Data Resister |                            | Yes  | No      | No      |
|                       | HMI Special Internal Relay | No   | Yes     | Yes     |
| TIMI Device           | HMI Special Data Resister  | No   | Yes     | Yes     |

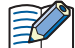

R/W is an abbreviation for read/write.

The notation for the  $\ensuremath{\mathsf{R}}\xspace/\ensuremath{\mathsf{W}}\xspace$  field is as follows.

R/W: The device can be both read from and written to R: Read-only W: Write-only

#### Special Internal Relay, HMI special Internal Relay

| Special<br>Internal Relay | HMI Special<br>Internal Relay | Description                                                                       |                                                                                                    |     |  |
|---------------------------|-------------------------------|-----------------------------------------------------------------------------------|----------------------------------------------------------------------------------------------------|-----|--|
| M8271                     | LSM83                         | Download MQTT Basic Settings<br>from SD Memory Card Execution<br>Flag             | When this internal relay is turned on, the files for MQTT Basic Settings are downloaded.                                                                      | R/W |  |
| M8272                     | LSM84                         | Download MQTT Basic Settings<br>from SD Memory Card Execution<br>Completed Output | This internal relay is turned off when downloading the files for MQTT basic settings is started, and it is turned on once the download is finished.           | R   |  |
| M8273                     | LSM85                         | Download MQTT Basic Settings<br>from SD Memory Card Error<br>Output               | This internal relay is turned off when downloading the files for<br>MQTT basic settings is started. It is turned on if an error<br>occurs during the process. | R   |  |

## 3: MQTT Communication

| Special<br>Data Resister | HMI Special<br>Data Resister | Description                                                                               |                                                                                                    |   |  |
|--------------------------|------------------------------|-------------------------------------------------------------------------------------------|----------------------------------------------------------------------------------------------------|---|--|
| D8256                    | LSD390                       | Download MQTT Basic Settings<br>from External Memory Drive<br>Execution Information       | Information in executing the download of the files for MQTT<br>Basic Settings. For details, see "Download MQTT Basic<br>Settings from External Memory Drive Execution Information"<br>on page 3-92.             | R |  |
| D8257                    | LSD391                       | Download MQTT Basic Settings<br>from External Memory Drive<br>Execution Error Information | Error information in executing the download of the files for<br>MQTT Basic Settings. For details, see "Download MQTT Basic<br>Settings from External Memory Drive Execution Error<br>Information" on page 3-93. | R |  |

## Special Data Resister, HMI Special Data Resister

## Download MQTT Basic Settings from External Memory Drive Execution Information

The allocation of bits in the device (bit assignment) is as follows.

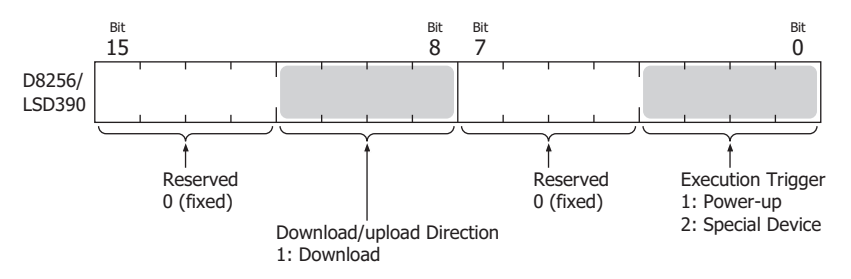

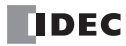

| Error Code | Description                                                                                                    | LSM85/<br>M8273 | ROM Status    |
|------------|----------------------------------------------------------------------------------------------------|-----------------|---------------|
| 0          | Normal termination                                                                                                    | OFF             | Refreshed     |
| 1          | M8271/LSM83 (Download MQTT Basic Settings from External Memory Drive Execution Flag) was turned on when an external memory drive was not inserted.                                            | ON              | Not refreshed |
| 2          | In the mqtt_basic_settings.ini file, delete_files=true was set, but the SD memory card is write protected.                                                                                    | ON              | Not refreshed |
| 3          | Invalid external memory drive format.                                                                                                    | ON              | Not refreshed |
| 4          | M8271/LSM83 (Download MQTT Basic Settings from External Memory Drive Execution Flag) was turned on when there is no mqtt_basic_settings.ini file on the external memory drive.                | ON              | Not refreshed |
| 5          | In the mqtt_basic_settings.ini file, root_certificate=true was set, but there is no mqtt_root_certificate.der file on the external memory drive or reading the file failed. <sup>*1</sup>     | ON              | Not refreshed |
| 6          | In the mqtt_basic_settings.ini file, client_certificate=true was set, but there is no mqtt_client_certificate.der file on the external memory drive or reading the file failed. <sup>*1</sup> | ON              | Not refreshed |
| 7          | In the mqtt_basic_settings.ini file, client_private_key=true was set, but there is no mqtt_private_key.der file on the external memory drive or reading the file failed. <sup>*1</sup>        | ON              | Not refreshed |
| 8          | Attempted to save mqtt_root_certificate.der file to the external memory drive, but the file size is invalid.                                                                                  | ON              | Not refreshed |
| 9          | Attempted to save mqtt_client_certificate.der file to the external memory drive, but the file size is invalid.                                                                                | ON              | Not refreshed |
| 10         | Attempted to save mqtt_private_key.der file to the external memory drive, but the file size is invalid.                                                                                       | ON              | Not refreshed |
| 11         | Downloading the files for MQTT Basic Settings failed.                                                                                                    | ON              | Undefined     |
| 12         | Reading the mqtt_basic_settings.ini file failed. <sup>*1</sup>                                                                                                    | ON              | Not refreshed |
| 13         | In the mqtt_basic_settings.ini file, the settings in the [MQTT_SPARKPLUGB] section are invalid.                                                                                               | ON              | Not refreshed |
| 14         | In the mqtt_basic_settings.ini file, the primary_host_name key in the [MQTT_SPARKPLUGB] section is invalid.                                                                                   | ON              | Not refreshed |
| 15         | In the mqtt_basic_settings.ini file, the group_id key in the [MQTT_SPARKPLUGB] section is invalid.                                                                                            | ON              | Not refreshed |
| 16         | In the mqtt_basic_settings.ini file, the edge_node_id key in the [MQTT_SPARKPLUGB] section is invalid.                                                                                        | ON              | Not refreshed |
| 17         | The number of device addresses used for the FT2J/1J has exceeded the upper limit <sup>*2</sup> , or the device type for the FT2J/1J or HG2J/1J is invalid.                                    | *3              | Not refreshed |

## Download MQTT Basic Settings from External Memory Drive Execution Error Information

\*1 Status when the data in the files for MQTT Basic Settings cannot be read properly from the external memory drive for a reason such as an error in the data in the files for MQTT Basic Settings or a specific area on the external memory drive has malfunctioned.

\*2 The total number of control devices, including publish and subscribe settings, has exceeded the maximum number.

\*3 LSM85 turns on.

## **Publishing to a Topic**

The main unit publishes data according to the **Operation Mode** setting on the **Operation Mode Settings** dialog box. For details, see "Operation Mode Settings Dialog Box" on page 3-47.

## When the Operation Mode Is Set to Trigger Execution

After the main unit connects to the broker and when the Publish Control relay is changed from off to on, the data is published to the specified topic and the status is stored in Publish Status.

If publishing was successful, status 4 (0004h) is stored in Publish Status and the Publish Control relay is turned off. If publishing fails, status 16 (0010h) is stored in Publish Status, the error code is stored in Publish Error Code, and the Publish Control relay is turned off. When there is an error other than error code 7 (0007h), the Connection Control relay is also turned off. When the error is error code 7 (0007h), the states of the Publish Control and Connection Control relays are kept.

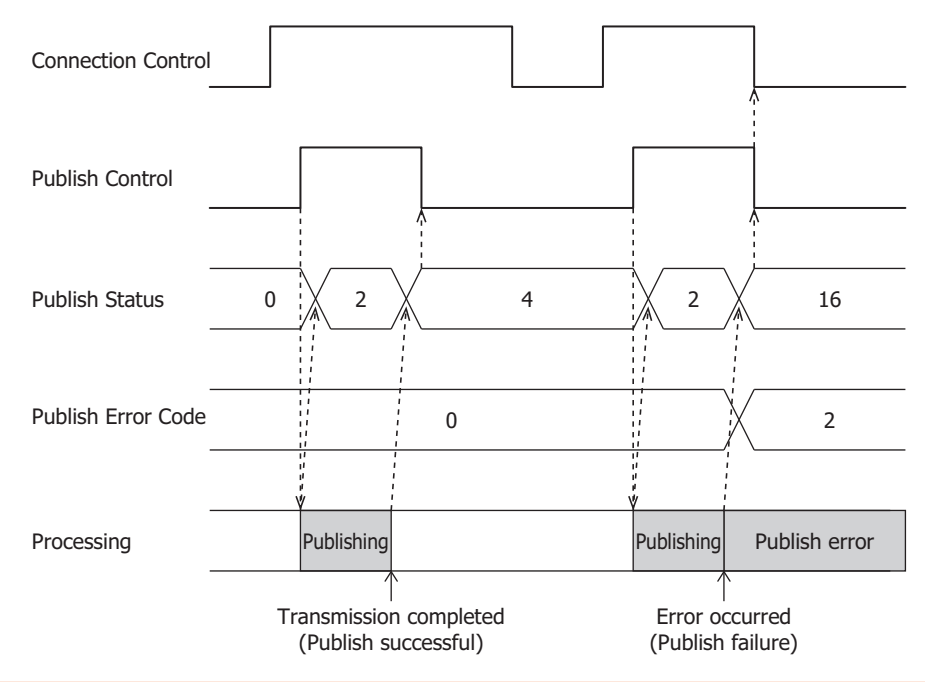

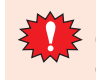

Do not keep the Publish Control relay always on. If publishing was successful, status 4 (0004h) is stored in Publish Status and the Publish Control relay is turned off. If the Publish Control relay is always on, the data will be published repeatedly. Be careful as this may result in extremely high packet communication fees.

When turning off the Publish Control relay, publishing may not execute if the Publish Control relay is turned off when the status is a value other than status 2 (0002h).

When Publish Status is status 2 (0002h), do not change the values of devices set on the **Payload** dialog box. Change the values when Publish Status is a value other than status 2 (0002h).

## **Operation Example**

#### Operation

- Temperature, humidity, and CO<sub>2</sub> concentration are measured at two locations (north and south) in a greenhouse for strawberry cultivation.
- If the measured temperature, humidity, and/or CO<sub>2</sub> concentration are outside the following ranges, the values are published to the topic "plantation/house".

| Item                          | Range               |
|-------------------------------|---------------------|
| Temperature                   | 15.0 to 25.0°C      |
| Humidity                      | 60.0 to 80.0%       |
| CO <sub>2</sub> concentration | 400.0 ppm or higher |

#### Settings

Configure the basic settings on the **MQTT Settings** tab in the **MQTT Settings** dialog box, and then configure the following items on the other tabs.

| Tabs              | Item                        | Description                       |  |
|-------------------|-----------------------------|-----------------------------------|--|
| MOTT Settings tab | Connection Control          | M0000                             |  |
| HQTT Settings tab | Connection Status           | D0000                             |  |
|                   | Торіс                       | "plantation/house"                |  |
|                   | Payload dialog box settings | Refer to the following screenshot |  |
|                   | Operation Mode              | Trigger Execution                 |  |
| Publish tab       | Publish Control             | M0100                             |  |
|                   | Publish Status              | D1000                             |  |
|                   | QoS                         | 0                                 |  |
|                   | Retain                      | Disabled                          |  |

## Payload dialog box settings

| D                                                                                                    | Name                       | Format                      | Data Type                                                       | Data                      |
|----------------------------------------------------------------------------------------------------|----------------------------|-----------------------------|-----------------------------------------------------------------|---------------------------|
|                                                                                                    | 🗏 (root)                   | Object (3)                  |                                                                 |                           |
| 2                                                                                                    | Plastic greenhouse (North) | Object (3)                  |                                                                 |                           |
| 3                                                                                                    | Temperature (°C)           | Value                       | Float (F)                                                       | D0500-D0501               |
| 4                                                                                                    | Humidity (%)               | Value                       | Float (F)                                                       | D0502-D0503               |
| 5                                                                                                    | CO2 Level (ppm)            | Value                       | Float (F)                                                       | D0504-D0505               |
| 5                                                                                                    | Plastic greenhouse (South) | Object (3)                  |                                                                 |                           |
| 7                                                                                                    | Temperature (°C)           | Value                       | Float (F)                                                       | D0600-D0601               |
| 3                                                                                                    | Humidity (%)               | Value                       | Float (F)                                                       | D0602-D0603               |
| )                                                                                                    | CO2 Level (ppm)            | Value                       | Float (F)                                                       | D0604-D0605               |
| 10                                                                                                    | Timestama                  | Value                       | Timostomp (T)                                                   | 1606724424                |
| 10                                                                                                    | " Innestamp                | Value                       | ninestamp (1)                                                   | 1000754424                |
| <                                                                                                    | - Timestamp                | Value                       | av 276 hytes (32                                                | 1000/34424                |
| <                                                                                                    | - Timestamp                | Siz<br>Number of 10         | e: 276 bytes (32                                                | 768 bytes max.)           |
| <                                                                                                    | - Timestamp                | Siz<br>Number of ID         | e: 276 bytes (32<br>is: 10 (800 max.)                           | 768 bytes max.)           |
| <                                                                                                    | - Timestamp                | Siz<br>Number of ID<br>Dept | e: 276 bytes (32<br>s: 10 (800 max.)<br>h: 3 (10 max.)          | 768 bytes max.)           |
| <n< td=""><td>ew Object New Array -</td><td>Siz<br/>Number of ID<br/>Dept</td><td>e: 276 bytes (32<br/>s: 10 (800 max.)<br/>ch: 3 (10 max.)<br/>Edit</td><td>768 bytes max.)<br/>Delete</td></n<> | ew Object New Array -      | Siz<br>Number of ID<br>Dept | e: 276 bytes (32<br>s: 10 (800 max.)<br>ch: 3 (10 max.)<br>Edit | 768 bytes max.)<br>Delete |

## 3: MQTT Communication

## Ladder Program

| 1  | Connection<br>Control | Connection<br>Status                        |                                          |                                     |                                             |                                          |                                     |      |        |                 |                   | Connected                                   |
|----|-----------------------|---------------------------------------------|------------------------------------------|-------------------------------------|---------------------------------------------|------------------------------------------|-------------------------------------|------|--------|-----------------|-------------------|---------------------------------------------|
|    |                       | LC=(W)                                      | \$0004                                   |                                     |                                             |                                          |                                     |      |        |                 |                   |                                             |
| 2  |                       | Connection<br>Status                        |                                          |                                     |                                             |                                          |                                     |      |        |                 |                   | Connection<br>failure                       |
|    |                       | LC=(W)<br>D0000                             | \$0010                                   |                                     |                                             |                                          |                                     |      |        |                 |                   |                                             |
| 3  | Connected             | Temperature<br>data (north)                 |                                          | Temperature<br>data (north)         |                                             | _                                        |                                     |      |        |                 |                   | Temperature<br>data (north)<br>within_range |
|    | M0010                 | LC>(F)<br>D0500                             | 15.0                                     | LC<(F)<br>D0500                     | 25.0                                        |                                          |                                     |      |        |                 |                   | M0030                                       |
| 4  |                       | Humidity<br>data (north)                    |                                          | Humidity<br>data (north)            |                                             |                                          |                                     |      |        |                 |                   | Humidity<br>data (north)<br>within range    |
|    |                       | LC>(F)<br>D0502                             | 60.0                                     | LC<(F)<br>D0502                     | 80.0                                        |                                          |                                     |      |        |                 |                   | M0031                                       |
| 5  |                       | CO2<br>concentratio<br>n data (nort         |                                          |                                     |                                             |                                          |                                     |      |        |                 |                   | CO2<br>concentratio<br>n data (nort         |
|    |                       | LC>(F)<br>D0504                             | 400.0                                    |                                     |                                             |                                          |                                     |      |        |                 |                   | M0032                                       |
| 6  |                       | Temperature<br>data (south)                 |                                          | Temperature<br>data (south)         |                                             |                                          |                                     |      |        |                 |                   | Temperature<br>data (south)<br>within range |
|    |                       | LC>(F)<br>D0600                             | 15.0                                     | LC<(F)<br>D0600                     | 25.0                                        |                                          |                                     |      |        |                 |                   | M0033                                       |
| 7  |                       | Humidity<br>data (south)                    |                                          | Humidity<br>data (south)            |                                             |                                          |                                     |      |        |                 |                   | Humidity<br>data (south)<br>within range    |
|    |                       | LC>(F)<br>D0602                             | 60.0                                     | LC<(F)<br>D0602                     | 80.0                                        |                                          |                                     |      |        |                 |                   | M0034                                       |
| 8  |                       | CO2<br>concentratio<br>n data (sout         |                                          | I                                   |                                             |                                          |                                     |      |        |                 |                   | CO2<br>concentratio<br>n data (sout         |
|    |                       | LC>(F)<br>D0604                             | 400.0                                    |                                     |                                             |                                          |                                     |      |        |                 |                   | M0035                                       |
| 9  |                       | Temperature<br>data (north)<br>within range | Humidity<br>data (north)<br>within range | CO2<br>concentratio<br>n data (nort | Temperature<br>data (south)<br>within range | Humidity<br>data (south)<br>within range | CO2<br>concentratio<br>n data (sout |      |        |                 | Publish<br>Status |                                             |
|    |                       | M0030                                       | M0031                                    | M0032                               | M0033                                       | M0034                                    | M0035                               | SOID | MOV(W) | \$1 -<br>\$0000 | D1 -<br>D1000     | REP                                         |
| 10 |                       |                                             |                                          |                                     |                                             |                                          |                                     |      |        |                 |                   | Publish<br>Control                          |
|    |                       |                                             |                                          |                                     |                                             |                                          |                                     |      |        |                 |                   | M0100                                       |
| 11 | Connected             | Publish<br>Status                           |                                          |                                     |                                             |                                          |                                     |      |        |                 |                   | Publish<br>successful                       |
|    | M0010                 | LC=(W)<br>D1000                             | \$0004                                   |                                     |                                             |                                          |                                     |      |        |                 |                   | M0021                                       |
| 12 |                       | Publish<br>Status                           |                                          |                                     |                                             |                                          |                                     |      |        |                 |                   | Publish<br>failure                          |
|    |                       | LC=(W)<br>D1000                             | \$0010                                   |                                     |                                             |                                          |                                     |      |        |                 |                   | M0022                                       |

| Device Address | Comment                                     |
|----------------|---------------------------------------------|
| M0000          | Connection Control                          |
| M0010          | Connected                                   |
| M0011          | Connection failure                          |
| M0021          | Publish successful                          |
| M0022          | Publish failure                             |
| M0030          | Temperature data (north) within range       |
| M0031          | Humidity data (north) within range          |
| M0032          | CO2 concentration data (north) within range |
| M0033          | Temperature data (south) within range       |
| M0034          | Humidity data (south) within range          |
| M0035          | CO2 concentration data (south) within range |
| M0100          | Publish Control                             |

| Device Address | Comment                        |
|----------------|--------------------------------|
| D0000          | Connection Status              |
| D0500          | Temperature data (north)       |
| D0502          | Humidity data (north)          |
| D0504          | CO2 concentration data (north) |
| D0600          | Temperature data (south)       |
| D0602          | Humidity data (south)          |
| D0604          | CO2 concentration data (south) |
| D1000          | Publish Status                 |

|             | Description                                                                                                    |                                                                                              |                                                |  |  |  |  |  |
|-------------|----------------------------------------------------------------------------------------------------|----------------------------------------------------------------------------------------------|------------------------------------------------|--|--|--|--|--|
| Ladder Line |                                                                                                    | Description                                                                                  |                                                |  |  |  |  |  |
| 1           | When M0000 is turned on, co                                                                                                    | nnecting to the broker is started. When M00                                                  | 10 is on, a connection was made to the broker. |  |  |  |  |  |
| 2           | When a connection cannot be made to the broker, M0011 is turned on.                                                                                                    |                                                                                              |                                                |  |  |  |  |  |
| 3 to 8      | When M0010 is on (a connection was made to the broker), if the temperature, humidity, and $CO_2$ concentration measured at two locations (north and south) in the greenhouse are within the setting range, M0030 to M0035 are turned on.                                                                                                    |                                                                                              |                                                |  |  |  |  |  |
| 9 and 10    | When M0010 is on (a connection was made to the broker), if either temperature, humidity, or CO <sub>2</sub> concentration is outside the setting range, the relevant internal relay (M0030 to M0035) changes from on to off. At this time, 0 (0000h) is stored in D1000 and Publish Status is cleared. Then M0100 is turned on and the data is published for the topic. (When publishing is complete, M0100 is automatically turned off.) |                                                                                              |                                                |  |  |  |  |  |
|             | vice values are: (D0500, D0501) = 18.5,<br>.1, (D0602, D0603) = 64.5, and (D0604,                                                                                                    |                                                                                              |                                                |  |  |  |  |  |
|             | Item                                                                                                    | Inside Greenhouse (North)                                                                    | Inside Greenhouse (South)                      |  |  |  |  |  |
|             | Temperature                                                                                                    | 18.5°C                                                                                       | 26.1°C                                         |  |  |  |  |  |
|             | Humidity                                                                                                    | 55.5%                                                                                        | 64.5%                                          |  |  |  |  |  |
|             | CO <sub>2</sub> concentration                                                                                                    | 410.1 ppm                                                                                    | 420.2 ppm                                      |  |  |  |  |  |
| 11          | If the current time data for th<br>(Time Zone Offset) is 0, the 2<br>{<br>"Plastic greenhouse (North)                                                                                                    | e internal clock (D8008 to D8014) is 9:05:46<br>ISON data to transmit is as follows.<br>": { | on December 9, 2020 and the value of D8413     |  |  |  |  |  |
|             | "Plastic greenhouse (North)": {     "Temperature (°C)": 18.5,     "Humidity (%)": 55.5,                                                                                                    |                                                                                              |                                                |  |  |  |  |  |
|             | "CO2 Level (ppm)": 410.1<br>},<br>"Plastic greenhouse (South)": {<br>"Temperature (°C)": 26.1,<br>"Humidity (%)": 64 5                                                                                                    |                                                                                              |                                                |  |  |  |  |  |
|             | "Humidity (%)": 64.5,<br>"CO2 Level (ppm)": 420.2                                                                                                    |                                                                                              |                                                |  |  |  |  |  |
|             | },<br>"Timestamp": 1607504746                                                                                                    |                                                                                              |                                                |  |  |  |  |  |
|             | }<br>At this time, 224 is stored in                                                                                                    | D1002 (Transmitted data byte count).                                                         |                                                |  |  |  |  |  |
| 12          | When publishing fails, M0022                                                                                                    | is turned on.                                                                                |                                                |  |  |  |  |  |

## When the Operation Mode Is Set to Fixed Period

After the main unit connects to the broker and when the Publish Control relay is on, the data is published for the specified topic at the cycle set by **Interval** (2) and the status is stored in Publish Status. When the Publish Control relay is turned off, publishing is ended. At this time, status 0 (0000h) is stored in Publish Status.

If publishing fails, status 16 (0010h) is stored in Publish Status, the error code is stored in Publish Error Code, and the Publish Control relay is turned off. When there is an error other than error code 7 (0007h), the Connection Control relay is also turned off. When the error is error code 7 (0007h), the states of the Publish Control and Connection Control relays are kept.

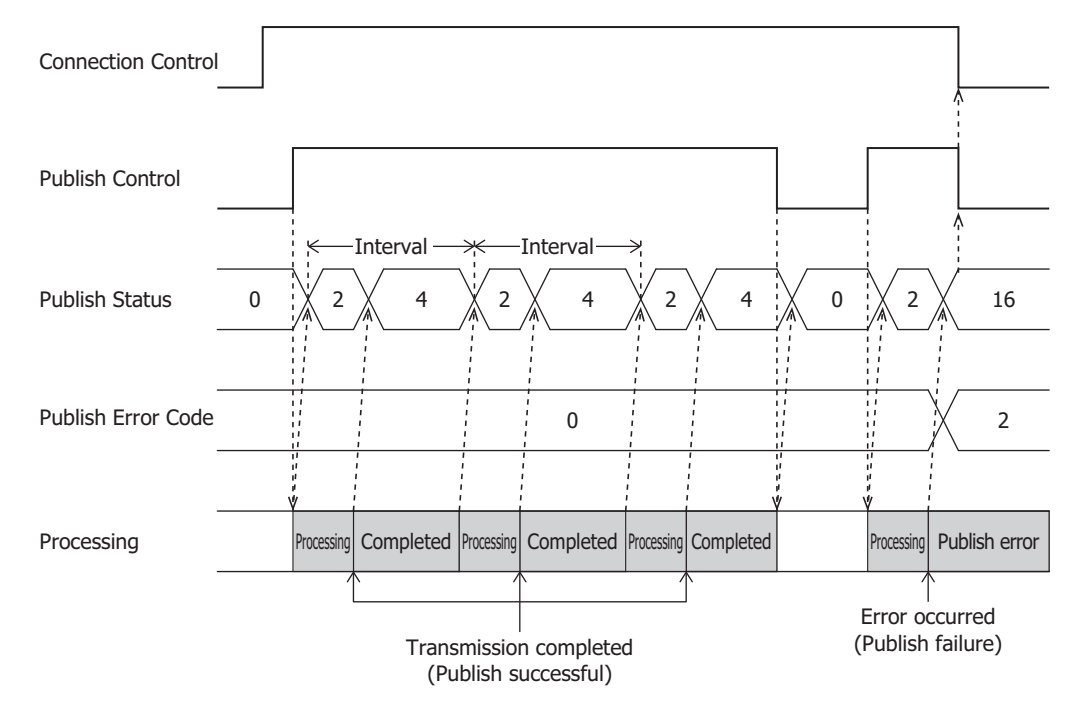

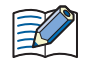

When Publish Status is status 2 (0002h), do not change the values of devices set on the **Payload** dialog box. Change the values when Publish Status is a value other than status 2 (0002h).

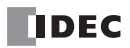
#### **Operation Example**

#### Operation

- Temperature, humidity, and CO<sub>2</sub> concentration are measured every 30 minutes at two locations in a greenhouse for strawberry cultivation and published to the topic "plantation/house".
- The status inside the greenhouse is checked from a remote location.

#### Settings

Configure the basic settings on the **MQTT Settings** tab in the **MQTT Settings** dialog box, and then configure the following items on the other tabs.

| Tabs               | Item                                                                  | Description                  |
|--------------------|-----------------------------------------------------------------------|------------------------------|
| MOTT Sottings tob  | Connection Control                                                    | M0000                        |
|                    | Connection Status                                                     | D0000                        |
|                    | Торіс                                                                 | "plantation/house"           |
|                    | Payload dialog box settings         Refer to the following screenshot |                              |
|                    | Operation Mode                                                        | Operation mode: Fixed Period |
| <b>Bublich</b> tab |                                                                       | Interval: 1,800 s            |
|                    | Publish Control                                                       | M0100                        |
|                    | Publish Status                                                        | D1000                        |
|                    | QoS                                                                   | 1                            |
|                    | Retain                                                                | Disabled                     |

#### Payload dialog box settings

| ID                                                                                                    | Name                       | Format                      | Data Type                                                    | Data                                           |
|----------------------------------------------------------------------------------------------------|----------------------------|-----------------------------|--------------------------------------------------------------|------------------------------------------------|
| 1                                                                                                    | 🗏 (root)                   | Object (3)                  |                                                              |                                                |
| 2                                                                                                    | Plastic greenhouse (North) | Object (3)                  |                                                              |                                                |
| 3                                                                                                    | Temperature (°C)           | Value                       | Float (F)                                                    | D0500-D0501                                    |
| 4                                                                                                    | - Humidity (%)             | Value                       | Float (F)                                                    | D0502-D0503                                    |
| 5                                                                                                    | CO2 Level (ppm)            | Value                       | Float (F)                                                    | D0504-D0505                                    |
| 6                                                                                                    | Plastic greenhouse (South) | Object (3)                  |                                                              |                                                |
| 7                                                                                                    | - Temperature (°C)         | Value                       | Float (F)                                                    | D0600-D0601                                    |
| в                                                                                                    | - Humidity (%)             | Value                       | Float (F)                                                    | D0602-D0603                                    |
| 9                                                                                                    | CO2 Level (ppm)            | Value                       | Float (F)                                                    | D0604-D0605                                    |
| 10                                                                                                    | Timestamp                  | Value                       | Timestamp (T)                                                | 2020-11-30T11:08:57Z                           |
|                                                                                                    |                            |                             |                                                              |                                                |
| ۲.                                                                                                    |                            |                             |                                                              |                                                |
| ٢                                                                                                    |                            |                             | Size: 293 byte:                                              | s (32768 bytes max.)                           |
| ٢.                                                                                                    |                            | Number of                   | Size: 293 byte:<br>IDs: 10 (800 m                            | s (32768 bytes max.)<br>nax.)                  |
| <                                                                                                    |                            | Number of<br>D              | Size: 293 byte:<br>IDs: 10 (800 m<br>epth: 3 (10 max         | s (32768 bytes max.)<br>1ax.)<br>c.)           |
| <n< td=""><td>ew Object New Array •</td><td>Number of<br/>D<br/>New Value</td><td>Size: 293 byte:<br/>IDs: 10 (800 m<br/>epth: 3 (10 max<br/>Edit</td><td>s (32768 bytes max.)<br/>nax.)<br/>c.)<br/>Delete</td></n<> | ew Object New Array •      | Number of<br>D<br>New Value | Size: 293 byte:<br>IDs: 10 (800 m<br>epth: 3 (10 max<br>Edit | s (32768 bytes max.)<br>nax.)<br>c.)<br>Delete |

#### 3: MQTT Communication

#### Ladder Program

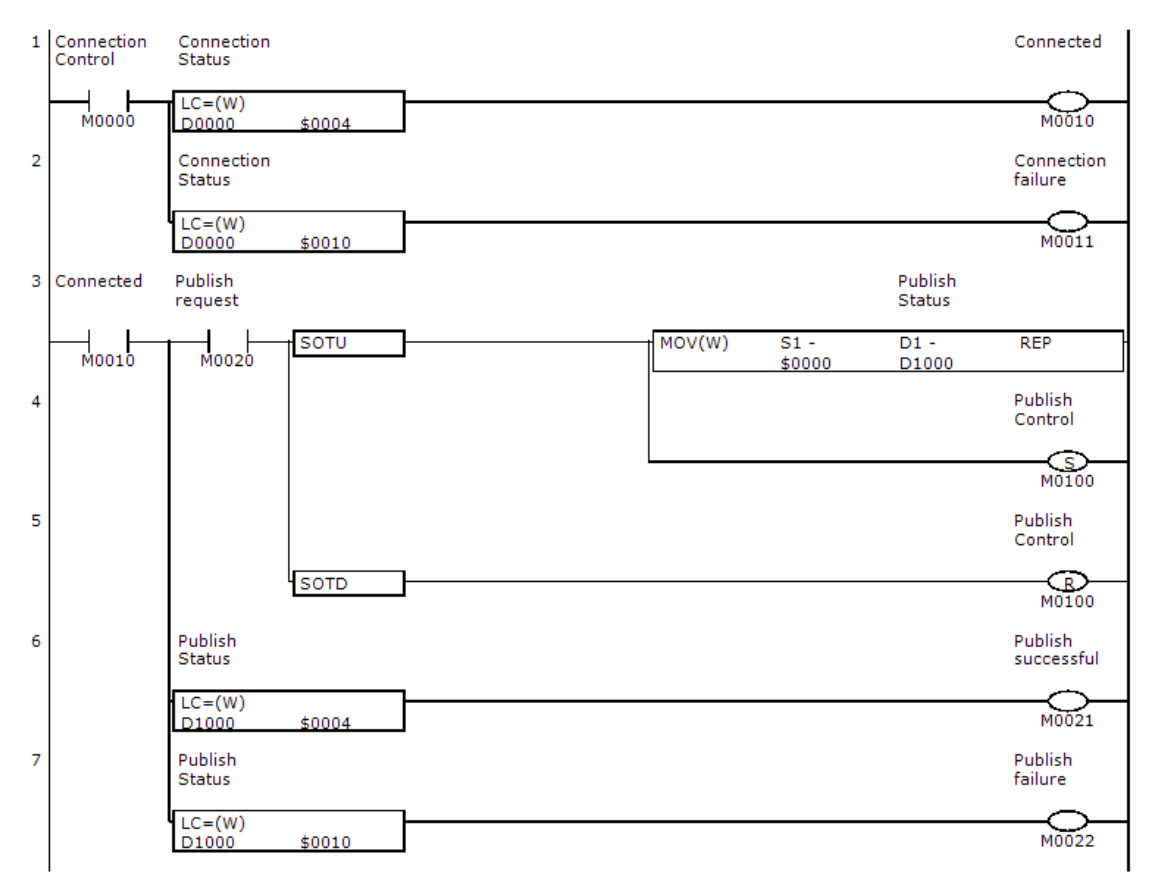

| <b>Device Address</b> | Comment            |
|-----------------------|--------------------|
| M0000                 | Connection Control |
| M0010                 | Connected          |
| M0011                 | Connection failure |
| M0020                 | Publish request    |
| M0021                 | Publish successful |
| M0022                 | Publish failure    |
| M0100                 | Publish Control    |
|                       |                    |

| Device Address | Comment                        |
|----------------|--------------------------------|
| D0000          | Connection Status              |
| D0500          | Temperature data (north)       |
| D0502          | Humidity data (north)          |
| D0504          | CO2 concentration data (north) |
| D0600          | Temperature data (south)       |
| D0602          | Humidity data (north)          |
| D0604          | CO2 concentration data (north) |
| D1000          | Publish Status                 |

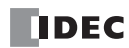

| Ladder Line | Description                                                                                                  |                                              |                                                |  |  |
|-------------|----------------------------------------------------------------------------------------------------|----------------------------------------------|------------------------------------------------|--|--|
| 1           | When M0000 is turned on, connecting to the broker is started. When M0010 is on, a connection was made to the |                                              |                                                |  |  |
|             | broker.                                                                                                    |                                              |                                                |  |  |
| 2           | When a connection cannot                                                                                     | be made to the broker, M0011 is turned o     | n.                                             |  |  |
| 3           | When M0010 is on (a conn                                                                                     | ection was made to the broker) and M0020     | is changed from off to on, 0 (0000h) is stored |  |  |
|             | in D1000 and Publish Statu                                                                                   | is is cleared.                               |                                                |  |  |
| 4           | M0100 is turned on and th                                                                                    | e data is published for the topic every 1,80 | 0 s (30 m).                                    |  |  |
| 5           | When M0020 is turned off,                                                                                    | publishing is ended.                         |                                                |  |  |
|             | When publishing was succ                                                                                     | essful, M0021 is turned on.                  |                                                |  |  |
|             | When the conditions are the                                                                                  | he same as those in the following table, the | e device values are: (D0500, D0501) = 20.5,    |  |  |
|             | (D0502, D0503) = 60.5, (I                                                                                    | 00504, D0505) = 410.1, (D0600, D0601) =      | 26.1, (D0602, D0603) = 64.5, and (D0604,       |  |  |
|             | D0605) = 420.2.                                                                                              |                                              |                                                |  |  |
|             | Item                                                                                                    | Inside Greenhouse (North)                    | Inside Greenhouse (South)                      |  |  |
|             | Temperature                                                                                                  | 20.5°C                                       | 26.1°C                                         |  |  |
|             | Humidity                                                                                                    | 60.5%                                        | 64.5%                                          |  |  |
|             | CO <sub>2</sub> concentration                                                                                | 410.1 ppm                                    | 420.2 ppm                                      |  |  |
|             | If the current time data for                                                                                 | the internal clock (D8008 to D8014) is 10    | 42:08 on November 9, 2020 and the value of     |  |  |
|             | D8413 (time zone offset) is                                                                                  | s 0, the JSON data to transmit is as follows |                                                |  |  |
|             | {                                                                                                    |                                              |                                                |  |  |
| 5           | "Plastic greenhouse (Nor                                                                                     | :h)": {                                      |                                                |  |  |
|             | "Temperature (°C)": 18                                                                                       | .5,                                          |                                                |  |  |
|             | "Humidity (%)": 55.5,                                                                                        |                                              |                                                |  |  |
|             | "CO2 Level (ppm)": 410.1                                                                                     |                                              |                                                |  |  |
|             | },                                                                                                    |                                              |                                                |  |  |
|             | "Plastic greenhouse (South)": {                                                                              |                                              |                                                |  |  |
|             | "Temperature (°C)": 26.1,                                                                                    |                                              |                                                |  |  |
|             | "Humidity (%)": 64.5,                                                                                        |                                              |                                                |  |  |
|             | "CO2 Level (ppm)": 420.2                                                                                     |                                              |                                                |  |  |
|             | },<br>"Timestamp": "2020-11-09T10:42:08Z"                                                                    |                                              |                                                |  |  |
|             |                                                                                                    |                                              |                                                |  |  |
|             | }                                                                                                    |                                              |                                                |  |  |
|             | At this time, 236 is stored in D1002 (Transmitted data byte count).                                          |                                              |                                                |  |  |
| 12          | When publishing fails, MOC                                                                                   | 22 is turned on.                             |                                                |  |  |

### Subscribing to a Topic

#### Subscribing and Unsubscribing

After the main unit connects to the broker and when the Subscribe Control relay is changed from off to on, the specified topic is subscribed to and the status is stored in Subscribe Status.

When the subscription is successful, status 4 (0004h) is stored in Subscribe Status. When data is published from the broker for the specified topic in this state, the data reception completion flag is turned on and the length of received data is stored in Received data byte count in bytes. For how the received data is processed, see "Storing the Contents of Received JSON Data in Devices" on page 3-105.

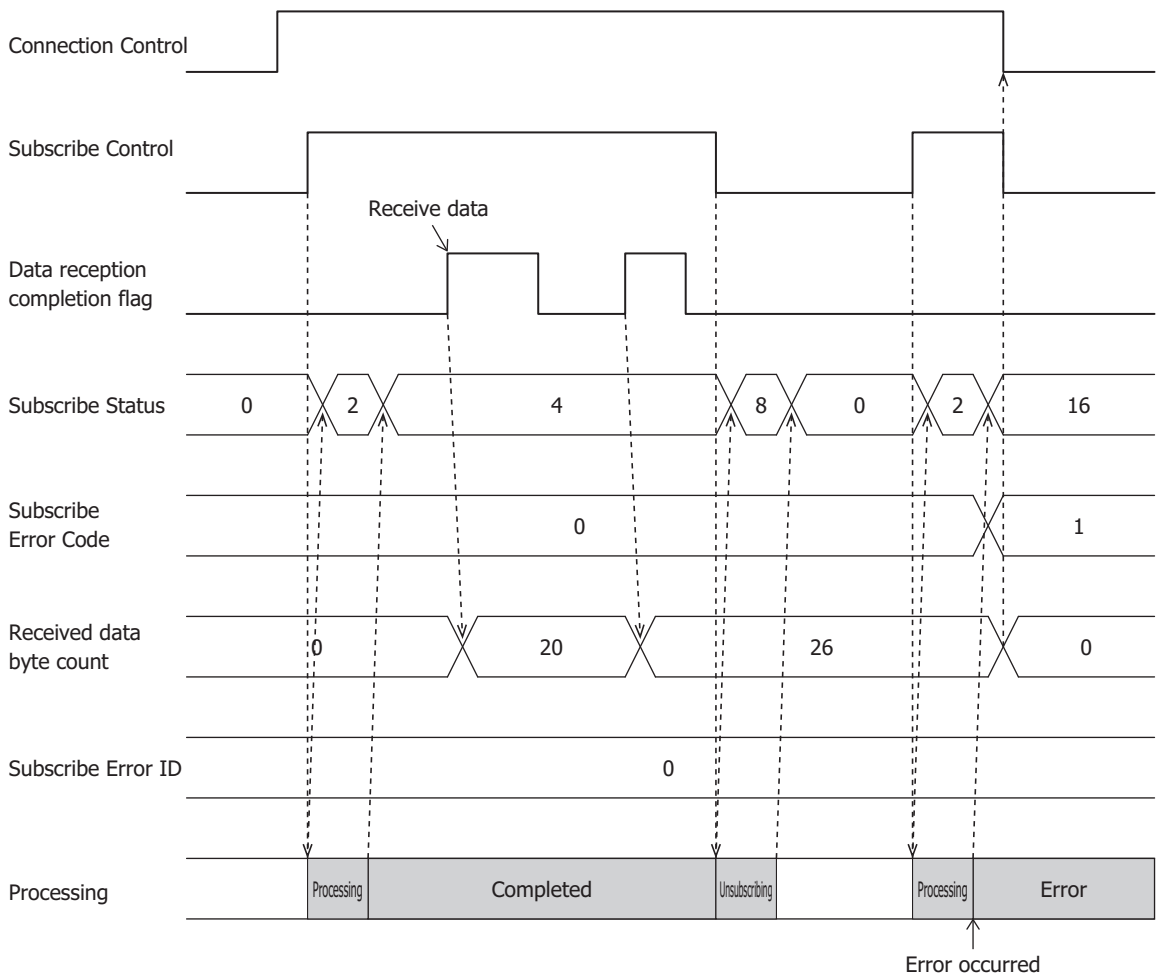

Error occurred (Subscribe failure)

#### **Operation Example**

#### Operation

- Temperature, humidity, and CO<sub>2</sub> concentration in a greenhouse for strawberry cultivation are managed.
- An administrator publishes the upper/lower limit values of temperature and humidity and the lower limit value of CO<sub>2</sub> concentration in a
  greenhouse to the topic "plantation/house" from a remote location.
- The main unit subscribes to the topic "plantation/house" and operates with settings published by the administrator.

#### Settings

Configure the basic settings on the **MQTT Settings** tab in the **MQTT Settings** dialog box, and then configure the following items on the other tabs.

| Tabs              | Item                        | Description                       |
|-------------------|-----------------------------|-----------------------------------|
| MOTT Sottings tob | Connection Control          | M0000                             |
|                   | Connection Status           | D0000                             |
|                   | Торіс                       | "plantation/house"                |
|                   | Payload dialog box settings | Refer to the following screenshot |
| Subceribe tab     | Subscribe Control           | M0100                             |
|                   | Subscribe Status            | D1000                             |
|                   | QoS                         | 1                                 |
|                   | Auto ON                     | Enabled                           |

#### Payload dialog box settings

| ayload                                       | ł                          |                |                    |             |
|----------------------------------------------|----------------------------|----------------|--------------------|-------------|
| ID                                           | Name                       | Format         | Data Type          | Data        |
| 1                                            | ≡ (root)                   | Object (2)     |                    |             |
| 2                                            | Plastic greenhouse (North) | Object (5)     |                    |             |
| 3                                            | Temperature (Lower) (°C)   | Value          | Float (F)          | D0510-D0511 |
| 4                                            | Temperature (Upper) (°C)   | Value          | Float (F)          | D0512-D0513 |
| 5                                            | Humidity (Lower) (%)       | Value          | Float (F)          | D0514-D0515 |
| 6                                            | Humidity (Upper) (%)       | Value          | Float (F)          | D0516-D0517 |
| 7                                            | CO2 Level (Lower) (ppm)    | Value          | Float (F)          | D0518-D0519 |
| 8                                            | Plastic greenhouse (South) | Object (5)     |                    |             |
| 9                                            | Temperature (Lower) (°C)   | Value          | Float (F)          | D0610-D0611 |
| 10                                           | Temperature (Upper) (°C)   | Value          | Float (F)          | D0612-D0613 |
| 11                                           | Humidity (Lower) (%)       | Value          | Float (F)          | D0614-D0615 |
| 12                                           | Humidity (Upper) (%)       | Value          | Float (F)          | D0616-D0617 |
| 13                                           | CO2 Level (Lower) (ppm)    | Value          | Float (F)          | D0618-D0619 |
| <                                            |                            |                |                    |             |
|                                              |                            | Size:          | 459 bytes (8192 by | ytes max.)  |
|                                              |                            | Number of IDs: | 13 (200 max.)      |             |
|                                              |                            | Depth:         | 3 (10 max.)        |             |
| New Object New Array - New Value Edit Delete |                            |                |                    |             |
|                                              | Up Down                    |                |                    |             |
|                                              | Import JSON Text Export 3  | ISON Text      | ОК                 | Cancel      |

#### 3: MQTT Communication

#### Ladder Program

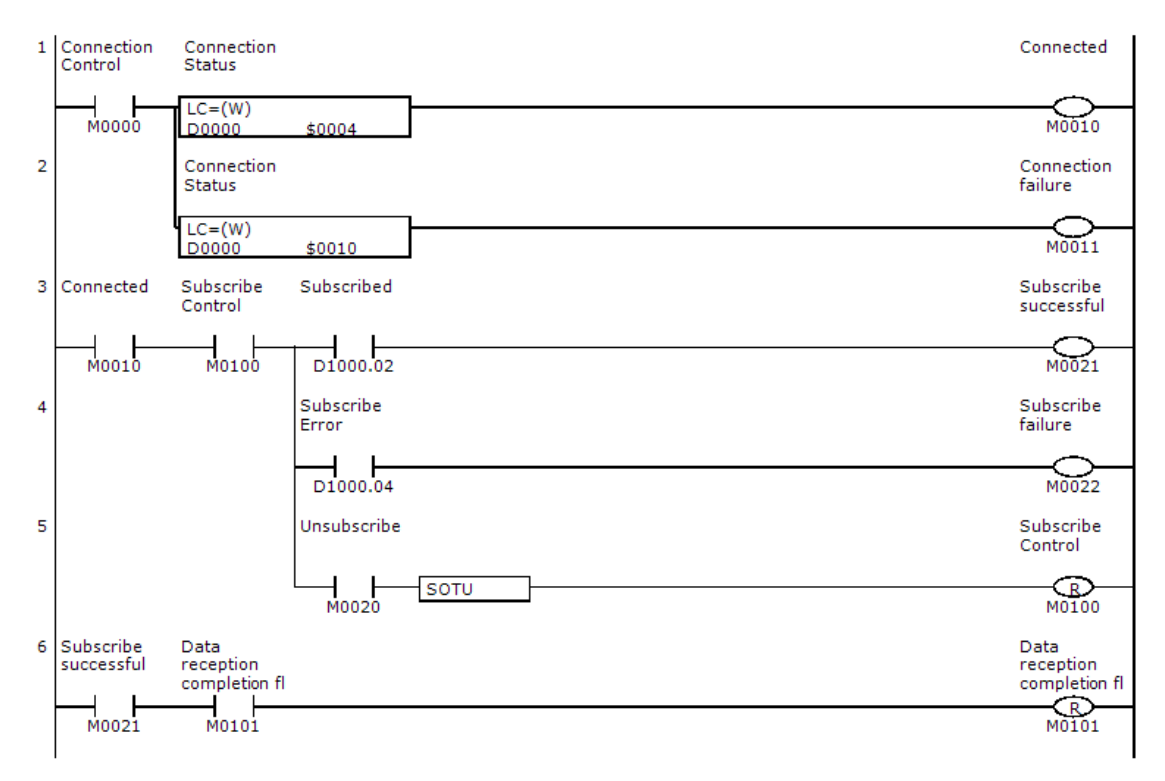

| Device Address | Comment                        |
|----------------|--------------------------------|
| M0000          | Connection Control             |
| M0010          | Connected                      |
| M0011          | Connection failure             |
| M0020          | Unsubscribe                    |
| M0021          | Subscribe successful           |
| M0022          | Subscribe failure              |
| M0100          | Subscribe Control              |
| M0101          | Data reception completion flag |

| Device Address | Comment                                             |
|----------------|-----------------------------------------------------|
| D0000          | Connection Status                                   |
| D0510          | Lower limit value of temperature data (north)       |
| D0512          | Upper limit value of temperature data (north)       |
| D0514          | Lower limit value of humidity data (north)          |
| D0516          | Upper limit value of humidity data (north)          |
| D0518          | Lower limit value of CO2 concentration data (north) |
| D0610          | Lower limit value of temperature data (south)       |
| D0612          | Upper limit value of temperature data (south)       |
| D0614          | Lower limit value of humidity data (south)          |
| D0616          | Upper limit value of humidity data (south)          |
| D0618          | Lower limit value of CO2 concentration data (south) |
| D1000          | Subscribe Status                                    |

| Ladder Line | Description                                                                                                  |
|-------------|----------------------------------------------------------------------------------------------------|
| 1           | When M0000 is turned on, connecting to the broker is started. When M0010 is on, a connection was made to the |
| 1           | broker.                                                                                                    |
| 2           | When a connection cannot be made to the broker, M0011 is turned on.                                          |
| 3           | When M0010 is turned on (when connecting to the broker), M0100 is automatically turned on, and the topic is  |
| 2           | subscribed to. When subscribing was successful, M0021 is turned on.                                          |
| 4           | When subscribing fails, M0022 is turned on.                                                                  |
| 5           | When M0020 is turned on, the subscription is canceled.                                                       |
| 6           | When data is received, M0101 is turned off.                                                                  |

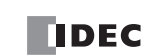

#### Storing the Contents of Received JSON Data in Devices

Received JSON data and IDs set on the Payload dialog box are searched in order from the beginning of the list.

If an element exists in the received JSON data that matches the depth level, name, and format of an ID set on the **Payload** dialog box and the value of that element is within the range of the data type for that ID, then that value is stored in the device.

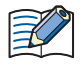

If an element does not exist in the received JSON data that matches the depth level, name, and format of an ID set on the **Payload** dialog box, then the corresponding ID is stored in Subscribe Error ID.

If an element exists in the received JSON data that matches the depth level, name, and format of an ID set on the **Payload** dialog box and the value of that element is outside the range of the data type for that ID, then error code 7 (0007h) is stored in Subscribe Error Code and the ID with the error is stored in Subscribe Error ID.

#### Example

- The main unit controls two production lines in a factory.
- When the main unit receives setting values, it performs processing according those setting values. There are multiple setting values, but only setting values with changes are actually received.

This example explains the processing when the **Payload** dialog box is set as shown in the following screenshot.

#### **Payload Dialog Box**

| Pa  | ayload | ł                |            |           | >     | × |
|-----|--------|------------------|------------|-----------|-------|---|
|     | ID     | Name             | Format     | Data Type | Data  | ٦ |
| (1) | 1      | 🖃 (root)         | Object (2) |           |       |   |
| (2) | 2      | production line1 | Object (1) |           |       |   |
|     | 3      | 🖃 settings       | Object (3) |           |       |   |
|     | 4      | production count | Value      | Word (W)  | D0100 |   |
|     | 5      | conveyor1 speed  | Value      | Word (W)  | D0101 |   |
|     | 6      | conveyor2 speed  | Value      | Word (W)  | D0102 |   |
| (3) | 7      | production line2 | Object (1) |           |       |   |
| (4) | 8      | 🖻 settings       | Object (3) |           |       |   |
| (5) | 9      | production count | Value      | Word (W)  | D0200 |   |
| (6) | 10     | conveyor1 speed  | Value      | Word (W)  | D0201 |   |
| (7) | 11     | conveyor2 speed  | Value      | Word (W)  | D0202 |   |

#### **Received JSON Data**

| Line Number | Description           |
|-------------|-----------------------|
| 1           | {                     |
| 2           | "production line2" :{ |
| 3           | "settings":{          |
| 4           | "conveyor1 speed":50  |
| 5           | }                     |
| 6           | }                     |
| 7           | }                     |

#### **Processing Flow**

- (1) The first to seven lines of the received JSON data are enclosed in curly brackets. This matches the settings for ID 1 on the **Payload** dialog box, so ID 2 is searched for next.
- (2) ID 2 does not exist in the received JSON data, so the search for ID 2 and its child elements is skipped and 2 (0002h) is stored in Subscribe Error ID.
- (3) The second to sixth lines of the received JSON data are enclosed in curly brackets and set with the name "production line2". This matches the settings for ID 7, so ID 8 is searched for next.
- (4) The third to fifth lines of the received JSON data are enclosed in curly brackets and set with the name "settings". This matches the settings for ID 8, so ID 9 is searched for next.
- (5) ID 9 does not exist in the received JSON data, so it is skipped. ID 10 is searched for next.
- (6) The name "conveyor1 speed" on the fourth line of the received JSON data matches the name of ID 10 and the value of this element (50) is within the range of word (W), so 50 is stored in D0201.
- (7) ID 11 does not exist in the received JSON data, so it is skipped and 0 (0000h) is stored in Subscribe Error Code.

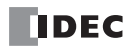

## ABOUT THE WARRANTY OF THE PRODUCTS

#### 1. Warranty Period

The Products are warranted for 3 years from the date of purchase, or from the date of delivery completion. \* Consumable/maintenance parts such as batteries and relays if the operation exceeds 100,000 times are excluded from the 3-year warranty.

#### 2. Extent of Warranty

IDEC CORPORATION is responsible for failures or defects of the Products during the above warranty period, either a replacement part will be provided or the defective parts of the Products will be repaired free of charge. If such failure or defects should occur, please offer them to the distributor, dealer or IDEC CORPORATION with the materials in which the date of purchase is specified.

\* The expenses for installation and construction at the time of repair will not be borne.

#### 3. Indemnification

IDEC CORPORATION will not be liable under this Warranty and be indemnified and held harmless from any and all demands, suits, expenses, claims, damages and liabilities in the following event that:

- 1) The Products are used or operated beyond the conditions or environment range as described in catalog, specifications or instruction; or
- 2) The failure or defects of the Products arise from the cause other than the Products; or
- 3) The Products are improved, modified or altered by the party other than IDEC; or
- 4) The failure or defects and damages of the Products arise from the usage of the Product in the way that is not intended; or
- 5) The failure or defects and damages of the Products arise from the cause beyond IDEC's control including, but not limited to, fire, earthquake, flood, lightning, other natural disasters, and acts of God; or
- 6) The failure or defects and damages of the Products arise from the relocation, transportation or drop after you purchase the Products; or
- 7) The failure or defects and damages of the Products arise from improper installation; or
- 8) Maintenance and inspection are not carried out in accordance with instruction.
- \* Customers assume their own risk in programming products, Company will not be held liable for damages as a result of improper programming.

IDEC CORPORATION DISCLAIMS ALL IMPLIED WARRANTIES OF MERCHANTABILITY AND/OR FITNESS FOR A PARTICULAR USE OR PURPOSE, AS WELL AS LIABILITY FOR INCIDENTAL, SPECIAL, INDIRECT, CONSEQUENTIAL OR OTHER DAMAGES RELATING TO THE PRODUCTS

#### 4. Extent of Service

The price of the Products will not include the fee for any service such as sending technicians and engineers, IDEC CORPORATION will charge you the fee for the following:

- 1) Instruction for installment and visiting for test operation, including, but not limited to creating application software and operation tests; and
- 2) Maintenance and inspection, arrangement and repair; and
- 3) Technical assistance and technical education; and
- 4) Product test and inspection based on you request.

# **IDEC CORPORATION**

Head Office 6-64, Nishi-Miyahara-2-Chome, Yodogawa-ku, Osaka 532-0004, Japan

Specifications and other descriptions in this manual are subject to change without notice.

Information in this manual is current as of July, 2024.

2021 IDEC Corporation, All Rights Reserved.

| USA  | IDEC Corporation | Singapore | IDEC Izumi Asia Pte. Ltd.        |
|------|------------------|-----------|----------------------------------|
| EMEA | APEM SAS         | Thailand  | IDEC Asia (Thailand) Co., Ltd.   |
|      |                  | India     | IDEC Controls India Private Ltd. |

ChinaIDEC (Shanghai) Corporation<br/>IDEC Izumi (H.K.) Co., Ltd.TaiwanIDEC Taiwan Corporation

www.idec.com

Japan IDEC Corporation

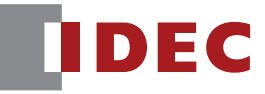

B-2451(0)